| Manual de Usuario de I<br>Activos del S | UNUESSION                | DIRECCIÓN GENERAL       |                                             |                                 |
|-----------------------------------------|--------------------------|-------------------------|---------------------------------------------|---------------------------------|
| Código: M-DGFA-CGRH-01                  | Revisión: <b>01</b>      | Página: <b>1 de 175</b> | YUCHTAN                                     | DE FINANZAS<br>Y ADMINISTRACIÓN |
| Fecha de emisión: 14 de mayo de 2013    | Fecha de modificación: 1 | A B                     | COORDINACIÓN GENERAL<br>DE RECURSOS HUMANOS |                                 |

Manual de Usuario de las Dependencias del Subsistema de Nómina-Activos

del Sistema Institucional de Información

Elaborado por: L.E. Esther Salomé Centeno Ley

Fecha de elaboración: 06 de junio de 2014

F-DGFA-CGRH-48/Rev:01

States.

Manual de Usuario de las Dependencias del Subsistema de Nómina-Activos del Sistema Institucional de Información

| Activos del S                        | ACA                      | DIRECCIÓN GENERAL       |         |                                             |
|--------------------------------------|--------------------------|-------------------------|---------|---------------------------------------------|
| Código: M-DGFA-CGRH-01               | Revisión: 01             | Página: <b>2 de 175</b> | YUCHTAN | DE FINANZAS<br>Y ADMINISTRACIÓN             |
| Fecha de emisión: 14 de mayo de 2013 | Fecha de modificación: 1 | 1 de septiembre de 2017 | A BA    | COORDINACIÓN GENERAL<br>DE RECURSOS HUMANOS |

# ÍNDICE

| Introc | ducci | ón                                                     | 4 |
|--------|-------|--------------------------------------------------------|---|
| 1.     | Ingr  | eso al Sistema                                         | 6 |
| 2.     | Gen   | eralidades del Subsistema de Nómina-Activos            | 8 |
| 3.     | Cata  | álogo de Empleados1                                    | 1 |
| 3      | .1    | Consulta1                                              | 1 |
|        | 3.1.  | 1. Listado de Empleados 1                              | 1 |
|        | 3.1.2 | 2. Mantenimiento al Catálogo de Empleados 1            | 7 |
| 3      | .2.   | Dar de alta a empleado1                                | 8 |
| 3      | .3.   | Reconocimiento de Antigüedad2                          | 2 |
| 4.     | Мον   | vimientos de Puestos 2                                 | 4 |
| 4      | .1.   | Contratación2                                          | 4 |
| 4      | .2.   | Renovación                                             | 9 |
| 4      | .3.   | Periodo de Estabilidad 4                               | 1 |
| 4      | .4.   | Definitividad 4                                        | 3 |
| 4      | .5.   | Baja4                                                  | 5 |
| 4      | .6.   | Observaciones generales del Menú Movimientos Puestos 4 | 7 |
| 5.     | Lice  | encias o Permisos5                                     | 0 |
| 5      | .1.   | Licencias sin Goce de Sueldo (LSGS)5                   | 0 |
|        | 5.1.  | 1. LSGS por periodo5                                   | 1 |
|        | 5.1.2 | 2. LSGS por días 5                                     | 3 |
|        | 5.1.3 | 3. Consulta y Mantenimiento por Periodo5               | 4 |
| 5      | .2.   | Licencias con Goce de Sueldo (LCGS) 5                  | 6 |
|        | 5.2.  | 1. LGCS por Periodo5                                   | 7 |
|        | 5.2.2 | 2. Consulta y Mantenimiento por Periodo 6              | 0 |
| 5      | .3.   | Días económicos                                        | 0 |
|        | 5.3.  | 1. Inasistencias, Retardos y Suspensiones 6            | 4 |
|        | 5.3.2 | 2. Reporte de Inasistencias y Retardos 6               | 6 |
| 5      | .4.   | Vacaciones 6                                           | 7 |

F-DGFA-CGRH-48/Rev:01

UADY

| Manual de Usuario de l<br>Activos del S        | as Dependencias de<br>istema Institucional | l Subsistema de Nómina-<br>de Información | DIRECCIÓN GENERAL                           |
|------------------------------------------------|--------------------------------------------|-------------------------------------------|---------------------------------------------|
| Código: M-DGFA-CGRH-01                         | Revisión: 01                               | Página: <b>3 de 175</b>                   | DE FINANZAS<br>Y ADMINISTRACIÓN             |
| Fecha de emisión: <b>14 de</b><br>mayo de 2013 | Fecha de modificacio                       | ón: 11 de septiembre de 2017              | COORDINACIÓN GENERAL<br>DE RECURSOS HUMANOS |
| 5.4.1. Increm                                  | ento de Vacaciones p                       | oor Antigüedad                            | 67                                          |
| 5.4.2. Velado                                  | ores                                       |                                           | 71                                          |
| 5.4.2.1. Vela                                  | adores titulares                           |                                           | 74                                          |
| 5.4.2.2. Gua                                   | ardias de Intendencia                      |                                           |                                             |
| 5.4.3. Guardi                                  | as de Velador                              |                                           |                                             |
| 6. Suplencias                                  |                                            |                                           |                                             |
| 6.1. Suplencias                                | a trabajadores con co                      | ontrato de base o interino                |                                             |
| 6.1.1. Cuadro                                  | o del diálogo del Suple                    | ente:                                     |                                             |
| 6.2. Consulta y                                | Mantenimiento de Su                        | plencias                                  | 110                                         |
| 6.3. Menús del                                 | Módulo del Personal S                      | Suplente                                  | 114                                         |
| 7. Pagos y Descu                               | entos                                      |                                           | 129                                         |
| 7.1. Movimiento                                | s Eventuales                               |                                           | 129                                         |
| 7.1.1. Tiempo                                  | o Extraordinario                           |                                           | 131                                         |
| 7.1.2. Cláusula<br>trabaio                     | 76 APAUADY: Exám                           | enes extraordinarios fuera de             | la jornada de<br>134                        |
| 7.1.4. Trabai                                  | o Eventual                                 |                                           |                                             |
| 8. Autorizaciones                              | s                                          |                                           |                                             |
| Glosario                                       |                                            |                                           |                                             |
| Anexo 1: Reportes                              |                                            |                                           |                                             |
| Anexo 2: Herramienta                           | as-Reporte de Incide                       | entes                                     | 170                                         |

| Manual de Usuario de l<br>Activos del S        |                          | UADY<br>DIRECCIÓN GENERAL |                                             |                                 |
|------------------------------------------------|--------------------------|---------------------------|---------------------------------------------|---------------------------------|
| Código: M-DGFA-CGRH-01                         | Revisión: 01             | Página: <b>4 de 175</b>   | YUTAN                                       | DE FINANZAS<br>Y ADMINISTRACIÓN |
| Fecha de emisión: <b>14 de</b><br>mayo de 2013 | Fecha de modificación: 1 | ABA I                     | COORDINACIÓN GENERAL<br>DE RECURSOS HUMANOS |                                 |

## Introducción

Este documento es una guía para los procesos de nómina de las Dependencias de la Universidad Autónoma de Yucatán y su aplicación es obligatoria para las mismas, a través de la estructura del Sistema Institucional de Información (SII).

Este Manual pretende uniformar y controlar el cumplimiento del trabajo administrativo; evitar fallas o errores, facilitar las labores de auditoría, tanto por parte de los empleados como de los Jefes y reducir los costos al aumentar la eficiencia general del proceso administrativo.

En el Manual se mencionan los Subsistemas que conforman el Submódulo de Recursos Humanos y se describen los siguientes procesos:

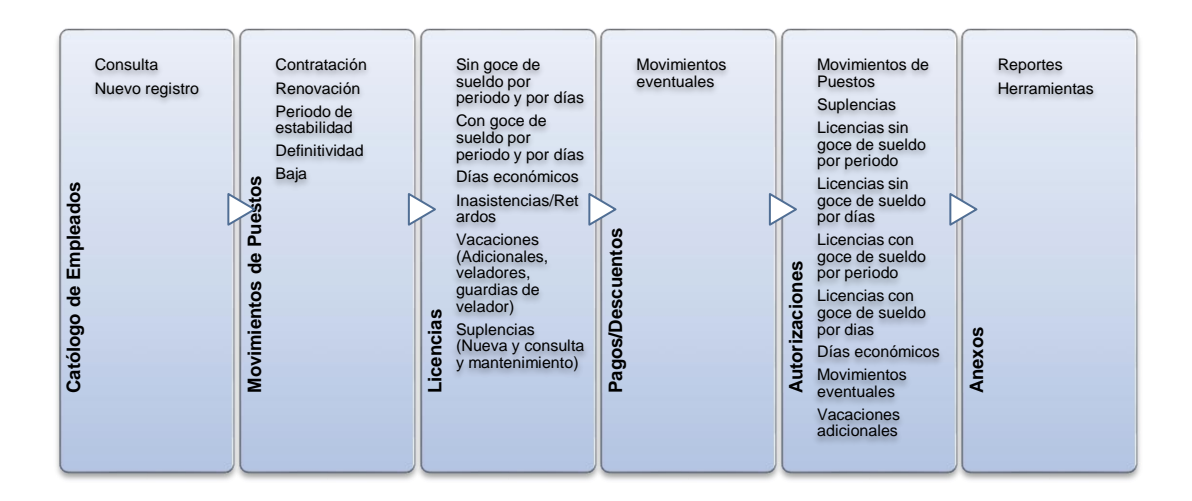

State B

| Manual de Usuario de las Dependencias del Subsistema de Nómina- |  |
|-----------------------------------------------------------------|--|
| Activos del Sistema Institucional de Información                |  |

| Código: M-DGFA-CGRH-01               | Revisión: <b>01</b>      | Página: <b>5 de 175</b> | Y |
|--------------------------------------|--------------------------|-------------------------|---|
| Fecha de emisión: 14 de mayo de 2013 | Fecha de modificación: 1 | 1 de septiembre de 2017 |   |

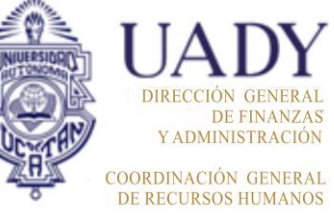

## Objetivo

Facilitar a los Usuarios de las Dependencias, la solicitud de sus movimientos nominales, a través del SII-Submódulo de Recursos Humanos-Subsistema de Nómina-Activos, describiendo los pasos a seguir al realizar la captura de los diferentes movimientos de la nómina correspondientes a su Dependencia.

## Alcance

Aplica para los Usuarios de las Dependencias de la UADY que tienen permisos para ingresar al Subsistema de Nómina en el SII para realizar la captura y revisión de los movimientos nominales de su Dependencia.

## Normatividad

- 1. Ley Federal del Trabajo
- 2. Estatuto General de la Universidad
- 3. Contrato Colectivo de Trabajo UADY-AUTAMUADY
- 4. Contrato Colectivo de Trabajo UADY-APAUADY
- 5. Reglamento del Personal Académico

## Subsistemas del Submódulo de Recursos Humanos

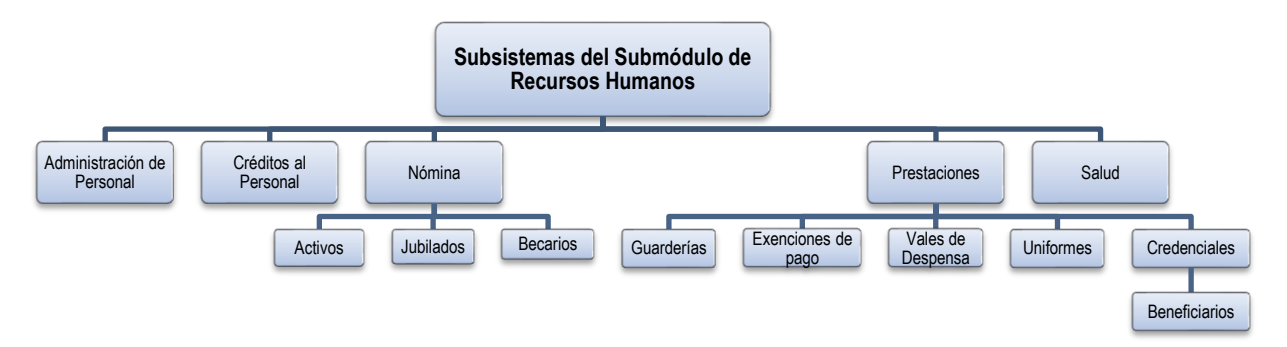

F-DGFA-CGRH-48/Rev:01

| Manual de Usuario de l<br>Activos del S |                          | UADY<br>DIRECCIÓN GENERAL |       |                                             |
|-----------------------------------------|--------------------------|---------------------------|-------|---------------------------------------------|
| Código: M-DGFA-CGRH-01                  | Revisión: 01             | Página: 6 de 175          | YUTAN | DE FINANZAS<br>Y ADMINISTRACIÓN             |
| Fecha de emisión: 14 de mayo de 2013    | Fecha de modificación: 1 | 1 de septiembre de 2017   | X.    | COORDINACIÓN GENERAL<br>DE RECURSOS HUMANOS |

## 1. INGRESO AL SISTEMA

Para ingresar al Submódulo de Recursos Humanos, el Usuario de la Dependencia:

• Deberá validar su perfil de Usuario para ingresar al SII:

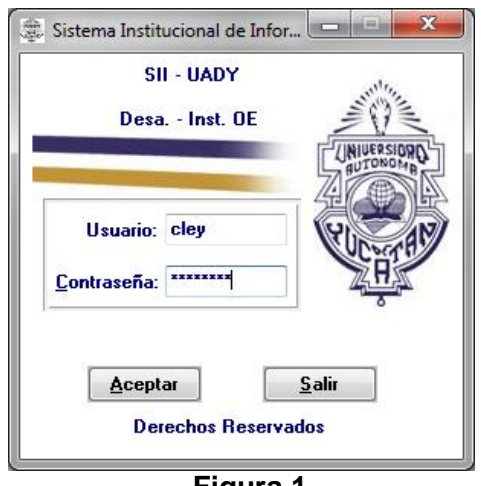

Figura 1

• Seleccionará del menú del SII, Recursos Humanos la opción de Nómina:

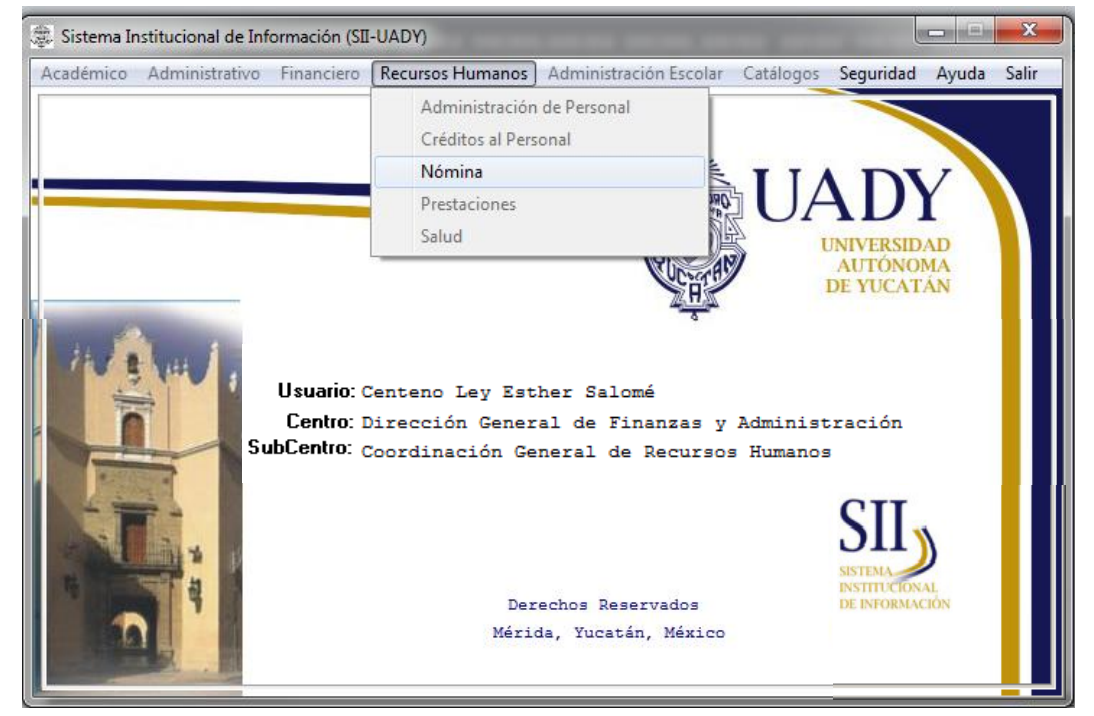

Figura 2

with,

| Manual de Usuario de I<br>Activos del S |                          | UADY<br>DIRECCIÓN GENERAL |                                             |                                 |
|-----------------------------------------|--------------------------|---------------------------|---------------------------------------------|---------------------------------|
| Código: M-DGFA-CGRH-01                  | Revisión: <b>01</b>      | Página: <b>7 de 175</b>   | YUTAN                                       | DE FINANZAS<br>Y ADMINISTRACIÓN |
| Fecha de emisión: 14 de mayo de 2013    | Fecha de modificación: 1 | A B                       | COORDINACIÓN GENERAL<br>DE RECURSOS HUMANOS |                                 |

• En el menú de Nómina, seleccionará el tipo de Personal: Activo

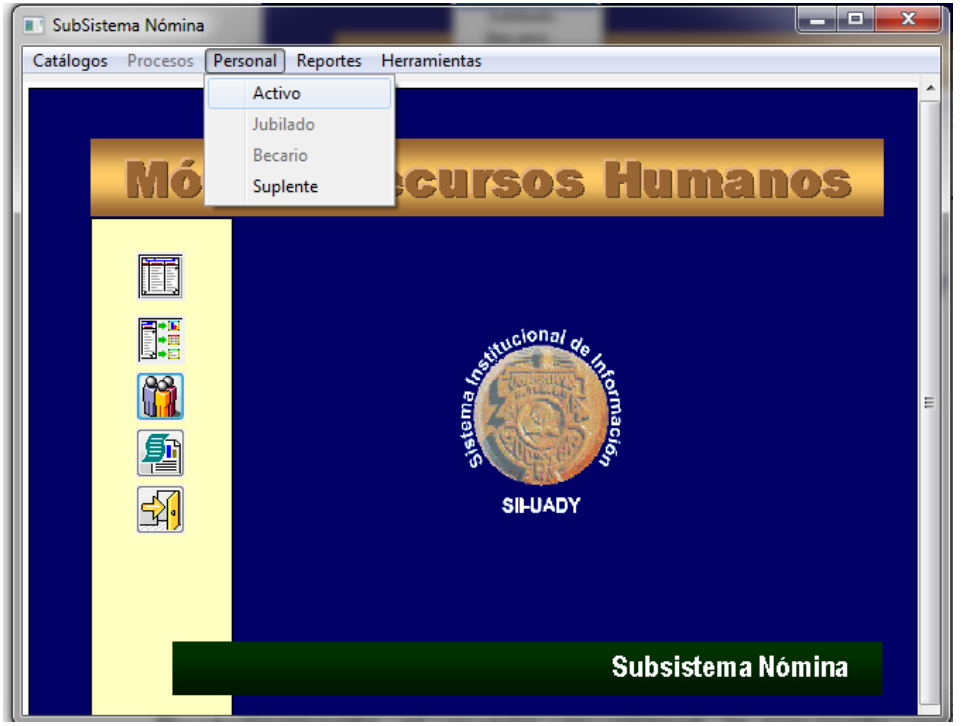

Figura 3

• Posteriormente, el Usuario de la Dependencia visualizará la siguiente ventana:

| Personal Ac | ctivo               |                |           |                 |            |      |                              |     |          |           |        |          |               |               |        |        |                  |
|-------------|---------------------|----------------|-----------|-----------------|------------|------|------------------------------|-----|----------|-----------|--------|----------|---------------|---------------|--------|--------|------------------|
| Movimientos | Puestos Licencias   | Pagos/Desctos. | Histórico | Autorizaciones  | Herramient | as   |                              |     |          |           |        |          |               |               |        |        |                  |
| 🧼 🍫         | • 🍲 🚸 🖞             | 9 🖪 🎸          | Ö         | <b>◇</b>        | 🛓 🅵        | ١    | ) 🐡 🛛 📢                      |     |          |           |        |          |               |               |        |        | ₹ <mark>₹</mark> |
| Centros     | No Centros          |                |           |                 |            |      |                              |     |          |           |        |          |               |               |        |        |                  |
| 🔒 UADY      |                     | Sub Sub        | NNNN      | Nombre          | Apelidos   | N. 1 | Puesto                       | Hor | Contrato | Situación | Fuente | Vigencia | Fecha Inicial | Etapa Autoriz | Estado | Movi   |                  |
| 1 🗄 🥎 26    | 5 Fac. Arquitectura | 10             | 1340      | EDGARDO         | BOLIO AR   | 1    | Prof Carrera ES Titular B TC | 80  | Base     | Base      |        | Vigente  | 01/04/1980    | Autorizado    | Acept  | Prom   |                  |
|             |                     | a 10           | 1340      | EDGARDO         | BOLIO AR   | 2    | Ex-Jefe de U.P.L             | 80  | Base     | Base      |        | Vigente  | 01/04/1980    | Autorizado    | Acept  |        |                  |
|             |                     | a 10           | 2946      | MARISELA DE     | ESPADAS    | 1.   | Auxiliar Administrativo E    | 80  | Base     | Base      |        | Vigente  | 16/11/1997    | Autorizado    | Acept  | Prom   |                  |
|             |                     | a 10           | 8561      | ROGER ANTO      | CACERES    | 1.   | Asistente Administrativo A   | 80  | Base     | Base      |        | Vigente  | 01/09/2009    | Autorizado    | Acept  | Defini |                  |
|             |                     | i, 15          | 21        | PEDRO           | CHAN RIZ   | 1    | Técnico Bibliotecario B      | 80  | Base     | Base      |        | Vigente  | 16/01/1987    | Autorizado    | Acept  |        |                  |
|             |                     | 15             | 382       | GABRIELA DE     | DORANTE    | 1    | Secretaria D                 | 80  | Base     | Base      |        | Vigente  | 01/10/1985    | Autorizado    | Acept  | Prom   | =                |
|             |                     | i, 15          | 448       | JUAN GUALB      | ZAPATA     | 1    | Velador C                    | 97  | Base     | Base      |        | Vigente  | 16/03/1990    | Autorizado    | Acept  | Prom   |                  |
|             |                     | 15             | 455       | MOISES          | REYNOS     | 1.1  | Velador C                    | 97  | Base     | Base      |        | Vigente  | 16/03/1987    | Autorizado    | Acept  | Incre  |                  |
|             |                     | 15             | 1011      | RAUL MARCIAL    | CARDEÑ     | 1    | Prof Carrera ES Titular A TC | 80  | Base     | Base      |        | Vigente  | 16/03/1985    | Autorizado    | Acept  | Reubi  |                  |
|             |                     | 15             | 1013      | MANUEL ANT      | CANTO C    | 1    | Prof Carrera ES Titular B TC | 80  | Base     | Base      |        | Vigente  | 16/03/1985    | Autorizado    | Acept  | Reubi  |                  |
|             |                     | 15             | 1133      | MARIA DOMIN     | RAMIREZ    | 1    | Auxiliar Administrativo D    | 80  | Base     | Base      |        | Vigente  | 16/06/1985    | Autorizado    | Acept  | Prom   |                  |
|             |                     | 15             | 1219      | MARIANO         | CAN CAN    | 1.1  | Velador C                    | 97  | Base     | Base      |        | Vigente  | 16/05/1985    | Autorizado    | Acept  | Incre  |                  |
|             |                     | 15             | 1336      | MARIA MARG      | CHIEUAN    | 1    | Técnico Bibliotecario A      | 80  | Base     | Base      |        | Vigente  | 01/05/1984    | Autorizado    | Acept  | Prom   |                  |
|             |                     | 15             | 1621      | SANTOS ABR      | GALAVIZ    | 1.1  | Técnico de Mantenimiento C   | 80  | Base     | Base      |        | Vigente  | 01/11/1987    | Autorizado    | Acept  | Prom   |                  |
|             |                     | 15             | 1942      | AMADO           | MARTIN Y   | 1 .  | Auxiliar de Intendencia C    | 80  | Base     | Base      |        | Vigente  | 16/05/1986    | Autorizado    | Acept  | Prom   |                  |
|             |                     | 15             | 1972      | MARIA ROSA      | PECH CH    | 1.   | Administrador Operativo B    | 80  | Base     | Base      |        | Vigente  | 01/01/1990    | Autorizado    | Acept  | Recla  |                  |
|             |                     | 15             | 2457      | ALMA JUDITH     | RODRIGU    | 1 .  | Auxiliar Administrativo D    | 80  | Base     | Base      |        | Vigente  | 16/11/1990    | Autorizado    | Acept  | Prom   |                  |
|             |                     | 15             | 2963      | CRISTINA ALE    | PUC MAL    | 1.   | Auxiliar Administrativo C    | 80  | Base     | Base      |        | Vigente  | 16/01/1994    | Autorizado    | Acept  | Prom   |                  |
|             |                     | 15             | 2971      | WILLIAM ART     | PEREZ SI   | 1    | Intendente                   | 90  | Base     | Base      |        | Vigente  | 01/01/1995    | Autorizado    | Acept  | Prom   |                  |
|             |                     | 15             | 3701      | MARIA CENO      | NARVAE     | 2    | Operador Equipo de Comp      | 80  | Base     | Base      |        | Vigente  | 01/09/1997    | Autorizado    | Acept  | Prom   |                  |
|             |                     | 15             | 3779      | JUAN CARLOS     | CHAB ME    | 1    | Administrador Operativo C    | 80  | Base     | Base      |        | Vigente  | 16/11/2001    | Autorizado    | Acept  | Recla  |                  |
|             |                     | 15             | 6015      | GUSTAVO EN      | DURAN R    | 2    | Capturista B                 | 80  | Base     | Base      |        | Vigente  | 15/07/2003    | Autorizado    | Acept  | Prom   |                  |
|             |                     | 15             | 6050      | ROLANDO ULI     | SABIDO     | 3    | Profesionista A              | 80  | Base     | Base      |        | Vigente  | 18/10/2010    | Autorizado    | Acept  | Reno   |                  |
|             |                     | 15             | 7014      | JESUS ADRIA     | CELIS DZUL | 7    | Peón                         | 80  | Base     | Base      |        | LSGS     | 11/09/2007    | Aprobado p    | Acept  | LSGS   |                  |
|             |                     | 15             | 7028      | WENDY GAB       | DOMINGU    | 2    | Profesionista A              | 80  | Base     | Base      |        | Vigente  | 01/05/2009    | Autorizado    | Acept  | Defini |                  |
|             |                     | 15             | 7102      | AURICELA DE     | KU COCOM   | 3    | Auxiliar Administrativo A    | 80  | Base     | Base      |        | Vigente  | 01/09/2007    | Autorizado    | Acept  | Cambi  |                  |
|             |                     | 15             | 7177      | CARLOS LUCI     | PECH MA    | 2    | Auxiliar de Intendencia B    | 80  | Base     | Base      |        | Vigente  | 01/03/2008    | Autorizado    | Acept  | Prom   |                  |
|             |                     | 15             | 7240      | EDGARDO JE      | PEREYRA    | 2    | Auxiliar de Biblioteca A     | 80  | Base     | Base      |        | Vigente  | 04/02/2007    | Autorizado    | Acept  | Defini |                  |
|             |                     | 15             | 7304      | PATRICIA RA     | POLANC     | 3    | Secretaria A                 | 80  | Base     | Base      |        | Vigente  | 01/09/2007    | Autorizado    | Acept  | Defini |                  |
|             |                     | <b>1</b> 5     | 7338      | CORALIA AR      | MORALE     | 4    | Auxiliar de Biblioteca A     | 40  | Base     | Base      |        | Vigente  | 16/10/2009    | Autorizado    | Acept  | Contr  |                  |
|             |                     | <b>1</b> 5     | 7389      | JOSE SECUN      | SANSOR     | 6    | Auxiliar de Intendencia A    | 80  | Base     | Base      |        | Vigente  | 01/02/2010    | Autorizado    | Acept  | Contr  |                  |
|             |                     | 🔒 15           | 7424      | SALVADOR R      | VALDEZ     | 3    | Secretaria A                 | 80  | Base     | Base      |        | LSGS     | 01/01/2010    | Autorizado    | Acept  | LSGS   |                  |
|             |                     | <b>1</b> 5     | 7425      | FIDEL           | OCHOA Q    | 1 .  | Auxiliar de Intendencia A    | 80  | Base     | Base      |        | Vigente  | 16/09/2007    | Autorizado    | Acept  | Defini |                  |
| U           |                     | J 🔒 15         | 7646      | JENNY MARIA     | CHAN SE    | 1    | Auxiliar de Intendencia A    | 80  | Base     | Base      |        | Vigente  | 01/10/2010    | Autorizado    | Acept  | Contr  |                  |
| Base        | Todos               | Todos          |           | Quincena actual | 201301     |      |                              |     |          |           |        |          |               |               |        |        |                  |

State .

| Manual de Usuario de I<br>Activos del S |                          | UADY<br>DIRECCIÓN GENERAL |       |                                             |
|-----------------------------------------|--------------------------|---------------------------|-------|---------------------------------------------|
| Código: M-DGFA-CGRH-01                  | Revisión: <b>01</b>      | Página: <b>8 de 175</b>   | YUTAN | DE FINANZAS<br>Y ADMINISTRACIÓN             |
| Fecha de emisión: 14 de mayo de 2013    | Fecha de modificación: 1 | 1 de septiembre de 2017   | A BA  | COORDINACIÓN GENERAL<br>DE RECURSOS HUMANOS |

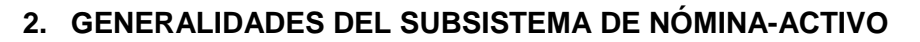

El Subsistema muestra el organigrama al estilo de árbol de carpetas, como se utiliza en el explorador de archivo de Windows (ver figura 4).

En la parte superior de la ventana de Personal Activo, se localizan los siguientes menús: Movimientos de Puestos, Licencias, Pagos/Descuentos, Histórico, Autorizaciones y Herramientas.

| Personal Activo     | -         | Barra de l     | Barra de Menús |                |              |  |  |  |
|---------------------|-----------|----------------|----------------|----------------|--------------|--|--|--|
| Movimientos Puestos | Licencias | Pagos/Desctos. | Histórico      | Autorizaciones | Herramientas |  |  |  |

Los tres primeros menús contienen los procesos nominales que pueden ser aplicados a un puesto; seguidamente, los menús restantes contienen opciones que permiten revisar información de los puestos del empleado, autorizar los movimientos nominales capturados y las herramientas para la mejor utilización del Subsistema.

En la parte inferior de la Barra de Menús, se presenta un conjunto de botones gráficos o íconos de acceso rápido, con los que se podrán realizar las funciones nominales que se aplican a un puesto y con los que se podrá acceder de manera más rápida al movimiento nominal que se quiere solicitar.

| 🧼 🍫 🍝                |                       |             | <b>*</b>      | ۱ |
|----------------------|-----------------------|-------------|---------------|---|
| Centros O No Centros | Barra de íconos de ac | ceso rápido | Día Económico |   |

El Usuario de la Dependencia, al pasar el cursor del ratón sobre cada ícono, podrá ver el nombre que le corresponde a cada proceso.

Igualmente, se podrá observar en las ventanas y cuadros de diálogos, botones que permitan agregar registros, realizar cambios a la información de algún movimiento nominal así como consultar información del empleado. La descripción de los botones es la siguiente:

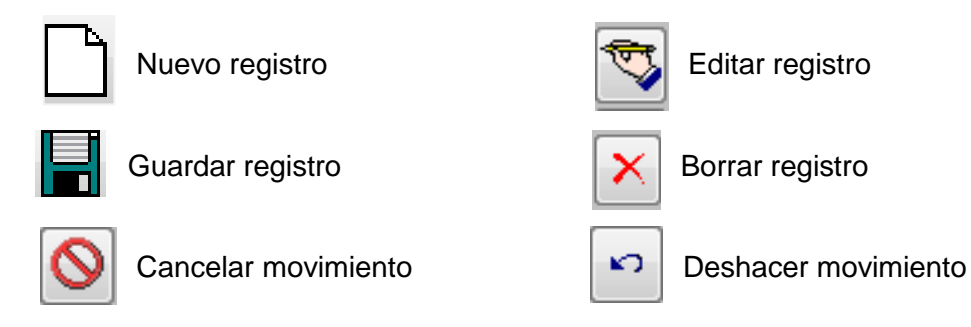

F-DGFA-CGRH-48/Rev:01

States and

| Manual de Usuario de<br>Activos del S   | las Dependencias del Su<br>Sistema Institucional de I | bsistema de Nómina-<br>nformación |        | DIRECCIÓN GENERAL                           |
|-----------------------------------------|-------------------------------------------------------|-----------------------------------|--------|---------------------------------------------|
| Código: M-DGFA-CGRH-01                  | Revisión: 01                                          | Página: <b>9 de 175</b>           | YUTTAN | DE FINANZAS<br>Y ADMINISTRACIÓN             |
| Fecha de emisión: 14 de<br>mayo de 2013 | Fecha de modificación: 1                              | 1 de septiembre de 2017           | ARK.   | COORDINACIÓN GENERAL<br>DE RECURSOS HUMANOS |

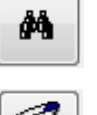

Buscar información

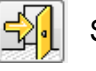

Salir

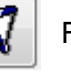

Filtrar información

Imprimir

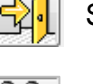

Catálogo de empleados

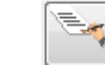

Cambiar de ventana

La ventana de Personal Activo se divide en dos partes:

En la primera se presenta el Centro de Adscripción, al hacer clic en la carpeta, se despliegan los Subcentros que corresponden a la Dependencia (Dirección, Secretaría Administrativa, Secretaría Académica, Unidad de Posgrado e Investigación, etc.).

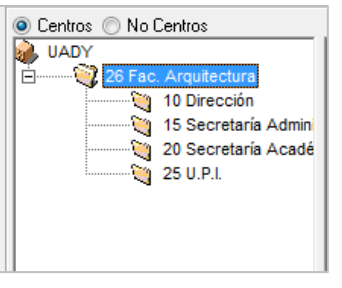

Figura 5

En la segunda parte aparece la lista de los empleados que pertenecen al Centro. Primero se despliega la relación del personal de base de la Dependencia, el cual puede estar vigente, con Licencia sin Goce de Sueldo (LSGS) o de baja:

La ventana del Personal Activo (figura 6) contiene los siguientes datos: Subcentro, clave, nombres y apellidos del empleado, número de puesto, nombre del puesto, número de horas quincenales, tipo de contrato, situación del puesto, fuente de financiamiento, etapa y estado de autorización y el tipo de movimiento. Por su formato, las columnas se pueden ordenar con respecto a los encabezados.

| Manual de Usuario de I<br>Activos del S | as Dependencias del Sul<br>istema Institucional de li | osistema de Nómina-<br>nformación |        | UADY<br>DIRECCIÓN GENERAL                   |
|-----------------------------------------|-------------------------------------------------------|-----------------------------------|--------|---------------------------------------------|
| Código: M-DGFA-CGRH-01                  | Revisión: 01                                          | Página: <b>10 de 175</b>          | YUTTAN | DE FINANZAS<br>Y ADMINISTRACIÓN             |
| Fecha de emisión: 14 de mayo de 2013    | Fecha de modificación: 1                              | 1 de septiembre de 2017           | ABC .  | COORDINACIÓN GENERAL<br>DE RECURSOS HUMANOS |

| 🔳 Pe               | rsonal Act            | tivo   |                  |                     |       | - 125                        | 1   | -        | -         | Taxan Taxa      | and inter-    |               | <b>- X</b> | - |
|--------------------|-----------------------|--------|------------------|---------------------|-------|------------------------------|-----|----------|-----------|-----------------|---------------|---------------|------------|---|
| Movi               | mientos P             | uestos | Licencias Pagos, | /Desctos. Histórico | Autor | izaciones Herramientas       |     |          |           |                 |               |               |            |   |
|                    |                       |        |                  |                     |       |                              |     |          |           |                 |               |               |            |   |
| 0 0                | O Centros  No Centros |        |                  |                     |       |                              |     |          |           |                 |               |               |            |   |
| Sub                | Sub                   | NNNN   | Nombre           | Apellidos           | N.,   | Puesto                       | Hor | Contrato | Situación | Fuente Vigencia | Fecha Inicial | Etapa Autoriz | Estado     | * |
| 1 2                | 20                    | 1739   | DAVID REYN       | ALCOCER GONZALEZ    | 1     | Prof Carrera ES Asociado     | 40  | Base     | Base      | Vigente         | 16/09/1989    | Autorizado    | Acept      |   |
| i i 2              | 20                    | 1739   | DAVID REYN       | ALCOCER GONZALEZ    | 2     | Prof.Asignatura Ens-Supe     | 20  | Base     | Base      | Vigente         | 16/09/1989    | Autorizado    | Acept      |   |
| 1 1 1              | 25                    | 3172   | ALFREDO JOSE     | ALONZO AGUILAR      | 1     | Prof Carrera ES Asociado     | 80  | Base     | Base      | Vigente         | 01/09/1993    | Autorizado    | Acept      | Ε |
| 1 1                | 20                    | 1384   | LIGIA DEL RO     | ANCONA MARTINEZ     | 2     | Prof Carrera ES Titular A TC | 80  | Base     | Base      | LSGS            | 01/09/1992    | Aprobado p    | Acept      |   |
| i i 2              | 20                    | 9803   | ROBERTO JOSE     | ANCONA RIESTRA      | 1     | Ex-Dir.de Escuela o Facultad | 80  | Base     | Base      | Vigente         | 16/08/1981    | Autorizado    | Acept      |   |
| 1 1 1              | 20                    | 9803   | ROBERTO JOSE     | ANCONA RIESTRA      | 2     | Prof.Investigador Tit. B T.C | 80  | Base     | Base      | Vigente         | 16/08/1981    | Autorizado    | Acept      | 1 |
| 1 1                | 20                    | 8436   | OTHON            | BAÑOS RAMIREZ       | 1     | Prof.Asignatura Ens-Supe     | 16  | Base     | Base      | Vigente         | 01/06/1977    | Autorizado    | Acept      |   |
| 1 1                | 20                    | 1017   | IGNACIO ANT      | BOJORQUEZ CARVAJ.   | . 1   | Prof Carrera ES Titular B TC | 80  | Base     | Base      | Vigente         | 01/03/1982    | Autorizado    | Acept      |   |
| 1 1                | 0                     | 1340   | EDGARDO          | BOLIO ARCEO         | 1     | Prof Carrera ES Titular B TC | 80  | Base     | Base      | Vigente         | 01/04/1980    | Autorizado    | Acept      |   |
| 1 🔒 1              | 0                     | 1340   | EDGARDO          | BOLIO ARCEO         | 2     | Ex-Jefe de U.P.I.            | 80  | Base     | Base      | Vigente         | 01/04/1980    | Autorizado    | Acept      |   |
| 1 1                | 20                    | 2002   | JORGE ALBE       | BOLIO OSES          | 1     | Prof.Investigador Tit. B T.C | 80  | Base     | Base      | Vigente         | 16/06/1986    | Autorizado    | Acept      |   |
| 1 🔒 1              | 0                     | 8561   | ROGER ANTO       | CACERES MEDINA      | 1     | Asistente Administrativo A   | 80  | Base     | Base      | LSGS            | 01/09/2009    | Solicitado    | Pendi      |   |
| 1 1 1              | 5                     | 1219   | MARIANO          | CAN CANCHE          | 1     | Velador C                    | 97  | Base     | Base      | Vigente         | 16/05/1985    | Autorizado    | Acept      |   |
| 1 1                | 5                     | 1013   | MANUEL ANT       | CANTO CASTRO        | 1     | Prof Carrera ES Titular B TC | 80  | Base     | Base      | Vigente         | 16/03/1985    | Autorizado    | Acept      |   |
| 1 1                | 20                    | 8517   | RAUL ERNESTO     | CANTO CETINA        | 2     | Prof Carrera ES Titular B MT | 40  | Base     | Base      | Vigente         | 16/02/1983    | Autorizado    | Acept      |   |
| 1 1                | 20                    | 8517   | RAUL ERNESTO     | CANTO CETINA        | 7     | Prof Carrera ES Titular B MT | 40  | Base     | Base      | Vigente         | 01/10/2009    | Autorizado    | Acept      |   |
| <b>î</b> , 2       | 20                    | 1014   | JOSE LUIS        | CARDENAS PEREZ      | 1     | Prof Carrera ES Asociado     | 80  | Base     | Base      | Vigente         | 16/03/1985    | Autorizado    | Acept      |   |
| 1 1                | 5                     | 1011   | RAUL MARCIAL     | CARDEÑA RUZ         | 1     | Prof Carrera ES Titular A TC | 80  | Base     | Base      | Vigente         | 16/03/1985    | Autorizado    | Acept      |   |
| 🔒 2                | 20                    | 1011   | RAUL MARCIAL     | CARDEÑA RUZ         | 2     | Ex-Srio.Administrativo E.S.  | 80  | Base     | Base      | Vigente         | 16/03/1985    | Autorizado    | Acept      |   |
| <mark>)</mark> , 2 | 20                    | 1007   | GALO JOSE        | CARRILLO ARCE       | 1     | Prof.Asignatura Ens-Supe     | 30  | Base     | Base      | Vigente         | 16/03/1985    | Autorizado    | Acept      |   |
| <mark>)</mark> 2   | 20                    | 2730   | LUCELLY GU       | CECILIO PUERTO      | 1     | Prof.Asignatura Ens-Supe     | 20  | Base     | Base      | Vigente         | 01/09/1992    | Autorizado    | Acept      |   |
| 1 🌔 🕯 1            | 5                     | 7823   | MANUEL ALB       | CERON GONZALEZ      | 2     | Administrador Operativo A    | 80  | Base     | Base      | Vigente         | 16/09/2011    | Autorizado    | Acept      |   |
| 🧘 1                | 5                     | 3779   | JUAN CARLOS      | CHAB MEDINA         | 1     | Administrador Operativo C    | 80  | Base     | Base      | Vigente         | 16/11/2001    | Autorizado    | Acept      | - |
| J.                 |                       |        |                  |                     |       | III                          |     |          |           |                 |               |               | •          |   |
| Base               |                       | Todos  | To               | odos                | Quinc | ena actual: 201303           |     |          |           |                 |               |               |            |   |

Figura 6

La parte inferior contiene la siguiente información:

- a. Tipo de contrato.
- b. Situación del puesto.
- **c.** Fuente de financiamiento.
- d. Quincena de pago de nómina.

| Manual de Usuario de l<br>Activos del S | as Dependencias del Sul<br>istema Institucional de Ir | osistema de Nómina-<br>nformación |     | UADY<br>DIRECCIÓN GENERAL                   |
|-----------------------------------------|-------------------------------------------------------|-----------------------------------|-----|---------------------------------------------|
| Código: M-DGFA-CGRH-01                  | Código: M-DGFA-CGRH-01 Revisión: 01 Página: 11 de 175 |                                   |     |                                             |
| Fecha de emisión: 14 de mayo de 2013    | Fecha de modificación: 1                              | 1 de septiembre de 2017           | A B | COORDINACIÓN GENERAI<br>DE RECURSOS HUMANOS |

## 3. CATÁLOGO DE EMPLEADOS

### 3.1 Consulta

El Catálogo de empleados es un cuadro de diálogo que le servirá al Usuario de la Dependencia para realizar diferentes consultas de algún empleado ya existente o para dar de alta a aquella persona que se quiera contratar por vez primera en la Universidad.

Para llegar al Catálogo de empleados se puede realizar de dos maneras, una es seleccionando en la ventana de Personal Activo el menú correspondiente a Herramientas, al hacer clic encima del mismo, se desplegará un submenú del Catálogo de empleados (figura 7).

| Personal Activo                   |               |           | -              |                   | man, 2 in a                 |       |          | 100       |        |          |               |               |        |       | _ C _ X |
|-----------------------------------|---------------|-----------|----------------|-------------------|-----------------------------|-------|----------|-----------|--------|----------|---------------|---------------|--------|-------|---------|
| Movimientos Puestos Licencias Pag | os/Desctos. H | listórico | Autorizaciones | Herramienta       | s                           |       |          |           |        |          |               |               |        |       |         |
| 🧼 🍫 🍲 🛠                           |               | Ó         | $\diamond $    | Filtrar<br>Modifi | car                         | 1     | 1        |           |        |          |               |               |        |       | 4       |
| O Centros O No Centros            |               |           |                | Elimina           | r                           |       |          |           |        |          |               |               |        |       |         |
| UADY                              | Sub Sub       | NNNN      | Nombre         | Catálou           | io de Empleador             | Hor   | Contrato | Situación | Fuente | Vigencia | Fecha Inicial | Etapa Autoriz | Estado | Movi  | *       |
| E 26 Fac. Arquitectura            | 10            | 1340      | EDGARDO        | Catalog           | jo de ciripieados           | TC 80 | Base     | Base      |        | Vigente  | 01/04/1980    | Autorizado    | Acept  | Prom  |         |
|                                   | <u>i</u> 10   | 1340      | EDGARDO        | Salir             |                             | 80    | Base     | Base      |        | Vigente  | 01/04/1980    | Autorizado    | Acept  |       |         |
|                                   | 🔔 10          | 2946      | MARISELA DE    | ESPADAS           | 1 Auxiliar Administrativo E | 80    | Base     | Base      |        | Vigente  | 16/11/1997    | Autorizado    | Acept  | Prom  |         |
|                                   | 10            | 8561      | ROGER ANTO     | CACERES           | 1 Asistente Administrativo  | A 80  | Base     | Base      |        | LSGS     | 01/09/2009    | Solicitado    | Pendi  | LSGS  |         |
|                                   | 15            | 21        | PEDRO          | CHAN RIZ          | 1 Técnico Bibliotecario B   | 80    | Base     | Base      |        | Vigente  | 16/01/1987    | Autorizado    | Acept  |       |         |
|                                   | 15            | 382       | GABRIELA DE    | DORANTE           | 1 Secretaria D              | 80    | Base     | Base      |        | Vigente  | 01/10/1985    | Autorizado    | Acept  | Prom  | E       |
|                                   | 🔒 15          | 448       | JUAN GUALB     | ZAPATA            | 1 Velador C                 | 97    | Base     | Base      |        | Vigente  | 16/03/1990    | Autorizado    | Acept  | Prom  |         |
|                                   | 🔒 15          | 455       | MOISES         | REYNOS            | 1 Velador C                 | 97    | Base     | Base      |        | Vigente  | 16/03/1987    | Autorizado    | Acept  | Incre |         |
|                                   | 15            | 1011      | RAUL MARCIAL   | CARDEÑ            | 1 Prof Carrera ES Titular A | TC 80 | Base     | Base      |        | Vigente  | 16/03/1985    | Autorizado    | Acept  | Reubi |         |
|                                   | 15            | 1013      | MANUEL ANT     | CANTO C           | 1 Prof Carrera ES Titular B | TC 80 | Base     | Base      |        | Vigente  | 16/03/1985    | Autorizado    | Acept  | Reubi |         |
|                                   | â 40          | 4400      | UADIA DOUNI    | DALUDC7           | A Auvilian Administrative D | 00    | Deen     | 0         |        | Viscolo  | 40/00/4000    | Autorizada    | Accest | Dram  |         |

Figura 7

La otra manera consiste en seleccionar directamente el ícono y haciendo un clic en el mismo se mostrará el cuadro de diálogo que instado de empleados. Para ambos casos se mostrará lo siguiente (figura 8):

### 3.1.1. Listado de Empleados

Esta ventana, está formada por varias columnas las cuales contienen las claves, títulos académicos de los empleados, nombre(s), apellido(s), tipo de empleado y se mostrará la quincena en la que se le haya realizado la última modificación a sus datos.

State .

| Manual de Usuario de I<br>Activos del S |                          | UADY<br>DIRECCIÓN GENERAL |       |                                             |
|-----------------------------------------|--------------------------|---------------------------|-------|---------------------------------------------|
| Código: M-DGFA-CGRH-01                  | Revisión: <b>01</b>      | Página: <b>12 de 175</b>  | YUTAN | DE FINANZAS<br>Y ADMINISTRACIÓN             |
| Fecha de emisión: 14 de mayo de 2013    | Fecha de modificación: 1 | 1 de septiembre de 2017   | ABA I | COORDINACIÓN GENERAL<br>DE RECURSOS HUMANOS |

| nciones         |                                    |                  |                  |             |                 |
|-----------------|------------------------------------|------------------|------------------|-------------|-----------------|
| M 💎 🖻           | • <del>6</del> <b>•</b> ] <b>R</b> |                  |                  |             |                 |
| NNNN I RUIG     | Nombre                             | Apellido Paterno | Apellido Materno | l ipo Emple | ado Ultima Act. |
| 9786 C.D.       | MARISOL                            | QUINTAL          | MOGUEL           | Activo      | 24/08/2012      |
| 9787 C.         | RUTELY ALEJANDRA                   | ARJONA           | GUEMEZ           | Activo      | 09/11/2012      |
| 9790 L.E.F.     | DAVID ISRAEL                       | ADD              | RENDON           | Activo      | 24/08/2012      |
| 9791 C.         | EDGAR YSRAEL                       | COCOM            | CETZ             | Activo      | 24/08/2012      |
| 9792 L.L.C.     | RICARDO                            | CASTRO           | TERRONES         | Activo      | 21/08/2012      |
| 9793 BR.        | ELSY ZULEYMY                       | VILLANUEVA       | SABIDO           | Activo      | 24/08/2012      |
| 9794 ING. S.    | JESUS AURELIO                      | CASTRO           | MAGAÑA           | Activo      | 09/11/2012      |
| 9795 M.P.G.T.S. | ARMANDO                            | SASTRE           | MENDEZ           | Activo      | 30/01/2013      |
| 9796 BR.        | MARIANA                            | GOMEZ            | CANUL            | Activo      | 24/08/2012      |
| 9797 BR.        | CECILIA CONCEPCION                 | PECH             | REJON            | Activo      | 24/08/2012      |
| 9798 C.         | JOSE RAMON                         | PEREZ            | HERRERA          | Activo      | 24/08/2012      |
| 9799 C.         | JAVIER ALBERTO                     | MEDRANO          | CIME             | Activo      | 24/08/2012      |
| 9800 L.E.F.     | ROSA NOEMI                         | MATOS            | RINCON           | Activo      | 13/04/2011      |
| 9801 BR.        | RAFAEL IVAN                        | PAREDES          | LARA             | Activo      | 09/08/2011      |
| 9802 C.         | VICTORIA EUGENIA                   | MARTINEZ         | ORDOÑEZ          | Activo      | 28/06/2011      |
| 9803 ARQ.       | ROBERTO JOSE                       | ANCONA           | RIESTRA          | Activo      | 19/05/2011      |
| 9805 L.A.T.I.   | ALFONSO                            | OMAÑA            | CANALES          | Activo      | 24/08/2012      |
| 9807 MTRO.      | JORGE GUSTAVO                      | NAVARRETE        | REGALADO         | Activo      | 05/07/2012      |
| 9808 MTRA.      | MARIA DEL CARMEN                   | SERNA            | CASTAÑEDA        | Activo      | 09/11/2012      |
| 9814 L.PSI.     | NAYELI                             | GUZMAN           | GUTIERREZ        | Activo      | 09/11/2012      |
| 9815 MFD        | RODRIGO                            | OSORIO           | RAMIREZ          | Activo      | 09/11/2012      |
| 9816 L.NUT.     | FERNANDO ANTONIO                   | FERREYRO         | BRAVO            | Activo      | 09/11/2012      |
| 9817 ARQ.       | HERNAN F.                          | GOMEZ            | AMAR0            | Activo      | 11/03/2013      |
|                 |                                    |                  | ĺ.               |             | 1               |
| TIPO EMPLEADO   | Activo                             |                  |                  |             |                 |

### Figura 8

El cuadro de diálogo del listado de empleados contiene un conjunto de botones (figura 8a) agrupados por funciones los cuales servirán para:

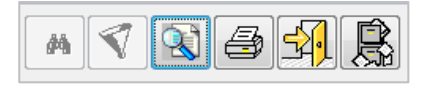

#### Figura 8a

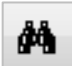

**Buscar:** El Usuario de la Dependencia, al hacer clic en el ícono Buscar, abrirá un diálogo (figura 8b) el cual servirá de ayuda en la búsqueda de información de algún empleado. Si se conoce la clave del empleado se escribe en el campo y el Subsistema buscará a la persona que tenga asignada esa clave y al hacer clic en el botón Aceptar, mostrará los datos generales del empleado.

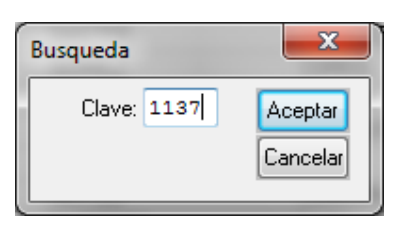

#### Figura 8b

F-DGFA-CGRH-48/Rev:01

Salting.

| Manual de Usuario de I | as Dependencias del Sub    | osistema de Nómina-      |
|------------------------|----------------------------|--------------------------|
| Activos del S          | istema Institucional de Ir | nformación               |
| Código: M-DGFA-CGRH-01 | Revisión: 01               | Página: <b>13 de 175</b> |

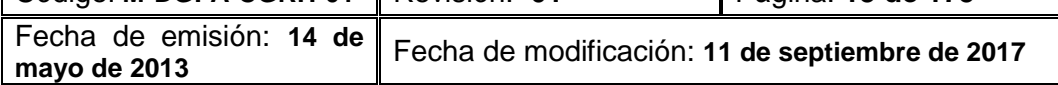

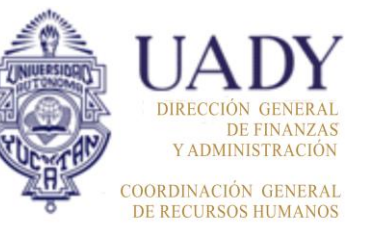

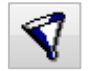

**Filtrar:** Al hacer clic en el ícono, se habilita el diálogo Filtrar (figura 8c) que permite realizar la búsqueda del empleado ya sea por nombre o apellido. El Usuario de la Dependencia escribirá el nombre del empleado o el apellido y al hacer clic en el botón Aceptar, el Subsistema identificará a la o las personas que coincidan con la información proporcionada y se visualizará los datos generales del empleado correspondiente.

| Filtrar             | ×                   |
|---------------------|---------------------|
| Tipo Emp.: Activo   | Aceptar<br>Cancelai |
| A.Paterno: TAPIA    |                     |
| A. Materno: SERRANO |                     |

Figura 8c

Cabe mencionar que también incluye un menú en el apartado de Tipo de Empleado y al hacer clic se desplegará un submenú que se seleccionará de acuerdo con el tipo de empleado que se requiere localizar (figura 8d).

| Tipo Emp.:  | Activo               | - |
|-------------|----------------------|---|
| Nombre(s):  | Activo<br>Jubilado   |   |
| A.Paterno:  | Becario<br>Fallecido | - |
| A. Materno: | poot                 |   |

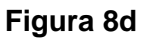

Al hacer clic en el botón Aceptar del diálogo filtrar, se mostrará la siguiente ventana (figura 9):

|   | Catal     | logo de Emple | eados                    |                      |                 |                | - • ×        |  |  |  |  |
|---|-----------|---------------|--------------------------|----------------------|-----------------|----------------|--------------|--|--|--|--|
|   | Funciones |               |                          |                      |                 |                |              |  |  |  |  |
|   | M         | 1             | e 4 R                    |                      |                 |                |              |  |  |  |  |
|   | ISISISISI | T Itulo       | Nombre                   | Apelido Paterno      | Apelido Materno | i ipo Empleado | Ultima Act 🔺 |  |  |  |  |
|   | 1137      | L.H.A.        | SUSANA ALEJANDRA         | TAPIA                | SERRANO         | Activo         | 27/05/2013   |  |  |  |  |
|   | <u> </u>  |               |                          |                      |                 |                |              |  |  |  |  |
|   |           |               |                          |                      |                 |                |              |  |  |  |  |
| L |           |               |                          |                      |                 |                |              |  |  |  |  |
| L |           |               |                          |                      |                 |                |              |  |  |  |  |
| L |           |               |                          |                      |                 |                |              |  |  |  |  |
|   | HOLIDI    |               |                          |                      |                 |                |              |  |  |  |  |
|   | NUMB      | RE:; APELLI   | DU PATERNU: TAPIA; APELL | IDU MATERNU: SERRANU | J               |                |              |  |  |  |  |
| L |           |               |                          |                      |                 |                |              |  |  |  |  |

| Manual de Usuario de I<br>Activos del S | as Dependencias del Su<br>istema Institucional de l | bsistema de Nómina-<br>nformación |                                             | UADY<br>DIRECCIÓN GENERAL |
|-----------------------------------------|-----------------------------------------------------|-----------------------------------|---------------------------------------------|---------------------------|
| Código: M-DGFA-CGRH-01                  | Revisión: 01                                        | YUTAP                             | DE FINANZAS<br>Y ADMINISTRACIÓN             |                           |
| Fecha de emisión: 14 de mayo de 2013    | Fecha de modificación: 1                            | AB.                               | COORDINACIÓN GENERAL<br>DE RECURSOS HUMANOS |                           |

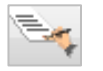

**Cambiar ventana:** Al hacer clic en el ícono se cambia el diálogo (figura 9a) permitiendo, al Usuario de la Dependencia, visualizar los datos generales del empleado que se encontraba seleccionado (figura 9).

| Catalogo de Empleados                       | ten Ive Iven Iven Ive                                                                                                    |                                                                             |
|---------------------------------------------|----------------------------------------------------------------------------------------------------|-----------------------------------------------------------------------------|
| unciones                                    |                                                                                                    |                                                                             |
| M V R B P R                                 | Núm. Expedient                                                                                                    | e:                                                                          |
| Clave del Empleado: 1137                    | Tipo: Activo - Título: L.H.A.                                                                                                    | A                                                                           |
| Nombre: SUSANA ALEJANDRA A                  | pellido Paterno: TAPIA Apellido Materno: SERRANO                                                                                                    | A CONTRACTOR OF                                                             |
| Sexo:: Femenino 👻                           | Estado Civil: Soltero 👻 Teléfono: 00093085                                                                                                    | 56 24002                                                                    |
| RFC: TASS-700525-6Z CURP:                   | TASS700525MYNPRS32 Fecha de Nacimiento: 25/05/19                                                                                                    | 70                                                                          |
| Nacionalidad: 116 Mexicana                  |                                                                                                    | A STATE OF A                                                                |
| Ult. Nivel Académico: 55046 Licenciado en   | Historia del Arte                                                                                                    |                                                                             |
| Sindicato: [APAUADY                         | Jad:     0     Cambio de Antiguiedad:     04/01/2019     Ingreso como per       Prestaciones del 2004 para Académicos     "Tiene F       V     Prestaciones del 2008 para Administrativos | sonal de base: 04/01/2013<br>Reconcimiento de Antigüedad<br>Reconoc. Antig. |
| DOMICILIO ACTUAL                            | LUGAR DE NACIMIENTO                                                                                                    |                                                                             |
| Estado: 31 Yucatán                          | País: 116 México                                                                                                    |                                                                             |
| Municipio: 050 MERIDA                       | Estado: 31 Yucatán                                                                                                    |                                                                             |
| Localidad: 63 Mérida                        | Municipio: 050 MERIDA                                                                                                    |                                                                             |
| DirecciónEmpl: Calle 32 No. 328 por 26 y 28 | Localidad: 63 Mérida                                                                                                    |                                                                             |
| Colonia: COL. JARDINES DE MIRAFLO           | Código Postal: 97168                                                                                                    |                                                                             |
|                                             |                                                                                                    |                                                                             |

## Figura 9a

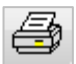

**Imprimir:** Este ícono permitirá imprimir el formato de los datos generales del empleado que esté seleccionado (figura 9). Al hacer clic en el ícono, de manera inmediata se despliega el formato, el cual a su vez contiene otros íconos que permite imprimir directamente, seleccionar la impresora y exportar la información (figura 10).

States

| Manual de Usuario de l<br>Activos del S | as Dependencias del Sub<br>istema Institucional de Ir | INVERSION                       | UADY<br>DIRECCIÓN GENERAL                   |
|-----------------------------------------|-------------------------------------------------------|---------------------------------|---------------------------------------------|
| Código: M-DGFA-CGRH-01                  | Revisión: 01                                          | DE FINANZAS<br>Y ADMINISTRACIÓN |                                             |
| Fecha de emisión: 14 de mayo de 2013    | Fecha de modificación: 1                              | AB.                             | COORDINACIÓN GENERAL<br>DE RECURSOS HUMANOS |

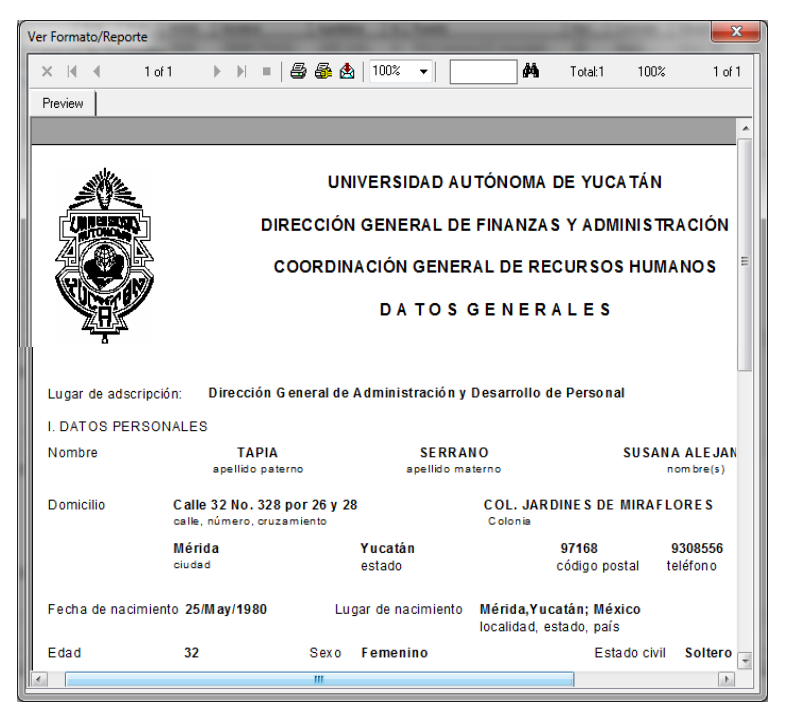

Figura 10

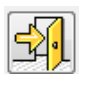

Salir: Al hacer clic en este ícono se saldrá de la ventana del Catálogo de Empleados.

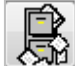

**Visualizar información histórica:** Cuando se hace clic en el ícono se despliega el diálogo de Histórico de Empleado (figura 11), el cual contiene a su vez cuatro carpetas: Nivel Académico del empleado, Fechas de ingreso, Asignaturas y Puestos. A continuación se describe cada una de ellas:

En la carpeta <u>Nivel Académico</u> (figura11) aparecerá el título que se haya registrado, al momento en que el Usuario de la Dependencia realizó el alta del empleado. En caso de que requiera alguna modificación del mismo, deberá solicitárselo al Usuario del Área de Nómina, o en caso de actualización, deberá enviar a la CGRH la copia del documento comprobatorio para efectuar el cambio. Una vez capturado este dato, al Usuario de la Dependencia sólo le servirá de consulta.

| Manual de Usuario de I<br>Activos del S | as Dependencias del Sul<br>istema Institucional de Ir | C NUCESSORD       | DIRECCIÓN GENERAL                           |  |
|-----------------------------------------|-------------------------------------------------------|-------------------|---------------------------------------------|--|
| Código: M-DGFA-CGRH-01                  | Revisión: <b>01</b>                                   | Página: 16 de 175 |                                             |  |
| Fecha de emisión: 14 de mayo de 2013    | Fecha de modificación: 1                              | ABR .             | COORDINACIÓN GENERAL<br>DE RECURSOS HUMANOS |  |

| mpleado.<br>Niveles Acad.   Fechas de ingreso   Asignaturas   Puestos | 1 |
|-----------------------------------------------------------------------|---|
|                                                                       |   |

#### Figura 11

Con respecto a la carpeta <u>Fecha de ingreso</u> (figura 11a), se presenta la(s) fecha(s) en la(s) cual(es) el empleado ingresó a la Universidad, dependiendo del estado nominal (becario, interino, periodo de estabilidad, base, jubilado), así como la quincena a la que pertenece dicha fecha y la fecha final, en su caso.

| mpleado:<br>Niveles Acad | echas de ingreso Asignaturas Duestos                                                     |
|--------------------------|------------------------------------------------------------------------------------------|
| relea neda.              |                                                                                          |
|                          | N.Tipo Tipo Empleado N.Nom Estado Nomina Quincena Ingreso Fecha Ingreso Fecha Final Nat. |
|                          | 1 Activo 2 Interino 199617 01/09/1996                                                    |
|                          |                                                                                          |
|                          | v                                                                                        |
|                          |                                                                                          |
|                          |                                                                                          |
|                          |                                                                                          |

## Figura 11a

La carpeta <u>Asignaturas</u> (figura 11b), sólo aplica para el personal académico, en el caso que imparta alguna asignatura, y esté registrada en el Subsistema. Estas pueden ser ordenadas, por asignatura, contratos y funciones. En el apartado de fecha, se mostrará el dato en el que se le dio de alta y en la columna Art., en caso de que la asignatura haya sido por el artículo 97 del Reglamento del Personal Académico.

States

| Manual de Usuario de I<br>Activos del S | as Dependencias del Sul<br>istema Institucional de Ir |                          | UADY<br>DIRECCIÓN GENERAL |                                            |
|-----------------------------------------|-------------------------------------------------------|--------------------------|---------------------------|--------------------------------------------|
| Código: M-DGFA-CGRH-01                  | Revisión: <b>01</b>                                   | Página: <b>17 de 175</b> | YUTAP                     | DE FINANZAS<br>Y ADMINISTRACIÓN            |
| Fecha de emisión: 14 de mayo de 2013    | Fecha de modificación: 11 de septiembre de 2017       |                          | A BA                      | COORDINACIÓN GENERA<br>DE RECURSOS HUMANOS |

| pleado:<br>iveles Acad.   Fechas de ingreso   As | ignaturas Puestos                                        |                |      |           |      |                  |   |
|--------------------------------------------------|----------------------------------------------------------|----------------|------|-----------|------|------------------|---|
|                                                  | Por asignatura                                           | odos los contr | atos | Por funci | ones |                  |   |
| Asignatura                                       | Puesto                                                   | Fecha          | Art  | Funciones | Tipo | Información Adic | * |
| Diseño Arquitectónico                            | Prof.Asignatura Ens-Superi<br>Prof.Asignatura Ens-Superi | 01/03/05       | NO   |           |      |                  |   |
| diseño arquitectónico "a" y "                    | Prof.Asignatura Ens-Superi                               | 26/06/08       | NO   |           |      |                  | E |
| diseño arquitectónico "a" y "                    | Prof.Asignatura Ens-Superi                               | 17/08/03       | NO   |           |      |                  |   |
| diseño arquitectonico "a" y"                     | Prof.Asignatura Ens-Superi                               | 22/08/05       | NO   |           |      |                  |   |
| Diseño Arquitectónico A                          | Prof.Asignatura Ens-Superi                               | 03/01/05       | NO   |           |      |                  |   |
| DISEÑO ARQUITECTONIC                             | Prof.Asignatura Ens-Superi                               | 02/06/11       | NO   |           |      |                  | - |
| l diseño arquitectonico a v b v                  | Prof.Asionatura Ens-Superi                               | 16/02/04       | NO   |           |      |                  | • |
|                                                  |                                                          |                |      |           |      |                  |   |
|                                                  |                                                          |                |      |           |      |                  |   |
|                                                  |                                                          |                |      |           |      |                  |   |
|                                                  |                                                          |                |      |           |      |                  |   |

### Figura 11b

En la ventana del Histórico del Empleado (figura 11c) se visualizarán todos los <u>Puestos</u> vigentes y no vigentes del empleado. Esta información podrá ser consultada por histórico, actual y por periodo. Así mismo, el Usuario de la Dependencia, tendrá la opción de imprimir, seleccionando en botón de la impresora y haciendo clic con el botón derecho del ratón, ya sea el histórico o por tarjetas).

| entro             | Subcentro            | N Puesto                          | Movimiento   | Flnic  | FFin   | TipoE  | TipoN    | Vig |
|-------------------|----------------------|-----------------------------------|--------------|--------|--------|--------|----------|-----|
| Fac. Arquitectura | Secretaría Académica | 1. Prof.Asignatura                |              | 01/05/ | 30/04/ | Activo | Interino | Baj |
| Fac. Arquitectura | Secretaría Académica | <ol><li>Prof.Asignatura</li></ol> | Renovación   | 01/05/ | 31/08/ | Activo | Interino | Baj |
| Fac. Arquitectura | Secretaría Académica | <ol><li>Prof.Asignatura</li></ol> | Renovación   | 01/09/ | 31/12/ | Activo | Interino | Ba  |
| Fac. Arquitectura | Secretaría Académica | 2. Prof.Asignatura                | Renovación   | 01/01/ | 30/04/ | Activo | Interino | Ba  |
| Fac. Arquitectura | Secretaría Académica | <ol><li>Prof.Asignatura</li></ol> | Contratación | 01/05/ | 31/08/ | Activo | Interino | Baj |
| Fac. Arquitectura | Secretaría Académica | 4. Prof.Asignatura                | Contratación | 01/09/ | 31/12/ | Activo | Interino | Ba  |
| Fac. Arquitectura | Secretaría Académica | 5. Prof.Asignatura                | Contratación | 01/09/ | 15/02/ | Activo | Interino | Baj |
| Fac. Arquitectura | Secretaría Académica | 6. Prof.Asignatura                | Contratación | 01/01/ | 16/02/ | Activo | Interino | Baj |
| Fac. Arquitectura | Secretaría Académica | 7. Prof.Asignatura                | Contratación | 17/02/ | 16/08/ | Activo | Interino | Baj |
| Fac. Arquitectura | Secretaría Académica | 7. Prof.Asignatura                |              | 17/08/ | 15/02/ | Activo | Interino | Baj |
|                   |                      | III                               |              |        |        |        |          | •   |
|                   |                      |                                   |              |        |        |        |          |     |

Figura 11c

### 3.1.2. Mantenimiento al Catálogo de Empleados

El Catálogo de Empleados (figura 9), le servirá al Usuario de la Dependencia para consultar los datos de los empleados que estén adscritos a su Dependencia únicamente.

States.

| Manual de Usuario de l<br>Activos del S | as Dependencias del Sut<br>istema Institucional de Ir  |                          | UADY<br>DIRECCIÓN GENERAL   |                                             |  |
|-----------------------------------------|--------------------------------------------------------|--------------------------|-----------------------------|---------------------------------------------|--|
| Código: M-DGFA-CGRH-01                  | Revisión: 01                                           | Página: <b>18 de 175</b> | DE FINANZ<br>Y ADMINISTRACI |                                             |  |
| Fecha de emisión: 14 de mayo de 2013    | Fecha de modificación: <b>11 de septiembre de 2017</b> |                          | A B                         | COORDINACIÓN GENERAL<br>DE RECURSOS HUMANOS |  |

El Usuario de la Dependencia será el Responsable de la captura o modificación de los datos generales del personal de su Dependencia.

## 3.2. Dar de alta a empleado

A través del Catálogo de empleados, se puede dar de alta a una persona que no se encuentre registrada en el Subsistema, para ello será necesario que el Usuario de la Dependencia conozca las funciones que componen el diálogo del Catálogo de Empleados (figura 12):

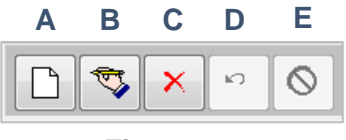

Figura 12

- A. Nuevo registro: Este botón servirá para dar de alta a la persona que no se encuentre registrada en el Subsistema.
- B. Editar/Guardar registro: Este botón tiene dos funciones, la opción editar servirá para realizar algún cambio de un dato ya existente y que al hacer clic inmediatamente cambiará el ícono a guardar registro, que al realizar el cambio se hará clic para grabar el dato modificado, igualmente servirá para grabar los datos generales del nuevo empleado registrado en el Subsistema.
- **C. Borrar registro:** Este botón servirá para eliminar del Subsistema algún registro de un empleado ya existente.
- **D. Deshacer movimiento:** Este botón servirá para visualizar el registro del empleado siguiente a la clave asignada como nuevo registro; por lo tanto sólo estará activado cuando se de alta a una persona.
- E. Cancelar movimiento: Servirá para anular el registro creado, sólo se habilitará al dar de alta a un empleado.

Cuando el Usuario de la Dependencia selecciona el botón Nuevo registro, se visualizarán diferentes campos mismos que tendrá que llenar (figura 13).

autre.

| Manual de Usuario de I<br>Activos del S | as Dependencias del Sul<br>istema Institucional de li | bsistema de Nómina-<br>nformación         | UNIVERSION                                  | UADY<br>DIRECCIÓN GENERAL |
|-----------------------------------------|-------------------------------------------------------|-------------------------------------------|---------------------------------------------|---------------------------|
| Código: M-DGFA-CGRH-01                  | Revisión: 01                                          | YUTAP                                     | DE FINANZAS<br>Y ADMINISTRACIÓN             |                           |
| Fecha de emisión: 14 de mayo de 2013    | Fecha de modificación: 1                              | N. C. C. C. C. C. C. C. C. C. C. C. C. C. | COORDINACIÓN GENERAL<br>DE RECURSOS HUMANOS |                           |

| Catalogo de Empleados                               |                                                 |
|-----------------------------------------------------|-------------------------------------------------|
| Funciones                                           |                                                 |
|                                                     |                                                 |
| CAPTURA DE EMPLEADO                                 | Núm. Expediente: 1                              |
| Clave del Empleado: 1151 2 Tipo: Active             | 3 Título: 4                                     |
| Nombre: 5 Apellido Paterno:                         | Apellido Materno:                               |
| Sexo:: Femenino 6 🔹 Estado Civil: Solter            | o 7 - Teléfono: 000000000 8                     |
| RFC: - 9 * - CURP: 10                               | Fecha de Nacimiento: 11                         |
| Nacionalidad: 116 Mexicana                          |                                                 |
| Ult. Nivel Académico: 0 13                          |                                                 |
| Sindicato: CONFIANZA - Antigüedad: Cambio de A      | ntigüiedad: Ingreso como personal de base: 14   |
| ISPT Académico: Paga Impuestos 👻 📝 Prestacione      | s del 2004 para Académicos                      |
| ISPT Administrativo: Paga Impuestos 👻 📝 Prestacione | s del 2008 para Administrativos Reconoc. Antig. |
| DOMICILIO ACTUAL 15                                 | LUGAR DE NACIMIENTO 16                          |
| Estado: 31 Yucatán                                  | País: 116 México                                |
| Municipio: 050 MERIDA                               | Estado: 31 Yucatán                              |
| Localidad: 63 Mérida                                | Municipio: 050 MERIDA                           |
| DirecciónEmpl:                                      | Localidad: 63 Mérida                            |
| Colonia: Código Postal: 0                           |                                                 |
| AltaReg: BajaReg:                                   | UltActReg: Usuario: ?                           |

Figura 13

- **1. Número Expediente:** Esta información la asignará el Usuario del Área de Nómina, por lo que el Usuario de la Dependencia dejará vacío dicho campo.
- 2. Clave del empleado: Dicha clave la asigna el Subsistema de manera automática.
- 3. Tipo: Se refiere al tipo de empleado y el Subsistema lo asigna como Activo.
- 4. Título: El Usuario de la Dependencia escribirá el nombre del título obtenido por el empleado, siempre y cuando tengo el documento comprobatorio. En caso de no contar con comprobante alguno, dejará vacío el campo.
- 5. Nombre, Apellido Paterno, Apellido Materno: Nombre completo del empleado, de acuerdo con los datos del acta de nacimiento.
- 6. Sexo: Género al que pertenece el empleado.
- 7. Estado Civil: Situación civil en la que se encuentra el empleado.

| Manual de Usuario de las Dependencias del Subsistema de Nómina- |  |  |  |  |  |  |
|-----------------------------------------------------------------|--|--|--|--|--|--|
| Activos del Sistema Institucional de Información                |  |  |  |  |  |  |
|                                                                 |  |  |  |  |  |  |

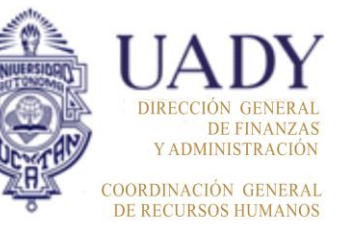

Código: M-DGFA-CGRH-01Revisión: 01Página: 20 de 175Fecha de emisión: 14 de<br/>mayo de 2013Fecha de modificación: 11 de septiembre de 2017

- 8. Teléfono: Número telefónico ubicado en el domicilio actual del empleado (si lo tuviera).
- **9. RFC:** Registro Federal de Contribuyentes asignado al empleado por la Secretaría de Hacienda y Crédito Público.
- **10. CURP:** Clave Única de Registro de Población asignada al empleado por el Registro Nacional de Población.
- **11. Fecha de Nacimiento:** Día, mes y año en que nació el empleado, según lo especificado en el acta de nacimiento.
- 12. Nacionalidad: Gentilicio del lugar de nacimiento del empleado.

**Nota:** En caso de tener una nacionalidad diferente a mexicana, al hacer doble clic en este campo se activará un diálogo de Nacionalidades para que el Usuario de la Dependencia seleccione la correspondiente al empleado extranjero (figura 13a). Así como también se activarán los campos Permiso migratorio y el de Residencia Mexicana, según sea el caso, mismos que tendrá que llenar de acuerdo con los documentos comprobatorios.

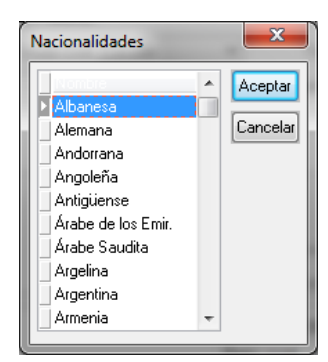

Figura 13a

13. Último Nivel Académico: Corresponde al último grado académico del empleado.

Al hacer doble clic en este campo, se desplegará un diálogo de Niveles Académicos (figura 13b), en donde el Usuario de la Dependencia seleccionará el que le corresponda al empleado. En caso de no encontrar algún grado académico, se quedará el campo vacío, y el Usuario del Área de Nómina le dará de alta al mismo, siempre y cuando exista el documento comprobatorio.

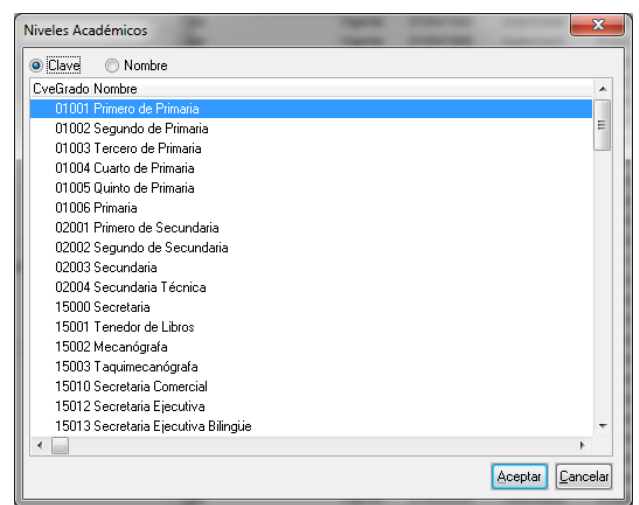

Figura 13 b

| Manual de Usuario de las Dependencias del Subsistema de Nómina-<br>Activos del Sistema Institucional de Información |                          |                                           |                                             | DIRECCIÓN GENERAL               |
|----------------------------------------------------------------------------------------------------|--------------------------|-------------------------------------------|---------------------------------------------|---------------------------------|
| Código: M-DGFA-CGRH-01                                                                                              | Revisión: <b>01</b>      | Página: <b>21 de 175</b>                  | YUTHTAN                                     | DE FINANZAS<br>Y ADMINISTRACIÓN |
| Fecha de emisión: 14 de mayo de 2013                                                                                | Fecha de modificación: 1 | N. C. C. C. C. C. C. C. C. C. C. C. C. C. | COORDINACIÓN GENERAL<br>DE RECURSOS HUMANOS |                                 |

**14.** La información correspondiente a este apartado, lo llenará el Usuario de Nómina, de acuerdo a las condiciones del empleado de que se trate.

**Domicilio actual:** Esta sección se refiere al Estado, Municipio, Localidad y dirección del predio donde habita el empleado, así como el fraccionamiento, colonia y código postal.

**15. Lugar de nacimiento:** País, estado, municipio y localidad de nacimiento del empleado, según el acta de nacimiento.

**Nota:** Cabe aclarar que en los campos <u>Título</u> y <u>Nivel Académico</u>, una vez que el Usuario de la Dependencia les de alta en el Subsistema, en caso de equivocación o cambio, deberá ponerse en contacto con el Usuario del Área de Nómina, para el cambio del registro.

Capturados los datos requeridos, el Usuario de la Dependencia hará clic en el botón guardar y seguidamente aparecerán los mensajes de las figuras 13c y 13d, respectivamente, mismos que servirán para validar la información del empleado.

| Consulta de Integridad de Información                                                                                            | Información                              |
|----------------------------------------------------------------------------------------------------|------------------------------------------|
| Se realizará la validación del nombre capturado<br>Su realización es importante ya que se cuida la integridad de la información. | No existe nombres parecidos al capturado |
| Aceptar                                                                                                    | Aceptar                                  |

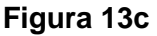

Figura 13d

State B

Posteriormente, seleccionará el botón Imprimir en donde se generará el formato<sup>1</sup>, el cual deberá enviar a la CGRH para que el Usuario del Área de Nómina valide los datos capturados del nuevo empleado o las modificaciones realizadas a los datos del empleado ya vigente.

<sup>&</sup>lt;sup>1</sup> El formato deberá estar firmado por el empleado y el Director de la Dependencia y se anexarán los documentos comprobatorios que se requieran.

| Manual de Usuario de las Dependencias del Subsistema de Nómina-<br>Activos del Sistema Institucional de Información |                          |                         |                                 | UADY<br>DIRECCIÓN GENERAL                   |
|----------------------------------------------------------------------------------------------------|--------------------------|-------------------------|---------------------------------|---------------------------------------------|
| Código: M-DGFA-CGRH-01                                                                                              | Revisión: 01             | YUTAN                   | DE FINANZAS<br>Y ADMINISTRACIÓN |                                             |
| Fecha de emisión: 14 de mayo de 2013                                                                                | Fecha de modificación: 1 | 1 de septiembre de 2017 | A B                             | COORDINACIÓN GENERAI<br>DE RECURSOS HUMANOS |

### 3.3. Reconocimiento de Antigüedad

En el diálogo de Catálogo de Empleados, se podrá observar un botón de Reconocimiento de Antigüedad; el cual servirá de consulta al Usuario de la Dependencia cuando se trate del personal académico de base, siempre y cuando se le otorgue reconocimiento de antigüedad al mismo (figura 14).

| Catalogo de Empleados                                       |                                                             |
|-------------------------------------------------------------|-------------------------------------------------------------|
| Funciones                                                   |                                                             |
| M 🔨 🗿 🗐 😫 🗋                                                 | 😎 🗙 🕫 🚫                                                     |
| CAPTURA DE EMPLEADO                                         | Núm. Expediente:                                            |
| Clave del Empleado: 1137 Tipo: Activo                       | Título: L.H.A.                                              |
| Nombre: SUSANA ALEJANDRA Apellido Paterno: TAPIA            | Apellido Materno: SERRANO                                   |
| Sexo:: Femenino 👻 Estado Civil: Soltero                     | - Teléfono: 0009308556                                      |
| RFC: TASS-700525-6Z CURP: TASS700525MYNPRS32                | Fecha de Nacimiento: 25/05/1970                             |
| Nacionalidad: 116 Mexicana                                  |                                                             |
| Ult. Nivel Académico: 55046 Licenciado en Historia del Arte |                                                             |
| Sindicato: APAUADY   Antigüiedad:   Cambio de Antigüi       | iedad: 04/01/2019 Ingreso como personal de base: 04/01/2013 |
| ISPT Académico: Paga Impuestos 👻 🗌 Prestaciones del         | 1 2004 para Académicos *Tiene Reconcimiento de Antigüedad   |
| ISPT Administrativo: Subsidiado V Prestaciones del          | I 2008 para Administrativos Reconoc. Antig.                 |
| DOMICILIO ACTUAL                                            | LUGAR DE NACIMIENTO                                         |
| Estado: 31 Yucatán                                          | País: 116 México                                            |
| Municipio: 050 MERIDA                                       | Estado: 31 Yucatán                                          |
| Localidad: 63 Mérida                                        | Municipio: 050 MERIDA                                       |
| DirecciónEmpl: Calle 32 No. 328 por 26 y 28                 | Localidad: 63 Mérida                                        |
| Colonia: COL. JARDINES DE MIRAFLO Código Postal: 97168      |                                                             |
| AltaReg: 05/03/2013 BajaReg:                                | UltActReg: 27/05/2013 Usuario: cley                         |

Figura 14

De esta manera, se visualizará la etiqueta Tiene Reconocimiento de Antigüedad y se activará el botón Reconocimiento de Antigüedad, mismo que al hacer clic mostrará el cuadro de diálogo de consulta del Reconocimiento de Antigüedad de Empleado (figura 14a) el cual contiene clave y nombre del empleado, fecha de reconocimiento, años reconocidos y la quincena en la que se aplicó el movimiento nominal.

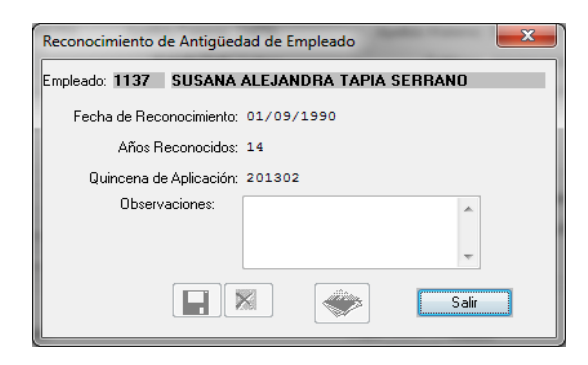

Figura 14a

States

| Manual de Usuario de I<br>Activos del S |                          | UADY<br>DIRECCIÓN GENERAI |                                            |
|-----------------------------------------|--------------------------|---------------------------|--------------------------------------------|
| Código: M-DGFA-CGRH-01                  | Revisión: 01             | YUTAN                     | DE FINANZAS<br>Y ADMINISTRACIÓN            |
| Fecha de emisión: 14 de mayo de 2013    | Fecha de modificación: 1 | ABA .                     | COORDINACIÓN GENERA<br>DE RECURSOS HUMANOS |

Con el botón Salir, el Usuario de la Dependencia hará clic para cerrar el diálogo de consulta.

**Nota:** En caso de tratarse del personal administrativo, el botón permanecerá desactivado.

A continuación se describirá cada uno de los movimientos nominales que se podrán registrar en el Subsistema.

| Manual de Usuario de las Dependencias del Subsistema de Nómina-<br>Activos del Sistema Institucional de Información |                          |       |                                             | UADY<br>DIRECCIÓN GENERAL |
|----------------------------------------------------------------------------------------------------|--------------------------|-------|---------------------------------------------|---------------------------|
| Código: M-DGFA-CGRH-01                                                                                              | Revisión: 01             | YUTAN | DE FINANZAS<br>Y ADMINISTRACIÓN             |                           |
| Fecha de emisión: 14 de mayo de 2013                                                                                | Fecha de modificación: 1 | A B   | COORDINACIÓN GENERAL<br>DE RECURSOS HUMANOS |                           |

## 4. MOVIMIENTOS DE PUESTOS

En el menú de Movimientos de puestos, se despliegan los principales movimientos nominales del Personal Activo que ocupa alguna plaza como: contratación, renovación, periodo de estabilidad, definitividad y bajas (figura 15).

| Personal Activo               |                      |                     |                 |     | -                            |     | ×        |
|-------------------------------|----------------------|---------------------|-----------------|-----|------------------------------|-----|----------|
| Movimientos Puestos Licencias | Pagos/Desctos. Histó | rico Autorizaciones | Herramient      | tas |                              |     |          |
| Contratación                  |                      |                     | 48. <b>6</b> 51 | K   | 🔊 🗻 🧹                        |     |          |
| Renovación                    |                      |                     | v~ ( 🔭          |     |                              |     | <u> </u> |
| Periodo de Estabilidad        |                      |                     |                 |     |                              |     |          |
|                               | Sub Sub NNI          | NN Nombre           | Apellidos       | N   | Puesto                       | Hor | Cor 🔺    |
| Definitividad                 | 10 134               | 0 EDGARDO           | BOLIO AR        | 1   | Prof Carrera ES Titular B TC | 80  | Bas      |
| Promoción                     | 10 134               | 0 EDGARDO           | BOLIO AR        | 2   | Ex-Jefe de U.P.I.            | 80  | Bas      |
| Incremento de Horas           | 10 294               | 6 MARISELA DE       | ESPADAS         | 1   | Auxiliar Administrativo E    | 80  | Bas ≡    |
| Disminución de Horas          | 10 856               | 1 ROGER ANTO        | CACERES         | 1   | Asistente Administrativo A   | 80  | Bas      |
|                               | 15 21                | PEDRO               | CHAN RIZ        | 1   | Técnico Bibliotecario B      | 80  | Bas      |
| Reubicación                   | 15 382               | GABRIELA DE         | DORANTE         | 1   | Secretaria D                 | 80  | Bas      |
| Reclasificación               | 15 448               | JUAN GUALB          | ZAPATA          | 1   | Velador C                    | 97  | Bas      |
| Cambio de Puesto              | 15 455               | MOISES              | REYNOS          | 1   | Velador C                    | 97  | Bas      |
| Comisión                      | 15 101               | 1 RAUL MARCIAL      | CARDEÑ          | 1   | Prof Carrera ES Titular A TC | 80  | Bas      |
| Contraint                     | 15 101               | 3 MANUEL ANT        | CANTO C         | 1   | Prof Carrera ES Titular B TC | 80  | Bas      |
| Baja                          | 113 🔒 🔒              | 3 MARIA DOMIN       | RAMIREZ         | 1   | Auxiliar Administrativo D    | 80  | Bas      |
| Jubilar/Pensionar             | 15 121               | 9 MARIANO           | CAN CAN         | 1   | Velador C                    | 97  | Bas      |
|                               | 133 🔒 🔒              | 6 MARIA MARG        | CHIEUAN         | 1   | Técnico Bibliotecario A      | 80  | Bas      |
| Inventario de Plazas          | 15 162               | 1 SANTOS ABR        | GALAVIZ         | 1   | Técnico de Mantenimiento C   | 80  | Bas      |
| Horarios                      | 15 194               | 2 AMADO             | MARTIN Y        | 1   | Auxiliar de Intendencia C    | 80  | Bas      |
| Funciones                     | 15 197               | 2 MARIA ROSA        | PECH CH         | 1   | Administrador Operativo B    | 80  | Bas      |
| Tunciones                     | 15 245               | 7 ALMA JUDITH       | RODRIGU         | 1   | Auxiliar Administrativo D    | 80  | Bas      |
| Funcionarios                  | 15 296               | 3 CRISTINA ALE      | PUC MAL         | 1   | Auxiliar Administrativo C    | 80  | Bas      |
| 1                             | - 15 297             | 1 WILLIAM ART       | PEREZ SI        | 1   | Intendente                   | 90  | Bas      |
|                               | 15 370               | 1 MARIA CENO        | NARVAE          | 2   | Operador Equipo de Comp      | 80  | Bas      |
|                               | 15 377               | 9 JUAN CARLOS       | CHAB ME         | 1   | Administrador Operativo C    | 80  | Bas      |
|                               | 15 601               | 5 GUSTAVO EN        | DURAN R         | 2   | Capturista B                 | 80  | Bas 🖕    |
| • III                         | ►                    | 111                 |                 |     |                              |     | •        |
| Base Todos                    | Todos                | Quincena actua      | 1: 201301       | _   |                              |     |          |

Figura 15

## 4.1. Contratación

Al seleccionar la opción correspondiente a Contratación, se desplegará el diálogo de Captura de Puestos (figura 16), la cual servirá para solicitar la contratación de un empleado para un puesto el cual deberá estar justificado ya sea como plaza de nueva creación, temporal o vacante. Los datos que se requiere proporcionar son los siguientes:

States.

| Manual de Usuario de las Dependencias del Subsistema de Nómina-<br>Activos del Sistema Institucional de Información |                          |        |                                             | UADY<br>DIRECCIÓN GENERAL |
|----------------------------------------------------------------------------------------------------|--------------------------|--------|---------------------------------------------|---------------------------|
| Código: M-DGFA-CGRH-01                                                                                              | Revisión: 01             | YUTTAN | DE FINANZAS<br>Y ADMINISTRACIÓN             |                           |
| Fecha de emisión: 14 de mayo de 2013                                                                                | Fecha de modificación: 1 | N.     | COORDINACIÓN GENERAL<br>DE RECURSOS HUMANOS |                           |

| Captura de Puesto                                                                                                    | DS                                |                                    |                                 |                                                                                  |
|----------------------------------------------------------------------------------------------------|-----------------------------------|------------------------------------|---------------------------------|----------------------------------------------------------------------------------|
| CONTRATACION                                                                                                    |                                   | Número de                          | el Puesto:                      | 18 19 20 21<br>Horario Asignatura Prest.Adic. Promoción Plaza                    |
| Cve. Empleado: 1                                                                                                    |                                   |                                    |                                 | 🔘 Ver Horario completo 🛛 💿 Captura de horario                                    |
| Centro: 26<br>Subcentro: 3<br>SubSubCentro: 4<br>Clave del Puesto: 4<br>7 Contrato: Inte<br>Clave Fuente: 9<br>Fecha de Inicio | Facultad de Arquitectura          | 2<br>Vigencia<br>Quincena Inicial: | Horas: 6<br>a: Vigente 10<br>12 | Semana: 1<br>Lunes<br>Lunes<br>Mates<br>Miércoles<br>Jueves<br>Sábado<br>Domingo |
| Movimiento                                                                                                    | : 01 Contratación <mark>13</mark> | Fecha de Mov.:                     | 14                              |                                                                                  |
| Fecha Vence                                                                                                    | · / /15                           | Quincena Vence:                    | 16                              |                                                                                  |
| Justificación                                                                                                    | 17                                |                                    | *<br>*                          |                                                                                  |
| Quin.Aut.:                                                                                                    | Usuario: F.UI                     | .Act.: F.                          | Alta:                           | Ver Formato 22 Aceptar Cancelar                                                  |

Figura 16

1. Cve. Empleado: Se refiere a la clave de nómina del empleado el cual consta de cuatro dígitos. Una vez escrita, aparecerá el nombre completo del empleado (figura 17):

| CONTRATACION                                                      | Número del Puesto:  | Horario Asignatura Prest.Adic. Promoción Plaza |
|-------------------------------------------------------------------|---------------------|------------------------------------------------|
| Cve. Empleado: 4835 ESTHER SAI                                    | OME CENTENO LEY     | ◯ Ver Horario completo                         |
| Centro: 26 Facultad de A<br>Subcentro: SubSubCentro:              | rrquitectura        | Semana: 1 💭                                    |
| Clave del Puesto:<br>Contrato: Interino Vituació<br>Clave Fuente: | Horas:              | Jueves<br>Viernes<br>Sábado<br>Domingo         |
| Fecha de Inicio: / /<br>Movimiento: 01 Contratació                | Quincena Inicial:   |                                                |
| Fecha Vence: / /                                                  | Quincena Vence:     |                                                |
| Justificación                                                     |                     | А.<br>Т                                        |
| Quin.Aut.: Usuario:                                               | F.Ult.Act.: F.Alta: | Ver Formato                                    |

Figura 17

| Manual de Usuario de las Dependencias del Subsistema de Nómina-<br>Activos del Sistema Institucional de Información |                          |                         |                                | UADY<br>DIRECCIÓN GENERA                  |
|----------------------------------------------------------------------------------------------------|--------------------------|-------------------------|--------------------------------|-------------------------------------------|
| Código: M-DGFA-CGRH-01                                                                                              | Revisión: 01             | YUTAP                   | DE FINANZA<br>Y ADMINISTRACIÓ! |                                           |
| Fecha de emisión: 14 de mayo de 2013                                                                                | Fecha de modificación: 1 | 1 de septiembre de 2017 | A BA                           | COORDINACIÓN GENERA<br>DE RECURSOS HUMANO |

En caso de que el Usuario de la Dependencia no conozca la clave del empleado, la podrá localizar al hacer doble clic en el campo, a través del cual se desplegará el cuadro de diálogo del Catálogo de Empleados (figura 18). Para realizar la búsqueda de un empleado se selecciona el ícono filtrar y al abrirse el diálogo aparecen los campos de nombre(s) y apellidos, los cuales podrá proporcionar y la consulta dará como resultado los nombres de los empleados que cumplan con las condiciones de búsqueda especificada. Con base en ello, el Usuario de la Dependencia podrá identificar al empleado requerido. Posteriormente, selecciona el botón Aceptar y regresa al cuadro de diálogo de la Contratación en donde aparecerán la clave y nombre completo del empleado en los campos que correspondan.

| Catálogo de Emplead | dos                 | 1                         | Comm. Dances. 14 | × |
|---------------------|---------------------|---------------------------|------------------|---|
|                     | Filtrar<br>Tipo Emp | Activo                    |                  |   |
| 2                   | A. Materna          | );<br>c centeno<br>c: ley |                  |   |
| Nuevo               | Empleado            | Aceptar                   | Cancelar         |   |

Figura 18

Si al realizar la búsqueda del empleado con la opción mencionada anteriormente, no se localizó, significa que la persona no ha sido registrada como empleado de la Universidad y aparecerá el mensaje de la figura 18a.

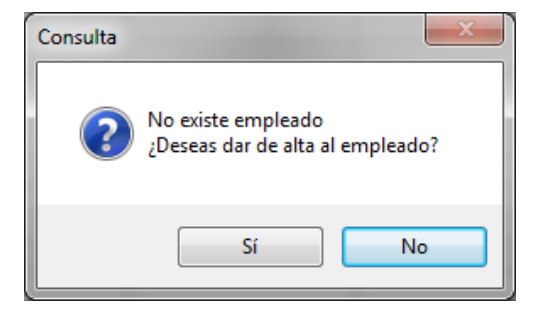

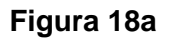

state.

| Manual de Usuario de las Dependencias del Subsistema de Nómina-<br>Activos del Sistema Institucional de Información |                          |                          |                                             | DIRECCIÓN GENERAL               |
|----------------------------------------------------------------------------------------------------|--------------------------|--------------------------|---------------------------------------------|---------------------------------|
| Código: M-DGFA-CGRH-01                                                                                              | Revisión: 01             | Página: <b>27 de 175</b> | YUTTAN                                      | DE FINANZAS<br>Y ADMINISTRACIÓN |
| Fecha de emisión: 14 de mayo de 2013                                                                                | Fecha de modificación: 1 | N.                       | COORDINACIÓN GENERAL<br>DE RECURSOS HUMANOS |                                 |

Por lo que el Usuario de la Dependencia deberá seleccionar la opción Sí para darle de alta, y llenar los campos con los siguientes datos generales que se solicitan en el cuadro de diálogo de Empleado (figura 19):

| Empleado      |          |                  |                                |                 |       | ×                            |
|---------------|----------|------------------|--------------------------------|-----------------|-------|------------------------------|
| Clave:        | 1135     | а                | Tipo: [                        | Activo <b>b</b> |       | Título: C                    |
| Nombre(s):    |          | b                | Apellido Paterno:              |                 |       | Apellido Materno:            |
| e Sexo:       | Femeni   | no 🔻             | <mark>f</mark> Estado Civil: [ | Soltero         | •     | Teléfono: g                  |
| RFC:          | -        | - h              | CURP:                          | i               |       | Fecha de Nacimiento: j / 🛛 / |
| Nacionalidad: | k /      | Albanesa 🔥       | Permiso Migratorio:            | / /             |       | 🥅 Residencia mexicana        |
| Ult. Nivel Ac | adémico  | : 00000 <b>m</b> |                                |                 |       |                              |
| DOMICILIO.    | ACTUAL   | n                |                                | LUG             | AR DE | NACIMIENTO O                 |
| Estado:       | 31       | Yucatán          |                                | Pais:           | 116   | México                       |
| Municipio:    | 050      | MERIDA           |                                | Estado:         | 31    | Yucatán                      |
| Localidad:    | 63       | Mérida           |                                | Municipio:      | 050   | MERIDA                       |
| DirecciónEmp  | ol:      |                  |                                | Localidad:      | 63    | Mérida                       |
| Colonia o Fra | ccionami | ento:            | Código Postal:                 |                 |       |                              |
|               |          |                  |                                |                 |       | Aceptar Cancel               |
|               |          |                  |                                |                 |       |                              |

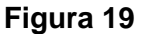

Como puede observarse, los datos solicitados en el diálogo de Empleado, son similares a los descritos en el diálogo del Catálogo de Empleados:

- **a.** Clave: La clave la proporciona el Subsistema de manera automática al dar de alta al personal.
- **b. Tipo:** Se refiere a la clasificación del personal (Activo) que labora en la Dependencia.
- **c.** Título: Se escribirá el nombre del título obtenido por el empleado, siempre y cuando se cuente con el documento comprobatorio.
- **d.** Nombre(s): Nombre completo del trabajador, de acuerdo con los datos del acta de nacimiento y en el orden en que se especifica en el Subsistema.
- e. Sexo: Género humano al que pertenece el empleado.
- f. Estado Civil: Situación civil en la que se encuentra el empleado.
- **g. Teléfono:** Número telefónico ubicado en el domicilio actual del empleado (si lo tuviera).

antine.

| Manual de Usuario de las Dependencias del Subsistema de Nómina- |
|-----------------------------------------------------------------|
| Activos del Sistema Institucional de Información                |

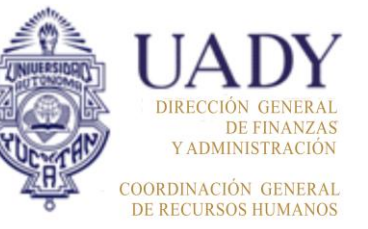

| Codigo: M-DGFA-CGRH-01               | Revision: <b>U1</b>      | Pagina: 28 de 175       |
|--------------------------------------|--------------------------|-------------------------|
| Fecha de emisión: 14 de mayo de 2013 | Fecha de modificación: 1 | 1 de septiembre de 2017 |

- **R.F.C:** Registro Federal de Contribuyentes asignado por la Secretaría de Hacienda y Crédito Público.
- i. **CURP:** Clave Única de Registro de Población, otorgada por el Registro Nacional de Población.
- **j.** Fecha de nacimiento: Día, mes y año en que nació el empleado, según lo señalado en el acta de nacimiento.
- k. Nacionalidad: Gentilicio del lugar del nacimiento del empleado.
- I. Permiso migratorio (personal extranjero): Este campo se activa cuando la nacionalidad del empleado corresponda a un país diferente a México. El Usuario de la Dependencia, capturará la fecha de vencimiento del permiso migratorio, debiéndose renovar antes de su vencimiento.
- m. Nivel Académico: Corresponde al último grado académico del empleado.
- **n. Domicilio actual:** Se refiere al Estado, Municipio, Localidad, Dirección del predio donde habita el empleado (Fraccionamiento/Colonia y Código Postal).
- **o.** Lugar de nacimiento: Es el País, Estado, Municipio y Localidad donde nació el empleado.

Al concluir la captura de los datos, aparecerán los mensajes de las figuras 14c y 14d, descritos anteriormente en la sección de Catálogo de Empleados.

- **2. Centro:** Automáticamente el Subsistema proporciona el dato correspondiente a la clave del Centro al que pertenezca el empleado.
- 3. Subcentro: En este campo se indicará el Subcentro perteneciente la а Dependencia en la cual se encontrará el empleado. Por lo que el Usuario de la Dependencia deberá escribir la clave de tres inmediatamente dígitos е

| Dependencias        |                           |  |  |  |
|---------------------|---------------------------|--|--|--|
| Lentro              | subcentro                 |  |  |  |
| Fac. Arquitectura   | Dirección                 |  |  |  |
| Fac. Arquitectura   | Secretaría Administrativa |  |  |  |
| Fac. Arquitectura   | Secretaría Académica      |  |  |  |
| _ Fac. Arquitectura | U.P.I.                    |  |  |  |
| <                   | •                         |  |  |  |
|                     | Aceptar Cancelar          |  |  |  |
| Figura 20           |                           |  |  |  |

mostrará

el nombre del Subcentro. En caso de no conocer la clave del Subcentro, esta podrá ser localizada al hacer doble clic en el campo y se mostrará la ventana F-DGFA-CGRH-48/Rev:01

se

| Manual de Usuario de las Dependencias del Subsistema de Nómina-<br>Activos del Sistema Institucional de Información |                          |                          |                                             | UADY<br>DIRECCIÓN GENERAL       |
|----------------------------------------------------------------------------------------------------|--------------------------|--------------------------|---------------------------------------------|---------------------------------|
| Código: M-DGFA-CGRH-01                                                                                              | Revisión: <b>01</b>      | Página: <b>29 de 175</b> | YUTAN                                       | DE FINANZAS<br>Y ADMINISTRACIÓN |
| Fecha de emisión: 14 de mayo de 2013                                                                                | Fecha de modificación: 1 | ABA I                    | COORDINACIÓN GENERAL<br>DE RECURSOS HUMANOS |                                 |

(figura 20) que despliega el listado de los Subcentros que le correspondan a la Dependencia.

Se selecciona el Subcentro que se requiera y se hace clic en el botón Aceptar y al regresar al cuadro del diálogo de Contratación, aparecerá en el campo la clave y nombre del Subcentro. Si el Subcentro de la Dependencia incluyera Subsubcentro, se podrá seleccionar desde este mismo listado.

En caso de necesitar modificar el Subcentro seleccionado, deberá escribir ceros en el campo del Subcentro y hacer de nuevo doble clic.

4. Subsubcentro: Elegido el Subcentro, y en caso de que la Dependencia tenga en su organigrama algún Subsubcentro, y si el empleado pertenece a él, el Usuario de la Dependencia deberá escribir la clave de tres dígitos como máximo y al seleccionar con la tecla Tab, se mostrará inmediatamente el nombre completo del Subsubcentro, de lo contrario deberá dejar en ceros el dato.

En caso de no conocerse la clave del Subsubcentro, ésta podrá ser seleccionada al hacer doble clic en el campo por lo que se abrirá el listado de los Subsubcentros vigentes de una determinado Centro de la UADY. Se elige el Subsubcentro que se requiera, se hace clic en el botón aceptar y al regresar al cuadro de diálogo de Contratación, la clave y nombre del Subsubcentro aparecerán en los respectivos campos.

Si se necesita cambiar el Subsubcentro seleccionado, deberá escribir ceros en la clave y hacer nuevamente clic para que aparezca el listado de los Subsubcentros de la Dependencia.

5. Clave del Puesto: Es la clave de nómina que identifica la categoría y nivel del

puesto que desempeñará el empleado. Está compuesta por cuatro dígitos, después de escribirla se visualizará el nombre de la categoría y el nivel que le corresponde al puesto.

Si el Usuario de la Dependencia no conoce la clave del puesto, ésta se podrá localizar al hacer doble clic en el campo Clave del Puesto y se abrirá el diálogo que contiene el listado de los

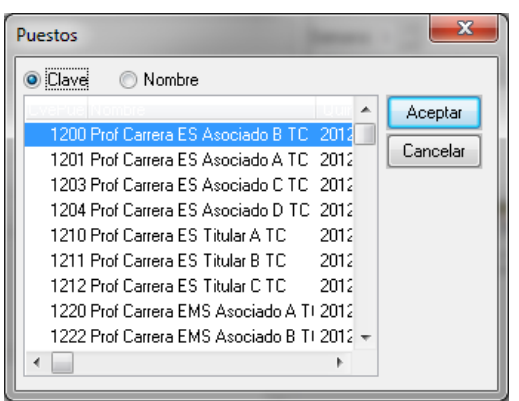

Figura 21 F-DGFA-CGRH-48/Rev:01

States.

| Manual de Usuario de las Dependencias del Subsistema de Nómina-<br>Activos del Sistema Institucional de Información |                          |                          |                                             | UADY<br>DIRECCIÓN GENERAL       |
|----------------------------------------------------------------------------------------------------|--------------------------|--------------------------|---------------------------------------------|---------------------------------|
| Código: M-DGFA-CGRH-01                                                                                              | Revisión: <b>01</b>      | Página: <b>30 de 175</b> | TUCHTAN                                     | DE FINANZAS<br>Y ADMINISTRACIÓN |
| Fecha de emisión: 14 de mayo de 2013                                                                                | Fecha de modificación: 1 | ABR .                    | COORDINACIÓN GENERAL<br>DE RECURSOS HUMANOS |                                 |

puestos vigentes (figura 21). Este listado puede ser ordenado por Clave o por el Nombre (de manera alfabética), para una búsqueda más rápida. Se elige el puesto, se hace clic en el botón Aceptar, y al regresar al cuadro de diálogo de

la Contratación, la clave y nombre del puesto aparecerán en los campos que les corresponda.

**6.** Horas: Corresponde al número de horas que el empleado trabajará en una quincena, la cual equivale a dos semanas.

Si se selecciona un puesto académico, cuyo nombre tiene la etiqueta de TC, indica que las horas son exactamente 80; si tiene la marca de MT, las horas que corresponden son 40. Por lo que al seleccionar el puesto, en estos casos, ya incluye el número de horas.

 Contrato: Es el tipo de contrato que se le otorgará al empleado, con base al puesto seleccionado y al periodo establecido. Igualmente se indica el tipo de prestaciones a las cuales tendrá derecho.

| Contrato:     | Interino 👻 |
|---------------|------------|
| Clave Fuente: | Base       |
|               | Interino   |
|               | Per. Est.  |

Existen tres tipos de contratos: base, interino y periodo de estabilidad, los cuales se presentan en un listado

Figura 22

dentro del cuadro de diálogo (figura 22) el cual se muestra cuando es seleccionado.

Base: Contrato definitivo de una plaza vacante o de nueva creación.

**Interino:** Contrato en un periodo determinado (máximo de seis meses), de una plaza vacante o de nueva creación. Con la probabilidad de que el empleado la obtenga en forma definitiva, excepto si la plaza fue creada en forma temporal<sup>2</sup>.

Periodo de estabilidad: Contrato del personal académico que obtiene una

plaza de nueva creación y que por obligatoriedad deberá tener cuatro contratos, de seis meses cada uno, para que posteriormente se le otorgue, en su caso, la definitividad.

 Situación: Es la subclasificación del tipo del contrato seleccionado. Se aplicarán para los de Base e Interinos. Al hacer doble clic en el campo, se mostrarán

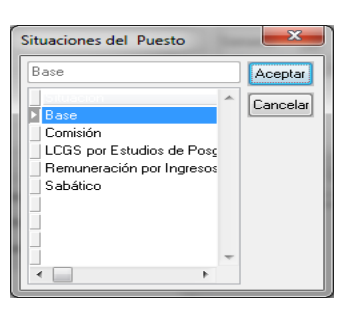

<sup>&</sup>lt;sup>2</sup> La plaza temporal se otorga por un determinado tiempo, sin llegar a convertirse en contrato de base.

| Manual de Usuario de las Dependencias del Subsistema de Nómina-<br>Activos del Sistema Institucional de Información |                          |                          |                                             | UADY<br>DIRECCIÓN GENERAI       |
|----------------------------------------------------------------------------------------------------|--------------------------|--------------------------|---------------------------------------------|---------------------------------|
| Código: M-DGFA-CGRH-01                                                                                              | Revisión: 01             | Página: <b>31 de 175</b> | YUTAN                                       | DE FINANZAS<br>Y ADMINISTRACIÓN |
| Fecha de emisión: 14 de mayo de 2013                                                                                | Fecha de modificación: 1 | A BA                     | COORDINACIÓN GENERAL<br>DE RECURSOS HUMANOS |                                 |

las opciones del puesto (figura 23) para especificar los tipos de contratos:

## Contrato de base

- *Base:* Cuando el empleado esté vigente o tiene algún tipo de licencia por periodo, su situación aparecerá como base. En caso de tener alguna de la subclasificación, se visualizará diferente.
- Remuneración de Ingresos Propios: Indica si el empleado de base recibirá su salario y prestaciones a través de los ingresos propios (figura 23a) de la Dependencia<sup>3</sup>.

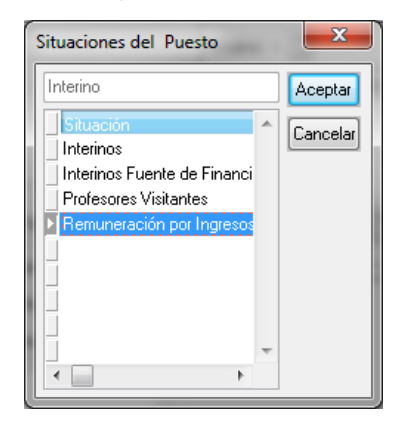

Figura 23a

### Contrato de Interino:

- Interinos Fuente de Financiamiento: Indica si el empleado recibirá su salario y prestaciones de alguna fuente de financiamiento a través de un programa especial para la Dependencia, en este caso el Consejo Nacional de Ciencia y Tecnología (CONACYT). Para ello, deberá existir un Convenio con la Fuente de Financiamiento, donde se establecerán los términos de su contratación, es decir, qué prestaciones recibirá y la cantidad a depositar.
- *Profesores Visitantes:* Es cuando el empleado se encuentra laborando en la Universidad debido a un programa especial de profesores visitantes de otra Institución Educativa y/o de Investigación.

AND DE COLOR

<sup>&</sup>lt;sup>3</sup> La Dependencia deberá depositar la cantidad total del sueldo que comprenda el periodo de contratación y en caso de recibir prestaciones, como vales de previsión social y servicio médico; así como también las ligadas al salario que recibe a través de la nómina un interino, de acuerdo al Contrato Colectivo de Trabajo vigente; deberá aportar el 150% adicional sobre el sueldo ordinario correspondiente a estas prestaciones.

| Manual de Usuario de las Dependencias del Subsistema de Nómina-<br>Activos del Sistema Institucional de Información |                          |                          |                                             | UADY<br>DIRECCIÓN GENERAL       |
|----------------------------------------------------------------------------------------------------|--------------------------|--------------------------|---------------------------------------------|---------------------------------|
| Código: M-DGFA-CGRH-01                                                                                              | Revisión: <b>01</b>      | Página: <b>32 de 175</b> | YUTAN                                       | DE FINANZAS<br>Y ADMINISTRACIÓN |
| Fecha de emisión: 14 de mayo de 2013                                                                                | Fecha de modificación: 1 | ABA .                    | COORDINACIÓN GENERAI<br>DE RECURSOS HUMANOS |                                 |

• *Remuneración por Ingresos Propios:* Indica si el empleado de base recibirá su salario y prestaciones a través de los ingresos propios de la Dependencia.

Si el empleado no tiene alguna de estas subclasificaciones, su situación permanecerá como Interino.

- 9. Clave Fuente: Si el empleado es interino, por Fuente de Financiamiento, en este campo se indica de qué fuente se tomará el recurso para la realización de su pago. Al hacer doble clic aparecerá la opción de la fuente de financiamiento disponible para la Dependencia (CONACYT), se selecciona y se hace clic en el botón aceptar; al regresar al cuadro de diálogo de la Contratación, se desplegará la clave y nombre correspondiente.
- 10. Vigencia: Para el movimiento de puesto Contratación, el campo está desactivado, ya que por lógica, el empleado contratado para un determinado puesto, estará vigente a partir de la fecha de inicio. Sin embargo, para otras consultas, este campo servirá para indicar si el empleado en ese puesto, en la quincena actual de pago, se encuentra vigente, con Licencia sin Goce de Sueldo (LSGS) o de baja.
- **11. Fecha de inicio**<sup>4</sup>: Es la fecha en la cual inicia el empleado con un puesto determinado.
- **12. Quincena inicial:** De acuerdo con la fecha de inicio del contrato, corresponderá a la quincena del año a la que pertenezca.
- **13. Movimiento:** Corresponderá al tipo de movimiento que se le aplicará al puesto del empleado, en este caso es el de Contratación con el código 1, no es necesario escribirlo, ya que el Subsistema lo proporciona de manera automática.
- **14. Fecha de Mov.:** En la Contratación, la fecha de movimiento, es la misma que la fecha de inicio. Cuando se trate de una Renovación, este campo permanecerá desactivado.

States.

<sup>&</sup>lt;sup>4</sup> Las Dependencias en donde personal de base cambie el número de horas quincenales y requieran contratarlo cada semestre, deberán conservar la fecha de inicio original de su puesto de base, es decir, la fecha en la cual le otorgaron la definitividad. Esto es con la finalidad de que el empleado siga percibiendo la prestación del Servicio Médico con el porcentaje al que tenga derecho.

| Manual de Usuario de las Dependencias del Subsistema de Nómina-<br>Activos del Sistema Institucional de Información |                          |                          |                                            | UADY<br>DIRECCIÓN GENERAL       |
|----------------------------------------------------------------------------------------------------|--------------------------|--------------------------|--------------------------------------------|---------------------------------|
| Código: M-DGFA-CGRH-01                                                                                              | Revisión: 01             | Página: <b>33 de 175</b> | YUCHTAY                                    | DE FINANZAS<br>Y ADMINISTRACIÓN |
| Fecha de emisión: 14 de mayo de 2013                                                                                | Fecha de modificación: 1 | A BA                     | COORDINACIÓN GENERA<br>DE RECURSOS HUMANOS |                                 |

- **15. Fecha Vence:** Es la fecha en la cual concluye el contrato del empleado. Cuando se trate de un empleado de base, no se le asignará fecha de vencimiento, por lo que se quedará el campo vacío. En caso de existir una fecha se podrá borrar utilizando, al mismo tiempo, las teclas shift + ?.
- **16. Quincena Vence:** Corresponde a la quincena de la fecha vence del contrato del empleado.
- **17. Justificación:** El Usuario de la Dependencia escribirá el motivo por el cual se requiera la contratación del empleado, ya sea académico, administrativo y/o manual, para ese puesto. No se escribe la información de la plaza a ocupar, ya que existe una sección para ello.

**Carpetas:** Del lado derecho del cuadro de diálogo de la Contratación, se encuentran varias carpetas (figura 24) que servirán para registrar información complementaria del contrato (horario, asignatura, prestaciones adicionales, promoción y plaza).

| Horario Asignatura Prest.Adic. Promoción Plaza               |
|--------------------------------------------------------------|
| Ver Horario completo                                         |
| Semana: 1 👗                                                  |
| Lunes Dia Hor E Hor S                                        |
| Martes<br>Miércoles<br>Jueves<br>Viemes<br>Sábado<br>Domingo |
|                                                              |

Figura 24

**18. Carpeta Horario:** En la Contratación es necesario capturar el horario semanal que tendrá el empleado, el cual no podrá excederse a 48 horas semanales (96 horas quincenales).

<u>Semana:</u> Normalmente el horario es igual para todas las semanas de trabajo del periodo de contratación, por lo que el valor deberá estar asignado con el número 1, lo cual indica que el horario es único. En caso de que el empleado tenga horario en el cual exista diferencia entre una semana y otra, se capturará la primera semana, posteriormente la segunda y así sucesivamente. Para ello será necesario indicar el valor de la semana colocando el número de semana que le corresponda (1 o 2), sirviendo de ayuda los botones de las flechitas para avanzar o regresar al número de la semana.

State .

| Manual de Usuario de I<br>Activos del S | as Dependencias del Sul<br>istema Institucional de Ir | osistema de Nómina-<br>nformación | ANNUM C | UADY<br>DIRECCIÓN GENERAL                   |
|-----------------------------------------|-------------------------------------------------------|-----------------------------------|---------|---------------------------------------------|
| Código: M-DGFA-CGRH-01                  | Revisión: <b>01</b>                                   | Página: <b>34 de 175</b>          | YUCHTAN | DE FINANZAS<br>Y ADMINISTRACIÓN             |
| Fecha de emisión: 14 de mayo de 2013    | Fecha de modificación: 1                              | 1 de septiembre de 2017           | A B     | COORDINACIÓN GENERAI<br>DE RECURSOS HUMANOS |

<u>Día de la semana:</u> Los días de la semana se presentan en una lista (figura 24a), se seleccionará el día en que se requiera capturar el horario. Si un mismo horario se repite varios días, se pueden seleccionar esos días, señalándolos sin soltar el ratón, si están todos juntos, y escribir el horario, por ejemplo de lunes a viernes, o seleccionar los días uno por uno con el ratón +Ctrl.

| Horario As                                                             | ignatura Prest.Adic. Promoción Plaza                           |
|------------------------------------------------------------------------|----------------------------------------------------------------|
| © V                                                                    | er Horario completo 💿 Captura de horario                       |
| Semana: 2                                                              | -                                                              |
| Lunes<br>Martes<br>Miércoles<br>Jueves<br>Viernes<br>Sábado<br>Domingo | T <mark>Semana</mark> ra Entrada: 07:00<br>Hora Salida: 15 :00 |
|                                                                        | ∩ <b> </b>  X ⊨ ()                                             |

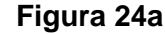

<u>Operaciones para la captura del horario</u>: Con los botones de esta sección, se podrá registrar el turno y la hora de entrada y salida. Al seleccionar el botón de nuevo horario o modificación del mismo, se muestran los siguientes campos:

Turno: Si el horario del empleado tuviera más de un turno, cada vez que se registre un nuevo horario para el(los) día(s) seleccionado(s), este dato se irá incrementando. Si el horario es continuo, el turno sería único con el valor 1, si fuera cortado, se registrará el horario del primer turno y luego el segundo y así también si tuviera varias horas discontinuas en un día, como en el caso de algún Profesor de Asignatura.

Hora entrada: Indica la hora en que se inicia el turno, se presenta en formato hh:mm y con valores de 00:00 a 24:00 horas.

Hora salida: Es la hora en que termina el turno, se presenta en formato hh:mm y con valores de 00:00 a 24:00 horas.

- Nuevo registro: Seleccionado el día o días de la lista de la semana, al elegir este botón, se crea un turno con el número consecutivo y se escribe la hora de entrada y salida. Posteriormente, esta información deberá grabarse con el botón guardar. Inmediatamente se reflejará el nuevo horario en el listado de los horarios.
- Modificar registro: Al seleccionar algún día de la semana, en el listado de la derecha, se muestran los horarios ya registrados para ese día y la semana.

Si se elige algún turno de esa lista, podrá modificarse al hacer clic el botón y se desplegarán los datos del horario como campos para ser modificados, después será necesario seleccionar el botón guardar para que se registre el cambio y se pueda visualizar en el listado de horarios.

| Manual de Usuario de I<br>Activos del S | as Dependencias del Sub<br>istema Institucional de Ir | osistema de Nómina-<br>nformación |        | UADY<br>DIRECCIÓN GENERA                  |
|-----------------------------------------|-------------------------------------------------------|-----------------------------------|--------|-------------------------------------------|
| Código: M-DGFA-CGRH-01                  | Revisión: 01                                          | Página: <b>35 de 175</b>          | YUNTAN | DE FINANZA<br>Y ADMINISTRACIÓ             |
| Fecha de emisión: 14 de mayo de 2013    | Fecha de modificación: 1                              | 1 de septiembre de 2017           | ABA I  | COORDINACIÓN GENERA<br>DE RECURSOS HUMANO |

- Eliminar registro: En caso de que se requiera borrar el horario de uno o varios días, si el horario es igual, se seleccionan los días y el turno en el listado y se elige el botón eliminar, si el Usuario de la Dependencia está seguro de esta acción, inmediatamente desaparecerá el horario del listado.
- Deshacer: Este botón se usará en caso de haber realizado alguna modificación en el horario y requiere obtener los datos que originalmente existían.
- Cancelar: Se usará en caso de seleccionar cualquier operación y el Usuario de la Dependencia no desea realizarla. De esta manera, podrá cancelar lo anteriormente efectuado.
- **19. Carpeta asignatura:** Si el empleado a contratar es para un puesto académico, en su caso, deberá registrarse la(s) asignatura(s) que impartirá en la carpeta correspondiente a Asignatura (figura 25).

| Asignatura       | Prest.Adic. Promoción Plaza                                                |        |
|------------------|----------------------------------------------------------------------------|--------|
| <b>PX</b>        | Virt. 97 Reglamento Académico                                              |        |
| Asignatura       |                                                                            |        |
| Otra asignatura: | Introducción al diseño                                                     |        |
| Funciones:       | Apoyo en Coordinación de Programas<br>Curriculares para la Licenciatura en | *<br>* |

Figura 25

Si el personal académico a contratar ha laborado con anterioridad para la UADY, el Usuario de la Dependencia, deberá consultar si la asignatura a impartir se encuentra registrada en el historial de asignaturas del empleado. Para ello, se hace clic en el ícono (ver asignaturas), y seguidamente se despliega un diálogo con la o las asignaturas que ha impartido el Profesor (figura 25a). Si la asignatura se encuentra registrada, se selecciona y se da aceptar. Existe la opción de poder clasificar la(s) asignatura(s) ya sea por Asignatura o por Funciones.

De igual manera, este ícono servirá de ayuda para verificar si el Profesor está evaluado y dictaminado favorablemente para una determinada asignatura o si ya se presentó la alternativa del artículo 97.

State Barrie

| Manual de Usuario de l<br>Activos del S | as Dependencias del Sut<br>istema Institucional de Ir | osistema de Nómina-<br>Iformación |         | UADY<br>DIRECCIÓN GENERA                  |
|-----------------------------------------|-------------------------------------------------------|-----------------------------------|---------|-------------------------------------------|
| Código: M-DGFA-CGRH-01                  | Revisión: 01                                          | Página: <b>36 de 175</b>          | YUCHTAN | DE FINANZA<br>Y ADMINISTRACIÓ             |
| Fecha de emisión: 14 de mayo de 2013    | Fecha de modificación: 1                              | 1 de septiembre de 2017           | ABA .   | COORDINACIÓN GENERA<br>DE RECURSOS HUMANO |

| Asignatura(s) del emplead | lo             |               |        | ×                 |
|---------------------------|----------------|---------------|--------|-------------------|
| ۲                         | Por Asignatura | Por Funciones |        |                   |
| Asignatura                | Puesto         | Fecha         | a Art  | Funciones         |
| Introducción al Diseño    |                | 04/01         | /13 NO | Apoyo en Coordina |
| •                         |                |               |        | ۴.                |
|                           |                |               | Acepta | r Cancelar        |

Figura 25a

- En caso de no encontrarse registrada la asignatura, se deberá escribir<sup>5</sup> el nombre en el campo Otra asignatura (ver figura 25).
- En el campo referente a Funciones; se reportará la(s) actividad(es) que realiza el personal académico ya sean de investigación, extensión y/o administrativas.
- Si el Profesor no cuenta con el Dictamen aprobatorio para impartir la asignatura, se podrá disponer del Artículo 97, del Reglamento del Personal Académico, por lo que el Usuario de la Dependencia, deberá marcar, haciendo clic, en el recuadro correspondiente (ver figura 25) indicando que el académico pasará a evaluación curricular por la(s) asignatura(s) reportada(s) en el campo de otra asignatura, para que el Sistema valide que la contratación no sobrepase los 30 días naturales y que no haya utilizado el artículo 97 por esa asignatura. Esto aplicará de igual manera cuando se requiera utilizar el artículo 97 para las Funciones del personal académico.
- 20. Carpeta Prestaciones Adicionales: Esta opción sólo se aplica para los empleados interinos por remuneración de ingresos propios o por fuente de financiamiento (figura 26). Servirá para señalar si adicionalmente recibirán alguna ayuda monetaria (ayuda de renta, ayuda de transporte o ayuda de material didáctico)

| te |
|----|
| 0  |
| 0  |
| 0  |
|    |

Figura 26

State B

<sup>&</sup>lt;sup>5</sup> Cuando el Usuario de la Dependencia escriba la información, tendrá que ser lo más completa posible, es decir, sin abreviaturas, con letra inicial mayúscula, las consecuentes minúsculas y con acentos, en su caso. <u>Evitar escribir</u> todo con letras mayúsculas.
| Manual de Usuario de I<br>Activos del S | Manual de Usuario de las Dependencias del Subsistema de Nómina-<br>Activos del Sistema Institucional de Información |                          |                                            |                                 |  |
|-----------------------------------------|----------------------------------------------------------------------------------------------------|--------------------------|--------------------------------------------|---------------------------------|--|
| Código: M-DGFA-CGRH-01                  | Revisión: 01                                                                                                    | Página: <b>37 de 175</b> | YUTAN                                      | DE FINANZAS<br>Y ADMINISTRACIÓN |  |
| Fecha de emisión: 14 de mayo de 2013    | Fecha de modificación: 1                                                                                            | A BA                     | COORDINACIÓN GENERA<br>DE RECURSOS HUMANOS |                                 |  |

como las que perciben los empleados de base.

Si el importe es igual al especificado en el Contrato Colectivo de Trabajo vigente, no es necesario escribir la cantidad, en caso de ser diferente, se registrará en los campos correspondientes.

**21. Carpeta Plaza:** En esta carpeta se registrará la plaza que ocupará el empleado de acuerdo con el puesto señalado. Existen tres formas para que una plaza quede disponible y pueda ser utilizada, las cuales se encuentran representadas con botones radio, de las cuales, sólo

podrá ser marcada una de las opciones:

 Nueva creación: Es cuando la plaza es creada por autorización del Rector. El Usuario de la Dependencia deberá escribir: la fecha de la creación de la plaza o a partir de cuándo estará disponible, fecha en la que se acordó su creación y en la parte de

| nformación de la plaza a | ocupar     |              |
|--------------------------|------------|--------------|
| Nueva creación           | 🔘 Temporal | 🔘 Vacante    |
| Fecha Nueva Creación:    | 11/11/2012 |              |
| Fecha Acuerdo:           | 04/01/2013 |              |
| Ultimo Titular:          |            |              |
| Puesto:                  |            | Horas:       |
| Motivo Baja:             |            | cha de baja: |
| Observaciones:           |            |              |

State .

Figura 27

Observaciones, la razón que justifica su creación (figura 27).

Temporal: La plaza autorizada se crea de manera temporal, es decir. por tiempo u obra determinada. Posterior a ello, no podrá ser utilizada. Se proporcionan los siguientes datos (figura 27a): la fecha de creación de la plaza o a partir de cuándo estará disponible, fecha en la que se acordó su creación

| inioninación de la plaza a ocupar |   |     |       |              |  |  |
|-----------------------------------|---|-----|-------|--------------|--|--|
| ) Nueva creación                  | ۲ | Tem | poral | 🔘 Vacante    |  |  |
| Fecha Nueva Creación:             | 1 | 1   |       |              |  |  |
| Fecha Acuerdo:                    | 1 | 1   |       |              |  |  |
| Ultimo Titular:                   |   |     |       |              |  |  |
| Puesto:                           |   |     |       | Horas:       |  |  |
| Motivo Baja:                      |   |     | Fe    | cha de baja: |  |  |
| Ibservaciones:                    |   |     |       |              |  |  |

Figura 27a

y en la parte de Observaciones, la razón que justifica su creación.

| Manual de Usuario de l<br>Activos del S        | as Dependencias del Sub<br>istema Institucional de Ir | IN THE REAL PROPERTY IN  | DIRECCIÓN GENERAL                           |                                 |
|------------------------------------------------|-------------------------------------------------------|--------------------------|---------------------------------------------|---------------------------------|
| Código: M-DGFA-CGRH-01                         | Revisión: 01                                          | Página: <b>38 de 175</b> | YUTTAN                                      | DE FINANZAS<br>Y ADMINISTRACIÓN |
| Fecha de emisión: <b>14 de</b><br>mayo de 2013 | Fecha de modificación: 1                              | ABC .                    | COORDINACIÓN GENERAL<br>DE RECURSOS HUMANOS |                                 |

 Vacante: La plaza existe pero el titular o el empleado que la ocupaba ya no se encuentra como personal activo en la Universidad. Se deberán proporcionar los siguientes datos (figura 27b):

| nformación de la p | laza a ocupar |              |
|--------------------|---------------|--------------|
| 💿 Nueva creaciór   | n 💿 Temporal  | Vacante      |
| Fecha Nueva Cre    | ación:        |              |
| Fecha Ac           | ierdo:        |              |
| Ultimo Titular:    |               |              |
| Puesto:            |               | Horas:       |
| Motivo Baja:       | ▼ Fecha       | de baja: 📝 📝 |
| Observaciones:     |               |              |

States a

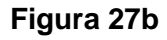

- ✓ Último titular: el nombre del empleado que ocupó la plaza,
- ✓ <u>Puesto:</u> Categoría y nivel que tenía el empleado al dejar la plaza; <u>Horas:</u> número de horas quincenales de la plaza vacante;
- Motivo de la baja: al hacer doble clic, se mostrará un listado de los motivos posibles por el cual el empleado obtuvo la baja (renuncia, jubilación, cancelación, fallecimiento, entre otros);
- ✓ Fecha de baja: dato en el que el empleado dejó de ocupar la plaza;
- ✓ <u>Observaciones:</u> Información adicional de la plaza.
- **22.** Aceptar: Completado el diálogo de la contratación, se hace un clic en el botón aceptar para guardar los datos del empleado contratado. Si existiera algún dato que no sea válido, el Subsistema mostrará un mensaje de aviso y no podrá guardar la información hasta corregir.

Si todos los datos están correctos, el Subsistema despliega el mensaje de la figura 28. El Usuario de la Dependencia, tendrá la opción de imprimir el formato en ese momento o imprimirlo posteriormente.

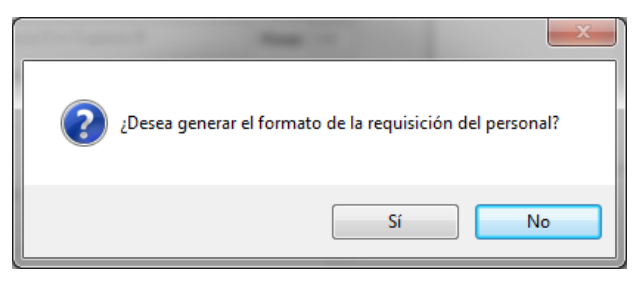

Figura 28

| Manual de Usuario de I<br>Activos del S | ANNESSOR D               | UADY<br>DIRECCIÓN GENERAL |       |                                             |
|-----------------------------------------|--------------------------|---------------------------|-------|---------------------------------------------|
| Código: M-DGFA-CGRH-01                  | Revisión: 01             | Página: <b>39 de 175</b>  | YUTAP | DE FINANZAS<br>Y ADMINISTRACIÓN             |
| Fecha de emisión: 14 de mayo de 2013    | Fecha de modificación: 1 | 1 de septiembre de 2017   | A B   | COORDINACIÓN GENERAL<br>DE RECURSOS HUMANOS |

Dependiendo de la opción que elija, el diálogo de contratación se cierra y a partir de ese momento se visualizará al empleado en el listado como personal de su Dependencia. Cabe mencionar, que dicha requisición se podrá modificar, siempre y cuando el contrato se encuentre en la etapa de solicitado y lo que se requiera modificar no sea el nombre del empleado.

En este mismo diálogo, en la parte superior, queda registrada la etapa de autorización en la que se encuentra el movimiento (solicitado, aprobado por el director, etc.).

En la parte inferior, se visualiza la quincena de autorización (la cual se encontrará en 0000 en las etapas de solicitado y aprobado por el director), el login del usuario que realizó el movimiento nominal, la fecha de actualización de dicho movimiento y la fecha en que se dio de alta (ver figura 29).

| Captura de Pues      | tos             | and the second second         |                          |              |        |         |       |                |            |              |            |                  |
|----------------------|-----------------|-------------------------------|--------------------------|--------------|--------|---------|-------|----------------|------------|--------------|------------|------------------|
| MODIFICAR            |                 | Solicitado                    | Número                   | del Puesto:  | 04     | Horario | Asigr | natura         | Prest.Adic | Promoció     | ón Plaza   |                  |
| Cve. Empleado: 4     | 835             | ESTHER SALOME                 | ENTENO LEY               |              |        |         | Ver   | Horario (      | completo   | )<br>Captura | de horario |                  |
| Centro: 26           |                 | Facultad de Arquitec          | tura                     |              |        |         | Dia   | Hor E          | Hor S      |              |            |                  |
| Subcentro: 02        | 0               | Secretaría Académi            | a                        |              |        |         | Mar   | 18:00          | 20:00      |              |            |                  |
| SubSubCentro: 00     | 0               |                               |                          |              |        |         | Mie   | 18:00<br>18:00 | 20:00      |              |            |                  |
| Clave del Puesto:    | 1428            | Prof.Asignatura Er            | s-Superior A             | Horas:       | 16     |         | Juc   | 10.00          | 20.00      |              |            |                  |
| Contrato: In         | terino          | ▼ Situación: 1                | Interinos                |              |        | ]       |       |                |            |              |            |                  |
| Clave Fuente: 00     | 0               |                               | Viger                    | icia: Vigent | e 🔻    |         |       |                |            |              |            |                  |
| Fecha de Inici       | o: 04           | /01/2013                      | Quincena Inicial:        | 201301       |        |         |       |                |            |              |            |                  |
| Movimient            | D: 01           | Contratación                  | Fecha de Mov.:           | 04/01/2      | 013    |         |       |                |            |              |            |                  |
| Fecha Venc           | e: 03           | /07/2013                      | Quincena Vence:          | 201313       |        |         |       |                |            |              |            |                  |
| Justificación ⊿<br>∆ | poyai<br>rquite | a la Secretaría Acad<br>ctura | lémica en la Licenciatur | a en         | *<br>+ |         |       |                |            |              |            |                  |
|                      |                 |                               |                          |              |        |         | _     |                | h          | _            |            |                  |
| Quin.Aut.: 000000    | l Usu           | iario: argnomina              | F.Ult.Act.: 04/03/2013   | F.Alta: 13/  | 02/20  | 13      | Ver   | Formato        | 2          |              | Aceptar    | <u>C</u> ancelar |

Figura 29

#### 4.2. Renovación

Se refiere a la continuidad del contrato del Personal Activo. La renovación para el personal administrativo y manual y académico, ya sea empleado interino, de base (con vencimiento) o en periodo de estabilidad, deberá ser:

- Inmediata a la fecha de vencimiento del contrato anterior (sin considerar que dicha fecha sea día festivo o inhábil).
- Sin modificación en la plaza.

AMA

## Manual de Usuario de las Dependencias del Subsistema de Nómina-Activos del Sistema Institucional de Información

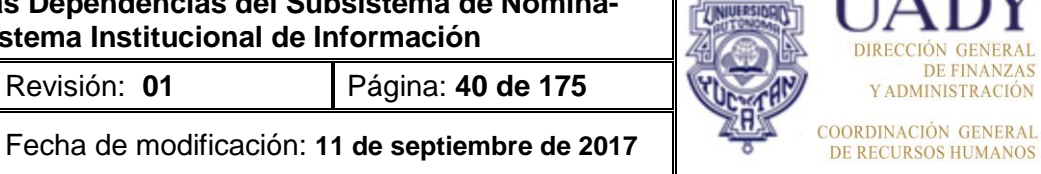

• En el mismo Centro.

Código: M-DGFA-CGRH-01

Fecha de emisión: 14 de

mayo de 2013

- Por el mismo empleado.
- Con el mismo puesto, categoría y nivel.
- Por el mismo número de horas quincenales.

Lo único que se podrá modificar será el horario, siempre y cuando haya una justificación para tal cambio y respetando el mismo número de horas.

Para efectuar este movimiento nominal, es necesario realizar lo siguiente:

- Se inicia desde la ventana de Personal Activo, eligiendo el empleado al cual se le renovará el contrato.
- Del menú Movimientos Puestos, se selecciona la opción de Renovación (ver figura 30).

| vimientos Puestos 🛛 Licencias | Pagos/Desct | os. Histórico | Autorizaciones | Herramient | tas                        |     |          |
|-------------------------------|-------------|---------------|----------------|------------|----------------------------|-----|----------|
| Contratación                  |             |               |                | A 🚮        |                            |     | L L      |
| Renovación                    | کا لکتا ر   |               |                |            |                            |     | <u> </u> |
| Periodo de Estabilidad        |             |               |                |            | 4 4                        |     |          |
| Definitividad                 | Sub         | Sub NNNN      | Nombre         | Apellidos  | N Puesto                   | Hor | Co       |
| bennarhada                    | 🔒 20        | 6820          | VICTOR HUGO    | CASTILL    | 2 Profesionista B          | 80  | Inte     |
| Promoción                     | 1, 20       | 6820          | VICTOR HUGO    | CASTILL    | 2 Prof.Asignatura Ens-Supe | 9   | Inte     |
| Incremento de Horas           | 1, 20       | 8094          | AUREA ROCIO    | CASTILL    | 1 Prof.Asignatura Ens-Supe | 36  | Inte     |
| Disminución de Horas          | 1, 20       | 9261          | CRISTOBAL      | CASTRO     | 6 Prof.Asignatura Ens-Supe | 9   | Inte     |
|                               | 1 20        | 2730          | LUCELLY GU     | CECILIO P  | 9 Prof.Asignatura Ens-Supe | 7   | Inte     |
| Reubicación                   | 20          | 4835          | ESTHER SAL     | CENTENO    | 4 Prof.Asignatura Ens-Supe | 16  | Inte     |
| Reclasificación               | 1 20        | 3779          | JUAN CARLOS    | CHAB ME    | 8 Prof.Asignatura Ens-Supe | 16  | Inte     |
| Cambio de Puesto              | 1 20        | 7583          | SILVIA ELISA   | CHI CERV   | 2 Prof.Asignatura Ens-Supe | 51  | Inte     |

• El Sistema presentará el diálogo de Renovación (figura 31) prellenado, dejando habilitados únicamente los campos que pueden ser modificados.

| Manual de Usuario de I<br>Activos del S | ual de Usuario de las Dependencias del Subsistema de Nómina-<br>Activos del Sistema Institucional de Información |                          |       |                                           |
|-----------------------------------------|----------------------------------------------------------------------------------------------------|--------------------------|-------|-------------------------------------------|
| Código: M-DGFA-CGRH-01                  | Revisión: <b>01</b>                                                                                              | Página: <b>41 de 175</b> | YUTAN | DE FINANZA<br>Y ADMINISTRACIÓ             |
| Fecha de emisión: 14 de mayo de 2013    | Fecha de modificación: 1                                                                                         | 1 de septiembre de 2017  | XBX . | COORDINACIÓN GENERA<br>DE RECURSOS HUMANO |

| Captura de Puestos                                                                                                    | ×                                                                                                    |
|----------------------------------------------------------------------------------------------------|----------------------------------------------------------------------------------------------------|
| RENOVACION Número del Puesto: 04 H                                                                                                    | forario Asignatura Prest.Adic. Promoción Plaza                                                                                                    |
| Cve. Empleado: 4835 ESTHER SALOME CENTENO LEY                                                                                                    | O Ver Horario completo      ○ Captura de horario                                                                                                    |
| Centro:         2 6         Facultad de Arquitectura           Subcentro:         0 2 0         Secretaría Académica           SubSubCentro:         0 0 0                                                                | Dia         Hor E         Hor S           Lun         18:00         20:00           Mar         18:00         20:00           Mie         18:00         20:00           Jue         18:00         20:00 |
| Clave del Puesto: 1428 Prof.Asignatura Ens-Superior A Horas: 16<br>Contrato: Interino Visuación: 1 Interinos<br>Clave Fuente: 000<br>Fecha de Inicio: 04/01/2013<br>Movimiento: 02 Benovación<br>Fecha de Mov. 04/07/2013 | Información                                                                                                    |
| Fecha Vence:         03/01/2014         Quincena Vence:         201401           Justificación         Apoyar a la Secretaría Académica en la Licenciatura en Arquitectura                                                | Aceptar                                                                                                    |
| Quin.Aut.: 201304 Usuario: cley F.Ult.Act.: 04/03/2013 F.Alta: 13/02/2013                                                                                                    | Ver Formato                                                                                                    |

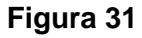

Se captura la fecha del vencimiento de la Renovación (el Sistema automáticamente propone una fecha, considerando un periodo de seis meses). En caso de que la fecha sea anterior, el Usuario de la Dependencia podrá modificarla.

- Si se requiere, se puede modificar el horario. La forma de modificarlo es igual a la de la captura del horario que se mencionó en la sección de Contratación.
- Se selecciona opción de Aceptar, la cual mostrará la ventana para imprimir el formato de la requisición (ver apartado 4.2 de Contratación).
- Al aceptar el movimiento nominal, esta pasa a la etapa Solicitado.

Después de la primera contratación, las requisiciones posteriores se mostrarán como Renovación, las cuales pueden ser renovación como personal interino, ya sea académico o administrativo y manual; de base o en periodo de estabilidad (para los académicos). Cada contratación tendrá una duración máxima de seis meses.

#### 4.3. Periodo de Estabilidad

Se refiere al periodo de dos años, que tiene que cumplir el personal académico, que inicia sus labores de acuerdo con la fecha establecida en la Convocatoria del Concurso de Oposición del que resultó ganador, hasta que la Comisión Dictaminadora le

Stalling.

| Manual de Usuario de las Dependencias del Subsistema de Nómina | - |
|----------------------------------------------------------------|---|
| Activos del Sistema Institucional de Información               |   |

| Código: M-DGFA-CGRH-01               | Revisión: 01             | Página: <b>42 de 175</b> | 1 |
|--------------------------------------|--------------------------|--------------------------|---|
| Fecha de emisión: 14 de mayo de 2013 | Fecha de modificación: 1 | 1 de septiembre de 2017  |   |

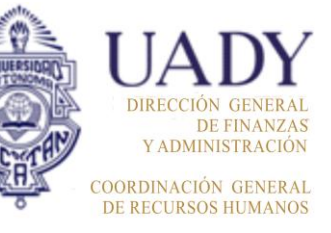

otorgue, en su caso, la Definitividad al concluir los cuatro periodos semestrales de contratación.

Para llevar a cabo este movimiento nominal, es necesario realizar lo siguiente:

- Se inicia desde la ventana de Personal Activo-Interino, seleccionando al empleado académico al que se le vaya a otorgar su primer periodo de estabilidad.
- Del menú Movimientos Puestos, se selecciona la opción Periodo de Estabilidad (ver figura 32).

| Personal Activo               |            |                |                |                                          |    |                          | . 🗆 | x        |
|-------------------------------|------------|----------------|----------------|------------------------------------------|----|--------------------------|-----|----------|
| Movimientos Puestos Licencias | Pagos/Desc | tos. Histórico | Autorizaciones | Herramient                               | as |                          |     |          |
| Contratación<br>Renovación    |            | 60             |                | r 19 19 19 19 19 19 19 19 19 19 19 19 19 |    | > 🔷                      |     | <b>.</b> |
| Periodo de Estabilidad        |            | -              | 1              |                                          |    |                          |     |          |
| Definitividad                 | Sub        | Sub NNNN       | Nombre         | Apellidos                                | N  | Puesto                   | Hor | Contrat  |
|                               | 15         | 9428           | PEDRO ALBE     | PACHECO                                  | 1  | Cajero A                 | 86  | Interino |
| Promoción                     | 15         | 5471           | VIRGINIA       | GUERRA                                   | 1  | Laboratorista A          | 40  | Interino |
| Incremento de Horas           | 15         | 9028           | ALVARO GA      | SUASTE                                   | 1  | Laboratorista A          | 40  | Interino |
| Disminución de Horas          | 1 20       | 9049           | DAVID ISRAEL   | HU CIAU                                  | 1  | Laboratorista A          | 80  | Interino |
|                               | 15         | 9414           | WILMA ANAHI    | MONFOR                                   | 1  | Laboratorista A          | 40  | Interino |
| Reubicación                   | 20         | 7209           | GLADYS NOEMI   | ARANA L                                  | 2  | Prof Carrera ES Asociado | 80  | Interino |
| Reclasificación               | 20         | 3704           | GASPAR EMIL    | SEGURA                                   | 2  | Prof Carrera ES Asociado | 40  | Interino |
| Cambio de Puesto              | 20         | 9369           | WENDY PATR     | NOVELO                                   | 2  | Prof.Asignatura Ens-Supe | 80  | Interino |

Figura 32

 El Subsistema presentará el diálogo de Periodo de Estabilidad prellenado, dejando habilitados únicamente los campos que pueden ser modificados (figura 33).

| Captura de Puestos                                                                                                    |                                                                                                    |
|----------------------------------------------------------------------------------------------------|----------------------------------------------------------------------------------------------------|
| PERIODO DE ESTABIL Número del Puesto: 28                                                                                                    | Horario Asignatura Prest.Adic. Promoción Plaza                                                                                                    |
| Cve. Empleado: 7209 GLADYS NOEMI ARANA LOPEZ                                                                                                    | Ver Horario completo                                                                                                    |
| Centro:     26     Facultad de Arquitectura       Subcentro:     020     Secretaría Académica       SubSubCentro:     000     Clave del Puesto:     1201       Clave del Puesto:     1201     Prof Carrera ES Asociado A TC     Horas:     80       Contrato:     Per. Est. *     Situación:     1     Clave Fuente:     000     Vigencia:     Vigencia:       Fecha de Inicio:     05/01/2012     Quincena Iniciai:     201201 | Dia         Hor E         Hor S           Lun         07:00         15:00           Mar         07:00         15:00           Jue         07:00         15:00           Ve         07:00         15:00           Ve         07:00         15:00           Capture los datos del período de estabilidad y la fecha de inicio y vencimiento         Capture los datos del período de estabilidad y la fecha de inicio y |
| Movimiento: 04 Periodo de Estabilidad Fecha de Mov.: 01/07/2013<br>Fecha Vence: 31/12/2013 Quincena Vence: 201324                                                                                                    | Aceptar                                                                                                    |
| Justilicación Integral de Recuperación Documental y de Proyectos de Servicio<br>social. Participante como Colaborador-Investigador en Diversos<br>Duin Aut : 201223. Usuairo: obolio. E Ult Act : 30/11/2012. E Alta: 26/11/20                                                                                                    | 12 Ver Formato Aceptar Cancelar                                                                                                    |

Figura 33

## Manual de Usuario de las Dependencias del Subsistema de Nómina-Activos del Sistema Institucional de Información

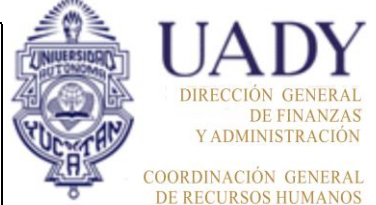

| Código: M-DGFA-CGRH-01               | Revisión: 01             | Página: <b>43 de 175</b> |
|--------------------------------------|--------------------------|--------------------------|
| Fecha de emisión: 14 de mayo de 2013 | Fecha de modificación: 1 | 1 de septiembre de 2017  |

- Se captura la fecha de vencimiento del contrato.
- Se escribe la justificación la cual debe ser la misma que se incluye en el Dictamen.
- Si se requiere, se puede modificar el horario.
- Se selecciona la opción Aceptar, la cual mostrará la ventana para imprimir el formato de la requisición.
- Al aceptar el movimiento nominal, éste pasa a la etapa Solicitado.

Cabe mencionar que, cuando el Periodo de estabilidad provenga de un contrato de interino con corte (por cancelación del contrato), el Usuario de la Dependencia, deberá modificar tanto la fecha de Movimiento como la fecha Vence, tomando en cuenta los seis meses que debe durar el nuevo contrato.

La Dependencia deberá anexar a la Requisición que envíe a la CGRH el **Dictamen** donde conste que el académico<sup>6</sup> resultó ganador del Concurso de Oposición e inicia su periodo de estabilidad, debiendo coincidir la fecha de éste último con la de la Requisición.

Posteriormente, cada seis meses, enviará la Renovación sin la necesidad de anexar el Dictamen.

Cabe mencionar que las renovaciones del Periodo de Estabilidad deben ser justificadas por las mismas actividades y/o asignatura(s) por las cuales fue dictaminado el académico y la fecha de renovación debe ser inmediata a la fecha de vencimiento del contrato anterior, sin importar que sea día inhábil o festivo.

## 4.4. Definitividad

Se refiere a la calidad de permanencia que el trabajador académico, administrativo o de confianza puede obtener mediante el cumplimiento de los requisitos y procedimientos establecidos por la Universidad, en el Reglamento del Personal Académico, el Catálogo de Puestos de Confianza y el Catálogo de Puestos de Personal

<sup>&</sup>lt;sup>6</sup> En el caso del personal académico interino que gana el concurso de oposición por la misma plaza que ocupaba, no será necesario que envíe a la CGRH la cancelación de su contrato, aun cuando este último se corte. Para todos los demás casos, será necesario que se envíe el Oficio de baja del contrato de interino y deberá realizarse un contrato como empleado en Periodo de Estabilidad.

| Manual de Usuario de I<br>Activos del S |                          | UADY<br>DIRECCIÓN GENERAL |                                            |                                 |
|-----------------------------------------|--------------------------|---------------------------|--------------------------------------------|---------------------------------|
| Código: M-DGFA-CGRH-01                  | Revisión: <b>01</b>      | Página: <b>44 de 175</b>  | YUTAN                                      | DE FINANZAS<br>Y ADMINISTRACIÓN |
| Fecha de emisión: 14 de mayo de 2013    | Fecha de modificación: 1 | ABA I                     | COORDINACIÓN GENERA<br>DE RECURSOS HUMANOS |                                 |

Administrativo y Manual; así como el derecho a que la relación de trabajo sea por tiempo indefinido, conservando sus demás condiciones de trabajo.

Para llevar a cabo este movimiento nominal, es necesario realizar lo siguiente:

- Se inicia desde la ventana de Personal Activo ya sea como Interino o Periodo de Estabilidad, seleccionando al empleado al que se le vaya a otorgar la Definitividad.
  - Del menú Movimientos Puestos, se selecciona la opción Definitividad (ver figura 34).

| Personal Activo               |                | -         | -              |            |     |                          |     | ×               |
|-------------------------------|----------------|-----------|----------------|------------|-----|--------------------------|-----|-----------------|
| Movimientos Puestos Licencias | Pagos/Desctos. | Histórico | Autorizaciones | Herramient | as  |                          |     |                 |
| Contratación                  |                |           |                | A 🚳        | K   | » 🗻 🖪                    |     | 47.             |
| Renovación                    |                |           |                | <u> </u>   |     |                          |     | <u>, - 4)  </u> |
| Periodo de Estabilidad        |                |           |                |            |     |                          |     |                 |
| Definitividad                 | Sub Sub.       | NNNN      | Nombre         | Apellidos  | N., | Puesto                   | Hor | Contrat         |
| Deminividud                   | - 🔒 15         | 9428      | PEDRO ALBE     | PACHECO    | 1   | Cajero A                 | 86  | Interino        |
| Promoción                     | 15             | 5471      | VIRGINIA       | GUERRA     | 1   | Laboratorista A          | 40  | Interino        |
| Incremento de Horas           | 15             | 9028      | ALVARO GA      | SUASTE     | 1   | Laboratorista A          | 40  | Interino        |
| Disminución de Horas          | 1 20           | 9049      | DAVID ISRAEL   | HU CIAU    | 1   | Laboratorista A          | 80  | Interino        |
|                               | 15             | 9414      | WILMA ANAHI    | MONFOR     | 1   | Laboratorista A          | 40  | Interino        |
| Reubicación                   | 1 20           | 7209      | GLADYS NOEMI   | ARANA L    | 2   | Prof Carrera ES Asociado | 80  | Interino        |
| Reclasificación               | 1 20           | 3704      | GASPAR EMIL    | SEGURA     | 2   | Prof Carrera ES Asociado | 40  | Interino        |
| Cambio de Puesto              | 1 20           | 9369      | WENDY PATR     | NOVELO     | 2   | Prof.Asignatura Ens-Supe | 80  | Interino        |
| Comisión                      | 1 20           | 9956      | JUAN FERNA     | VIANA C    | 1   | Prof.Asignatura Ens-Supe | 9   | Interino        |
| Comision                      | 1 20           | 7209      | GLADYS NOEMI   | ARANA L    | 2   | Prof.Asignatura Ens-Supe | 16  | Interino        |
| Baja                          | 15             | 8962      | ALFREDO EF     | LUGO DO    | 5   | Profesionista A          | 40  | Interino        |
|                               | A              |           |                |            | ~   | · · · ·                  | ~~  |                 |

Figura 34

• El Subsistema presentará el diálogo de Definitividad (figura 35) prellenado, dejando habilitados únicamente los campos que pueden ser modificados.

| DEFINITIVIDAD                                                |                                                                                | Número del Puesto: 05                                    | Horario    | Asignatura Pre                                                              | st.Adic. Pr                                   | omoción Plaza                    |
|--------------------------------------------------------------|--------------------------------------------------------------------------------|----------------------------------------------------------|------------|-----------------------------------------------------------------------------|-----------------------------------------------|----------------------------------|
| Cve. Empleado: 8962                                          | ALFREDO EFRAIN LUGO DOMING                                                     | JEZ                                                      | (          | ) Ver Horario com                                                           | npleto 🔘 C                                    | aptura de horario                |
| Centro: 26<br>Subcentro: 015<br>SubSubCentro: 000            | Facultad de Arquitectura<br>Secretaría Administrativa                          |                                                          | -          | Dia Hor E H<br>Lun 09:00 13<br>Mar 09:00 13<br>Mie 09:00 13<br>Jue 09:00 13 | lor S<br>3:00<br>3:00<br>3:00<br>3:00<br>3:00 |                                  |
| Clave del Puesto: 712<br>Contrato: Base<br>Clave Fuente: 000 | 0 Profesionista A                                                              | Horas: 40<br>Vigencia: Vigente v                         | informació | Vie 09:00 1:                                                                | 3:00                                          |                                  |
| Fecha de Inicio:<br>Movimiento: 0<br>Fecha Vence:            | 1/09/2011 Quincena<br>5 Definitividad Fecha d<br>Quincena                      | a Inicial: 201117<br>e Mov.: 01/03/2013<br>Vence: 000000 | -          | Capture el puesto,                                                          | las horas y la fec                            | ha de inicio de la definitividad |
| Justificación Por J<br>Taller                                | ubilación del C. Humberto Suaste Blanc<br>es Unuversitarios de Artes Visuales. | co Coord. de los                                         |            |                                                                             |                                               | Acepter                          |

Figura 35

State Bar

| Manual de Usuario de las Dependencias del Subsistema de Nómina- |  |
|-----------------------------------------------------------------|--|
| Activos del Sistema Institucional de Información                |  |

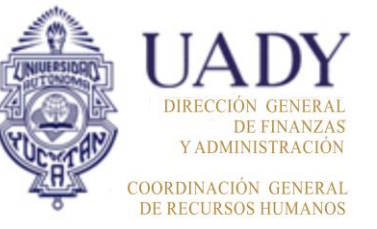

| Código: M-DGFA-CGRH-01               | Revision: 01 Pagina: 45 de 17 |                         |  |
|--------------------------------------|-------------------------------|-------------------------|--|
| Fecha de emisión: 14 de mayo de 2013 | Fecha de modificación: 1      | 1 de septiembre de 2017 |  |

- En el campo fecha de movimiento, se registrará la fecha en la cual iniciará su definitividad. Por lo general, este dato el Subsistema lo muestra de manera automática.
- En la fecha vence, se marcará el campo y se seleccionan simultáneamente la tecla **shift** y el signo **?** para que se borre la fecha y el dato quede como indefinido.
- Si se requiere, se puede modificar el horario.
- Se selecciona la opción Aceptar, la cual mostrará la ventana para imprimir el formato de la requisición.
- Al aceptar el movimiento nominal, éste pasa a la etapa Solicitado.

**Nota:** En caso de que se llegara a interrumpir el contrato vigente para otorgar la definitividad al puesto del empleado y ésta no es autorizada, deberá tomarse en cuenta que dicho contrato no se continuará pagando debido a que el Subsistema lo considerará como puesto de baja.

Por lo que se recomienda, primeramente, aplicar la baja cancelación al puesto vigente para que posteriormente el Usuario de la Dependencia otorgue la definitividad a través de una contratación de base sin vencimiento.

## 4.5. Baja

Para realizar el movimiento nominal es necesario efectuar los siguientes pasos:

- Se inicia desde la ventana de Personal Activo, seleccionando al empleado al que se le vaya a dar de baja en su contrato.
- Del menú Movimientos Puestos, se selecciona la opción de Baja (ver figura 36).

| Personal Activo               |                |           |                |            |     |                          |      | ×               |
|-------------------------------|----------------|-----------|----------------|------------|-----|--------------------------|------|-----------------|
| Movimientos Puestos Licencias | Pagos/Desctos. | Histórico | Autorizaciones | Herramient | as  |                          |      |                 |
| Contratación                  |                | 1         |                | A 🚳        |     | » 🗻 🧹                    | 1 63 | 4               |
| Renovación                    |                |           |                |            |     |                          |      | <u>, _, , ,</u> |
| Periodo de Estabilidad        |                |           |                |            |     |                          |      |                 |
| Definitividad                 | Sub Sub        | NNNN      | Nombre         | Apellidos  | N., | Puesto                   | Hor  | Contrat         |
| Deminividad                   | 15             | 9428      | PEDRO ALBE     | PACHECO    | 1   | Cajero A                 | 86   | Interino        |
| Promoción                     | 15             | 5471      | VIRGINIA       | GUERRA     | 1   | Laboratorista A          | 40   | Interino        |
| Incremento de Horas           | 15             | 9028      | ALVARO GA      | SUASTE     | 1   | Laboratorista A          | 40   | Interino        |
| Disminución de Horas          | 1 20           | 9049      | DAVID ISRAEL   | HU CIAU    | 1   | Laboratorista A          | 80   | Interino        |
|                               | 15             | 9414      | WILMA ANAHI    | MONFOR     | 1   | Laboratorista A          | 40   | Interino        |
| Reubicación                   | 1 20           | 7209      | GLADYS NOEMI   | ARANA L    | 2   | Prof Carrera ES Asociado | 80   | Interino        |
| Reclasificación               | 1 20           | 3704      | GASPAR EMIL    | SEGURA     | 2   | Prof Carrera ES Asociado | 40   | Interino        |
| Cambio de Puesto              | 1 20           | 9369      | WENDY PATR     | NOVELO     | 2   | Prof.Asignatura Ens-Supe | 80   | Interino        |
| Comisión                      | 1 20           | 9956      | JUAN FERNA     | VIANA C    | 1   | Prof.Asignatura Ens-Supe | 9    | Interino        |
| Comision                      | 20             | 7209      | GLADYS NOEMI   | ARANA L    | 2   | Prof.Asignatura Ens-Supe | 16   | Interino        |
| Baja                          | 15             | 8962      | ALFREDO EF     |            |     | Profesionista A          |      | Interino        |
| 1 1 1 1 m 1                   |                |           |                |            |     |                          | ~~   |                 |

Figura 36

| Manual de Usuario de I<br>Activos del S |                          | UADY<br>DIRECCIÓN GENERA |       |                                           |
|-----------------------------------------|--------------------------|--------------------------|-------|-------------------------------------------|
| Código: M-DGFA-CGRH-01                  | Revisión: <b>01</b>      | Página: <b>46 de 175</b> | YUTAN | DE FINANZA<br>Y ADMINISTRACIÓ!            |
| Fecha de emisión: 14 de mayo de 2013    | Fecha de modificación: 1 | 1 de septiembre de 2017  | A BA  | COORDINACIÓN GENERA<br>DE RECURSOS HUMANO |

• El Subsistema presentará el diálogo de Baja (figura 37) prellenado mostrando habilitados los campos que pueden ser modificados.

| BAJA                       | Status Puesto                           | del Puesto: 08      | Horario Asianstura Denat Adia Denanatifa Diana I              |
|----------------------------|-----------------------------------------|---------------------|---------------------------------------------------------------|
| Cve. Empleado: 0755 F      | Status Status Puesto                    |                     | Ver Horario completo Captura de horario                       |
| Centro: 26                 | 14 Baja Renuncia                        |                     | Información                                                   |
| Subcentro: 020 S           | 18 Baja Fallecimiento                   |                     |                                                               |
| SubSubCentro: 000          | 20 Baja por rescisión                   |                     | Capture la fecha de término del puesto y el motivo de la baja |
| Clave del Puesto: 1428     |                                         | Horas: 9            |                                                               |
| Contrato: Interino         | × · · · · · · · · · · · · · · · · · · · |                     |                                                               |
| Clave Fuente: 000          | Aceptar Cancelar                        | ncia: Baja 🛛 👻      | Aceptar                                                       |
| Fecha de Inicio: 07/       |                                         | 201301              |                                                               |
| Movimiento: 16             | Baja Cancelación Fecha de Mov           | .: 07/01/2013       |                                                               |
| Fecha Vence: 21/0          | 05/2013 Quincena Venc                   | e: 201310           | Deces cancelar todo el periodo de contratación?               |
| Justificación MAESTR       | O FRENTE A GRUPO                        |                     |                                                               |
|                            |                                         | ~                   |                                                               |
|                            |                                         |                     | Sí No                                                         |
| Quio Aut : 201301 - Lleuar | ic: pencalad ETUIt Act : 07/01/2011     | 3 E Alta: 07/12/201 | 2 Ver Formato Aceptar Lancelar                                |

Figura 37

- En el campo fecha vence, se registrará la fecha a partir de la cual se aplicará la baja.
- Posteriormente, en el campo Movimiento, se hace doble clic para que se despliegue el menú en donde se seleccionará el motivo de la baja.
- En el caso de la baja por cancelación, el Subsistema muestra el mensaje para realizar la baja a todo el periodo de la contratación, si fuera el caso, se elige la opción Sí (figura 37). De no cancelarse todo el periodo, el Usuario de la Dependencia, escribirá, en el campo Fecha Vence, el dato que corresponda al último día que haya laborado el empleado.
- Se selecciona la opción Aceptar, la cual mostrará la ventana para imprimir el formato de la requisición.
- Al aceptar el movimiento nominal, éste pasa a la etapa de Solicitado.

Para el personal de base e interino, la Dependencia enviará oficio por concepto de las siguientes bajas: renuncia, rescisión de contrato y fallecimiento.

Cabe mencionar que, por la naturaleza delicada de las bajas y la afectación a los movimientos nominales que conllevan, no se considerará la fecha de recepción

States.

| Manual de Usuario de l<br>Activos del S | UNUESSION C              | UADY<br>DIRECCIÓN GENERAL |                                             |                                 |
|-----------------------------------------|--------------------------|---------------------------|---------------------------------------------|---------------------------------|
| Código: M-DGFA-CGRH-01                  | Revisión: <b>01</b>      | Página: <b>47 de 175</b>  | YUCHTAN                                     | DE FINANZAS<br>Y ADMINISTRACIÓN |
| Fecha de emisión: 14 de mayo de 2013    | Fecha de modificación: 1 | ABR .                     | COORDINACIÓN GENERAL<br>DE RECURSOS HUMANOS |                                 |

establecida en el **Calendario de Nómina**, por lo que la baja podrá ser aplicada inmediatamente cuando la solicitud se reciba en la CGRH.

### 4.6. Observaciones generales del Menú Movimientos Puestos

Si al concluir con la captura de algún movimiento de puesto (contratación, renovación, periodo de estabilidad, definitividad y/o baja) se requiere eliminar el movimiento nominal, el Usuario de la Dependencia lo podrá realizar, siempre y cuando, el movimiento se encuentre en las etapas Solicitado, Rechazado o Cancelado.

Para realizar la <u>eliminación</u> se seguirán los siguientes pasos:

- Se inicia desde la ventana Personal Activo, ya sea en la sección de base, interino o periodo de estabilidad (según corresponda el movimiento nominal del empleado), se selecciona el nombre de la persona a la que se le borrará el movimiento.
- Cuando el movimiento nominal se encuentre en la <u>etapa Solicitado</u>, en el menú Herramientas (figura 38), se elige la opción eliminar y el registro desaparecerá del listado de activos.

**Nota:** Una vez eliminado el movimiento nominal, no podrá recuperarse, de haber equivocación, se podrá capturar nuevamente.

| Personal Activo               |                |           |                |                    | Survey of Concession, Name                 |    |     | -        |           |        |          |               |               |        |       | - 0 <b>- X</b> |
|-------------------------------|----------------|-----------|----------------|--------------------|--------------------------------------------|----|-----|----------|-----------|--------|----------|---------------|---------------|--------|-------|----------------|
| Movimientos Puestos Licencias | Pagos/Desctos. | Histórico | Autorizaciones | Herramienta        | s                                          |    |     |          |           |        |          |               |               |        |       |                |
| 📀 🍫 🝲 🤣                       | \$ 1 4         | Ó         | ) * 🔇          | Filtrar<br>Modifie | ar                                         | V  | 1   |          |           |        |          |               |               |        |       | 4              |
| Centros O No Centros          |                |           |                | Elimina            | r                                          |    |     |          |           |        |          |               |               |        |       |                |
| JADY                          | Sub Sub.       | NNNN      | Nombre         | Catélor            | Io de Empleador                            |    | Hor | Contrato | Situación | Fuente | Vigencia | Fecha Inicial | Etapa Autoriz | Estado | Movi  | A              |
| 🗄 🤯 26 Fac. Arquitectura      | 1 20           | 5356      | YURI ALEJAN    | Catalog            | o de empleados                             | e  | 36  | Interino | Interinos |        | Vigente  | 07/01/2013    | Autorizado    | Acept  | Contr |                |
|                               | 1 20           | 7209      | GLADYS NOEMI   | Salır              |                                            | e  | 16  | Interino | Interinos |        | Vigente  | 06/08/2012    | Autorizado    | Acept  | Reno  |                |
|                               | 15             | 8051      | JOSE ELIAS A   | BACAB BE           | 5 Peón                                     | -  | 80  | Interino | Interinos |        | Vigente  | 01/01/2013    | Autorizado    | Acept  | Contr |                |
|                               | 1 20           | 9590      | SILVIA         | BARBOTT            | 4 Prof.Asignatura Ens-Su                   | pe | 9   | Interino | Interinos |        | Vigente  | 07/01/2013    | Autorizado    | Acept  | Contr |                |
|                               | 1 20           | 7288      | LUIS FERNAN    | BRITO CA           | 2 Prof.Asignatura Ens-Su                   | ре | 54  | Interino | Interinos |        | Vigente  | 07/01/2013    | Autorizado    | Acept  | Contr |                |
|                               | 15             | 7963      | RITA INES      | CALDERO            | 2 Auxiliar de Intendencia                  | A  | 80  | Interino | Interinos |        | Vigente  | 01/10/2012    | Autorizado    | Acept  | Reno  | E              |
|                               | 20             | 6914      | JOSE ARTURO    | CAMPOS             | <ol> <li>Prof.Asignatura Ens-Su</li> </ol> | pe | 29  | Interino | Interinos |        | Vigente  | 07/01/2013    | Solicitado    | Pendi  | Reno  |                |
|                               | 1 20           | 1101      | GERARDO        | CARRER             | 1 Prof.Asignatura Ens-Su                   | ре | 30  | Interino | Interinos |        | Vigente  | 07/01/2013    | Revisado p    | Rech   | Contr |                |
|                               | 1 20           | 1007      | GALO JOSE      | CARRILL            | 7 Prof.Asignatura Ens-Su                   | ре | 20  | Interino | Interinos |        | Vigente  | 07/01/2013    | Autorizado    | Acept  | Contr |                |
|                               | 1 20           | 6820      | VICTOR HUGO    | CASTILL            | 2 Profesionista B                          |    | 80  | Interino | Interinos |        | Vigente  | 16/02/2012    | Autorizado    | Acept  | Reno  |                |
|                               | 1 20           | 6820      | VICTOR HUGO    | CASTILL            | <ol> <li>Prof.Asignatura Ens-Su</li> </ol> | ре | 9   | Interino | Interinos |        | Vigente  | 07/01/2013    | Autorizado    | Acept  | Contr |                |
|                               | 1 20           | 8094      | AUREA ROCIO    | CASTILL            | 1 Prof.Asignatura Ens-Su                   | ре | 36  | Interino | Interinos |        | Vigente  | 07/01/2013    | Autorizado    | Acept  | Contr |                |
|                               |                |           |                |                    |                                            |    |     |          |           |        |          |               |               |        |       |                |
|                               |                |           |                |                    |                                            |    |     |          |           |        |          |               |               |        |       |                |

| Figura | 38 |
|--------|----|
|--------|----|

 Cuando el movimiento nominal se encuentre en las etapas Rechazado o Cancelado, en el menú Autorizaciones, se elegirá la opción de Movimientos de puestos, se filtra la etapa Revisado por nómina y se selecciona el nombre del empleado al que se le realizará alguna modificación (figura 39), con el botón derecho del ratón aparecerá la opción para ver el puesto, que al seleccionarlo, se desplegará el cuadro de diálogo al que corresponda el movimiento nominal. Una

F-DGFA-CGRH-48/Rev:01

| Manual de Usuario de I<br>Activos del S |                          | UADY<br>DIRECCIÓN GENERAI |                                             |
|-----------------------------------------|--------------------------|---------------------------|---------------------------------------------|
| Código: M-DGFA-CGRH-01                  | Revisión: 01             | YUTAN                     | DE FINANZAS<br>Y ADMINISTRACIÓN             |
| Fecha de emisión: 14 de mayo de 2013    | Fecha de modificación: 1 | A BA                      | COORDINACIÓN GENERAI<br>DE RECURSOS HUMANOS |

vez realizada la modificación, se aceptará nuevamente para que el movimiento regrese a la etapa Solicitado.

| 1 | Autorizaciones de Movimientos de Puestos |   |              |              |              |                 |         |             |            |           |        |
|---|------------------------------------------|---|--------------|--------------|--------------|-----------------|---------|-------------|------------|-----------|--------|
| [ | 🌜 🔶 🏈                                    | 1 | 3 × 🦪        | 👏 Etapa: F   | Revisado por | Nómina 🔻        | Estado: | Todos       | • 0        | )uincena: | 000000 |
|   | Marcar todos                             |   |              |              |              |                 |         |             |            |           |        |
|   | Etapa                                    | C | Nombre       | Apellidos    | C., S., N    | Puesto          |         | H. Movi     | Flnic      | FFin      | Estado |
| Ш | 🗌 💦 Revisado po                          |   | LUZ AURORA   | GRACIDA ALVA |              | Prof.Asignatura | Fns-    | 1 Contr     | 07/01      | 21/05     | Rech   |
|   | Revisado po                              | 1 | IRVING RODRI | RIVERO BAEZA | 2 2 1.       | Prof.Asignatura | Ve      | Puesto      |            |           | Rech   |
| h | Revisado po                              | 1 | GERARDO      | CARRERA ORD  | 2 2 1.       | Prof.Asignatura | Ca      | lcular Pago | Retroactiv | /0        | Rech   |
|   |                                          |   |              |              |              |                 |         |             |            |           | -      |
|   |                                          |   |              |              |              |                 |         |             |            |           |        |
|   |                                          |   |              |              |              |                 |         |             |            |           |        |

Figura 39

Para realizar la modificación se seguirán los siguientes pasos:

 Se inicia desde la ventana Autorizaciones de Movimientos de Puestos, se selecciona el nombre del empleado al que se requiera hacer la modificación, desde la etapa Solicitado (figura 40). Y se desplegará el diálogo correspondiente para que el Usuario de la Dependencia realice el cambio que requiera, grabe e imprima el formato, en su caso.

| Auto     | orizaciones de Mov | /imien | tos de Puestos   | -         |          |            | 1         | -              |        | -     | 1          |          | ? X     |
|----------|--------------------|--------|------------------|-----------|----------|------------|-----------|----------------|--------|-------|------------|----------|---------|
|          | > 🔶 🗇              | Þ      | 5 × 🦿            | Ì         | Etapa: S | iolicitado |           | ▼ Estac        | lo: To | dos   | <b>→</b> Q | uincena: | 000000  |
| <b>N</b> | Aarcar todos       |        |                  |           |          |            |           |                |        |       |            |          |         |
| Eta      | ара                | C      | Nombre           | Apellidos |          | C., S.,    | N Puest   | 5              | Η.     | Movi  | Flnic      | FFin     | Estado  |
|          | Solicitado         | 3      | MARISSA          | ELJURE    | FAJAR    | 2 2        | 2. Prof.A | signatura Ens  | 4      | Contr | 02/06      | 07/08    | Pendi   |
|          | Solicitado         |        | ESTHER SALO      | CENTER    | IO LEY   | 2. 2       | 4 Prof A  | sionatura Ens- | 1      | Contr | 01/03      |          | Pendi   |
|          |                    |        |                  |           |          |            | Ver Pue   | sto            |        |       |            |          |         |
|          |                    |        |                  |           |          |            | Calcula   | r Pago Retroa  | tivo   |       |            |          |         |
|          |                    |        |                  |           |          | _          |           |                |        |       | ·          |          |         |
|          |                    |        |                  |           |          |            |           |                |        |       |            |          |         |
|          |                    |        |                  |           |          |            |           |                |        |       |            |          |         |
|          |                    |        |                  |           |          |            |           |                |        |       |            |          |         |
|          |                    |        |                  |           |          |            |           |                |        |       |            |          |         |
| ١        |                    |        |                  |           |          |            |           |                |        |       |            |          |         |
| 1        |                    | _      |                  |           | _        | _          |           |                |        |       |            |          | •       |
| Fac      | . Arquitectura     |        | Etapa Solicitado |           |          | Estado To  | dos       | 02/            | 07/201 | 3     |            |          | Aceptar |

Figura 40

autora.

| Manual de Usuario de I<br>Activos del S |                          | UADY<br>DIRECCIÓN GENERAL |                                             |
|-----------------------------------------|--------------------------|---------------------------|---------------------------------------------|
| Código: M-DGFA-CGRH-01                  | Revisión: <b>01</b>      | YUCHTAN                   | DE FINANZAS<br>Y ADMINISTRACIÓN             |
| Fecha de emisión: 14 de mayo de 2013    | Fecha de modificación: 1 | A B                       | COORDINACIÓN GENERAL<br>DE RECURSOS HUMANOS |

 Si el movimiento de puesto aparece con vigencia de baja (debido a que la fecha de vencimiento ya no es vigente) el diálogo de la captura de puesto se mostrará de la siguiente manera (figura 40a).

| Captura de Puestos                                              |                        |                                                |
|-----------------------------------------------------------------|------------------------|------------------------------------------------|
| MODIFICAR                                                       | Número del Puesto:     | Horario Asignatura Prest.Adic. Promoción Plaza |
| Cve. Empleado:                                                  |                        | Ver Horario completo  O Captura de horario     |
| Centro: Subcentro: Subcentro:                                   |                        | Semana: 1 🚍                                    |
| Clave del Puesto:<br>Contrato: Base - Situació<br>Clave Fuente: | n: Vigencia: Vigente 🔻 | Jueves<br>Viernes<br>Sábado<br>Domingo         |
| Fecha de Inicio: / /                                            | Quincena Inicial:      |                                                |
| Movimiento:                                                     | Fecha de Mov.: / /     | Inventario de plazas                           |
| Fecha Vence: / /                                                | Quincena Vence:        | Cen SCen SSCen Folio HisA                      |
| Justificación                                                   | ×                      | < III →<br>Ver Plaza                           |
| Quin.Aut.: Usuario:                                             | F.Ult.Act.: F.Alta:    | Ver Formato                                    |

Figura 40a

Por lo que se recomienda cerrar la ventana de Autorizaciones de Movimientos de Puestos y ubicar el nombre del empleado desde la ventana de Personal Activo, hacer doble clic para que se despliegue el diálogo de la captura de Puestos y realizar el cambio que se requiera y posteriormente grabar e imprimir el formato, en su caso.

antine.

| Manual de Usuario de l<br>Activos del S |                          | UADY<br>DIRECCIÓN GENERAL |                                             |
|-----------------------------------------|--------------------------|---------------------------|---------------------------------------------|
| Código: M-DGFA-CGRH-01                  | Revisión: <b>01</b>      | YUTAP                     | DE FINANZAS<br>Y ADMINISTRACIÓN             |
| Fecha de emisión: 14 de mayo de 2013    | Fecha de modificación: 1 | ABA I                     | COORDINACIÓN GENERAL<br>DE RECURSOS HUMANOS |

## 5. LICENCIAS O PERMISOS

Las licencias o permisos, son prestaciones a las que tiene derecho el personal de base. La concesión de licencias por parte de la Universidad al personal académico, administrativo y manual de base, está regulada por el Reglamento del Personal Académico, el Contrato Colectivo de Trabajo UADY-AUTAMUADY y el Contrato Colectivo de Trabajo UADY-AUTAMUADY y el Contrato Colectivo de Trabajo UADY-APAUADY, vigentes.

## 5.1. Licencias sin Goce de Sueldo<sup>7</sup> (LSGS)

Son aquellas que se les concede al trabajador académico, administrativo, manual y de confianza para ausentarse de su puesto durante un tiempo y por la cual deja de percibir salario y prestaciones, en su caso.

Con base en lo estipulado en los Contratos Colectivos de Trabajo (CCT), las LSGS se clasifican en LSGS por periodo y LSGS por días.

En cada uno de los tipos de LSGS, el Siubsistema validará lo siguiente:

- Que el tipo de contrato del empleado sea de base.
- La naturaleza del puesto (académico o administrativo).
- El tipo de Sindicato al que pertenece el empleado.
- La vigencia del contrato del empleado.
- El horario de labores del empleado.
- El género del empleado.

Para realizar este movimiento nominal, el Usuario de la Dependencia, realizará los siguientes pasos:

• Se inicia desde la ventana de Personal Activo, seleccionando al empleado al cual se le vaya a asignar la LSGS.

States.

<sup>&</sup>lt;sup>7</sup> La LSGS personal a partir de quince días trascienden en la antigüedad del trabajador (se detiene hasta su reincorporación y se modifica el tiempo de su próximo cambio) así como en las prestaciones.

| Manual de Usuario de I<br>Activos del S | CINERS OF C              | UADY<br>DIRECCIÓN GENERAL |                                             |
|-----------------------------------------|--------------------------|---------------------------|---------------------------------------------|
| Código: M-DGFA-CGRH-01                  | Revisión: <b>01</b>      | YUNTAN                    | DE FINANZAS<br>Y ADMINISTRACIÓN             |
| Fecha de emisión: 14 de mayo de 2013    | Fecha de modificación: 1 | XH.                       | COORDINACIÓN GENERAL<br>DE RECURSOS HUMANOS |

• Del menú Licencias, se elige la opción LSGS y seguidamente se desplegará un submenú (figura 41) con las opciones de nueva por periodo, consulta y mantenimiento por periodo y por días.

| Movimientos Puestos 🛛 🛛        | icencias Pagos/Desctos. | Histórico | Autorizaciones | Herramient     | as  |                            |     |          |
|--------------------------------|-------------------------|-----------|----------------|----------------|-----|----------------------------|-----|----------|
|                                | LSGS                    | •         | Nueva por Pe   | riodo          |     |                            | 1 🔐 | 4        |
|                                | LCGS                    | •         | Consulta y Ma  | antto por Peri | odo | ,                          |     | <u> </u> |
| Centros      No Centr     JADY | Comisión Interna        |           | Por Dias       |                |     |                            | Hor | Cor      |
| 🗄 🥰 26 Fac. Arq                | Periodo Sabatico        | Г         | RAMON ANT      | REJON C        | 2   | Administrador Ejecutivo B  | 80  | Bas      |
|                                | Reincorporación         |           | MANUEL ALB     | CERON G        | 2   | Administrador Operativo A  | 80  | Bas      |
|                                | Días Económicos         |           | MARIA ROSA     | PECH CH        | 1   | Administrador Operativo B  | 80  | Bas      |
|                                | Inasistencias/Retardos  |           | JUAN CARLOS    | CHAB ME        | 1   | Administrador Operativo C  | 80  | Bas      |
|                                |                         |           | ROGER ANTO     | CACERES        | 1   | Asistente Administrativo A | 80  | Bas      |
|                                | vacaciones              |           | AURICELA DE    | ки сосом       | 3   | Auxiliar Administrativo A  | 80  | Bas      |
|                                | Suplencias              | - F       | CRISTINA ALE   | PUC MAL        | 1   | Auxiliar Administrativo C  | 80  | Bas      |
|                                |                         |           | MARIA DOMIN    | RAMIREZ        | 1   | Auxiliar Administrativo D  | 80  | Bas      |
|                                | 1. 15                   | 2457      | ALMA JUDITH    | RODRIGU        | 1   | Auxiliar Administrativo D  | 80  | Bas      |

Figura 41

• Se hace un clic en la opción que se requiera.

## 5.1.1. LSGS por periodo

- Si se elige la opción Nueva por periodo, el Subsistema presentará el diálogo prellenado (figura 42).
- En el campo Motivo, se hace clic para que se desplieguen los diferentes tipos de LSGS.

| Licencias sin goce de sueldo                                             |                                                          |  |  |  |  |  |  |  |  |
|--------------------------------------------------------------------------|----------------------------------------------------------|--|--|--|--|--|--|--|--|
| LSGS                                                                     |                                                          |  |  |  |  |  |  |  |  |
| Empleado: 1137 SUSAN                                                     | IA ALEJANDRA TAPIA SERRANO                               |  |  |  |  |  |  |  |  |
| No. puesto: 01 Adminis                                                   | strador Ejecutivo C                                      |  |  |  |  |  |  |  |  |
| Motivo: 5 Cláusul                                                        | a 58 I) - Personales                                     |  |  |  |  |  |  |  |  |
| Periodo Quinc. Aplic.: 201305                                            |                                                          |  |  |  |  |  |  |  |  |
| Horas Lic.: 080                                                          |                                                          |  |  |  |  |  |  |  |  |
| Fecha Inicio:                                                            | Fecha de Vencimiento: / /                                |  |  |  |  |  |  |  |  |
| Duración: Fecha de Reincorporación:                                      |                                                          |  |  |  |  |  |  |  |  |
|                                                                          |                                                          |  |  |  |  |  |  |  |  |
| Observación:                                                             | Observación:                                             |  |  |  |  |  |  |  |  |
| Comprobó con docu                                                        | mentación                                                |  |  |  |  |  |  |  |  |
| Horario de Labores                                                       | Horario de Licencia                                      |  |  |  |  |  |  |  |  |
| Dia HoraE HoraS                                                          | Semana: O                                                |  |  |  |  |  |  |  |  |
| Mar 08:00 16:00<br>Mie 08:00 16:00<br>Jue 08:00 16:00<br>Vie 08:00 16:00 | Domingo<br>Lunes<br>Mates<br>Jueves<br>Viernes<br>Sábado |  |  |  |  |  |  |  |  |
|                                                                          | Aceptar Cancelar                                         |  |  |  |  |  |  |  |  |

Figura 42

State Bar

| Manual de Usuario de I<br>Activos del S | CNUCCESSOR C             | DIRECCIÓN GENERAL |                                             |
|-----------------------------------------|--------------------------|-------------------|---------------------------------------------|
| Código: M-DGFA-CGRH-01                  | Revisión: <b>01</b>      | YUCHTAN           | DE FINANZAS<br>Y ADMINISTRACIÓN             |
| Fecha de emisión: 14 de mayo de 2013    | Fecha de modificación: 1 | ABR .             | COORDINACIÓN GENERAL<br>DE RECURSOS HUMANOS |

Si el empleado es administrativo, se mostrarán las cláusulas que correspondan al CCT de la AUTAMUADY (figura 43), así como también la condición, duración y al área a la cual pertenece cada una de ellas (figura 43a), mismas que se podrán consultar al deslizar la barra.

| AUTAMUADY-LSGS     |                                  | x   | AUT | AMUADY-      | LSGS      |                |          |              |              |         | Σ   |
|--------------------|----------------------------------|-----|-----|--------------|-----------|----------------|----------|--------------|--------------|---------|-----|
| Motivo Cláusula    | Descripción                      | *   | Du  | aración Unid | ad Doc. I | Plazo DocAr    | nexa Sex | ko Sindicato | Tiempo Tipol | Dia Are | a - |
| 2 Cláusula 51      | Cargo público o Elección popular |     |     | 12 M         | Si        | 5 No           |          | No           | N            | N       |     |
| 4 Cláusula 53      | Por servicio social              |     |     | 0            | No        | 0 Si           |          | No           | N            | Ρ       |     |
| 5 Cláusula 58 I)   | Personales                       |     |     | 6 M          | No        | 0 No           |          | No           |              | N       |     |
| 7 Cláusula 58 III) | Por maternidad                   |     |     | 6 M          | No        | 0 No           | F        | No           | N            | N       |     |
| 8 Claúsula 56      | Ascenso a puesto de confianza    |     |     | 6 M          | No        | 0 No           |          | No           | N            | N       |     |
| 9 Cláusula 56      | Promoción temporal               |     |     | 6 M          | No        | 0 No           |          | No           | N            | N       |     |
| 10 Cláusula 53     | Por viaje de práctica            | -   |     | 0            | No        | 0 Si           |          | No           | N            | Р       |     |
| •                  |                                  | F . |     |              |           |                |          |              |              | 1       |     |
|                    | Aceptar Cancelar                 |     |     |              | Acept     | ar <u>C</u> ar | ncelar   |              |              |         |     |

Figura 43

State B

En caso de ser personal académico, se visualizarán las cláusulas comprendidas en el CCT de la APAUADY (figura 44), así como la condición, duración y al área a la cual pertenece cada una de ellas (figura 44a).

| APAUADY-LSGS     |                                        | x | APAUADY  | -LSGS   |          |               |                  |        |         | -2   |
|------------------|----------------------------------------|---|----------|---------|----------|---------------|------------------|--------|---------|------|
| Motivo Cláusula  | Descripción                            | * | Duración | Unidad  | d Doc.   | Plazo DocAnex | a Sexo Sindicato | Tiempo | TipoDia | Area |
| 1 Cláusula 19    | Personales                             |   | - 4      | М       | No       | 0 No          | No               |        | N       | N    |
| 2 Cláusula 35 A) | Elección popular                       |   | 12       | М       | Si       | 5 No          | No               |        | N       | N    |
| 3 Cláusula 35 B) | Cargo público                          |   | 12       | М       | Si       | 5 No          | No               |        | N       | N    |
| 5 Cláusula 35 C) | Por ganar concurso de oposición        |   | 6        | м       | No       | 0 No          | No               |        | N       | N    |
| 6 Cláusula 19    | Por estudios                           |   | 48       | м       | Si       | 180 Si        | No               | Р      | N       | Р    |
| 7 Cláusula 3     | Inafectabilidad de derechos adquiridos |   | 12       | м       | No       | 0 No          | No               |        | N       | N    |
| •                |                                        |   | •        |         |          |               |                  |        |         |      |
|                  |                                        |   |          | Aceptar | Cancelar |               |                  |        |         |      |

Figura 44

Figura 44a

- Se selecciona la cláusula de la LSGS que esté solicitando el empleado.
- Se capturan las fechas de inicio y vencimiento. Seguidamente el Subsistema presentará el número de días que durará la LSGS.
- En el campo Observación, se escribirá el motivo por el cual se está solicitando dicha LSGS.

Nota: Cuando la LSGS que se está solicitando esté relacionada a estudios, se activarán los campos correspondientes a Nivel de Estudio, País (en el que se esté F-DGFA-CGRH-48/Rev:01

| Manual de Usuario de las Dependencias del Subsistema de Nómina-<br>Activos del Sistema Institucional de Información |                     |                          |  |  |  |  |  |
|----------------------------------------------------------------------------------------------------|---------------------|--------------------------|--|--|--|--|--|
| Código: M-DGFA-CGRH-01                                                                                              | Revisión: <b>01</b> | Página: <b>53 de 175</b> |  |  |  |  |  |

obligatorio especificar la información que en ella solicitan.

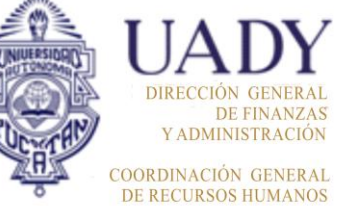

realizando el estudio), los cuales se podrán llenar haciendo un clic dentro de los campos y eligiendo la opción que se requiera. En la parte de Observaciones, es

• Se acepta el movimiento nominal, para imprimir el formato y para que pase a etapa solicitado.

**Nota**: Cuando se trate de una renovación, el Subsistema mostrará la fecha inmediata siguiente a la del término de la LSGS anterior.

## 5.1.2. LSGS por días

Fecha de emisión: 14 de

Si el Usuario de la Dependencia elige la opción Lsgs por Días, el Subsistema presentará el diálogo de LSGS (figura 45):

| Nueva Lsgs por Dias                                                                                    | AUTAMUADY-LSGS                                                                                                    |
|----------------------------------------------------------------------------------------------------|----------------------------------------------------------------------------------------------------|
| Etapa:<br>Empleado: 1137 SUSANA ALEJANDRA TAPIA SERRANO<br>No. puesto: 01 Administrador Ejecutivo C    | Motivo Cláusula     Descripción       1 Cláusula 50     Días semestrales       5 Cláusula 58 II)     Personales       6 Cláusula 58 II)     Actividades sindicales |
| Motivo: Dias                                                                                           | Aceptar Cancelar                                                                                                    |
| Fecha Horalnic HoraFin Total Fecha:<br>Hora Inicio:<br>Hora Fin:                                       | Figura 46                                                                                                    |
| No. de Dias: 000.000                                                                                   | APAUADY-LSGS                                                                                                    |
| Mar 08:00 16:00<br>Mie 08:00 16:00<br>Jue 08:00 16:00<br>Vie 08:00 16:00<br>Comprobó con documentación | Aceptar Cancelar                                                                                                    |
| Aceptar Cancelar Ver Formato                                                                           | Figura 47                                                                                                    |

## Figura 45

• En el campo Motivo, se hace un clic para que se muestren los tipos de LSGS que se otorgan por días. Si el empleado es administrativo, se visualizarán las cláusulas

| Manual de Usuario de las Dependencias del Subsistema de Nómina- |
|-----------------------------------------------------------------|
| Activos del Sistema Institucional de Información                |

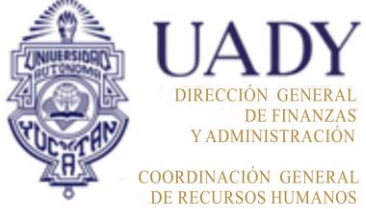

Código: M-DGFA-CGRH-01Revisión: 01Página: 54 de 175Fecha de emisión: 14 de<br/>mayo de 2013Fecha de modificación: 11 de septiembre de 2017

correspondientes al CCT de la AUTAMUADY (figura 46), en caso de ser personal académico, se desplegarán las que incluya el CCT de la APAUADY (figura 47).

- En la sección de Días, al hacer clic en el botón Nuevo registro se activan los campos fecha, hora inicio y hora fin. En el día Fecha de capturará el día solicitado por el empleado. El Subsistema, de manera automática, arrojará el horario de trabajo que corresponde para ese día, pudiendo ser modificado, en caso de ser necesario.
- Posteriormente, con el botón guardar, se graba el registro del día.

**Nota:** En caso de requerir la captura de otro día, se procederá de la misma manera en los pasos descritos con anterioridad.

• Se acepta el movimiento nominal para imprimir el formato y para que pase a etapa solicitado.

## 5.1.3. Consulta y Mantenimiento por Periodo

Esta opción permitirá visualizar el diálogo que contiene las LSGS que el empleado ha solicitado (figura 48).

| Consult   | ta a Lice | ncias si | n goce de sueldo         | : =             |        | -             | ×    |
|-----------|-----------|----------|--------------------------|-----------------|--------|---------------|------|
| Cen       | Idos co   | n Lice   | Nombre                   | N               | Puesto | Motivo        | Elpi |
| 26        | 015       | 7014     | CELIS DZUL JESUS ADBIANO | 7               | Peón   | Promoción te  | 01/1 |
| 26        | 015       | 7014     | CELIS DZUL JESUS ADRIANO | 7               | Peón   | Promoción te  | 01/0 |
| 26        | 015       | 7014     | CELIS DZUL JESUS ADRIANO | 7               | Peón   | Promoción te  | 01/1 |
| <b>26</b> | 015       | 7014     | CELIS DZUL JESUS ADRIANO | 7               | Peón   | Promoción te. | 01/0 |
| 26        | 015       | 7014     | CELIS DZUL JESUS ADRIANO | 7               | Peón   | Promoción te  | 01/1 |
|           |           |          |                          |                 |        |               |      |
|           |           |          | 111                      |                 |        |               | - E  |
|           |           |          | D 💐 🌢 🕫 🖊 🔶              | $\triangleleft$ |        | Aceptar       |      |

#### Figura 48

En caso de que el Usuario de la Dependencia requiera consultar al personal con LSGS por periodo, en la parte inferior de la ventana, hará un clic en el <u>botón filtrar</u> y se mostrará un diálogo donde podrá escribir el dato que se requiera consultar; el Subsistema presentará la información correspondiente al año vigente (figura 48a).

| Manual de Usuario de l<br>Activos del S |                          | UADY<br>DIRECCIÓN GENERAL |                                            |                                |
|-----------------------------------------|--------------------------|---------------------------|--------------------------------------------|--------------------------------|
| Código: M-DGFA-CGRH-01                  | Revisión: 01             | Página: <b>55 de 175</b>  | YUTAN                                      | DE FINANZA<br>Y ADMINISTRACIÓN |
| Fecha de emisión: 14 de mayo de 2013    | Fecha de modificación: 1 | A BE                      | COORDINACIÓN GENERA<br>DE RECURSOS HUMANOS |                                |

Posteriormente, hará un clic en el botón Aceptar para que se genere dicha información (figura 48b).

|                                    | Consult     | a a Lice | encias si | in goce de sueldo                 | =  | -                   |               | <b>_</b> X |
|------------------------------------|-------------|----------|-----------|-----------------------------------|----|---------------------|---------------|------------|
|                                    | Emplea      | dos co   | on Licer  | ncia sin goce de sueldo           |    |                     |               |            |
|                                    | Cen         | Sub      | NN        | Nombre                            | N. | Puesto              | Motivo        | F          |
|                                    | <b>%</b> 26 | 020      | 1384      | ANCONA MARTINEZ LIGIA DEL ROSARIO | 2  | Prof Carrera ES Tit | Personales    | 0.         |
|                                    |             | 010      | 8561      | CACERES MEDINA ROGER ANTONIO      | 1  | Asistente Administr | Por servicio  | 0.         |
| iltro de Licencias                 |             | x        | 7014      | CELIS DZUL JESUS ADRIANO          | 7  | Peón                | Promoción te  | 0.         |
|                                    |             |          | 7014      | CELIS DZUL JESUS ADRIANO          | 7  | Peón                | Promoción te  | 0          |
| Facha inin 01 (01 (2012) Facha fin |             |          | 7014      | CELIS DZUL JESUS ADRIANO          | 7  | Peón                | Promoción te  | 0.         |
| Fecha Inic. 01/01/2013 Fecha Ini.  |             | 1        | 6080      | CELIS DZUL JESUS VICTORIANO       | 2  | Auxiliar de Intende | Promoción te  | 0.         |
| Controy Escultod do Arquitochuro   | -           |          | 6080      | CELIS DZUL JESUS VICTORIANO       | 2  | Auxiliar de Intende | Promoción te  | 0.         |
| Centros. Paculiau de Arquitectura  | •           |          | 2795      | COCOM HERRERA JOSE LUIS           | 2. | Prof.Asignatura En  | Por ganar co  | - 1(       |
|                                    |             |          | 2795      | COCOM HERRERA JOSE LUIS           | 2. | Prof.Asignatura En  | Por ganar co  | - 10       |
| Aceptar Cancelar                   |             |          | 6227      | FERNANDEZ MARTINEZ YOLANDA        | 1  | Prof Carrera ES Tit | Cargo público | 0.         |
|                                    |             |          | 6227      | FERNANDEZ MARTINEZ YOLANDA        | 1  | Prof Carrera ES Tit | Cargo público | 0.         |
|                                    |             |          | 3541      | HERNANDEZ ALONZO JORGE HUMBER     | 2  | Chofer Mensajero A  | Promoción te  | 0.         |
| Figura 18a                         | <b>%</b> 26 | 020      | 1622      | LAUCIRICA GUANCHE GINES           | 1  | Prof.Asignatura En  | Inafectabilid | -1(        |
| i igula 40a                        | 26          | 015      | 6963      | OJEDA UC CARLOS ASUNCION          | 1  | Peón                | Promoción te  | 0.         |
|                                    | •           |          |           | III                               |    |                     |               | Þ.         |
|                                    |             |          |           | <u> </u>                          |    | Aceptar             |               |            |
|                                    |             |          |           | Figura 48t                        | )  |                     |               |            |

Si se selecciona el botón buscar, se mostrará una ventana, en donde el Usuario de la Dependencia podrá escribir específicamente el nombre del empleado (figura 48c) que desea localizar y al darle OK, le mostrará el dato que requiera.

| Dato a buscar | ×      |
|---------------|--------|
| celis dzul    | ОК     |
|               | Cancel |

antre.

#### Figura 48c

El botón de actualizar, servirá para realizar alguna modificación en la captura de la LSGS, siempre y cuando se encuentre en la <u>etapa solicitado</u>. Primeramente, el Usuario de la Dependencia seleccionará el nombre del empleado y posteriormente elegirá la opción actualizar, se despliega el diálogo de la LSGS y realiza el cambio que requiera, para que se grabe nuevamente la licencia y quede en la etapa solicitado.

Solicitada la <u>LSGS por periodo</u>, el Usuario de la Dependencia no podrá eliminarla. En caso de requerir la eliminación, deberá comunicarse con el Usuario del Área de Nómina, responsable de licencias.

De la misma manera, el Subsistema proporciona un diálogo de consulta y mantenimiento para las LSGS por días. La única diferencia de este diálogo es que cuando el empleado ya tenga un registra capturado (figura 49), se seleccionará el botón Nuevo registro y se desplegará el diálogo del día semestral para la nueva captura.

| Manual de Usuario de I<br>Activos del S |                          | UADY<br>DIRECCIÓN GENERAL |         |                                             |
|-----------------------------------------|--------------------------|---------------------------|---------|---------------------------------------------|
| Código: M-DGFA-CGRH-01                  | Revisión: <b>01</b>      | Página: <b>56 de 175</b>  | YUCHTAN | DE FINANZAS<br>Y ADMINISTRACIÓN             |
| Fecha de emisión: 14 de mayo de 2013    | Fecha de modificación: 1 | 1 de septiembre de 2017   | A BA    | COORDINACIÓN GENERAI<br>DE RECURSOS HUMANOS |

| C  | onsul  | ta a Lice | ncias si | n goce de sueldo                 | - | -                  |              | ×    |
|----|--------|-----------|----------|----------------------------------|---|--------------------|--------------|------|
| Ξ  | mplea  | ados co   | n Licer  | ncia sin goce de sueldo por Dias |   |                    |              |      |
|    | Cen    | Sub       | NN       | Nombre                           | N | Puesto             | Motivo       | Numl |
|    | iii 26 | 015       | 1137     | TAPIA SERRANO SUSANA ALEJANDRA   | 1 | Administrador Ejec | Días semestr | 1    |
| L. |        |           |          |                                  |   |                    |              |      |
| ١. |        |           |          |                                  |   |                    |              |      |
|    |        |           |          |                                  |   |                    |              |      |
|    |        |           |          |                                  |   |                    |              |      |
|    |        |           |          |                                  |   |                    |              |      |
|    |        |           |          |                                  |   |                    |              |      |
|    |        |           |          |                                  |   |                    |              |      |
|    |        |           |          |                                  |   |                    |              |      |
|    |        |           |          |                                  |   |                    |              |      |
|    |        |           |          |                                  |   |                    |              |      |
|    |        |           |          |                                  |   |                    |              |      |
| ŀ  | •      |           |          |                                  |   |                    |              | - F  |
|    |        |           |          |                                  |   |                    |              |      |
|    |        |           |          |                                  | V | Acep               | tar          |      |

#### Figura 49

En caso de requerir la modificación del día semestral, el movimiento nominal deberá estar en la etapa solicitado para seleccionar el registro, como se muestra en la figura 48.

#### 5.2. Licencias con Goce de Sueldo (LCGS)

Son aquellas que se le concede al trabajador académico, administrativo, manual y de confianza para ausentarse de su puesto durante un tiempo para realizar algún estudio o para cumplir con obligaciones constitucionales o sindicales y por la cual sigue percibiendo un ingreso.

Con base en lo estipulado en los CCT, las LCGS se clasifican en LCGS por periodo y LCGS por días.

Cada uno de los tipos de LCGS validará:

- Que el tipo de contrato del empleado, sea de base<sup>8</sup>
- La naturaleza del puesto.

sales.

<sup>&</sup>lt;sup>8</sup> Aplicará al personal interino académico en los siguientes casos: LCGS por periodo para el personal femenino, Cláusula 97. LCGS por días: Cláusula 34 incisos A, D, E y F; de acuerdo con el CCT UADY APAUADY vigente. Para el personal interino Administrativo y/o Manual: LCGS por periodo para el personal femenino, Cláusula 107. LCGS por días: Cláusula 51 (Obligaciones Constitucionales), Cláusula 57 inciso B y C, Cláusula 81; de acuerdo al CCT UADY AUTAMUADY vigente.

## Manual de Usuario de las Dependencias del Subsistema de Nómina-Activos del Sistema Institucional de Información

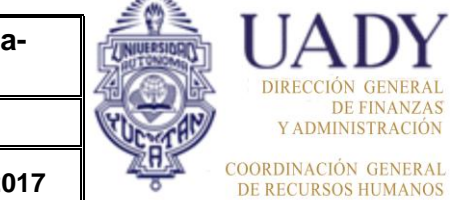

| Código: M-DGFA-CGRH-01               | Revisión: 01             | Página: <b>57 de 175</b> |
|--------------------------------------|--------------------------|--------------------------|
| Fecha de emisión: 14 de mayo de 2013 | Fecha de modificación: 1 | 1 de septiembre de 2017  |

- El tipo de Sindicato al que pertenece el empleado.
- El horario de labores del empleado.
- El género del empleado.

Para realizar este movimiento es necesario efectuar los siguientes pasos:

- Se inicia desde la ventana de Personal Activo, seleccionando al empleado al que se le vaya a conceder la LCGS.
- Del menú Licencias (figura 50), se elige la opción LCGS, inmediatamente se despliega un submenú con las opciones: Nueva por Periodo, Consulta y Mantenimiento por periodo y Por días.

| Movimientos Puestos  | Licencias | Pagos/Desctos.   | Históri  | co A  | utorizaciones | He    | erramientas                  |     |          |       |
|----------------------|-----------|------------------|----------|-------|---------------|-------|------------------------------|-----|----------|-------|
| <u></u>              | LSGS      |                  | +        |       |               | 8     | 🚳 🔊                          | [   |          | 14    |
|                      | LCGS      |                  | +        |       | Nueva por Per | iod   | D                            | l   | <b>V</b> |       |
| 💿 Centros 🔘 No Centr | Com       | isión Interna    |          |       | Consulta v Ma | intte | p por Periodo                |     |          |       |
| 🗼 UADY               | Derio     | do Sabático      |          |       | ,             |       |                              | Hor | Contrato | Situa |
| 🗄 🥰 26 Fac. Arq      | Pello     | do Sabatico      |          |       | Por Dias      |       |                              | 90  | Base     | Base  |
|                      | Reino     | orporación       |          | RA    | POLANC        | 3     | Secretaria A                 | 80  | Base     | Base  |
|                      | Días      | Económicos       |          | ALE   | PUC MAL       | 1     | Auxiliar Administrativo C    | 80  | Base     | Base  |
|                      | Inasis    | tencias/Retardos |          | MIN   | RAMIREZ       | 1     | Auxiliar Administrativo D    | 80  | Base     | Base  |
|                      |           |                  |          | NT    | REJON C       | 2     | Administrador Ejecutivo B    | 80  | Base     | Base  |
|                      | vaca      | ciones           |          |       | REYNOS        | 1     | Velador C                    | 97  | Base     | Base  |
|                      | Suple     | Incias           |          | оптн  | RODRIGU       | 1     | Auxiliar Administrativo D    | 80  | Base     | Bas   |
|                      | Jupic     | inclus           |          | ART   | ROMAN K       | 7     | Prof Carrera ES Titular B TC | 80  | Base     | Bas   |
|                      |           | 6050             | ROLAND   | O ULI | SABIDO        | 3     | Profesionista A              | 80  | Base     | Bas   |
|                      |           | 1205             | LUIS DAY | VID   | SANCHEZ       | 1     | Prof Carrera ES Titular B MT | 40  | Base     | Bas   |
|                      |           | 1205             | LUIS DA  | VID   | SANCHEZ       | 2     | Prof Carrera ES Titular B MT | 40  | Base     | Bas   |
|                      |           | 7389             | JOSE SE  | CUN   | SANSOR        | 6     | Auxiliar de Intendencia A    | 80  | Base     | Bas   |
|                      |           | 1137             | SUSANA   | ALE   | TAPIA SE      | 1     | Administrador Ejecutivo C    | 80  | Base     | Bas   |
|                      |           | 68               | LUCIA    |       | TELLO PE      | 1     | Prof.Investigador Tit. B T.C | 80  | Base     | Base  |
| 1                    |           | 6449             | MADIA E  |       | TODDES        |       | Drof Corrora ES Titular C MT | 40  | Rece     | Ree   |

Figura 50

• Se elige la opción que requiera haciendo un clic.

# 5.2.1. LGCS por Periodo

• Si el Usuario de la Dependencia elige la opción Nueva por periodo, el Subsistema presentará el diálogo de LCGS prellenado (figura 51).

| Manual de Usuario de I<br>Activos del S |                          | UADY<br>DIRECCIÓN GENERAL |                                             |                                 |
|-----------------------------------------|--------------------------|---------------------------|---------------------------------------------|---------------------------------|
| Código: M-DGFA-CGRH-01                  | Revisión: <b>01</b>      | Página: <b>58 de 175</b>  | YUCHTAN                                     | DE FINANZAS<br>Y ADMINISTRACIÓN |
| Fecha de emisión: 14 de mayo de 2013    | Fecha de modificación: 1 | ABR .                     | COORDINACIÓN GENERAL<br>DE RECURSOS HUMANOS |                                 |

| Licencias con goce de suelo                                                                                                    | do ob                                |  |  |  |  |  |  |
|----------------------------------------------------------------------------------------------------|--------------------------------------|--|--|--|--|--|--|
| LCGS                                                                                                    |                                      |  |  |  |  |  |  |
| Empleado: 1137 SUSAN                                                                                                    | IA ALEJANDRA TAPIA SERRANO           |  |  |  |  |  |  |
| No. puesto: 01 Adminis                                                                                                    | trador Ejecutivo C                   |  |  |  |  |  |  |
| Motivo: 15 Cláusula 107 - Horas de lactancia                                                                                                    |                                      |  |  |  |  |  |  |
|                                                                                                    | Periodo Quinc. Aplic.: 201305        |  |  |  |  |  |  |
| Horas de Lic.: 010<br>Fecha Inicio: 01/03/2                                                                                                    | 013 Fecha de Vencimiento: 30/11/2013 |  |  |  |  |  |  |
| Duración: 0270                                                                                                    | Fecha de Reincorporación: 01/12/2013 |  |  |  |  |  |  |
|                                                                                                    |                                      |  |  |  |  |  |  |
| Lomprobo con docume                                                                                                    | entación                             |  |  |  |  |  |  |
| Horario de Labores       Horario de Licencia         Dia HoraE HoraS       Semana: 1         Lun 08:00 16:00       Mar 08:00 16:00         Mar 08:00 16:00       Umestantes         Jue 08:00 16:00       Martes         Vie 08:00 16:00       Miercoles         Hora Salida: 16:00       Hora Salida: 16:00         Vie 08:00 16:00       Miercoles         Miercoles       Hora Salida: 16:00         Viernes:       Sabado |                                      |  |  |  |  |  |  |
|                                                                                                    | Aceptar                              |  |  |  |  |  |  |

Figura 51

• En el campo Motivo se hace un clic para que se desplieguen los tipos de licencias que se dan por periodo.

Si el empleado es administrativo, se mostrarán las cláusulas que correspondan al CCT de la AUTAMUADY (figura 52), así como también la condición, duración y al área a la cual pertenece cada una de ellas (figura 52a), mismas que se podrán consultar al deslizar la barra.

| AUTAMUADY-LCGS    |                         | ×        | 4 | UTAMUAD     | Y-LCGS    |              |                     |              |          | x   |
|-------------------|-------------------------|----------|---|-------------|-----------|--------------|---------------------|--------------|----------|-----|
| Motivo Cláusula   | Descripción             | <b>^</b> |   | Duración Ur | idad Doc. | Plazo DocAne | exa Sexo Sindicato  | Tiempo Tipol | Dia Area | i 🔺 |
| 1 Cláusula 53     | Prácticas profesionales |          |   | 0           | No        | 0 Si         | No                  | N            | Р        |     |
| 4 Cláusula 52     | Por tesis               |          |   | 90 D        | Si        | 300 Si       | No                  | N            | Р        |     |
| 5 Cláusula 53     | Por servicio social     |          |   | 0           | No        | 0 Si         | No                  | N            | Р        |     |
| 6 Cláusula 53     | Por viajes de práctica  |          |   | 0           | No        | 0 Si         | No                  | N            | Р        |     |
| 7 Cláusula 56     | Comisión sindical       |          |   | 0           | No        | 0 No         | Si                  |              | N        |     |
| 9 Cláusula 57 A)  | Representante sindical  |          |   | 0           | Si        | 30 No        | Si                  | N            | Ν        |     |
| 12 Cláusula 57 D) | Matrimonio              | -        |   | 15 D        | Si        | 30 No        | No                  | N            | Ν        | -   |
| •                 |                         | 4        |   | •           |           |              |                     |              |          |     |
|                   | Aceptar Cancelar        |          |   |             |           | Acepta       | ar <u>C</u> ancelar |              |          | _   |

Figura 52

Figura 52a

solt.

| Manual de Usuario de las Dependencias del Subsistema de Nómina-<br>Activos del Sistema Institucional de Información |                          |                          |     |  |  |
|----------------------------------------------------------------------------------------------------|--------------------------|--------------------------|-----|--|--|
| Código: M-DGFA-CGRH-01                                                                                              | Revisión: <b>01</b>      | Página: <b>59 de 175</b> | PUL |  |  |
| Fecha de emisión: 14 de mayo de 2013                                                                                | Fecha de modificación: 1 | 2H                       |     |  |  |

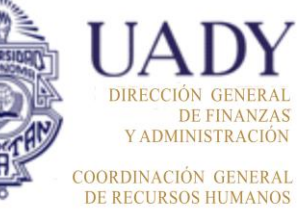

Dia Area 🔺

P N N P

En caso de ser personal académico, se visualizarán las cláusulas comprendidas en el CCT de la APAUADY (figura 53), así como la condición, duración y al área a la cual pertenece cada una de ellas (figura 53a).

| APAUADY-LCGS    |                                          | × | 4 | APAUADY-LCO                                                                                                    | SS      |                 |                    |            |
|-----------------|------------------------------------------|---|---|----------------------------------------------------------------------------------------------------|---------|-----------------|--------------------|------------|
| Motivo Cláusula | Descripción                              | - |   | Duración Unio                                                                                                    | lad Doc | . Plazo DocAnex | a Sexo Sindicato   | Tiempo Tip |
| 1 Cláusula 18   | Por estudios de posgrado                 |   |   | 48 M                                                                                                    | Si      | 180 Si          | No                 | N          |
| 7 Cláusula 38   | Tesis y examen profesional licenciatura  |   |   | 46 D                                                                                                    | Si      | 135 Si          | No                 | N          |
| 8 Cláusula 38   | Examen profesional licenciatura          |   |   | 15 D                                                                                                    | Si      | 105 Si          | No                 | N          |
| 9 Cláusula 38   | Tesis v examen de posgrado               |   |   | 46 D                                                                                                    | Si      | 135 Si          | No                 | N          |
| 10 Cláusula 56  | Eacilidades a representantes sindicales  |   |   | 0                                                                                                    | No      | 0 No            | Si                 | N          |
| 11 Cláusula 59  | Comisión sindical                        |   |   | 0                                                                                                    | No      | 0 No            | Si                 |            |
| 12 Cláusula 38  | Prómoga de tesis y examen licenciatura   | - |   | 15 D                                                                                                    | Si      | 105 Si          | No                 | N          |
| <               | r forfoga de coste y chamer neorielatara | • |   | <ul> <li>Image: A set of the set of the</li></ul> |         |                 |                    |            |
|                 | Aceptar Cancelar                         |   |   |                                                                                                    |         | Acepta          | r <u>C</u> ancelar |            |

Figura 53

Figura 53a

- Se selecciona la cláusula de la LCGS que esté solicitando el empleado.
- Se activa el campo de las horas, ya que este tipo de licencias pueden ser parciales, por lo que el Usuario de la Dependencia, modificará, en su caso, las horas con base al tipo de LCGS solicitada por el empleado.

**Nota:** En caso de ser una LCGS parcial, en el apartado hora de licencia, se especificará el horario que corresponde a las horas solicitadas (ver figura 51).

- Posteriormente se capturan fechas de inicio y vencimiento. Seguidamente el Subsistema presentará el número de días que durará la LCGS y el día de reincorporación al concluir la misma.
- En el campo Observación, se escribirá el motivo por el cual se está solicitando dicha LCGS.

**Nota:** Cuando la LCGS, que se solicita, esté relacionada a estudios (figura 54), se activarán los campos correspondientes a Nivel de Estudio, País (en el que se esté realizando los estudios), los cuales se podrán llenar haciendo un clic dentro de los campos para que se desplieguen los listados correspondientes, y elegir la opción que se requiera. En la parte de Observaciones, es obligatorio especificar la información que en ella solicitan.

| Nivel de Estudio: | País: 0                                            |
|-------------------|----------------------------------------------------|
| Observación:      | *                                                  |
|                   | ~                                                  |
| Nombre del e      | estudio a cursar, nombre y lugar de la Institución |

| Manual de Usuario de l<br>Activos del S        |                          | UADY<br>DIRECCIÓN GENERAL |                                             |                                 |
|------------------------------------------------|--------------------------|---------------------------|---------------------------------------------|---------------------------------|
| Código: M-DGFA-CGRH-01                         | Revisión: 01             | Página: <b>60 de 175</b>  | YUTTAN                                      | DE FINANZAS<br>Y ADMINISTRACIÓN |
| Fecha de emisión: <b>14 de</b><br>mayo de 2013 | Fecha de modificación: 1 | AB.                       | COORDINACIÓN GENERAL<br>DE RECURSOS HUMANOS |                                 |

• Se acepta el movimiento nominal, para imprimir el formato y para que pase a etapa solicitado.

## 5.2.2. Consulta y Mantenimiento por Periodo

La opción Consulta y mantenimiento por periodo del submenú LCGS (figura 55), permite visualizar un diálogo que contiene al personal de la Dependencia que ha solicitado LCGS por periodo. Desde este diálogo se pueden modificar o eliminar las LCGS, siempre y cuando se encuentren en etapa solicitado. Este diálogo tendrá el mismo funcionamiento como se explicó anteriormente en la sección de LSGS tanto por periodo como por días.

De igual forma, el Subsistema proporciona un diálogo de consulta y mantenimiento para las LCGS por días.

| Consulta a Licencias con goce de sueldo |          |          |                            |             |                     |               | ×     |
|-----------------------------------------|----------|----------|----------------------------|-------------|---------------------|---------------|-------|
| Emp                                     | leados c | on Licer | icia con goce de sueldo    |             |                     |               |       |
| Cen                                     | Sub      | . NN     | Nombre                     | N           | Puesto              | Motivo        | F-Ini |
|                                         | 26 015   | 6015     | DURAN RUIZ GUSTAVO ENRIQUE | 2           | Capturista B        | Facilidades a | 26/1  |
| 14/2                                    | 26 015   | 7646     | CHAN SERRANO JENNY MARIA   | 1           | Auxiliar de Intende | Horas de lac  | 01/0: |
| - <del>(</del> #/2                      | 26 020   | 8436     | BAÑOS RAMIREZ OTHON        | 1           | Prof.Asignatura En  | Tesis y exam  | 01/0: |
|                                         |          |          |                            |             |                     |               |       |
|                                         |          |          |                            |             |                     |               | •     |
|                                         |          |          | D 🕏 🎸 🖍 🕯                  | \$ <b>*</b> |                     | eptar         |       |

Figura 55

#### 5.3. Días económicos

Es el derecho que tienen los trabajadores de base, administrativos, académicos y en periodo de estabilidad, a faltar a sus labores. Percibiendo su salario íntegro hasta por cinco días laborales al año.

Para la captura del día o días económicos se realizan los siguientes pasos:

softe.

| Manual de Usuario de I<br>Activos del S |                          | UADY<br>DIRECCIÓN GENERAL |                                             |                                 |
|-----------------------------------------|--------------------------|---------------------------|---------------------------------------------|---------------------------------|
| Código: M-DGFA-CGRH-01                  | Revisión: 01             | Página: 61 de 175         | YUTAN                                       | DE FINANZAS<br>Y ADMINISTRACIÓN |
| Fecha de emisión: 14 de mayo de 2013    | Fecha de modificación: 1 | ABA .                     | COORDINACIÓN GENERAI<br>DE RECURSOS HUMANOS |                                 |

- Se inicia desde la ventana de Personal Activo, seleccionando al empleado que solicita el día económico.
- Del menú Licencias, se elige la opción de Días Económicos (figura 56).

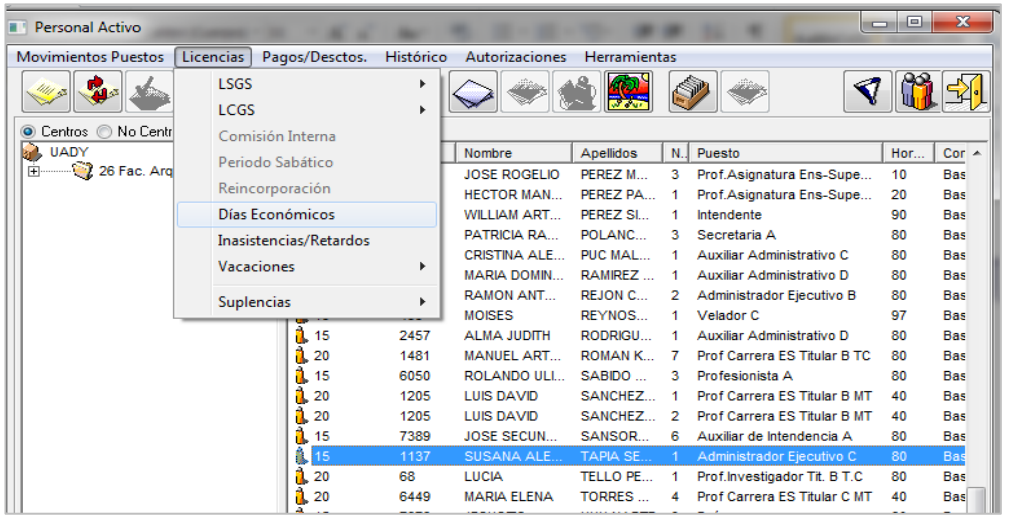

Figura 56

- Posteriormente, se desplegará el diálogo de Días Económicos.
- Al hacer clic en el botón Nuevo registro, se habilitan los campos: fecha, hora inicio y hora fin (figura 57). En el campo Fecha, el Usuario de la Dependencia, capturará el día que solicite el empleado. Al seleccionar la tecla Tab se pasará al siguiente campo, el cual mostrará el horario que arroja el Subsistema, el cual pudiera ser modificado, en su caso.
- Se guarda la captura con el botón guardar. En caso de requerir la captura de otro día, se procede de acuerdo a lo mencionado anteriormente.
- En el campo No. de Días, se mostrará el número de días u horas que el empleado anteriormente ha solicitado.
- En la parte Total en el año, el Subsistema aporta la información del total de días económicos que el empleado ha solicitado al año.
- Se acepta el movimiento nominal para que pase a etapa solicitado.
- Posteriormente, se mostrará un mensaje para imprimir el formato.

States.

| Manual de Usuario de I               | as Dependencias del Sul                                                                                                    | osistema de Nómina                                      |                                                |
|--------------------------------------|----------------------------------------------------------------------------------------------------|---------------------------------------------------------|------------------------------------------------|
| Activos del S                        | istema Institucional de Ir                                                                                                    | nformación                                              | DIRECCIÓN GENERAL                              |
| Código: M-DGFA-CGRH-01               | Revisión: 01                                                                                                    | Página: <b>62 de 175</b>                                | DE FINANZAS<br>Y ADMINISTRACIÓN                |
| Fecha de emisión: 14 de mayo de 2013 | Fecha de modificación: 1                                                                                                    | 1 de septiembre de 20                                   | 17 COORDINACIÓN GENERAL<br>DE RECURSOS HUMANOS |
|                                      | Actualizar Día Económico                                                                                                    |                                                         |                                                |
|                                      | Etapa: Solicitado<br>Empleado: 1137 SUSANA ALEJANDRA TA<br>No. puesto: 01 Administrador Ejecutivo C                                                                                                    | APIA SERRANO<br>80 hrs.                                 |                                                |
|                                      | NumEcon: 0001 Dias                                                                                                    | QuinAut: 000000                                         |                                                |
|                                      | Fecha         HoraInic         HoraFin         Horas         Tot           14/03/13         08:00         16:00         00.00         1.0                                                                                                    | alE Fecha: 14/03/2013<br>Hora Inicio: 08:00             |                                                |
|                                      | No. de Dias; 1.0000                                                                                                    |                                                         |                                                |
|                                      | Horario de Labores           Dia         HoraE         HoraS           Lun         08:00         16:00           Mar         08:00         16:00           Jue         08:00         16:00           Jue         08:00         16:00           Vie         08:00         16:00 | Ver puestos enlazados<br>Total en el año: <b>1.0000</b> |                                                |
|                                      |                                                                                                    | ar Ver Formato                                          |                                                |

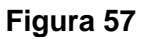

 En caso de tratarse de un empleado que tenga puesto de base con vencimiento o suplencia de base y dependa de otro puesto con LSGS, al grabar el día económico y al consultarlo nuevamente, el Usuario de la Dependencia, podrá visualizar el botón de *Ver puestos enlazados* que al hacerle doble clic se desplegará el diálogo de Consulta y Mantenimiento de Puestos y Suplencias Enlazados (figura 57a), el cual mostrará la información del empleado que tenga más de un puesto continuo durante el año.

| C | onsulta y M                       | tenimiento         | de Puest | os y Suple | encias Enlaza | dos      | -           |       | -     | -               |     | -      | -     | -       | ×    |    |
|---|-----------------------------------|--------------------|----------|------------|---------------|----------|-------------|-------|-------|-----------------|-----|--------|-------|---------|------|----|
| ſ | Año: 2013                         |                    | k        | )          |               |          |             |       |       |                 | _   |        |       |         |      |    |
|   | ientro: Facultac<br>impleado: 605 | 1 de Arquitec<br>0 |          | 7          |               | ▼ Subce  | entro: Toda | IS    |       | [               | d   |        |       |         |      |    |
| h | Puestos y Su                      | plencias E         | niazados |            |               |          |             |       |       | Buscar          |     |        |       |         |      |    |
|   | Nombre                            | N.Pue 1            | CC       | Puesto     | F.Mov.        | F.Venc.  | Movi        | Vigen | Horas | N.Pue 2 N.Supl. | CC  | Puesto | F.Mov | F.Venc. | Movi | Vi |
|   | SABIDO AN                         | 2                  | Secre    | Profes     | 18/10/12      | 17/04/13 | LSGS        | LSGS  | 80    | 3               | Fac | Profes | 18/10 | 17/04   | Reno | Vi |
|   |                                   |                    |          |            |               |          |             |       |       |                 |     |        |       |         |      |    |
|   | ٠                                 |                    |          |            |               |          |             | 111   |       |                 |     |        |       |         |      | F  |
|   |                                   |                    |          |            |               |          |             |       |       | Salir           |     |        |       |         |      |    |

Figura 57a

| Manual de Usuario de I                                | as Dependencias del Sul    | osistema de Nómina- |  |  |  |  |  |  |  |  |
|-------------------------------------------------------|----------------------------|---------------------|--|--|--|--|--|--|--|--|
| Activos del S                                         | istema Institucional de Ir | nformación          |  |  |  |  |  |  |  |  |
| Código: M-DGFA-CGRH-01 Revisión: 01 Página: 63 de 175 |                            |                     |  |  |  |  |  |  |  |  |

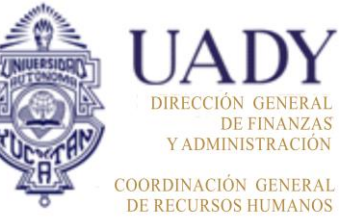

- Fecha de emisión:14 demayo de 2013Fecha de modificación:11 de septiembre de 2017
  - a. Año: Se refiere al año en curso.
  - **b.** Centro: Mostrará el nombre del Centro que corresponde como Dependencia, así como de su respectivo **Subcentro.**
  - **c. Empleado:** Aparecerá la clave y nombre del empleado del cual se esté consultando el día económico, para que el Usuario de la Dependencia verifique lugar y periodo en el cual ha realizado suplencias.
  - **d.** Buscar: En caso de requerir alguna búsqueda del año inmediato anterior, se modificará el año y se hará clic en el botón buscar.
  - e. Puestos y Suplencias Enlazados: Se visualizará el Puesto de base con vencimiento o suplencia de base que dependa de otro puesto con licencia sin goce de sueldo por periodo, que pertenezca a la misma Dependencia o a otra diferente.

**Nota:** Cabe mencionar que esta ventana únicamente servirá para consulta y se aplicarán las reglas de los días económicos, considerando los puestos ya enlazados como cuenta única. Cuando el empleado no tenga algún puesto enlazado, la ventana de Consulta se visualizará sin información.

Igualmente, el Subsistema permite realizar la consulta de los empleados que han solicitado días económicos durante el año (figura 58). Desde este mismo diálogo se puede modificar o eliminar la solicitud de algún empleado, siempre y cuando el movimiento nominal se encuentre en etapa solicitado.

| ann pareae    | uus co | rutas | Economicos                      |    |                     |      |         |   |
|---------------|--------|-------|---------------------------------|----|---------------------|------|---------|---|
| Cen           | Sub    | NN    | Nombre                          | Ν. | Puesto              | NumE | QuinAut | 1 |
| <b>∜</b> ~26  | 015    | 0382  | DORANTES POOT GABRIELA DEL SOCO | 1  | Secretaria D        | 34   | 201303  |   |
| 🛠 26          | 015    | 0382  | DORANTES POOT GABRIELA DEL SOCO | 1  | Secretaria D        | 35   | 0       |   |
| «×26          | 015    | 0455  | REYNOSA CAAMAL MOISES           | 1  | Velador C           | 30   | 201303  | = |
| <i>(</i> )~26 | 015    | 0455  | REYNOSA CAAMAL MOISES           | 1  | Velador C           | 31   | 0       | 1 |
| <i>(</i> ) 26 | 015    | 0455  | REYNOSA CAAMAL MOISES           | 1  | Velador C           | 32   | 0       |   |
| <i>(</i> ) 26 | 015    | 1137  | TAPIA SERRANO SUSANA ALEJANDRA  | 1  | Administrador Ejec  | 1    | 0       |   |
| 🌾 26          | 015    | 1336  | CHI EUAN MARIA MARGARITA        | 1  | Técnico Bibliotecar | 14   | 201302  |   |
| <i>🌾</i> 26   | 015    | 1336  | CHI EUAN MARIA MARGARITA        | 1  | Técnico Bibliotecar | 15   | 201302  |   |
| <i>(*)</i> 26 | 015    | 1621  | GALAVIZ CHAN SANTOS ABRAHAM     | 1  | Técnico de Mante    | 48   | 201302  |   |
| <i>🌾</i> 26   | 015    | 1621  | GALAVIZ CHAN SANTOS ABRAHAM     | 1  | Técnico de Mante    | 49   | 201302  |   |
| <i>(* 2</i> 6 | 015    | 1621  | GALAVIZ CHAN SANTOS ABRAHAM     | 1  | Técnico de Mante    | 50   | 201303  |   |
| <i>(</i> ) 26 | 015    | 1621  | GALAVIZ CHAN SANTOS ABRAHAM     | 1  | Técnico de Mante    | 51   | 201303  |   |
| <i>(</i> ) 26 | 015    | 1621  | GALAVIZ CHAN SANTOS ABRAHAM     | 1  | Técnico de Mante    | 52   | 201303  |   |
| < <u>*</u> 26 | 015    | 1621  | GALAVIZ CHAN SANTOS ABRAHAM     | 1  | Técnico de Mante    | 53   | 0       | ÷ |
| 4             |        |       |                                 |    |                     |      | •       |   |

Figura 58

| Manual de Usuario de l<br>Activos del S |                          | UADY<br>DIRECCIÓN GENERAL |                                           |                                |
|-----------------------------------------|--------------------------|---------------------------|-------------------------------------------|--------------------------------|
| Código: M-DGFA-CGRH-01                  | Revisión: 01             | Página: <b>64 de 175</b>  | YUTAN                                     | DE FINANZA<br>Y ADMINISTRACIÓN |
| Fecha de emisión: 14 de mayo de 2013    | Fecha de modificación: 1 | A BA                      | COORDINACIÓN GENERA<br>DE RECURSOS HUMANO |                                |

### 5.3.1. Inasistencias, Retardos y Suspensiones

Este proceso inicia desde la ventana de Personal Activo:

Del menú Licencias, se elige la opción de Inasistencias/Retardos (figura 59).

| Personal Activo     |                          |           |                |           |     | Second Street                | -   | -        |           |        |          |               |               |        |        | - 0 <mark>- x</mark> |
|---------------------|--------------------------|-----------|----------------|-----------|-----|------------------------------|-----|----------|-----------|--------|----------|---------------|---------------|--------|--------|----------------------|
| Movimientos Puestos | Licencias Pagos/Desctos. | Histórico | Autorizaciones | Herramien | tas |                              |     |          |           |        |          |               |               |        |        |                      |
| 🧼 🤹 🔬               | LSGS                     | +         |                | li 🚳      |     | » 🐳 🗹                        | 1   |          |           |        |          |               |               |        |        | <del>-</del> 5.      |
|                     | LCGS                     | - + I     |                |           |     |                              |     |          |           |        |          |               |               |        |        |                      |
| Centros O No Centro | Comisión Interna         | L         |                |           |     |                              |     |          |           |        |          |               |               |        |        |                      |
| 🔒 UADY              | Periodo Sabático         |           | Nombre         | Apelidos  | N., | Puesto                       | Hor | Contrato | Situación | Fuente | Vigencia | Fecha Inicial | Etapa Autoriz | Estado | Movi   | A                    |
| 🗄 🥰 26 Fac. Arq     |                          |           | JOSE LUIS      | MUANGO    | 1   | Prof.Asignatura Ens-Supe     | 22  | Base     | Base      |        | Vigente  | 01/10/1980    | Autorizado    | Acept  |        |                      |
|                     | Reincorporacion          |           | JOSE LUIS      | MUANGO    | 3   | Prof.Asignatura Ens-Supe     | 14  | Base     | Base      |        | Vigente  | 01/10/1980    | Autorizado    | Acept  |        |                      |
|                     | Días Económicos          |           | CORALIA AR     | MORALE    | 4   | Auxiliar de Biblioteca A     | 40  | Base     | Base      |        | Vigente  | 16/10/2009    | Autorizado    | Acept  | Contr  |                      |
|                     | Inasistencias/Retardos   |           | MARIA CENO     | NARVAE    | 2   | Operador Equipo de Comp      | 80  | Base     | Base      |        | Vigente  | 01/09/1997    | Autorizado    | Acept  | Prom   |                      |
|                     | Vacaciones               |           | FIDEL          | OCHOA Q   | 1   | Auxiliar de Intendencia A    | 80  | Base     | Base      |        | Vigente  | 16/09/2007    | Autorizado    | Acept  | Defini |                      |
|                     | vacaciones               | · /       | MARISOL DEL    | ORDAZ T   | 1   | Prof Carrera ES Titular C TC | 80  | Base     | Base      |        | Vigente  | 01/01/1989    | Autorizado    | Acept  | Prom   |                      |
|                     | Suplencias               |           | BLANCA EST     | PAREDES   | 5   | Prof Carrera ES Titular C TC | 80  | Base     | Base      |        | Vigente  | 01/09/1979    | Autorizado    | Acept  | Prom   |                      |
|                     |                          |           | JUANA ISABEL   | PECH CA   | 1   | Auxiliar Administrativo D    | 80  | Base     | Base      |        | Vigente  | 16/04/1983    | Autorizado    | Acept  | Prom   |                      |
|                     | 15                       | 1972      | MARIA ROSA     | PECH CH   | 1   | Administrador Operativo B    | 80  | Base     | Base      |        | Vigente  | 01/01/1990    | Autorizado    | Acept  | Recla  |                      |
|                     | 15                       | 7177      | CARLOS LUCI    | PECH MA   | 2   | Auxiliar de Intendencia B    | 80  | Base     | Base      |        | Vigente  | 01/03/2008    | Autorizado    | Acept  | Prom   |                      |
|                     | 1 20                     | 9629      | MARIO ALBE     | PENICHE   | 1   | Prof.Asignatura Ens-Supe     | 10  | Base     | Base      |        | Vigente  | 16/06/1981    | Autorizado    | Acept  |        |                      |
|                     | 1 20                     | 9217      | MARCO TULIO    | PERAZA    | 2   | Prof Carrera ES Titular C TC | 80  | Base     | Base      |        | Vigente  | 01/09/1980    | Autorizado    | Acept  | Prom   |                      |
|                     | 14                       |           |                |           | -   | Figu                         | ıra | 59       | -         |        |          |               |               |        | -      |                      |

 Seguidamente se desplegará un diálogo (figura 60), en el que se encuentran todos los empleados vigentes (de base, interinos y suplentes) de la Dependencia. Para que el Usuario de la Dependencia pueda visualizarlos, hará doble clic en donde aparece el nombre de la Dependencia.

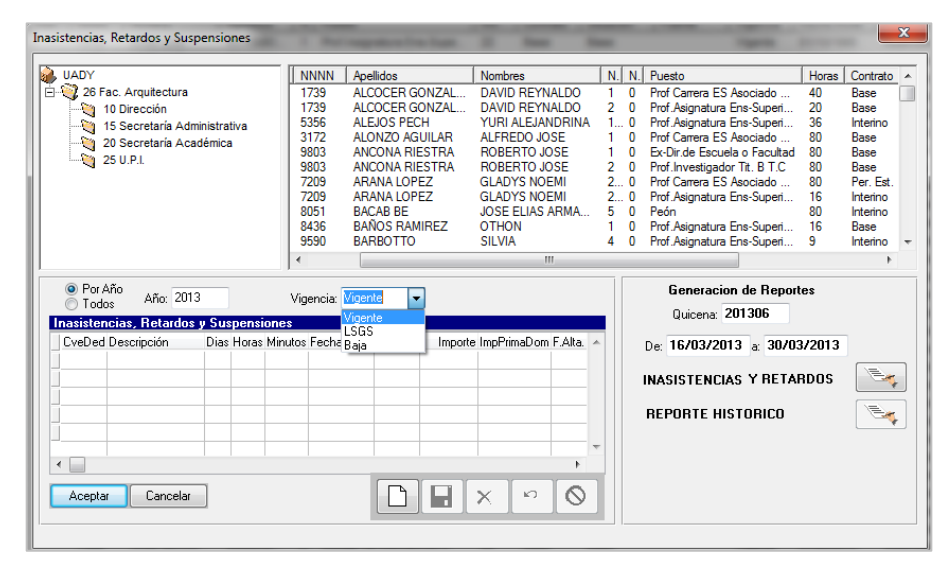

Figura 60

Station as

| Manual de Usuario de l<br>Activos del S        |                          | UADY<br>DIRECCIÓN GENERAL      |                                             |  |  |  |  |  |
|------------------------------------------------|--------------------------|--------------------------------|---------------------------------------------|--|--|--|--|--|
| Código: M-DGFA-CGRH-01                         | Revisión: 01             | Revisión: 01 Página: 65 de 175 |                                             |  |  |  |  |  |
| Fecha de emisión: <b>14 de</b><br>mayo de 2013 | Fecha de modificación: 1 | ABA .                          | COORDINACIÓN GENERAL<br>DE RECURSOS HUMANOS |  |  |  |  |  |

- Se selecciona al empleado al cual se le aplicará el retardo, inasistencia o suspensión.
- Se hace clic en el botón nuevo registro y se activará en la hoja de cálculo inferior, el recuadro que corresponde a la columna ClaveDed. En caso de no conocer las claves que corresponden a esta deducción, se hace doble clic y se mostrará el diálogo de ayuda (60a) en la cual se seleccionará la que se requiera.

| Elige Deduccion | ×       |
|-----------------|---------|
| Retardo         | Aceptar |
| 🔘 Inasistencia  |         |
| 🔘 Suspensión    |         |
|                 |         |

#### Figura 60a

Una vez seleccionada la deducción, en la columna descripción se mostrará el concepto al que corresponda dicha clave.

- Para pasar de una columna a otra, se utilizará la tecla Tab y se escribirá según sea el dato que se solicite.
- Cuando se trate de *inasistencia*, se deberá detallar día a día y en el campo día se escribirá la fecha en la que el empleado estuvo ausente en sus labores.

**Nota:** En el caso de los **Veladores**, el Usuario de la Dependencia deberá especificar el horario de entrada y horario de salida al que corresponda dicha inasistencia, tal como se muestra en la figura 60b.

|   | nasisten<br>OveDed | i <mark>cias, Reta</mark><br>Descrinción | rdos y | Sus | pensi<br>Horas | ones<br>Minutos | Fecha      | QuinApli | Importe I | mpPrimaDom I | F Alta    |
|---|--------------------|------------------------------------------|--------|-----|----------------|-----------------|------------|----------|-----------|--------------|-----------|
|   | 230                | Inasistencia                             |        | 0   | 2              | 0               | 18/03/2014 | 201407   | 80.10     | 0.00         | 30/04/    |
| Þ | 230                | Inasistencia                             |        | 0   | 6              | 0               | 19/03/2014 | 201407   | 240.31    | 0.00         | 30/04/    |
|   |                    |                                          |        |     |                |                 |            |          |           |              | _         |
|   |                    |                                          |        |     |                |                 |            |          |           |              |           |
| H |                    |                                          |        |     |                |                 |            |          |           |              |           |
| - |                    |                                          |        |     |                |                 |            |          |           |              | •         |
|   | Acepta             | r Cano                                   | elar   |     |                |                 |            | $\Box$   | <b>V</b>  | × -          | $\otimes$ |

#### Figura 60b

Salting.

| Manual de Usuario de I<br>Activos del S        | UNUERSIGNO               | DIRECCIÓN GENERAL               |                                             |
|------------------------------------------------|--------------------------|---------------------------------|---------------------------------------------|
| Código: M-DGFA-CGRH-01                         | YUCHTAN                  | DE FINANZAS<br>Y ADMINISTRACIÓN |                                             |
| Fecha de emisión: <b>14 de</b><br>mayo de 2013 | Fecha de modificación: 1 | ABK .                           | COORDINACIÓN GENERAL<br>DE RECURSOS HUMANOS |

- Los retardos podrán ser capturados de manera acumulada y en el campo fecha se escribirá alguno de los días en que el empleado haya llegado después de su hora de entrada.
- La suspensión se capturará por días y no por periodo.
- La quincena de aplicación se refiere a la quincena en la cual se captura la deducción y aparecerá de manera automática.

Realizada la captura de las deducciones, en caso de reguerir la modificación o eliminación de alguna de ellas, deberá comunicarse con el Usuario del Área de Nómina, responsable de retardos, inasistencias y suspensiones.

## 5.3.2. Reporte de Inasistencias y Retardos

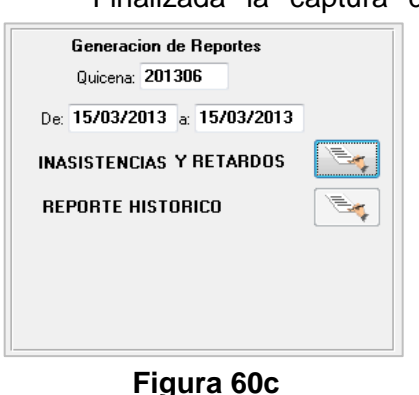

Finalizada la captura de las deducciones se podrá generar el Reporte de Inasistencias y Retardos, para ello será necesario considerar la fecha y quincena en la cual se capturó la información (figura 60c). Antes de generar el Reporte, el Usuario de la Dependencia deberá verificar el dato que aparece en el campo Quincena, dicha quincena deberá ser la misma con la que se capturaron sus deducciones (debe coincidir con el dato QuinApli de la hoja de cálculo). Para los campos De: dd/mm/aaaa y a: dd/mm/aaaa, se escribirá el día o días en los que se realizó la captura (debe ser igual a la fecha que aparece en F.Alta). En caso de estar correctos los datos para

generar el reporte, hace un clic en el botón de Inasistencias y Retardos y seguidamente aparecerá el reporte, mismo que será enviado a la CGRH.

State Bar

| Manual de Usuario de l<br>Activos del S        |                          | UADY<br>DIRECCIÓN GENERAL |                                             |
|------------------------------------------------|--------------------------|---------------------------|---------------------------------------------|
| Código: M-DGFA-CGRH-01                         | Revisión: 01             | YUTAP                     | DE FINANZAS<br>Y ADMINISTRACIÓN             |
| Fecha de emisión: <b>14 de</b><br>mayo de 2013 | Fecha de modificación: 1 | XBX .                     | COORDINACIÓN GENERAL<br>DE RECURSOS HUMANOS |

#### 5.4. Vacaciones

En esta sección se encuentra las vacaciones adicionales a las cuales tendrá derecho el empleado de acuerdo con el número de años de antigüedad cumplidos, así como los periodos vacacionales de los veladores y sus respectivas guardias.

#### 5.4.1. Incremento de Vacaciones por Antigüedad

Es el derecho de los trabajadores académicos, administrativos y manuales de base a incrementar el número de días de vacaciones a disfrutar tomando en cuenta los años de antigüedad del trabajador.

Para realizar este movimiento nominal, es necesario realizar los siguientes pasos:

- Se inicia desde la ventana Personal Activo, seleccionando al empleado que haya solicitado dicho incremento.
- Del menú Licencias, se elige la opción Vacaciones y del submenú que se despliega, seleccionar la correspondiente a Adicionales (figura 61).
- Inmediatamente el Subsistema valida la antigüedad y vigencia del empleado. En caso de tener este derecho, se genera un mensaje con el número total de días que le corresponden al empleado seleccionado (figura 61a) y se hace clic en el botón aceptar.

| Personal Activo     |              |                      |                      |                          |           |      |                                                                             |              | • ×          | J                        |               |
|---------------------|--------------|----------------------|----------------------|--------------------------|-----------|------|-----------------------------------------------------------------------------|--------------|--------------|--------------------------|---------------|
| Movimientos Puestos | Licencias Pa | gos/Desctos.         | Histórico            | Autorizaciones           | Herramier | ntas |                                                                             |              |              |                          |               |
|                     | LSGS<br>LCGS |                      | )<br>)               |                          | 1 🕵       |      | » «                                                                         | 1            | <b>()</b> 47 |                          |               |
| Centros O No Centr  | Comisión     | n Interna            |                      | Nombro                   | Apolidae  | - N  | Duanta                                                                      | 1            |              |                          |               |
| 26 Fac. Arg         | Periodo S    | abático              |                      |                          | CARDEÑ    | 2    | Puesto                                                                      | H            | or   Con 🔺   |                          |               |
|                     | Reincorp     | oración              |                      | GALO JOSE                | CARRILL   | 1    | Prof.Asignatura Ens-S                                                       | Mens         | aie          |                          | X             |
|                     | Días Ecor    | nómicos              |                      | LUCELLY GU               | CECILIO P | 1    | Prof.Asignatura Ens-S                                                       |              | aje          |                          |               |
|                     | Inasisten    | cias/Retardos        |                      | MANUEL ALB               | CERON G   | 2    | Administrador Operativ                                                      |              |              |                          |               |
|                     | Vacacion     | es                   | •                    | Escalonadas              |           |      | Administrador Operativ<br>Técnico Bibliotecario B                           | Le           | correspond   | den 9 Dias Adicionales p | or Antiguedad |
|                     | Suplencia    | 15                   | •                    | Adicionales              |           |      | Auxiliar de Intendencia                                                     |              |              |                          | -             |
|                     | Supremen     |                      |                      | Periodos Ofic            | iales     |      | Técnico Bibliotecario A                                                     |              |              |                          |               |
|                     |              | 20<br>25<br>20<br>20 | 1207<br>1207<br>2795 | Veladores<br>Guardias de | /elador   |      | Ex-Srio.Académico E.S<br>Prof.Investigador Tit. C<br>Prof Carrera ES Asocia |              | F            | Figura 61a               | Aceptar       |
|                     |              | 10                   | 9026<br>3977         | ADDIAN DENE              | COCOM V   | . 3  | Profesionista A<br>Prof Carrera ES Asocia                                   | 40 8         | D Bae        | T                        |               |
|                     |              | 1 15                 | 7028                 | WENDY GAB                | DOMINGU   | 2    | Profesionista A                                                             | 10 0<br>8    | Das<br>D Bas |                          |               |
|                     |              | 15                   | 382                  | GABRIELA DE              | DORANTE   | . 1  | Secretaria D                                                                | 8            | 0 Bas        |                          |               |
|                     |              | 1 20                 | 2930                 | MARIA GUAD               | DURAN G   | 1    | Prof.Asignatura Ens-Su                                                      | pe 26        | B Bas        |                          |               |
|                     |              | 15                   | 6015                 | GUSTAVO EN               | DURAN R   | 2    | Capturista B                                                                | 8            | 0 Bas        |                          |               |
|                     |              | 20                   | 1319                 | VICTOR MAN               | ENRIQUE   | 1    | Prof.Asignatura Ens-Su                                                      | pe 4         | 0 Bas        |                          |               |
|                     |              | 20                   | 1545                 | ANA LESLIE D             | ESCALAN   | . 1  | Prof.Asignatura Ens-Su                                                      | pe 34        | 4 Bas        |                          |               |
|                     |              | 20                   | 1545                 | ANA LESLIE D             | ESCALAN   | . 2  | Prof.Asignatura Ens-Su                                                      | pe 10        | D Bas        |                          |               |
| Figur               | a 61         | 10                   | 2946                 | MARISELA DE              | ESPADAS   | . 1  | Auxiliar Administrativo E<br>Prof Carrera ES Titular E                      | : 8<br>амт и | D Bas        |                          |               |
| i igui              | u vi         | ↓ ∠J<br>∢            | 0221                 | III                      | I LINNAND |      | FIUL CALLER & S HUIAL C                                                     | 2 10 1 4     | • 585 +      |                          |               |
| Base Todos          |              | Todos                |                      | Quincena actua           | : 201306  |      |                                                                             |              |              | -                        |               |

Salting.

| Manual de Usuario de I<br>Activos del S |                          | DIRECCIÓN GENERAL |                                             |
|-----------------------------------------|--------------------------|-------------------|---------------------------------------------|
| Código: M-DGFA-CGRH-01                  | Revisión: 01             | YUTAN             | DE FINANZAS<br>Y ADMINISTRACIÓN             |
| Fecha de emisión: 14 de mayo de 2013    | Fecha de modificación: 1 | A B               | COORDINACIÓN GENERAL<br>DE RECURSOS HUMANOS |

**Nota:** Si al empleado seleccionado no le correspondiera este derecho, se mostrará el mensaje de la figura 61b.

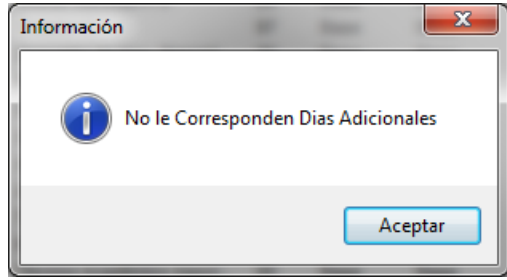

Figura 61b

 El Subsistema presentará un diálogo (figura 62) que en la parte superior contiene los datos del empleado y en la parte inferior mostrará una hoja de cálculo, para que el Usuario de la Dependencia, capture el día o días a disfrutar por el empleado<sup>9</sup>.

| Vacaciones Adicionales                 |                                                |                                       |
|----------------------------------------|------------------------------------------------|---------------------------------------|
| Empleado: 382                          | GABRIELA DEL SOCORRO DORA                      | NTES POOT                             |
| Centro: 26 Fac.<br>SubCentro: 15 Secre | Arquitectura<br>etaría Administrativa          |                                       |
| SubSubCentro: 0                        |                                                |                                       |
| Contrato: Base                         | Situacion: Base                                | Fuente: Fuente Inicial                |
| NumPue: 1                              | Puesto: Secretaria D                           |                                       |
| Vigencia: Vigente                      | Horas Quincenales: 80                          |                                       |
| F.Inicio: 01/10/85                     | F.Status: 16/10/07                             | F.Vence: ?                            |
| Año: 2013                              |                                                |                                       |
| Empleado F-Inic F                      | Vence Año Dias Núm NumSuplencia                | HoraEntrada HoraSalida ‡ de Solicitud |
|                                        |                                                |                                       |
| Fecha Ini<br>08/04/201                 | cio Fecha Fin Dias Año<br>3 12/04/2013 05 2013 | Hora Entrada Hora Salida Ver Formato  |

## Figura 62

• Al seleccionar el botón Nuevo, se activan los campos Fecha inicio, Fecha Fin, Días y Año, en ellos se escribirán el día o días solicitados.

Salting.

<sup>&</sup>lt;sup>9</sup> Cuando el empleado tenga dos diferentes puestos en la Dependencia, el día adicional solicitado, se registrará en ambos puestos.

| Manual de Usuario de l<br>Activos del S | as Dependencias del Sub<br>istema Institucional de Ir | osistema de Nómina-<br>nformación |       | DIRECCIÓN GENERAL                           |
|-----------------------------------------|-------------------------------------------------------|-----------------------------------|-------|---------------------------------------------|
| Código: M-DGFA-CGRH-01                  | Revisión: <b>01</b>                                   | Página: <b>69 de 175</b>          | YUTAN | DE FINANZAS<br>Y ADMINISTRACIÓN             |
| Fecha de emisión: 14 de mayo de 2013    | Fecha de modificación: 1                              | 1 de septiembre de 2017           | ABA I | COORDINACIÓN GENERAL<br>DE RECURSOS HUMANOS |

Si el empleado solicita un periodo, en la Fecha inicio se capturará la fecha en que inicia el periodo y en la Fecha Fin, la fecha en que finalizará el periodo (ver figura 62). El Subsistema automáticamente contabiliza los días hábiles del periodo y valida que no exceda de los días a los que tiene derecho el empleado. Respecto al campo Año, automáticamente aparecerá el año en curso, si la solicitud correspondiera al año anterior, este campo podrá ser modificado.

**Nota**: En caso de se trate de la captura de un solo día, en los campos fecha inicio y fecha fin, se capturará la misma fecha.

• Si el empleado tiene puesto de Velador, en la parte inferior se habilitarán otros

| Centro: 26 Fac. Arq    | uitectura               |                                                   |
|------------------------|-------------------------|---------------------------------------------------|
| SubCentro: 15 Secretar | ia Administrativa       |                                                   |
| SubSubLentro: U        |                         |                                                   |
| Lontrato: Base         | Situacion: Base         | Fuente: Fuente Inicial                            |
| NumPue:                | Puesto: Velador C       |                                                   |
| vigencia: Vigente      | Horas Quincenales: 97   |                                                   |
| F.Inicio: 16/06/82     | F.Status: 12/11/05      | F.Vence: ?                                        |
| Año: 2013 (            |                         |                                                   |
| Empleado F-Inic F-Ver  | nce Año Dias Núm NumSur | olencia HoraEntrada - HoraSalida ‡ de Solicitud - |
| 8740 08/04/2013 09/04  | 1/2014 2013 01 01       | 000 2200 0600 62                                  |
|                        |                         |                                                   |
|                        |                         |                                                   |
|                        |                         |                                                   |
|                        |                         |                                                   |
|                        |                         |                                                   |
|                        |                         |                                                   |
| Fecha Inicio           | Fecha Fin Dias          | Año Hora Entrada Hora Salida                      |
| 10/04/2013             | 11/04/2013 01           | 2013 22:00 06:00                                  |
|                        |                         |                                                   |
|                        |                         | Ver Formato                                       |

Figura 62a

campos (figura 62a): Hora de entrada y Hora de salida, en los cuales el Usuario de la Dependencia deberá escribir el horario de entrada y salida, con base al horario oficial del empleado. En el campo de Días especificará se el número exacto de días que el empleado esté solicitando, ya que en un solo día el Velador puede tener tres turnos (3 días).

States

**Nota 1:** Cuando la solicitud del Velador sea por más de un día, se capturará día por día (como se muestra en la figura 62a.

**Nota 2:** En el caso de Veladores, es importante considerar que las jornadas se consideran de 8 horas cada una. Por ejemplo, si el Velador tiene derecho a disfrutar 9 días equivaldrá a 72 horas, por lo que es necesario que el Usuario de la Dependencia realice los ajustes necesarios, según sea el caso.

• Posteriormente se hace clic en el botón guardar y el día solicitado se mostrará en la hoja de cálculo y el movimiento nominal pasa a la etapa solicitado.

| Manual de Usuario de I<br>Activos del S | as Dependencias del Sul<br>istema Institucional de Ir |                          | DIRECCIÓN GENERAL |                                             |
|-----------------------------------------|-------------------------------------------------------|--------------------------|-------------------|---------------------------------------------|
| Código: M-DGFA-CGRH-01                  | Revisión: <b>01</b>                                   | Página: <b>70 de 175</b> | YUTAN             | DE FINANZAS<br>Y ADMINISTRACIÓN             |
| Fecha de emisión: 14 de mayo de 2013    | Fecha de modificación: 1                              | 1 de septiembre de 2017  | ABC .             | COORDINACIÓN GENERAL<br>DE RECURSOS HUMANOS |

- Se hace clic en el botón Ver Formato<sup>10</sup> para que se imprime la solicitud.
- El Usuario de la Dependencia podrá modificar el día o días o eliminar el movimiento nominal, siempre y cuando la solicitud esté en etapa solicitado. Para realizar la modificación, se marcará el día que se quiera cambiar para que se habiliten los botones correspondientes y poder realizar las modificaciones. Si el movimiento nominal se encuentra en etapa Revisado por nómina (estado Rechazado o Cancelado), el Usuario de la Dependencia se pondrá en contacto con el Usuario del Área de Nómina para solicitarle que retorne el movimiento nominal a la etapa Aprobado por el Director.
- Realizada la captura de la solicitud, se hace clic en ícono salir.

Cuando el empleado haya solicitado el pago por sus días adicionales, el cual se realiza en el módulo de Suplencias, éstos también se mostrarán en el diálogo de las Vacaciones Adicionales (figura 62b).

| 👷 Vacaciones Ad | licionales                       | -                      | 6         | 0 11         |             |              | _ <b>D</b> X   |
|-----------------|----------------------------------|------------------------|-----------|--------------|-------------|--------------|----------------|
| Empleado: 133   |                                  |                        |           |              |             |              |                |
| Centro: 21      | b Fac. Arquite<br>5 Secretaría A | ctura<br>Idministrativ |           |              |             |              |                |
| SubSubCentro: 0 | J Jecietalia A                   | ummsudut               | a         |              |             |              |                |
| Contrato: B     | ase                              | Situacion: Ba          |           |              | c           | uente: Euent | a Inicial      |
| NumPue: 1       |                                  | Puesto: Tr             | écnico F  | Sibliotecari | in Δ        | uente. Tuent | e miciai       |
| Vigencia: V     | igente                           | Horas Quir             | ocenales: | 80           |             |              |                |
| E Inicio: 0     | 1/05/84                          | F Statu                | s: 01/0   | 6/06         |             | EVence: 2    |                |
| 4.7 20          |                                  |                        |           |              |             |              |                |
| Ano: Z          |                                  |                        |           |              |             |              |                |
| Empleado F-Inio | c F-Vence                        | Año Dias               | Núm Nur   | mSuplencia H | HoraEntrada | HoraSalida ‡ | de Solicitud 🔺 |
| 1336 04/0       | 6/2013 04/06/201                 | 13 2013 - 02           | 01        | 004          | 0000        | 0000         | 1              |
| 1336 13/0       | 6/2013 13/06/20                  | 13 2013 01             | 01        | 000          | 0000        | 0000         | 26             |
|                 |                                  |                        |           |              |             |              |                |
|                 |                                  |                        |           |              |             |              |                |
|                 |                                  |                        |           |              |             |              |                |
|                 |                                  | ( I I I                |           | N. N. J      |             |              | Ψ              |
|                 |                                  |                        |           |              |             |              |                |
| Fe              | echa Inicio I                    | Fecha Fin              | Dias      | Año          | Hora Entra  | ida Hora Sa  | lida           |
| 04/             | /06/2013 04                      | /06/2013               | 02        | 2013         | 00:00       | 00:00        |                |
|                 |                                  |                        |           |              |             |              |                |
|                 |                                  | <ul><li>▼</li></ul>    |           | ×            | $\circ$     | /er Formato  |                |
|                 |                                  |                        |           |              |             |              | <b>-</b>       |

Figura 62b

and the

<sup>&</sup>lt;sup>10</sup> En caso de que el Usuario de la Dependencia capturara en un mismo día varios días solicitados por el mismo empleado, estos se mostrarán en el mismo formato, aún y ya se haya impreso un formato con anterioridad.

| Manual de Usuario de I<br>Activos del S | as Dependencias del Sul<br>istema Institucional de Ir | osistema de Nómina-<br>nformación |       | UADY<br>DIRECCIÓN GENERAL                   |
|-----------------------------------------|-------------------------------------------------------|-----------------------------------|-------|---------------------------------------------|
| Código: M-DGFA-CGRH-01                  | Revisión: <b>01</b>                                   | Página: <b>71 de 175</b>          | YUTAN | DE FINANZAS<br>Y ADMINISTRACIÓN             |
| Fecha de emisión: 14 de mayo de 2013    | Fecha de modificación: 1                              | 1 de septiembre de 2017           | A B   | COORDINACIÓN GENERAL<br>DE RECURSOS HUMANOS |

En los campos fecha inicio y vence se muestra la fecha en que el Usuario de la Dependencia realizó la captura de la suplencia del empleado, así como también en el campo días el número de días que el empleado esté solicitando se le paguen. En la parte que corresponde a NumSuplencia, se asigna un folio el cual se refiere a la suplencia.

El Subsistema contabilizará tanto los días disfrutados como los días pagados y al generar el formato de los días adicionales mostrará el número de días disponible (figura 62c).

| Image: Second second second |                                                    | the state of the state of the s |          |
|----------------------------------------------------------------------------------------------------|----------------------------------------------------|----------------------------------------------------------------------------------------------------|----------|
| Arjun /2013         DISFRUTE DE DIAS ADICIONALES POR ANTIGÜEDAD         Centro Solicitante Facultad de Arquitectura<br>SubCentro Secretaria Administrativa<br>SubSubCentro:         Nombre del Trabajador       Ciausula C. Colectivo<br>Vigente a la que pertene<br>Categoria y Nivel Técnico Bibliotecario A         Periodo o Días Solicitados       Correspondiente al Año         Del 13/06/2013 al 13/06/2013       2013         1       13/06/2013         Semana       Turno         Martes       Miércoles         Jatos de Antiguedad       28         Antiguedad:       28         28       Años         Con Derecho a       9         Días                                                                                                    | ▶   =   ∰ ∰ ∰   130% ▼   MA Total:1 100% 1         | of 1                                                                                                    |          |
| DISFRUTE DE DIAS ADICIONALES POR ANTIGÜEDAD         Centro Solicitante Sacutad de Arquitectura SubCentro       Secretaria Administrativa         SubSubCentro:       Nombre del Trabajador       Ciausula C. Colectivo vigente a la que pertene da que pertene da que pertene da Año         Categoria y Nivel       Técnico Bibliotecario A       49 AUTAMUADY         eriodo o Días Solicitados       Correspondiente al Año       Días Totales Solicitados         Del 13/06/2013 al 13/06/2013       2013       1         orario Laboral (Días , Horas y Tumos)       Semana       Turno       Lunes       Martes       Miércoles       Jueves       Viernes       Sábado       Domingo         1       1       08:00       16:00       08:00       16:00       08:00       16:00         atos de Antigüedad       Con Derecho a       9       Días       Días         Disponible Para Disfrutar:       6       Días       Días                                                                                                    | xāz.                                               | 4 /jun /2                                                                                                    | 013      |
| Centro Solicitante       Facultad de Arquitectura         SubCentro       Secretaria Administrativa         SubSubCentro:       Nombre del Trabajador         Nombre del Trabajador       da aue pertene         Categoria y Nivel       Técnico Bibliotecario A         eriodo o Días Solicitados       Correspondiente al Año         Del 13/06/2013 al 13/06/2013       2013         orario Laboral (Días , Horas y Tumos)         Semana       Turno       Lunes       Martes       Miércoles       Jueves       Viernes       Sábado       Domingo         1       1       08:00       16:00       08:00       16:00       08:00       16:00         Antigüedad                                                                                                    | DISFRUTE DE DÍAS ADICIO                            | ONALES POR ANTIGÜEDAD                                                                                                    |          |
| Centrol Soluctadue Vigente clara         SubCentro         SubSubCentro:         Nombre del Trabajador         Categoria y Nivel         Técnico Bibliotecario A         eriodo o Días Solicitados         Correspondiente al Año         Del 13/06/2013 al 13/06/2013         2013         orario Laboral (Días , Horas y Tumos)         Semana       Tumo Lunes         Martes       Miércoles         Jueves       Viernes         Sábado       Domingo         1       1         08:00       16:00         08:00       16:00         08:00       16:00         08:00       16:00         08:00       16:00         08:00       16:00         08:00       16:00         08:00       16:00         08:00       16:00         08:00       16:00         08:00       16:00         09       Días         Disponible Para Disfrutar:       6         Días                                                                                                    | Contro Solicitanto Escultad de Arguitectura        |                                                                                                    |          |
| SubSubCentro:     Clausula C. Colectivo<br>vigente a la que pertene<br>dategoria y Nivel     Técnico Bibliotecario A       Categoria y Nivel     Técnico Bibliotecario A     49 AUTAMUADY       eriodo o Días Solicitados     Correspondiente al Año     Días Totales Solicitados       Del 13/06/2013 al 13/06/2013     2013     1       Iorario Laboral (Días , Horas y Tumos)     Semana     Turno Lunes     Martes     Miércoles     Jueves     Viernes     Sábado     Domingo       1     1     08:00     16:00     08:00     16:00     08:00     16:00       eatos de Antigüedad     Con Derecho a     9     Días       Disponible Para Disfrutar:     6     Días                                                                                                    | SubCentro Solicitante la contación de Arquitectura |                                                                                                    |          |
| Nombre del Trabajador       Clausula C. Colectivo vigente a la que pertene del Trabajador         Categoria y Nivel       Técnico Bibliotecario A       49 AUTAMUADY         eriodo o Días Solicitados       Correspondiente al Año       Días Totales Solicitados         Del 13/06/2013 al 13/06/2013       2013       1         forario Laboral (Días , Horas y Turnos)       Semana       Turno Lunes       Martes       Miércoles       Jueves       Viernes       Sábado       Domingo         1       1       08:00       16:00       08:00       16:00       08:00       16:00         etos de Antigüedad       Con Derecho a       9       Días       Días                                                                                                    | SubSubCentro                                       |                                                                                                    |          |
| Nombre del Trabajador     Vigente a la que pertene       Categoria y Nivel     Técnico Bibliotecario A     49 AUTAMUADY       eriodo o Días Solicitados     Correspondiente al Año     Días Totales Solicitados       Del 13/06/2013 al 13/06/2013     2013     1       orario Laboral (Días , Horas y Tumos)     Sébado     Domingo       Semana     Turno Lunes     Martes     Miércoles       1     08:00 16:00     08:00 16:00     08:00 16:00       Antigüedad     Con Derecho a     9     Días       Disponible Para Disfrutar:     6     Días                                                                                                    | · · · · · · · · · · · · · · · · · · ·              | Cláusula C. Col                                                                                                    | ectivo   |
| Categoria y Nivel     Técnico Bibliotecario A     49 AUTAMUADY       teriodo o Días Solicitados     Correspondiente al Año     Días Totales Solicitados       Del 13/06/2013 al 13/06/2013     2013     1       Iorario Laboral (Días , Horas y Tumos)     Sébado     Domingo       Semana     Turno Lunes     Martes     Miércoles     Jueves     Viernes     Sábado     Domingo       1     1     08:00     16:00     08:00     16:00     08:00     16:00     Días       atos de Antigüedad     Con Derecho a     9     Días       Disponible Para Disfrutar:     6     Días                                                                                                    | Nombre del Trabajador                              | vigente a la que p                                                                                                    | ertenece |
| eriodo o Días Solicitados Correspondiente al Año Días Totales Solicitados Del 13/06/2013 al 13/06/2013 2013 1 lorario Laboral (Días , Horas y Tumos) Semana Turno Lunes Martes Miércoles Jueves Viernes Sábado Domingo 1 1 08:00 16:00 08:00 16:00 08:00 16:00 08:00 16:00 eriodo o Días Solicitados eriodo o Días Solicitados Con Derecho a <u>9</u> Días Disponible Para Disfrutar: <u>6</u> Días                                                                                                    | Categoria v Nivel Técnico Bibliotecario A          | 49 AUTAMUADY                                                                                                    | (        |
| Del         13/06/2013         al         13/06/2013         1           Iorario Laboral (Días , Horas y Tumos)         Semana         Turno Lunes         Martes         Miércoles         Jueves         Viernes         Sábado         Domingo           1         1         08:00         16:00         08:00         16:00         08:00         16:00         08:00         16:00         08:00         16:00         08:00         16:00         08:00         16:00         08:00         16:00         08:00         16:00         08:00         16:00         08:00         16:00         08:00         16:00         08:00         16:00         08:00         16:00         08:00         16:00         08:00         16:00         08:00         16:00         08:00         16:00         08:00         16:00         08:00         16:00         08:00         16:00         08:00         16:00         08:00         16:00         08:00         16:00         08:00         16:00         08:00         16:00         08:00         16:00         08:00         16:00         08:00         16:00         08:00         16:00         08:00         16:00         08:00         16:00         08:00         16:00         08:00         16:00         16:00 <td>eriodo o Días Solicitados Correspondiente</td> <td>e al Año Días Totales Solicitados</td> <td></td>                                                                                                    | eriodo o Días Solicitados Correspondiente          | e al Año Días Totales Solicitados                                                                                                    |          |
| orario Laboral (Días , Horas y Tumos)           Semana         Turno         Lunes         Martes         Miércoles         Jueves         Viernes         Sábado         Domingo           1         1         08:00         16:00         08:00         16:00         08:00         16:00         08:00         16:00         08:00         16:00         08:00         16:00         08:00         16:00         08:00         16:00         08:00         16:00         08:00         16:00         08:00         16:00         08:00         16:00         08:00         16:00         08:00         16:00         08:00         16:00         08:00         16:00         08:00         16:00         08:00         16:00         08:00         16:00         08:00         16:00         08:00         16:00         08:00         16:00         08:00         16:00         08:00         16:00         08:00         16:00         08:00         16:00         08:00         16:00         08:00         16:00         08:00         16:00         08:00         16:00         08:00         16:00         08:00         16:00         08:00         16:00         08:00         16:00         08:00         16:00         08:00         16:00         08:00         10:00         10:00 </td <td>Del 13/06/2013 al 13/06/2013 2013</td> <td>1</td> <td></td>                                                                                                    | Del 13/06/2013 al 13/06/2013 2013                  | 1                                                                                                    |          |
| Semana       Turno       Lunes       Martes       Miércoles       Jueves       Viernes       Sábado       Domingo         1       1       08:00       16:00       08:00       16:00       08:00       16:00       08:00       16:00       08:00       16:00       08:00       16:00       08:00       16:00       08:00       16:00       08:00       16:00       08:00       16:00       08:00       16:00       08:00       16:00       08:00       16:00       08:00       16:00       08:00       16:00       08:00       16:00       08:00       16:00       08:00       16:00       08:00       16:00       08:00       16:00       08:00       16:00       08:00       16:00       08:00       16:00       08:00       16:00       08:00       16:00       08:00       16:00       08:00       16:00       08:00       16:00       08:00       16:00       08:00       16:00       08:00       16:00       08:00       16:00       08:00       16:00       08:00       16:00       08:00       16:00       08:00       16:00       08:00       16:00       08:00       16:00       08:00       16:00       10:00       10:00       10:00       10:00       10:00       10:00       <                                                                                                    |                                                    |                                                                                                    |          |
| Semana     Turno     Lunes     Martes     Miércoles     Jueves     Viernes     Sábado     Domingo       1     1     08:00     16:00     08:00     16:00     08:00     16:00     08:00     16:00       Matos de Antigüedad:                                                                                                    | Stano Labotai (Dias , Hotas y Tunios)              |                                                                                                    |          |
| 1         1         08:00         16:00         08:00         16:00         08:00         16:00           batos de Antigüedad                                                                                                    | Semana Turno Lunes Martes Miércol                  | es Jueves Viernes Sábado Dom                                                                                                    | ingo     |
| atos de Antigüedad<br>Antigüedad: <u>28</u> Años<br>Con Derecho a <u>9</u> Días<br>Disponible Para Disfrutar: <u>6</u> Días                                                                                                    | 1 1 08:00 16:00 08:00 16:00 08:00 16:              | 00 08:00 16:00 08:00 16:00                                                                                                    |          |
| atos de Antigüedad<br>Antigüedad: <u>28</u> Años<br>Con Derecho a <u>9</u> Días<br>Disponible Para Disfrutar: <u>6</u> Días                                                                                                    |                                                    |                                                                                                    |          |
| Antigüedad Con Derecho a <u>9</u> Días<br>Disponible Para Disfrutar: <u>6</u> Días                                                                                                    |                                                    |                                                                                                    |          |
| Antigüedad: <u>28</u> Años Con Derecho a <u>9</u> Días<br>Disponible Para Disfrutar: <u>6</u> Días                                                                                                    | atos de Antigüedad                                 |                                                                                                    |          |
| Disponible Para Disfrutar: 6 Días                                                                                                    | Antigüedad: 28 Años                                | Con Derecho a 9 Días                                                                                                    |          |
|                                                                                                    |                                                    | 6                                                                                                    |          |
|                                                                                                    |                                                    | Disponible Para Distrutar: Dias                                                                                                    |          |
|                                                                                                    |                                                    |                                                                                                    |          |
| Trabajador Solicitante Vo Bo                                                                                                    | Trabajador Solicitante                             | Vo Bo                                                                                                    |          |

Figura 62c

#### 5.4.2. Veladores

Esta sección se refiere a las Guardias que realizan tanto los veladores titulares como los de intendencia en los periodos oficiales de vacaciones.

Para realizar este movimiento nominal, es necesario realizar los siguientes pasos:

• Se inicia desde la ventana Personal Activo, del menú Licencias, se elige la opción Vacaciones y del submenú que se despliega, seleccionar la correspondiente a Veladores (figura 63).

autora.

| Manual de Usuario de I<br>Activos del S | as Dependencias del Su<br>istema Institucional de I |                          | UADY<br>DIRECCIÓN GENERAL |                                             |
|-----------------------------------------|-----------------------------------------------------|--------------------------|---------------------------|---------------------------------------------|
| Código: M-DGFA-CGRH-01                  | Revisión: 01                                        | Página: <b>72 de 175</b> | YUCHTAN                   | DE FINANZAS<br>Y ADMINISTRACIÓN             |
| Fecha de emisión: 14 de mayo de 2013    | Fecha de modificación: 1                            | 1 de septiembre de 2017  | ABA .                     | COORDINACIÓN GENERAL<br>DE RECURSOS HUMANOS |

| Personal Activo      | 3.340                    | ~         |                | 9          | -   |                              |     | ×                |
|----------------------|--------------------------|-----------|----------------|------------|-----|------------------------------|-----|------------------|
| Movimientos Puestos  | Licencias Pagos/Desctos. | Histórico | Autorizaciones | Herramient | as  |                              |     |                  |
| 🧠 🤹 🔬                | LSGS                     |           |                | line 🔊     |     | » 🛶 🛛 💎                      | 6   | -                |
|                      | LCGS                     |           |                |            |     |                              |     | - <del>-</del> V |
| 🧕 Centros 💿 No Centr | Comisión Interna         | L         |                |            |     |                              |     |                  |
| UADY                 | Periodo Sabático         | L         | Nombre         | Apellidos  | N., | Puesto                       | Hor | Cor 🖍            |
| 📋 🕀 🕀 😳 😳 🕀 🕀 🕀      | Deinennenión             |           | BLANCA EST     | PAREDES    | 5   | Prof Carrera ES Titular C TC | 80  | Bas              |
|                      | Reincorporación          |           | JUANA ISABEL   | PECH CA    | 1   | Auxiliar Administrativo D    | 80  | Bas              |
|                      | Días Económicos          |           | MARIA ROSA     | PECH CH    | 1   | Administrador Operativo B    | 80  | Bas              |
|                      | Inasistencias/Retardos   |           | CARLOS LUCI    | PECH MA    | 2   | Auxiliar de Intendencia B    | 80  | Bas              |
|                      | Vacaciones               |           | Escalonadas    |            |     | Prof.Asignatura Ens-Supe     | 10  | Bas              |
|                      | vacaciones               |           | Escalonadas    |            |     | Prof Carrera ES Titular C TC | 80  | Bas              |
|                      | Suplencias               | •         | Adicionales    |            |     | Auxiliar de Biblioteca B     | 80  | Bas              |
| 1                    |                          |           | Periodos Ofic  | iales      |     | Prof.Asignatura Ens-Med      | 80  | Bas              |
|                      | <b>1</b> 20              | 8698      | Veladores      |            |     | Prof.Asignatura Ens-Supe     | 10  | Bas              |
|                      | <b>1</b> 20              | 8698      | Curvedian de V |            | -1  | Prof.Asignatura Ens-Supe     | 10  | Bas              |
|                      | 1, 20                    | 2253      | Guardias de v  | elador     |     | Prof.Asignatura Ens-Supe     | 20  | Bas              |
|                      | <b>i</b> , 15            | 2971      | WILLIAM ART    | PEREZ SI   | 1   | Intendente                   | 90  | Bas              |
|                      | 15                       | 7304      | PATRICIA RA    | POLANC     | 3   | Secretaria A                 | 80  | Bas              |

Figura 63

- Inmediatamente se desplegará un diálogo (figura 64), el cual servirá para capturar los periodos vacacionales de cada uno de los veladores titulares de la Dependencia así como para capturar el periodo de la(s) guardia(s) de intendencia.
- Los datos que se requieren para este diálogo son los siguientes:

| Vacaciones de Veladores          |                                                         | - C X        |
|----------------------------------|---------------------------------------------------------|--------------|
| Año: 2013 a                      |                                                         |              |
| Periodo Descripción              | F.Inic. F.Fin D.Háb.                                    |              |
| 1 Semana Santa y Pascua          | 25/03/2013 05/04/2013 8                                 |              |
| 2 Verano                         | 16/07/2013 05/08/2013 15                                |              |
| 3 Invierno                       | D 19/12/2013 31/12/2013 8                               |              |
| Centro: Facultad de Arquitectura | ▼ Subcentro: Todos C                                    | •            |
| Veladores Titulares              | Autorizaciones 🏑 🗼 🗙                                    | ]            |
| CveEmp Nombre                    | F.Inicio V., Hora I., F. Fin Vac. Hora F. Puesto        | H Tipo       |
| 448 ZAPATA OROZCO                | IUAN GUALBERTO Velador C                                | 97 Base      |
| 455 REYNOSA CAAMAI               | MOISES de Velador C                                     | 97 Base      |
| 8 VIANA TRUEBA GE                | BABDO Velador C                                         | 97 Bace      |
|                                  |                                                         | 57 0036      |
| <                                |                                                         | 4            |
| Nombre                           | F.Inicio V   Hora Inic.   F. Fin Vac.   Hora F.   Etapa | Esta Usuaric |
|                                  | III                                                     | 4            |
| ,                                | Veladores                                               |              |
| Horario Laboral                  | Vacaciones de Veladores                                 |              |
| Dia Hor E Hor S                  | Fecha y hora de inicio: C :                             |              |
| g                                |                                                         |              |
|                                  | Ver Formato                                             | ]            |

Figura 64
| Manual de Usuario de l<br>Activos del S        | as Dependencias del Sub<br>istema Institucional de Ir | osistema de Nómina-<br>nformación | INVESSION | UADY<br>DIRECCIÓN GENERAL                   |
|------------------------------------------------|-------------------------------------------------------|-----------------------------------|-----------|---------------------------------------------|
| Código: M-DGFA-CGRH-01                         | Revisión: 01                                          | Página: <b>73 de 175</b>          | YUTTAN    | DE FINANZAS<br>Y ADMINISTRACIÓN             |
| Fecha de emisión: <b>14 de</b><br>mayo de 2013 | Fecha de modificación: 1                              | 1 de septiembre de 2017           | A BA      | COORDINACIÓN GENERAL<br>DE RECURSOS HUMANOS |

**a. Año, Periodo y Descripción:** Se refiere a los tres periodos oficiales de vacaciones que existen durante el año (figura 64a). Se describe la fecha de inicio y fecha final que comprende cada periodo así como la duración en días hábiles.

En el campo Año, aparecerá el año en curso y los periodos oficiales de vacaciones que le correspondan. En caso de que el Usuario de la Dependencia requiera consultar años anteriores, deberá cambiar dicho dato.

| Vacaciones de Veladores |                       |          |
|-------------------------|-----------------------|----------|
| Año: 2013               |                       |          |
| Periodo Descripción     | F.Inic. F.Fin         | D.Háb. 🔺 |
| 1 Semana Santa y Pascua | 25/03/2013 05/04/2013 | 8        |
| 2 Verano                | 16/07/2013 05/08/2013 | 15       |
| 3 Invierno              | 19/12/2013 31/12/2013 | 8 +      |

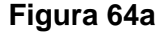

- **b.** Centro y Subcentro: Proporciona el nombre de la Dependencia y en su caso, podrá seleccionarse algún Subcentro.
- **c. Autorizaciones:** Capturadas las vacaciones tanto de los veladores titulares como el periodo de la guardia de intendencia, en su caso, el Usuario de la Dependencia, deberá turnar a firma del Director la solicitud impresa para que posteriormente apruebe el movimiento nominal como Aprobado por el Director.
- d. Veladores titulares: El Subsistema proporciona la relación de los Veladores titulares que la Dependencia tenga a su cargo, pueden ser empleados de base, interinos o suplentes, así como el número de clave, nombre del empleado, puesto, horas quincenales y el tipo de empleado al que corresponda.
- e. Fecha y hora de inicio y Fecha y hora final (Vacaciones de veladores): El Usuario de la Dependencia capturará la fecha de inicio del periodo vacacional del Velador titular indicando dd/mm/aaaa y la hora de inicio de acuerdo con el horario oficial del empleado. El Subsistema automáticamente emite la fecha final del periodo indicando dd/mm/aaaa y hora final.
- f. Guardias de Intendencia: Se refiere a los turnos tanto matutino como vespertino en los cuales existen horarios sin Velador titular, es decir, este periodo inicia cuando el Velador titular termina su jornada laboral y finaliza cuando el siguiente Velador titular inicia su turno por la noche.

Fecha y hora de inicio y Fecha y hora final (Vacaciones en horario de Intendencia): El Usuario de la Dependencia capturará el periodo vacacional

Salting.

| Manual de Usuario de I<br>Activos del S | as Dependencias del Sul<br>istema Institucional de Ir | osistema de Nómina-<br>nformación |       | UADY<br>DIRECCIÓN GENERAL                  |
|-----------------------------------------|-------------------------------------------------------|-----------------------------------|-------|--------------------------------------------|
| Código: M-DGFA-CGRH-01                  | Revisión: <b>01</b>                                   | Página: <b>74 de 175</b>          | YUTAN | DE FINANZAS<br>Y ADMINISTRACIÓN            |
| Fecha de emisión: 14 de mayo de 2013    | Fecha de modificación: 1                              | 1 de septiembre de 2017           | A BA  | COORDINACIÓN GENERA<br>DE RECURSOS HUMANOS |

correspondiente a la guardia de intendencia, así como la fecha y hora de inicio y fin de dicha guardia.

g. Horario laboral: Se refiere al horario del periodo de la guardia de intendencia.

De igual forma, se podrán observar botones que permiten agregar, modificar o eliminar registros.

### 5.4.2.1. Veladores titulares

En el apartado de Veladores titulares aparecerá la relación de empleados que corresponda a cada Dependencia.

Para capturar en el diálogo las vacaciones de los titulares es necesario:

- Que el Usuario de la Dependencia seleccione el periodo vacacional que desee capturar (ver figura 63a).
- Que esté seleccionada la opción de Veladores (botón radio).
- El Usuario de la Dependencia seleccionará el nombre del empleado para realizar la captura del periodo vacacional oficial.
- En el apartado de Vacaciones de Velador (figura 65), se escribe la fecha y hora de inicio (con base al horario que se visualiza en la parte de horario laboral) del periodo vacacional. Para pasar al siguiente campo, marca la tecla Tab y el Subsistema automáticamente mostrará la fecha y hora final de dicho periodo con base a las jornadas establecidas.

**Nota:** En caso de que la Dependencia requiera que el empleado se reincorpore a sus actividades antes de la fecha asignada, el Usuario de la Dependencia podrá realizar la modificación en dicho campo.

| Manual de Usuario de I<br>Activos del S | as Dependencias del Sub<br>istema Institucional de Ir | osistema de Nómina-<br>Iformación |       | DIRECCIÓN GENERAL                           |
|-----------------------------------------|-------------------------------------------------------|-----------------------------------|-------|---------------------------------------------|
| Código: M-DGFA-CGRH-01                  | Revisión: 01                                          | Página: <b>75 de 175</b>          | YUTAN | DE FINANZAS<br>Y ADMINISTRACIÓN             |
| Fecha de emisión: 14 de mayo de 2013    | Fecha de modificación: 1                              | 1 de septiembre de 2017           | A B   | COORDINACIÓN GENERAL<br>DE RECURSOS HUMANOS |
| <b>-</b>                                |                                                       |                                   |       |                                             |

| Vacaciones de Veladores                                                                                                    |                                                              |
|----------------------------------------------------------------------------------------------------|--------------------------------------------------------------|
| Año: 2013                                                                                                    |                                                              |
| Periodo Descripción                                                                                                    | F.Inic. F.Fin D.Háb.                                         |
| 1 Semana Santa y Pascua                                                                                                    | 25/03/2013 05/04/2013 8                                      |
| 2 Verano                                                                                                    | 16/07/2013 05/08/2013 15                                     |
| 3 Invierno                                                                                                    | 19/12/2013 31/12/2013 8 -                                    |
| Centro: Facultad de Arquitectura                                                                                                    | ▼ Subcentro: Todos ▼                                         |
| Veladores Titulares                                                                                                    | Autorizaciones 🔬 🔺                                           |
| eEmp Nombre F.Inicio V.                                                                                                    | Hora I F. Fin Vac. Hora F. Puesto H Tipo Etapa A             |
| 448 ZAPATA OROZCO JUAN GUALBER 25/03/13                                                                                                    | 22:00 06/04/13 14:00 Velador C 97 Base Solicitado            |
| 4 REYNOSA CAAMAL MOISES                                                                                                    | Velador C 97 Base                                            |
| 8 VIANA TRUEBA GERARDO                                                                                                    | Velador C 97 Base                                            |
|                                                                                                    |                                                              |
| ۲ ( III ) ( III ) ( I | r                                                            |
| Guardias de Intendencia                                                                                                    |                                                              |
| Nombre                                                                                                    | F.Inicio V Hora Inic. F. Fin Vac. Hora F. Etapa Esta Usuario |
|                                                                                                    |                                                              |
|                                                                                                    |                                                              |
|                                                                                                    | III •                                                        |
| <ul> <li>Vela</li> </ul>                                                                                                    | dores 💿 Guardias de Intendencia                              |
| Horario Laboral                                                                                                    | Vacaciones de Veladores                                      |
| Dia Hor E Hor S Fecha y hora de inicio: 2                                                                                                    | 26/03/2013 22:00 Martes                                      |
| Lun 22:00 24:00<br>Mar 00:00 06:00 Eecha v hora final: 0                                                                                                    | 27/04/2013 14:00 Domingo                                     |
| Mie 22:00 24:00                                                                                                    | Doningo                                                      |
| Jue 00:00 06:00                                                                                                    |                                                              |
| Sáb 00:00 06:00                                                                                                    |                                                              |
| Dom 06:00 24:00                                                                                                    |                                                              |
| Mar 22:00 24:00                                                                                                    |                                                              |
| Mie 00:00 06:00                                                                                                    | Ver Formato                                                  |
| Jue 22:00 24:00<br>Vie 00:00 06:00 ▼                                                                                                    |                                                              |
|                                                                                                    |                                                              |
| F                                                                                                    | igura 65                                                     |

- Concluida la captura del periodo del Velador titular, se graba la información con el botón editar. Seguidamente el movimiento queda en la primera etapa del proceso de autorización, es decir Solicitado (figura 65). Si por algún motivo la captura no es correcta, el Usuario de la Dependencia podrá modificarla seleccionando el nombre del empleado; se modifica y posteriormente será necesario hacer clic en el botón editar para que se registre el cambio.
- Si se requiere borrar la fecha de algún periodo vacacional, se selecciona el nombre del empleado y se hace clic en el botón eliminar. Lo único que se borrará será el periodo, el nombre del empleado permanecerá.

En caso de que el periodo de las vacaciones del Velador titular esté fuera del periodo oficial, aparecerá el siguiente mensaje (figura 65a).

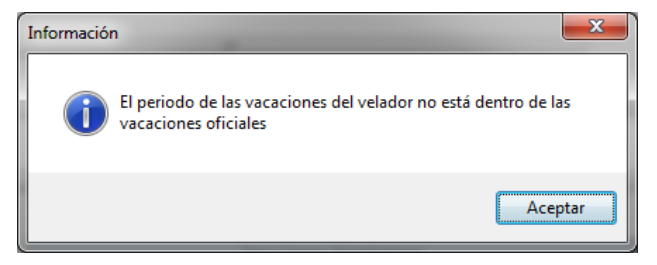

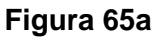

Salting.

| Manual de Usuario de l<br>Activos del S                                                                                                    | as Dependencias del Sub<br>istema Institucional de Ir | osistema de Nómina-<br>nformación |   |  |
|----------------------------------------------------------------------------------------------------|-------------------------------------------------------|-----------------------------------|---|--|
| Código: M-DGFA-CGRH-01                                                                                                    | Revisión: 01                                          | Página: <b>76 de 175</b>          | ١ |  |
| Código: M-DGFA-CGRH-01     Revisión: 01     Página: 76 de 175       Fecha de emisión: 14 de entre entre e |                                                       |                                   |   |  |

mayo de 2013

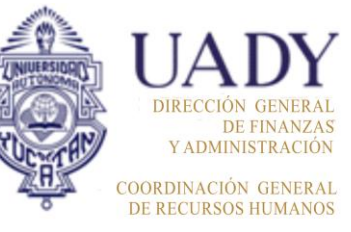

Cuando se realice la captura de los periodos vacacionales, se tomará en cuenta el número de jornada que le corresponda al empleado en cada periodo, el cual se obtiene con base al día y hora de entrada. Por lo que es necesario considerar lo siguiente:

Fecha de modificación: 11 de septiembre de 2017

- **Primer y tercer periodo vacacional:** Ocho jornadas de ocho horas cada una, es decir, 64 horas en total.
- **Segundo periodo vacacional:** Quince jornadas de ocho horas cada una, es decir, 120 horas en total.

En los periodos vacacionales no están comprendidos los días inhábiles, estarán considerados como suplencias por día inhábil.

# 5.4.2.2. Guardias de Intendencia

Para ocupar las vacaciones del personal de Intendencia o los horarios matutino y vespertino que no corresponden al horario del Velador titular, existe la opción de que la Dependencia ocupe a su personal para cubrir las vacantes de esos días.

El tiempo considerado para la Guardia de Intendencia se realizará con base a los periodos y horarios de los Veladores titulares.

Para realizar la captura, será necesario:

- **6.** Que el Usuario de la Dependencia verifique que se encuentre seleccionado el botón radio en Guardias de Intendencia.
- 7. Selecciona, en el apartado de Vacaciones en Horario de Intendencia, el campo Fecha y hora de inicio en el cual escribirá la fecha de inicio (dd/mm/aaaa) del periodo que le corresponda a la guardia (figura 66) indicando el horario del mismo. Con un Tab pasará al siguiente campo en donde indicará la fecha y hora final, ya que el Subsistema no lo reporta de manera automática.

| Manual de Usuario de I<br>Activos del S | as Dependencias del Sub<br>istema Institucional de Ir | osistema de Nómina-<br>Iformación | A NUMBER OF | UADY<br>DIRECCIÓN GENERA                  |
|-----------------------------------------|-------------------------------------------------------|-----------------------------------|-------------|-------------------------------------------|
| Código: M-DGFA-CGRH-01                  | Revisión: <b>01</b>                                   | Página: <b>77 de 175</b>          | YUTAP       | DE FINANZA<br>Y ADMINISTRACIÓ             |
| Fecha de emisión: 14 de mayo de 2013    | Fecha de modificación: 1                              | 1 de septiembre de 2017           | A BA        | COORDINACIÓN GENERA<br>DE RECURSOS HUMANO |

| Vacaciones de Veladores          |                                                                 |            |
|----------------------------------|-----------------------------------------------------------------|------------|
| Año: 2013                        |                                                                 |            |
| Periodo Descripción              | F.Inic. F.Fin D.Háb.                                            |            |
| 1 Semana Santa y Pascua          | 25/03/2013 05/04/2013 8                                         |            |
| 2 Verano                         | 16/07/2013 05/08/2013 15                                        |            |
| 3 Invierno                       | 19/12/2013 31/12/2013 8 🛫                                       |            |
| Centro: Facultad de Arquitectura | ▼ Subcentro: Todos ▼                                            |            |
| Veladores Titulares              | Autorizaciones 🔬 🗼 🗙                                            |            |
| eEmp Nombre                      | F.Inicio V   Hora I   F. Fin Vac.   Hora F.   Puesto   H   Tipo | Etapa A    |
| 448 ZAPATA OROZCO JUAN           | GUALBER 25/03/13 22:00 06/04/13 14:00 Velador C 97 Base         | Solicitado |
| 455 REYNOSA CAAMAL MOIS          | SES 26/03/13 22:00 07/04/13 14:00 Velador C 97 Base             | Solicitado |
| 8 VIANA TRUEBA GER/              | ARDO Velador C 97 Base                                          |            |
|                                  | m                                                               | •          |
| Guardias de Intendencia          |                                                                 |            |
| Nombre                           | F.Inicio V Hora Inic. F. Fin Vac. Hora F. Etapa                 | Esta Usu   |
| Guardia 1                        | 25/03/13 06:00 05/04/13 22:00 Solicitado                        | Pen        |
| •                                | III                                                             | F.         |
|                                  | O Veladores 💿 Guardias de Intendencia                           |            |
| Horario Laboral                  | Vacaciones en Horario Intendencia                               |            |
| Dia Hor E Hor S                  | Fecha y hora de inicio: 25/03/2013 06:00 Lunes                  |            |
|                                  | Fecha y hora final: 05/04/2013 22:00 Viernes                    |            |
|                                  | Horario de Intendencia                                          |            |
|                                  | Semana: 1 + Lunes<br>Mates<br>Márcoles<br>Jueves<br>Viernes     |            |
|                                  | Sábado<br>Domingo                                               |            |

Figura 66

**8.** Para grabar dicho periodo, es necesario hacer clic en el botón editar para que el periodo pase a la etapa solicitado (figura 66).

**Nota:** En caso de que la Dependencia requiera más de un periodo de guardia de intendencia, el Usuario de la Dependencia seleccionará el botón Nuevo para capturar dicho periodo y repetirá los pasos mencionados anteriormente. Por cada periodo de guardia de intendencia que se capture, el Subsistema le asignará un número (1, 2 o 3), según sea el caso.

**9.** Si se requiere borrar el periodo de alguna guardia de intendencia, se selecciona la guardia (Guardia 1) y se hace clic en el botón eliminar.

En caso de que el periodo de Guardia de Intendencia esté fuera del periodo oficial, aparecerá el siguiente mensaje (figura 66a):

States.

| Manual de Usuario de l<br>Activos del S | as Dependencias del Sul<br>istema Institucional de Ir | osistema de Nómina-<br>nformación | UNUESSION | DIRECCIÓN GENERAL                           |
|-----------------------------------------|-------------------------------------------------------|-----------------------------------|-----------|---------------------------------------------|
| Código: M-DGFA-CGRH-01                  | Revisión: 01                                          | Página: <b>78 de 175</b>          | YUCHTAN   | DE FINANZAS<br>Y ADMINISTRACIÓN             |
| Fecha de emisión: 14 de mayo de 2013    | Fecha de modificación: 1                              | 1 de septiembre de 2017           | ABR .     | COORDINACIÓN GENERAL<br>DE RECURSOS HUMANOS |

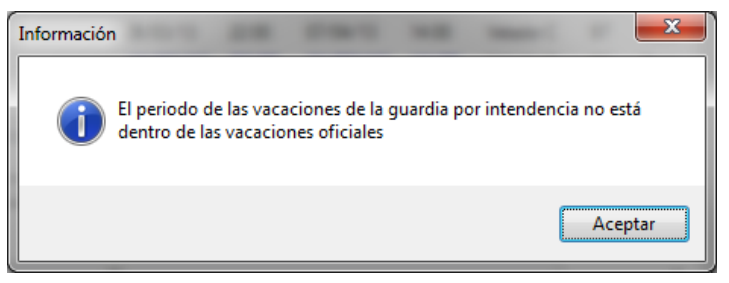

## Figura 66a

**10.** Posteriormente procederá a capturar, en la parte de Horario de Intendencia (figura 66b), el horario que le corresponda a la Guardia (en formato hh:mm).

| Guardias de Intendencia |                                           | E Inicio V                    | Hora Inic     | E Fin Vac    | Hora F                       | Ptana   | Feta | Heupric |
|-------------------------|-------------------------------------------|-------------------------------|---------------|--------------|------------------------------|---------|------|---------|
| Guardia 1               |                                           | 25/03/12                      | 06:00         | 05/04/13     | 22:00                        | Soli    | Pen  | arqnom  |
| •                       |                                           | 111                           |               |              |                              |         |      | +       |
|                         | Vel                                       | adores 🧕 🧕                    | Guardias de l | ntendencia   |                              |         |      |         |
| Horario Laboral         |                                           | Vacaciones                    | en Horario II | ntendencia   |                              |         |      |         |
| Dia Hor E Hor S         | Fecha y hora de inicio:                   | 25/03/2012                    | 06:00         | Domingo      | $\Box \overline{\heartsuit}$ | ×       |      |         |
|                         | Fecha y hora final:                       | 05/04/2013                    | 22:00         | Viernes      |                              |         |      |         |
|                         | Н                                         | Horario de Intendencia        |               |              |                              |         |      |         |
|                         | Semana: 1 🚍 Lunes<br>Marte                | Turno: 0                      | 1 Hora En     | trada: 06:00 |                              |         |      |         |
|                         | Miérc<br>Jueve<br>Vierne<br>Sába<br>Domir | oles<br>es<br>es<br>do<br>ngo | Hora S        | alida: 22:00 | Ver                          | Formato | ]    |         |

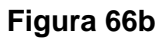

11. El Usuario de la Dependencia elegirá el botón Nuevo registro, y se habilitarán los campos de hora entrada y hora salida, seleccionará el día o días de la semana en la lista para reportar el mismo horario que escribió en el periodo de la Guardia de intendencia, es decir, de Lunes a Viernes de 06:00 a 22:00 horas.

**Nota 1:** Cabe aclarar que **no será** necesario dividir el horario de la Guardia de Intendencia en dos turnos. Por ejemplo: De 06:00 a 14:00 y de 14:00 a 22:00 horas, si el horario comprende de 06:00 a 22:00 horas.

**Nota 2:** En algunas Dependencias no se requiere la guardia de intendencia en sábado y/o domingo, ya que corresponde al horario del Velador titular.

**12.** Se procede a grabar la información con el botón editar/guardar registro y se mostrará de la siguiente manera (figura 66c).

| Manual de Usuario de I<br>Activos del S | as Dependencias del Sul<br>istema Institucional de Ir | osistema de Nómina-<br>nformación |       | UADY<br>DIRECCIÓN GENERAL                   |
|-----------------------------------------|-------------------------------------------------------|-----------------------------------|-------|---------------------------------------------|
| Código: M-DGFA-CGRH-01                  | Revisión: 01                                          | Página: <b>79 de 175</b>          | YUTAP | DE FINANZAS<br>Y ADMINISTRACIÓN             |
| Fecha de emisión: 14 de mayo de 2013    | Fecha de modificación: 1                              | 1 de septiembre de 2017           | XBX . | COORDINACIÓN GENERAL<br>DE RECURSOS HUMANOS |

| Guardias de Intendencia                                                   |                                             |                 |                          |             |         |         |      |         |
|---------------------------------------------------------------------------|---------------------------------------------|-----------------|--------------------------|-------------|---------|---------|------|---------|
| Nombre                                                                    |                                             | F.Inicio V      | Hora Inic.               | F. Fin Vac. | Hora F. | Etapa   | Esta | Usuaric |
| Guardia 1                                                                 |                                             | 25/03/12        | 06:00                    | 05/04/13    | 22:00   | Soli    | Pen  | argnom  |
|                                                                           |                                             |                 |                          |             |         |         |      |         |
|                                                                           |                                             |                 |                          |             |         |         |      | F.      |
|                                                                           | 🔘 Vela                                      | adores 💿        | Guardias de li           | ntendencia  |         |         |      |         |
| Horario Laboral                                                           |                                             | Vacaciones e    | en Horario Ir            | ntendencia  |         |         |      |         |
| Dia         Hor E         Hor S           Lun         06:00         22:00 | Fecha y hora de inicio:                     | 25/03/2012      | 06:00                    |             | 0       | ×       |      |         |
| Mar 06:00 22:00                                                           | Fecha y hora final:                         | 05/04/2013      | 22:00                    | Viernes     |         |         |      |         |
| Jue 06:00 22:00                                                           | He                                          | orario de Inter | ndencia                  |             |         |         |      |         |
| Vie 06:00 22:00                                                           | Semana: 1 📮 Lunes<br>Martes                 | Dia H           | or E Hor S<br>6:00 22:00 |             |         |         |      |         |
|                                                                           | Mierce<br>Jueve<br>Vierne<br>Sábad<br>Domin |                 | <b>T</b>                 | [12] CA     | Ver     | Formato | ]    |         |

#### Figura 66c

En el listado de la izquierda se muestran los horarios ya registrados. En caso de requerir modificación, se selecciona el día o días para que se despliegue el dato del horario, después será necesario hacer clic en el botón guardar para que se registre el cambio y sea visualizado en el listado de los horarios.

Para el caso de que el empleado labore con horarios diferentes entre una semana y otra, primero se capturará el horario de la semana 1 y posteriormente se capturará el horario que corresponda a la semana 2 y así sucesivamente (figura 66d).

| Guardias de Intendencia                                                             |                                       |                 |               |             |         |         |      |       |  |  |
|-------------------------------------------------------------------------------------|---------------------------------------|-----------------|---------------|-------------|---------|---------|------|-------|--|--|
| Nombre                                                                              |                                       | F.Inicio V      | Hora Inic.    | F. Fin Vac. | Hora F. | Etapa   | Esta | Usi 🔺 |  |  |
| Guardia 2                                                                           |                                       | 25/03/13        | 06:00         | 05/04/13    | 22:00   | Aut     | Ace  | vav   |  |  |
|                                                                                     |                                       |                 |               |             |         |         |      | -     |  |  |
| •                                                                                   |                                       |                 |               |             |         |         |      | •     |  |  |
| <ul> <li>Veladores</li> <li>              Guardias de Intendencia      </li> </ul>  |                                       |                 |               |             |         |         |      |       |  |  |
| Horario Laboral                                                                     |                                       | Vacaciones e    | en Horario Ir | ntendencia  |         |         |      |       |  |  |
| Dia Hor E Hor S                                                                     | Fecha y hora de inicio:               | 25/03/2013      | 06:00         |             |         | X       |      |       |  |  |
| Mar 06:00 22:00<br>Mie 05:00 20:00                                                  | Fecha y hora final:                   | 05/04/2013      | 22:00         | Viernes     |         |         |      |       |  |  |
| Jue 06:00 22:00                                                                     | He                                    | orario de Inter | ndencia       |             |         |         |      |       |  |  |
| Vie 05:00 20:00 ≡<br>Sáb 06:00 12:00 Sáb 06:00 11:00                                | Semana: 1 📮 Lunes<br>Martes<br>Miéroc | Dia H           | or E Hor S    |             |         |         |      |       |  |  |
| Mar 05:00 22:00<br>Mie 06:00 20:00<br>Mie 06:00 22:00                               | Jueve:<br>Vierne<br>Sábad             | s<br>o          |               |             | Ver     | Formato | ]    |       |  |  |
| Jue         05:00         20:00           Vie         06:00         22:00         ▼ | Domin                                 | <u>90</u>       | হু 🗙          | [ K2 ] 🚫    | ]       |         |      |       |  |  |

### Figura 66d

| Manual de Usuario de l<br>Activos del S |                          | UADY<br>DIRECCIÓN GENERAL      |                                             |  |  |  |
|-----------------------------------------|--------------------------|--------------------------------|---------------------------------------------|--|--|--|
| Código: M-DGFA-CGRH-01                  | Revisión: <b>01</b>      | Revisión: 01 Página: 80 de 175 |                                             |  |  |  |
| Fecha de emisión: 14 de mayo de 2013    | Fecha de modificación: 1 | A BA                           | COORDINACIÓN GENERAL<br>DE RECURSOS HUMANOS |  |  |  |

13. Terminada la captura, se podrá visualizar que, tanto el periodo vacacional de los veladores titulares y el de la guardia de intendencia queda en la primera etapa, es decir, Solicitado (figura 67). Si por algún motivo la captura no es correcta, el Usuario de la Dependencia puede modificarla, seleccionando la guardia de intendencia. Después es necesario hacer clic en el botón guardar para que se registre el cambio realizado en el periodo de las guardias de intendencia.

| Vacaciones de Veladores            |                                               | -                      |             | -           |             |         |          |            |      | x       |
|------------------------------------|-----------------------------------------------|------------------------|-------------|-------------|-------------|---------|----------|------------|------|---------|
| Año: 2013                          |                                               |                        |             |             |             |         |          |            |      |         |
| Periodo Descripción                |                                               |                        | F.Inic.     | E.Fit       | 1           | D       | Háb. 🔺   |            |      |         |
| 1 Semana Santa y Pascua            |                                               |                        | 25/03/2     | 2013 05/0   | 04/2013     |         | 8        |            |      |         |
| 2 Verano                           |                                               |                        | 16/07/2     | 2013 05/0   | 08/2013     |         | 15       |            |      |         |
| 3 Invierno                         |                                               |                        | 19/12/2     | 2013 31/1   | 2/2013      |         | 8 🚽      |            |      |         |
| Centro: Facultad de Arquitectura   |                                               | ▼ Sut                  | ocentro:    | Todos       |             |         |          |            | •    |         |
| Veladores Titulares                |                                               |                        |             |             | Autoriza    | ciones  | <u></u>  | <b>\$</b>  |      |         |
| eEmp Nombre                        | F.                                            | Inicio V               | Hora I.     | F. Fin      | Vac.        | Hora F. | Puesto   | H          | Tip  | Etapa   |
| 4 ZAPATA OROZCO JU                 | AN GUALBERTO 2                                | 5/03/13                | 22:00       | 06/0        | 4/13        | 14:00   | Velado   | rC 97      | Base | Solicit |
| 455 REYNOSA CAAMAL MOI             | SES 2                                         | 6/03/13                | 22:00       | 07/04       | 4/13        | 14:00   | Velado   | rC 97      | Base | Solicit |
| 8 VIANA TRUEBA GERAR               | DO 15                                         | 9/03/13                | 22:00       | 31/0        | 3/13        | 14:00   | Velado   | rC 97      | Base | Solicit |
|                                    |                                               |                        |             |             |             |         |          |            |      |         |
| 1                                  |                                               |                        |             |             |             |         |          |            |      |         |
|                                    |                                               |                        |             |             |             |         |          |            |      |         |
| Guardias de Intendencia            |                                               | [ <b>F</b> 1 · · · · · | <u>, [u</u> | 1.1         | 1 C C V     |         |          |            |      |         |
| Nombre                             |                                               | 1 F.Inicio \           | /   H0      | ra Inic.    | F. Fin V    | ac.   1 | Hora F.  | Etapa      | Esta | UsL ^   |
|                                    |                                               | 25/03/                 | 12 06       |             | 05/04       | /13 .   | 22:00    | Solicita   | ren  | arqı    |
| IGuardia 2                         |                                               | 25/03/1                | 3 06        | :00         | 05/04/      | 13 2    | 22:00    | Solicita   | Pen  | arqi *  |
|                                    | 🔿 Vel                                         | adores                 | 💿 Gua       | rdias de li | ntendenci   | a       |          |            |      |         |
| Horario Laboral                    |                                               | Vacacio                | nes en H    | lorario Ir  | tendenc     | ia      |          |            |      |         |
| Dia Hor E Hor S                    | Fecha y hora de inicio:                       | 25/03/2                | 012         | 06:00       | Lunes       |         | <b>M</b> | 3 🗙        |      |         |
| Mar 06:00 22:00<br>Mie 06:00 22:00 | Fecha y hora final:                           | 05/04/2                | 013         | 22:00       | Viernes     |         |          |            |      |         |
| Jue 06:00 22:00                    | Н                                             | orario de l            | Intende     | ncia        |             |         |          |            |      |         |
| Vie 06:00 22:00                    | Semana: 1 🚍 Lunes<br>Marte<br>Miérce<br>Jueve | s<br>s<br>oles<br>ss   | Hor E       | Hor S       |             |         |          |            |      |         |
|                                    | Vierne<br>Sábao<br>Domir                      | es<br>do<br>ngo        | শ           | <u>3</u> ×  | <b>[N</b> ] | 0       |          | er Formato |      |         |

### Figura 67

Para imprimir el formato de los periodos vacacionales, se selecciona el botón Ver Formato (figura 68).

States.

| Manual de Usuario de I<br>Activos del S | as Dependencias del Sul<br>istema Institucional de li | bsistema de Nómina-<br>nformación |                                             | UADY<br>DIRECCIÓN GENERAL |
|-----------------------------------------|-------------------------------------------------------|-----------------------------------|---------------------------------------------|---------------------------|
| Código: M-DGFA-CGRH-01                  | Revisión: <b>01</b>                                   | YUTTAN                            | DE FINANZAS<br>Y ADMINISTRACIÓN             |                           |
| Fecha de emisión: 14 de mayo de 2013    | Fecha de modificación: 1                              | ABC .                             | COORDINACIÓN GENERAL<br>DE RECURSOS HUMANOS |                           |

| Secretaría Administrativa<br>Relación de las Vacaciones de Semana Santa y Pascua de los Veladores<br><u>tve Nombre <u>Fecha</u> Hora Fecha Hora Puesto Hrs, Tip<br/>Inicio Entrada Fin Salida Quin, Nór</u> |                  |
|----------------------------------------------------------------------------------------------------|------------------|
| Relación de las Vacaciones de Semana Santa y Pascua de los Veladores<br><u>ve Nombre Fecha Hora Puesto Hrs. Tip</u><br>Inicio Entrada Fin Salida Quin. Nór                                                  |                  |
| <u>ave Nombre Fecha Hora Puesto Hrs. Tip</u><br>Inicio <u>Entrada Fin Salida Quin. Nó</u>                                                                                                    |                  |
|                                                                                                    | <u>o</u><br>mina |
| 155 REYNOSA CAAMAL MOISES 26/03/13 22:00 07/04/13 14:00 Velador C 97 Bas                                                                                                    | se               |
| '40 VIANA TRUEBA GERARDO         19/03/13         22:00         31/03/13         14:00         Velador C         97         Bas                                                                             | se               |
| 448 ZAPATA OROZCO JUAN GUALBERTO 25/03/13 22:00 06/04/13 14:00 Velador C 97 Bas                                                                                                    | 3e               |
|                                                                                                    |                  |
| Relación del horario de intendencia a cubrir                                                                                                    |                  |
| Nombre Fecha Hora Fecha Hora<br>Inicio Entrada Fin Salida                                                                                                    |                  |
| Guardia 1 25/03/12 06:00 05/04/13 22:00                                                                                                    |                  |
| Lunes Martes Miércoles Jueves Viernes Sábado Do<br>06:00 - 22:00 06:00 - 22:00 06:00 - 22:00 06:00 - 22:00 06:00 - 22:00                                                                                    | omingo           |
| Guardia 2 25/03/13 06:00 05/04/13 22:00                                                                                                    |                  |
| Lunes Martes Miércoles Jueves Viernes Sábado Do                                                                                                    | omingo           |

## Figura 68

**Nota:** Es muy importante que cuando el Usuario de la Dependencia se disponga a realizar la captura de ambos periodos vacacionales, tenga la relación de las fechas (inicio y fin), ya que deberán enviar a la CGRH los periodos correspondientes en el mismo formato (figura 67). En caso de que el formato no coincida con lo capturado, el Usuario del Área de Nómina lo rechazará.

Cuando el Director de la Dependencia firme el formato de la Relación de Vacaciones, el Usuario de la Dependencia o la persona asignada, aplicará la autorización de los periodos vacacionales (figura 69) pasando los movimientos nominales a la etapa 2 (Aprobado por el Director). Al estar en esta etapa, los botones de mantenimiento, quedan bloqueados.

State .

| Manual de Usuario de I<br>Activos del S | NULLISION                | UADY<br>DIRECCIÓN GENERAL |                                |                                           |
|-----------------------------------------|--------------------------|---------------------------|--------------------------------|-------------------------------------------|
| Código: M-DGFA-CGRH-01                  | Revisión: 01             | YUTAN                     | DE FINANZA<br>Y ADMINISTRACIÓN |                                           |
| Fecha de emisión: 14 de mayo de 2013    | Fecha de modificación: 1 | 1 de septiembre de 2017   | N. C.                          | COORDINACIÓN GENERA<br>DE RECURSOS HUMANO |

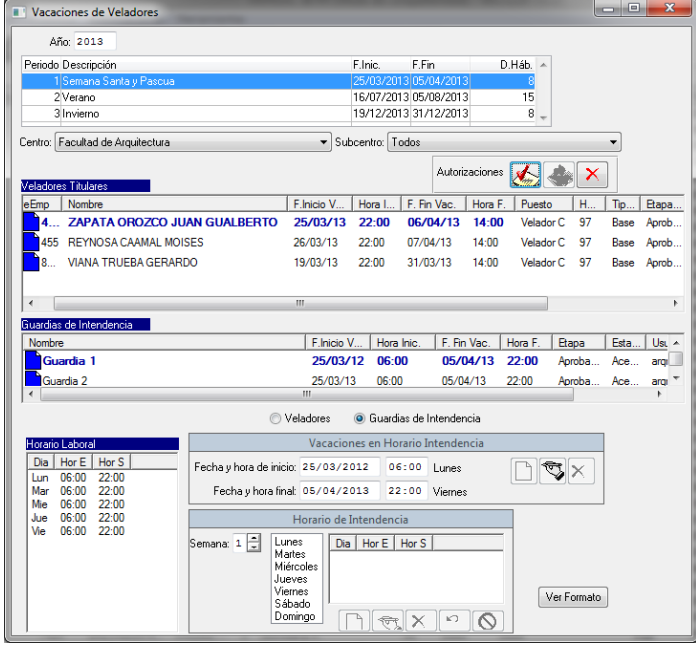

Figura 69

**Nota**: Si se requiere hacer algún cambio, y el reporte no ha sido enviado a la CGRH, se podrá eliminar la etapa Aprobado por el Director para que el Usuario de la Dependencia regrese los movimientos nominales a la etapa Solicitado y realizar las correcciones pertinentes. En caso de que el reporte ya lo haya recibido la CGRH, se deberá contactar con el Usuario del Área de Nómina para reportar las modificaciones y enviar nuevamente la solicitud.

- **14.** Posteriormente, el Usuario de la Dependencia envía el reporte a la CGRH para que estos sean revisados y autorizados.
- **15.** Si alguno de los datos no son correctos, el Usuario del Área de Nómina procederá a rechazarlos (figura 70). El Usuario de la Dependencia podrá leer el motivo por el que se rechazó el movimiento nominal (figura 70a).

Staton.

| Código: M-DGFA-CGRH-01                                                                                                    | Revisión: <b>01</b>                                                                                                    | Página: 83 de 175                                                                                                    |                                                                                                    |  |  |  |  |
|----------------------------------------------------------------------------------------------------|----------------------------------------------------------------------------------------------------|----------------------------------------------------------------------------------------------------|----------------------------------------------------------------------------------------------------|--|--|--|--|
| echa de emisión: 14 de nayo de 2013                                                                                                    | Fecha de modificación: 1                                                                                                    | 1 de septiembre de 2017                                                                                                    | COORDINACIÓN GENEL<br>DE RECURSOS HUMAN                                                                                       |  |  |  |  |
| Vacaciones de Veladores      Año: 2013      Periodo Descripción      Sempre Sarta y Pascua      ZVerano      3 Invierno      Centro: Facultad de Arquitectura      Veladores Titulares      CveEmp Nombre      448 ZAPATA OROZCO JUAN GUALBERTO      445 REYNOSA CAAMAL MOISES      8 VIANA TRUEBA GERARDO      * ""      Guardia 1      * "      Veladores 1      * "      Veladores | F.Inic.       F.F.in       D.Háb.         25/03/2013       05/08/2013       15         19/12/2013       91/12/2013       9         Subcentro:       Induoitaciones       Induoitaciones         Autorizaciones       Induoitaciones       Induoitaciones         P.Inicio V       Hora I       F. Fin Vac.       Hora F.         Puesto       H       25/03/13       22.00       06/04/13       14.00         Velador C       97       26/03/13       22.00       07/04/13       14.00       Velador C       97         26/03/13       22.00       07/04/13       14.00       Velador C       97         26/03/13       22.00       07/04/13       14.00       Velador C       97         26/03/13       06.00       05/04/13       22.00       Aut       Ace         25/03/13       06.00       05/04/13       22.00       Aut       Ace         W       Interdencia       Interdencia       Interdencia       Interdencia       Interdencia         Image: Interdencia       Image: Interdencia       Image: Interdencia       Image: Interdencia       Image: Interdencia       Image: Interdencia       Image: Interdencia       Image: Interdencia       Image: Interdenc | Top<br>Base<br>Base<br>Base<br>Tusuatic<br>argnor<br>Tusuatic<br>argnor<br>Tusuatic<br>The tapa: Revisado por Nómina<br>Motivo: El formato enviado no coin<br>F. Etapa: 27/05/2013<br>Usuario: cley<br>Figu | ón<br>Estado: Rechazado<br>Icide con las fechas enviadas de Reyno:<br>Quincena Nómina: 201308<br>Aceptar Cancelar<br>UIRA 70a |  |  |  |  |

### Figura 70

- Una vez modificado el movimiento nominal, automáticamente regresa a la etapa Solicitado, posteriormente se pasa a la etapa de Aprobado por el Director y se imprime nuevamente para enviarlo a la CGRH.
- Si el Responsable del Área de Nómina rechaza algún periodo vacacional de los Veladores Titulares o alguna Guardia de Intendencia, en caso de que existan suplencias capturadas se rechazarán automáticamente dichas suplencias ya sea que estén en las etapas Aprobado por el Director o en Revisado por Nómina.
- En caso de que el Usuario de la Dependencia requiera modificar algún periodo vacacional de los Veladores Titulares o Guardia de Intendencia, y existan suplencias capturadas en esos periodos, aparecerá el siguiente mensaje (figura 70b).

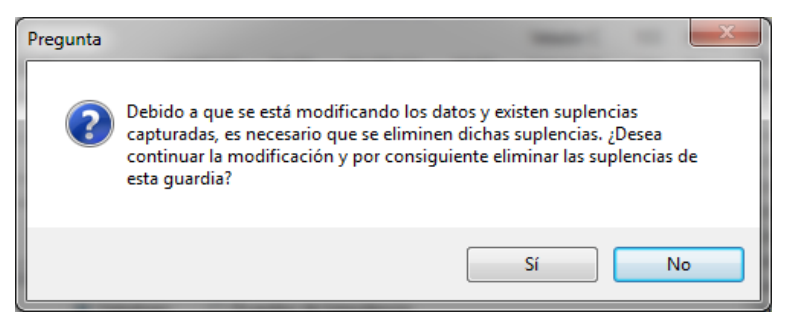

#### Figura 70b

| Manual de Usuario de I<br>Activos del S | as Dependencias del Sul<br>istema Institucional de Ir | osistema de Nómina-<br>nformación | UNUESSION                                   | DIRECCIÓN GENERAL |
|-----------------------------------------|-------------------------------------------------------|-----------------------------------|---------------------------------------------|-------------------|
| Código: M-DGFA-CGRH-01                  | Revisión: <b>01</b>                                   | YUCHTAN                           | DE FINANZAS<br>Y ADMINISTRACIÓN             |                   |
| Fecha de emisión: 14 de mayo de 2013    | Fecha de modificación: 1                              | ABR -                             | COORDINACIÓN GENERAL<br>DE RECURSOS HUMANOS |                   |

Al seleccionar la opción SI, aparecerán los datos de las suplencias que están relacionadas con el periodo vacacional que se está modificando (figura 70c) y el Subsistema las eliminará automáticamente.

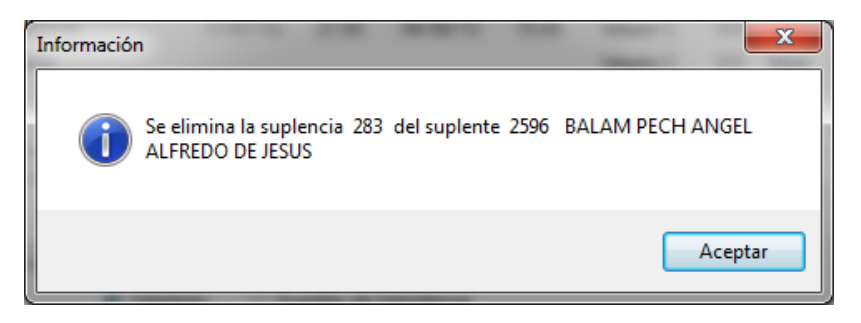

# Figura 70c

En caso de seleccionar la opción NO, se puede realizar la modificación, pero las suplencias que están comprendidas en este periodo, no se borran, ya que se quedan registradas en el Subsistema, pero el Usuario de la Dependencia no las podrá ver ya que no coincidirá la modificación realizada al periodo vacacional con las suplencias ya existentes y al ingresar las suplencias nuevas, marcará error, por lo que se recomienda eliminar las suplencias que correspondan a dicho periodo vacacional.

• Cuando los movimientos nominales son correctos, se podrán visualizar en la etapa

| Año: 2013                       |                         |            |               |              |          |             |      |         |
|---------------------------------|-------------------------|------------|---------------|--------------|----------|-------------|------|---------|
| Periodo Descripción             |                         | E.Ir       | nic. F.Fi     | n            | D.Háb. 🔺 |             |      |         |
| 1 Semana Santa y Pascua         |                         | 25,        | /03/2013 05/  | 04/2013      | 8        |             |      |         |
| 2 Verano                        |                         | 16/        | /07/2013 05/  | 08/2013      | 15       |             |      |         |
| 3 Invierno                      |                         | 19/        | /12/2013 31/  | 12/2013      | 8 -      |             |      |         |
| entro: Facultad de Arquitectura |                         | ▼ Subcer   | ntro: Todos   |              |          |             | •    |         |
| eladores Titulares              |                         |            |               | Autorizacion | * 🔬      | <b>\$</b> × |      |         |
| CveEmp Nombre                   |                         | F.Inicio \ | / Hora I      | F. Fin Vac.  | Hora F.  | Puesto      | H    | Tipo    |
| 448 ZAPATA OROZCO JI            | JAN GUALBERTO           | 25/03/1    | 3 22:00       | 06/04/13     | 14:00    | Velador C   | 97   | Base    |
| 455 REYNOSA CAAMALI             | MOISES                  | 26/03/1    | 3 22:00       | 07/04/13     | 14:00    | Velador C   | 97   | Base    |
| 8 VIANA TRUEBA GEF              | ARDO                    | 26/03/1    | 3 22:00       | 07/04/13     | 14:00    | Velador C   | 97   | Base    |
|                                 |                         |            |               |              |          |             |      |         |
| ٠                               |                         |            |               |              |          |             |      | ÷.      |
| uardias de Intendencia          |                         |            |               |              |          |             |      |         |
| Nombre                          |                         | F.Inicio V | Hora Inic.    | F. Fin Vac.  | Hora F.  | Etapa       | Esta | Usuario |
| Guardia 1                       |                         | 25/03/13   | 06:00         | 05/04/13     | 22:00    | Aut         | Ace  | argnom  |
|                                 |                         |            |               |              |          |             |      |         |
| •                               |                         |            |               |              |          |             |      | •       |
|                                 | <ul> <li>Vel</li> </ul> | adores 💿   | Guardias de l | ntendencia   |          |             |      |         |
| Horario Laboral                 |                         | Vacaci     | iones de Vela | dores        |          |             |      |         |
| Dia Hor E Hor S                 | Fecha y hora de inicio: |            |               |              |          | <b>T</b>    |      |         |
|                                 | Eastern berr Grat       |            |               |              |          | 2A          |      |         |
|                                 | Fecha y nora rinar      |            |               |              |          |             |      |         |
|                                 |                         |            |               |              |          |             |      |         |

Autorizado, los cuales estarán marcados con el color verde (figura 71).

witte.

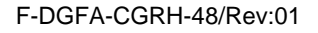

Figura 71

| Manual de Usuario de l<br>Activos del S |                          | UADY<br>DIRECCIÓN GENERAL |                                            |
|-----------------------------------------|--------------------------|---------------------------|--------------------------------------------|
| Código: M-DGFA-CGRH-01                  | Revisión: 01             | YUTAN                     | DE FINANZAS<br>Y ADMINISTRACIÓN            |
| Fecha de emisión: 14 de mayo de 2013    | Fecha de modificación: 1 | A B                       | COORDINACIÓN GENERA<br>DE RECURSOS HUMANOS |

Para poder capturar las Guardias de Veladores, las Vacaciones de Veladores deberán estar en la etapa Aprobado por el Director o en Autorizado por Nómina.

**Nota:** En caso de que las Vacaciones de Velador se encuentren en etapa Solicitado al querer capturar la suplencia en el apartado de Guardias de veladores, aparecerá el mensaje de la figura 72. Por lo que necesariamente para realizar dicha captura deberán estar en la etapa Aprobado por el Director o Autorizado.

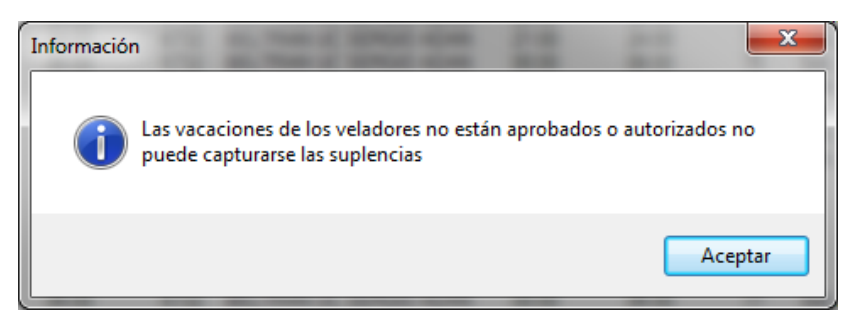

Figura 72

# 5.4.3. Guardias de Velador

Cuando la Dependencia considere necesario contratar personal para resguardar sus instalaciones en alguno de los tres periodos vacacionales establecidos o para cubrir vacaciones escalonadas de alguno de sus empleados, realizará este tipo de movimiento nominal por concepto de Suplencia por Vacaciones (Suplencia Vac.).

En el menú Licencias (figura 73) se despliega diferentes opciones, se selecciona el correspondiente a Vacaciones y de ese submenú se elige el de Guardias de Velador.

| Personal Activo     |                |               |           |                  |           |     |                              |     |          |           |        |          |               |               |        |        | _ 0 <u>_ X</u> |
|---------------------|----------------|---------------|-----------|------------------|-----------|-----|------------------------------|-----|----------|-----------|--------|----------|---------------|---------------|--------|--------|----------------|
| Movimientos Puestos | Licencias Pago | os/Desctos.   | Histórico | o Autorizaciones | Herramien | tas |                              |     |          |           |        |          |               |               |        |        |                |
| 🧼 🤹 🍝               | LSGS           |               | )<br>)    |                  | 1 👷       | 1   | » 🔷 📢                        |     |          |           |        |          |               |               |        |        | 4              |
| Centros O No Centro | Comisión Ir    | nterna        |           |                  |           |     |                              |     |          |           |        |          |               |               |        |        |                |
| JADY                | Designed a Cab | h ética       |           | Nombre           | Apelidos  | N.  | Puesto                       | Hor | Contrato | Situación | Fuente | Vigencia | Fecha Inicial | Etapa Autoriz | Estado | Movi   |                |
| 🗄 🤍 26 Fac. Arq     | Periodo sal    | Datico        |           | BLANCA EST       | PAREDES   | 5   | Prof Carrera ES Titular C TC | 80  | Base     | Base      |        | Vigente  | 01/09/1979    | Autorizado    | Acept  | Prom   |                |
|                     | Reincorpor     | ación         |           | JUANA ISABEL     | PECH CA   | 1   | Auxiliar Administrativo D    | 80  | Base     | Base      |        | Vigente  | 16/04/1983    | Autorizado    | Acept  | Prom   |                |
|                     | Días Econói    | micos         |           | MARIA ROSA       | PECH CH   | 1   | Administrador Operativo B    | 80  | Base     | Base      |        | Vigente  | 01/01/1990    | Autorizado    | Acept  | Recla  |                |
|                     | Inasistencia   | as/Retardos   |           | CARLOS LUCI      | PECH MA   | 2   | Auxiliar de Intendencia B    | 80  | Base     | Base      |        | Vigente  | 01/03/2008    | Autorizado    | Acept  | Prom   |                |
|                     | Vacasiones     |               |           | Eccalemadas      |           |     | Prof.Asignatura Ens-Supe     | 10  | Base     | Base      |        | Vigente  | 16/06/1981    | Autorizado    | Acept  |        |                |
|                     | vacaciones     |               | ,         | Escalonadas      |           |     | Prof Carrera ES Titular C TC | 80  | Base     | Base      |        | Vigente  | 01/09/1980    | Autorizado    | Acept  | Prom   |                |
|                     | Suplencias     |               | •         | Adicionales      |           |     | Auxiliar de Biblioteca B     | 80  | Base     | Base      |        | Vigente  | 04/02/2007    | Autorizado    | Acept  | Prom   |                |
|                     |                |               |           | Periodos Ofic    | iales     |     | Prof.Asignatura Ens-Med      | 80  | Base     | Comisión  |        | Vigente  | 01/05/1989    | Autorizado    | Acept  | Comis  |                |
|                     |                | 20            | 8698      | Veladores        |           |     | Prof.Asignatura Ens-Supe     | 10  | Base     | Base      |        | Vigente  | 01/10/1980    | Autorizado    | Acept  | Reinc  |                |
|                     |                | 20            | 8698      | Consultant da b  | (ala da a |     | Prof.Asignatura Ens-Supe     | 10  | Base     | Base      |        | Vigente  | 01/10/1980    | Autorizado    | Acept  | Reinc  |                |
|                     |                | <b>)</b> 20   | 2253      | Guardias de V    | relador   |     | Prof.Asignatura Ens-Supe     | 20  | Base     | Base      |        | Vigente  | 01/01/1991    | Autorizado    | Acept  |        |                |
|                     |                | 15            | 2971      | WILLIAM ART      | PEREZ SI  | 1   | Intendente                   | 90  | Base     | Base      |        | Vigente  | 01/01/1995    | Autorizado    | Acept  | Prom   |                |
|                     |                | 15            | 7304      | PATRICIA RA      | POLANC    | 3   | Secretaria A                 | 80  | Base     | Base      |        | Vigente  | 01/09/2007    | Autorizado    | Acept  | Defini |                |
|                     |                | <b>]</b> , 15 | 2963      | CRISTINA ALE     | PUC MAL   | 1   | Auxiliar Administrativo C    | 80  | Base     | Base      |        | Vigente  | 16/01/1994    | Autorizado    | Acept  | Prom   |                |
|                     |                | J. 15         | 1133      | MARIA DOMIN      | RAMIREZ   | 1   | Auxiliar Administrativo D    | 80  | Base     | Base      |        | Vigente  | 16/06/1985    | Autorizado    | Acept  | Prom   |                |
|                     |                | 15            | 9054      | RAMON ANT        | REJON C   | 2   | Administrador Ejecutivo B    | 80  | Base     | Base      |        | Vigente  | 01/03/1984    | Autorizado    | Acept  | Recla  |                |
|                     |                | 15            | 455       | MOISES           | REYNOS    | 1   | Velador C                    | 97  | Base     | Base      |        | Vigente  | 16/03/1987    | Autorizado    | Acept  | Incre  |                |
|                     |                | <b>a</b> 15   | 2457      | ALMA JUDITH      | RODRIGU   | 1   | Auxiliar Administrativo D    | 80  | Base     | Base      |        | Vigente  | 16/11/1990    | Autorizado    | Acept  | Prom   |                |

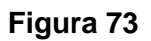

State B

| Manual de Usuario de I<br>Activos del S | as Dependencias del Sul<br>istema Institucional de Ir | bsistema de Nómina-<br>nformación | INVERSION OF                                | UADY<br>DIRECCIÓN GENERAL |
|-----------------------------------------|-------------------------------------------------------|-----------------------------------|---------------------------------------------|---------------------------|
| Código: M-DGFA-CGRH-01                  | Revisión: <b>01</b>                                   | YUTTAN                            | DE FINANZAS<br>Y ADMINISTRACIÓN             |                           |
| Fecha de emisión: 14 de mayo de 2013    | Fecha de modificación: 1                              | ABK .                             | COORDINACIÓN GENERAL<br>DE RECURSOS HUMANOS |                           |

Inmediatamente, el Usuario de la Dependencia visualizará el cuadro de diálogo de Guardias Vacacionales de Veladores (figura 74). En el campo Año aparecerá el vigente así como sus respectivos tres periodos vacacionales oficiales. El Usuario de la Dependencia seleccionará el periodo que requiera utilizar.

| Ano: 20                   | 13       |                        |          |            |           |       |                    |   |          |           |   |      |
|---------------------------|----------|------------------------|----------|------------|-----------|-------|--------------------|---|----------|-----------|---|------|
| <sup>p</sup> eriodo Descr | ipción   |                        |          | F.Inic.    | F.F       | n     | D.Háb. 🔺           |   |          |           |   |      |
| 1 Sema                    | na Sant- | a y Pascua             |          | 25/03/2    | 013 05/   | 04/20 | 13 8               |   |          |           |   |      |
| 2 Veran                   | 0        |                        |          | 16/07/2    | 013 05/   | 08/20 | 13 15              |   |          |           |   |      |
| 3 Invier                  | 0        |                        |          | 19/12/2    | 013 31/   | 12/20 | 13 8               |   |          |           |   |      |
|                           |          |                        |          |            |           |       |                    |   |          |           |   |      |
| entro: Faculta            | ad de Ar | quitectura             | •        | Subcentro: | Todos     |       |                    | • |          |           |   |      |
| Relación de s             | uplencia | 35                     |          |            |           |       |                    |   | _        |           |   |      |
| Fecha                     | Cv       | Titular                | Hora E.1 | Tit Hora S | 5. Tit. 🛛 | Cv    | Suplente           |   | Hora E.S | Hora S. S | N | Et   |
| 25/03/13                  | 448      | ZAPATA OROZCO JUAN GUA | 22:00    | 24:00      |           | )     |                    |   | 00:00    | 00:00     | 0 |      |
| 26/03/13                  | 448      | ZAPATA OROZCO JUAN GUA | 00:00    | 06:00      |           | )     |                    |   | 00:00    | 00:00     | 0 |      |
| 27/03/13                  | 448      | ZAPATA OROZCO JUAN GUA | 22:00    | 24:00      |           | כ     |                    |   | 00:00    | 00:00     | 0 |      |
| 28/03/13                  | 448      | ZAPATA OROZCO JUAN GUA | 00:00    | 06:00      |           | )     |                    |   | 00:00    | 00:00     | 0 |      |
| 31/03/13                  | 448      | ZAPATA OROZCO JUAN GUA | 06:00    | 24:00      |           | )     |                    |   | 00:00    | 00:00     | 0 |      |
| 01/04/13                  | 448      | ZAPATA OROZCO JUAN GUA | 00:00    | 06:00      |           | )     |                    |   | 00:00    | 00:00     | 0 |      |
| 02/04/13                  | 448      | ZAPATA OROZCO JUAN GUA | 22:00    | 24:00      |           | )     |                    |   | 00:00    | 00:00     | 0 |      |
| 03/04/13                  | 448      | ZAPATA OROZCO JUAN GUA | 00:00    | 06:00      |           | )     |                    |   | 00:00    | 00:00     | 0 |      |
| 04/04/13                  | 448      | ZAPATA OROZCO JUAN GUA | 22:00    | 24:00      |           | )     |                    |   | 00:00    | 00:00     | 0 |      |
| 05/04/13                  | 448      | ZAPATA OROZCO JUAN GUA | 00:00    | 06:00      |           | )     |                    |   | 00:00    | 00:00     | 0 |      |
| 06/04/13                  | 448      | ZAPATA OROZCO JUAN GUA | 06:00    | 14:00      |           | 5     |                    |   | 00:00    | 00:00     | 0 |      |
| 26/03/13                  | 455      | REYNOSA CAAMAL MOISES  | 22:00    | 24:00      |           | 5     |                    |   | 00:00    | 00:00     | ō |      |
| 27/03/13                  | 455      | REYNOSA CAAMAL MOISES  | 00:00    | 06:00      |           | 5     |                    |   | 00:00    | 00:00     | ō |      |
| 30/03/13                  | 455      | REYNOSA CAAMAL MOISES  | 06:00    | 24:00      |           | 5     |                    |   | 00:00    | 00:00     | ō |      |
| 31/03/13                  | 455      | REYNOSA CAAMAL MOISES  | 00:00    | 06:00      |           | )     |                    |   | 00:00    | 00:00     | 0 |      |
| 01/04/13                  | 455      | REYNOSA CAAMAL MOISES  | 22:00    | 24:00      |           | )     |                    |   | 00:00    | 00:00     | 0 |      |
| 02/04/13                  | 455      | REYNOSA CAAMAL MOISES  | 00:00    | 06:00      |           | 5     |                    |   | 00:00    | 00:00     | 0 |      |
| 03/04/13                  | 455      | REYNOSA CAAMAL MOISES  | 22:00    | 24:00      |           | 5     |                    |   | 00:00    | 00:00     | ō |      |
| 04/04/13                  | 455      | REYNOSA CAAMAL MOISES  | 00.00    | 06.00      |           | ĥ     |                    |   | 00.00    | 00.00     | ñ |      |
| •                         |          |                        |          | III        |           |       |                    |   |          |           |   | - P- |
| –                         | _        |                        |          |            |           |       |                    | 1 |          |           |   |      |
| Suplente: 00              | 000      |                        |          |            |           | 6     | ienerar Suplencias |   |          |           |   |      |

### Figura 74

En este diálogo se despliega la relación de la captura realizada en el apartado de Vacaciones Veladores, y de esta manera se forma la relación de las suplencias, con sus horarios y fechas correspondientes, tanto de los Veladores titulares como las Guardias de intendencia, mismos que servirán para capturar la información de los empleados que realizarán las suplencias.

En la parte inferior del diálogo, se encuentran los siguientes campos y botones (figura 74a):

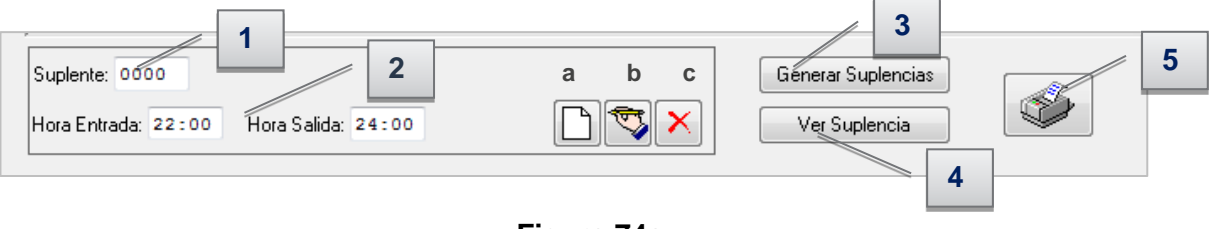

Figura 74a

Station in

| Manual de Usuario de la<br>Activos del S |                          | UADY<br>DIRECCIÓN GENERAI      |                                             |  |  |  |  |  |
|------------------------------------------|--------------------------|--------------------------------|---------------------------------------------|--|--|--|--|--|
| Código: M-DGFA-CGRH-01                   | Revisión: 01             | Revisión: 01 Página: 87 de 175 |                                             |  |  |  |  |  |
| Fecha de emisión: 14 de mayo de 2013     | Fecha de modificación: 1 | A BA                           | COORDINACIÓN GENERAL<br>DE RECURSOS HUMANOS |  |  |  |  |  |

- **1. Suplente:** Se refiere al empleado que realizará la suplencia por las guardias vacacionales.
- **2. Hora Entrada y Hora Salida:** En estos campos se mostrarán los horarios de entrada y salida establecidos para la realización de las guardias vacacionales.
  - a. Nuevo registro: El Usuario de la Dependencia utilizará este botón cuando requiera realizar la captura del horario de un nuevo suplente por un mismo día, con base a la relación de suplencias ya capturadas en el apartado de Vacaciones Veladores.
  - b. Editar o modificar registro: El botón servirá cuando el Usuario de la Dependencia quiera registrar la captura de la suplencia solicitada. Si por algún motivo la captura no fuese correcta, el Usuario de la Dependencia puede modificarla, seleccionando el nombre del empleado, posteriormente será necesario hacer clic en el botón modificar registro para que se registre el cambio en la relación de suplencias.
  - **c.** Eliminar registro: Si se requiere eliminar alguna suplencia, el Usuario de la Dependencia seleccionará el día que se quiera eliminar, al hacer clic en el botón, inmediatamente desaparecerá el registro de la captura.
- **3. Generar Suplencias**: Este botón servirá para que la captura de las suplencias se queden registradas en el Subsistema.
- 4. Ver Suplencia: Permite realizar la consulta de la suplencia capturada por persona y por número de folio.
- Imprime relación de Suplencias: Este ícono servirá para el que el Usuario de la Dependencia imprima la relación de suplencias que ha capturado en el Subsistema.

Para que el Usuario de la Dependencia realice esta captura es necesario efectuar los siguientes pasos:

- 1. Selecciona el periodo vacacional al que correspondan las guardias vacacionales; inmediatamente se desplegará la relación de las suplencias.
- 2. Elige el nombre del Velador Titular o el de la Guardia de intendencia, considerando la fecha y el horario que desea capturar (figura 75). Como puede observarse, en los campos de hora entrada y hora salida, se muestran los horarios del día y la persona seleccionada de la suplencia a realizar.

State .

| Manual de Usuario de I<br>Activos del S |                          | UADY<br>DIRECCIÓN GENERAI      |                                             |  |  |  |  |
|-----------------------------------------|--------------------------|--------------------------------|---------------------------------------------|--|--|--|--|
| Código: M-DGFA-CGRH-01                  | Revisión: <b>01</b>      | Revisión: 01 Página: 88 de 175 |                                             |  |  |  |  |
| Fecha de emisión: 14 de mayo de 2013    | Fecha de modificación: 1 | ABA I                          | COORDINACIÓN GENERAL<br>DE RECURSOS HUMANOS |  |  |  |  |

| Periodo Desc  | ripción  |                        |            | F.Inic.      | Fin     | D.Háb. 🔺           |          |            |   |    |
|---------------|----------|------------------------|------------|--------------|---------|--------------------|----------|------------|---|----|
| 1 Sema        | ana Sant | a y Pascua             |            | 25/03/2013   | 35/04/2 | 013 8              |          |            |   |    |
| 2 Verar       | no       |                        |            | 16/07/2013   | 05/08/2 | 013 15             |          |            |   |    |
| 3 Invier      | no       |                        |            | 19/12/2013   | 31/12/2 | 013 8 🚽            |          |            |   |    |
| entro: Facult | ad de Ar | quitectura             | ▼ Su       | bcentro: Tod | os      |                    | •        |            |   |    |
| Relación de s | uplencia | 38                     |            |              |         |                    |          |            |   |    |
| Fecha         | Cv       | Titular                | Hora E.Tit | Hora S. Tit. | Cv      | Suplente           | Hora E.S | Hora S. S. | N | Et |
| 25/03/13      | 448      | ZAPATA OROZCO JUAN     | 22:00      | 24:00        | 0       |                    | 00:00    | 00:00      | 0 |    |
| 26/03/13      | 448      | ZAPATA OROZCO JUAN GUA | 00:00      | 06:00        | 0       |                    | 00:00    | 00:00      | 0 |    |
| 27/03/13      | 448      | ZAPATA OROZCO JUAN GUA | 22:00      | 24:00        | 0       |                    | 00:00    | 00:00      | 0 |    |
| 28/03/13      | 448      | ZAPATA OROZCO JUAN GUA | 00:00      | 06:00        | 0       |                    | 00:00    | 00:00      | 0 |    |
| 31/03/13      | 448      | ZAPATA OROZCO JUAN GUA | 06:00      | 24:00        | 0       |                    | 00:00    | 00:00      | 0 |    |
| 01/04/13      | 448      | ZAPATA OROZCO JUAN GUA | 00:00      | 06:00        | 0       |                    | 00:00    | 00:00      | 0 |    |
| 02/04/13      | 448      | ZAPATA OROZCO JUAN GUA | 22:00      | 24:00        | 0       |                    | 00:00    | 00:00      | 0 |    |
| 03/04/13      | 448      | ZAPATA OROZCO JUAN GUA | 00:00      | 06:00        | 0       |                    | 00:00    | 00:00      | 0 |    |
| 04/04/13      | 448      | ZAPATA OROZCO JUAN GUA | 22:00      | 24:00        | 0       |                    | 00:00    | 00:00      | 0 |    |
| 05/04/13      | 448      | ZAPATA OROZCO JUAN GUA | 00:00      | 06:00        | 0       |                    | 00:00    | 00:00      | 0 |    |
| 06/04/13      | 448      | ZAPATA OROZCO JUAN GUA | 06:00      | 14:00        | 0       |                    | 00:00    | 00:00      | 0 |    |
| 26/03/13      | 455      | REYNOSA CAAMAL MOISES  | 22:00      | 24:00        | 0       |                    | 00:00    | 00:00      | 0 |    |
| 27/03/13      | 455      | REYNOSA CAAMAL MOISES  | 00:00      | 06:00        | 0       |                    | 00:00    | 00:00      | 0 |    |
| 30/03/13      | 455      | REYNOSA CAAMAL MOISES  | 06:00      | 24:00        | 0       |                    | 00:00    | 00:00      | 0 |    |
| 31/03/13      | 455      | REYNOSA CAAMAL MOISES  | 00:00      | 06:00        | 0       |                    | 00:00    | 00:00      | 0 |    |
| 01/04/13      | 455      | REYNOSA CAAMAL MOISES  | 22:00      | 24:00        | 0       |                    | 00:00    | 00:00      | 0 |    |
| 02/04/13      | 455      | REYNOSA CAAMAL MOISES  | 00:00      | 06:00        | 0       |                    | 00:00    | 00:00      | 0 |    |
| 03/04/13      | 455      | REYNOSA CAAMAL MOISES  | 22:00      | 24:00        | 0       |                    | 00:00    | 00:00      | 0 |    |
| 04/04/13      | 455      | REYNOSA CAAMAL MOISES  | 00.00      | 00.30        | 0       |                    | 00.00    | 00.00      | 0 |    |
| •             |          |                        | 1          | "            | 1 -     |                    |          |            |   | •  |
| Suplente: 0   | 000      |                        |            |              |         | Generar Suplencias |          |            |   |    |

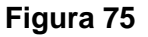

- En el campo Suplente, escribirá la clave del empleado que realizará la suplencia. En caso de no conocer el número de clave, podrá realizar la búsqueda haciendo doble clic en el campo correspondiente y aparecerá el diálogo de Catálogo de Empleados (ver figura 10 del apartado de Contratación).
- 4. Posteriormente, se visualiza el nombre del empleado que realizará la suplencia y con la tecla Tab pasa al campo de hora entrada, la cual ya está determinada y con otro Tab pasa al horario de salida. Con el botón editar se guarda la captura de la suplencia (figura 76).

| Desired a Discos             |               |                                            |         | E luia     | E Ein      | D                          | 126         |          |            |   |      |
|------------------------------|---------------|--------------------------------------------|---------|------------|------------|----------------------------|-------------|----------|------------|---|------|
| enodo Descr                  | ipcion        |                                            |         | r.inic.    | F.FIN      | U.1                        | nap.        |          |            |   |      |
| i Sema                       | na Slanti     | a y Pascua                                 |         | 20/03/2    | 013 05/04  | 2013                       | 8           |          |            |   |      |
| 2 Veran                      | 0             |                                            |         | 16/07/2    | 013 05/08  | 2013                       | 15          |          |            |   |      |
| 3 Invien                     | 10            |                                            |         | 19/12/2    | 013 31/12  | /2013                      | 8 -         |          |            |   |      |
| entro: Faculta               | ad de Ar      | quitectura                                 | •       | Subcentro: | Todos      |                            |             | •        |            |   |      |
| Relación de s                | uplencia      | 18                                         |         |            |            |                            |             |          |            |   |      |
| Fecha                        | Cv            | Titular                                    | Hora E. | Tit Hora S | . Tit. Cv. | Suplente                   |             | Hora E.S | Hora S. S. | N | Et 🔺 |
| 25/03/13                     | 448           | ZAPATA OROZCO JUAN GUA                     | 22:00   | 24:00      | 787        | 8 UHU NAB                  | TE JESUSITO | 22:00    | 24:00      | 0 |      |
| 26/03/13                     | 448           | ZAPATA OROZCO JUAN                         | 00:00   | 06:00      | 78         | UHU NAI                    | BTE JESUSIT | O0:00    | 06:00      | 0 |      |
| 27/03/13                     | 448           | ZAPATA OROZCO JUAN GUA                     | 22:00   | 24:00      | 0          |                            |             | 00:00    | 00:00      | 0 |      |
| 28/03/13                     | 448           | ZAPATA OROZCO JUAN GUA                     | 00:00   | 06:00      | 0          |                            |             | 00:00    | 00:00      | 0 | =    |
| 31/03/13                     | 448           | ZAPATA OROZCO JUAN GUA                     | 06:00   | 24:00      | 0          |                            |             | 00:00    | 00:00      | 0 |      |
| 01/04/13                     | 448           | ZAPATA OROZCO JUAN GUA                     | 00:00   | 06:00      | 0          |                            |             | 00:00    | 00:00      | 0 |      |
| 02/04/13                     | 448           | ZAPATA OROZCO JUAN GUA                     | 22:00   | 24:00      | 0          |                            |             | 00:00    | 00:00      | 0 |      |
| 03/04/13                     | 448           | ZAPATA OROZCO JUAN GUA                     | 00:00   | 06:00      | 0          |                            |             | 00:00    | 00:00      | 0 |      |
| 04/04/13                     | 448           | ZAPATA OROZCO JUAN GUA                     | 22:00   | 24:00      | 0          |                            |             | 00:00    | 00:00      | 0 |      |
| 05/04/13                     | 448           | ZAPATA OROZCO JUAN GUA                     | 00:00   | 06:00      | 0          |                            |             | 00:00    | 00:00      | 0 |      |
| 06/04/13                     | 448           | ZAPATA OROZCO JUAN GUA                     | 06:00   | 14:00      | 0          |                            |             | 00:00    | 00:00      | 0 |      |
| 26/03/13                     | 455           | REYNOSA CAAMAL MOISES                      | 22:00   | 24:00      | 0          |                            |             | 00:00    | 00:00      | 0 |      |
| 27/03/13                     | 455           | REYNOSA CAAMAL MOISES                      | 00:00   | 06:00      | 0          |                            |             | 00:00    | 00:00      | 0 |      |
| 30/03/13                     | 455           | REYNOSA CAAMAL MOISES                      | 06:00   | 24:00      | ō          |                            |             | 00:00    | 00:00      | 0 |      |
| 31/03/13                     | 455           | REYNOSA CAAMAL MOISES                      | 00:00   | 06:00      | 0          |                            |             | 00:00    | 00:00      | 0 |      |
| 01/04/13                     | 455           | REYNOSA CAAMAL MOISES                      | 22:00   | 24:00      | ō          |                            |             | 00:00    | 00:00      | Ó |      |
| 02/04/13                     | 455           | REYNOSA CAAMAL MOISES                      | 00:00   | 06:00      | ō          |                            |             | 00:00    | 00:00      | Ó |      |
| 03/04/13                     | 455           | REYNOSA CAAMAL MOISES                      | 22:00   | 24:00      | ō          |                            |             | 00:00    | 00:00      | ó |      |
| 04/04/13                     | 455           | REYNOSA CAAMAL MOISES                      | 00-00   | 00.90      | ñ          |                            |             | 00-00    | 00-00      | ñ | *    |
| •                            |               |                                            |         | III        |            |                            |             |          |            |   | P    |
| Suplente: 78<br>Hora Entrada | 878<br>( 00:0 | UHU NABTE JESUSITO<br>0 Hora Salida: 06:00 | [       |            | ×          | Generar Supl<br>Ver Supler | encias      | Í        |            |   |      |

F-DGFA-CGRH-48/Rev:01

autora.

Figura 76

| Manual de Usuario de I<br>Activos del S |                          | UADY<br>DIRECCIÓN GENERA |                                           |
|-----------------------------------------|--------------------------|--------------------------|-------------------------------------------|
| Código: M-DGFA-CGRH-01                  | Revisión: <b>01</b>      | YUTAN                    | DE FINANZA<br>Y ADMINISTRACIÓ             |
| Fecha de emisión: 14 de mayo de 2013    | Fecha de modificación: 1 | ABX .                    | COORDINACIÓN GENERA<br>DE RECURSOS HUMANO |

**Nota:** Con respecto al horario de la suplencia a realizar, la hora de entrada no podrá ser anterior a la del Velador titular o Guardia de Intendencia y la hora de salida no podrá ser después de lo establecido en los horarios; en caso de que esto sucediera se mostrará el siguiente mensaje (figura 76a).

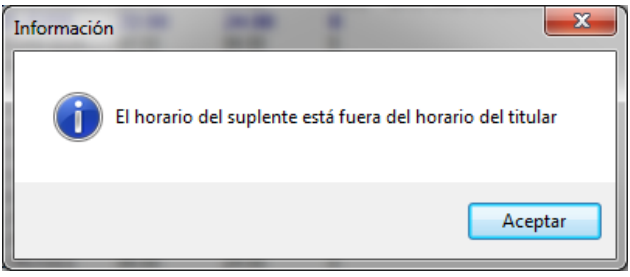

Figura 76a

Por cada Velador Titular, el Subsistema solo permite capturar a un suplente por el mismo día y por el mismo horario. En caso de que requieran capturar algún empleado más se observará el siguiente mensaje (figura 76b).

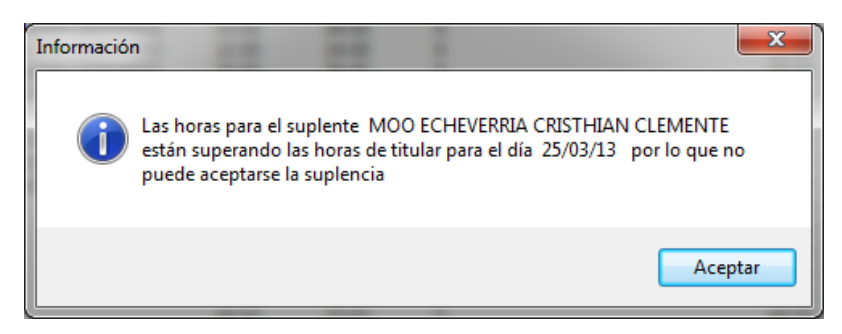

# Figura 76b

En caso de que el Usuario de la Dependencia intente capturar a un tercer empleado, como Guardia de Intendencia, por el mismo día y horario, no será permitido por el Subsistema (figura 76c):

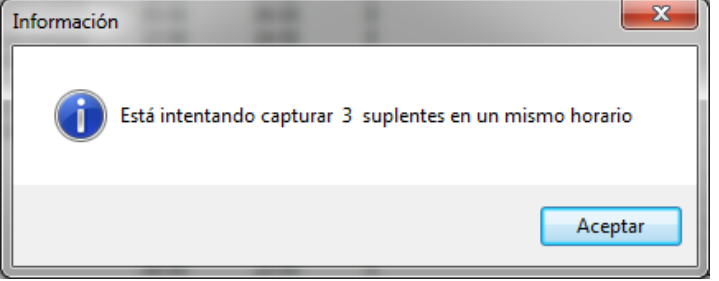

Figura 76c

Salting.

| Manual de Usuario de las Dependencias del Subsistema de Nómina-<br>Activos del Sistema Institucional de Información |                          |                          |   |  |  |  |  |  |  |
|----------------------------------------------------------------------------------------------------|--------------------------|--------------------------|---|--|--|--|--|--|--|
| Código: M-DGFA-CGRH-01                                                                                              | Revisión: 01             | Página: <b>90 de 175</b> | 6 |  |  |  |  |  |  |
| Fecha de emisión: 14 de mayo de 2013                                                                                | Fecha de modificación: 1 | 1 de septiembre de 2017  |   |  |  |  |  |  |  |

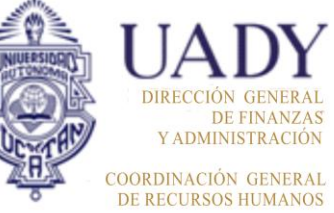

Si coincidiera la suplencia vacacional de un empleado con alguna otra suplencia por la misma fecha y hora de un velador titular o guardia, aparecerá un mensaje (figura 76d) al momento de generar la suplencia.

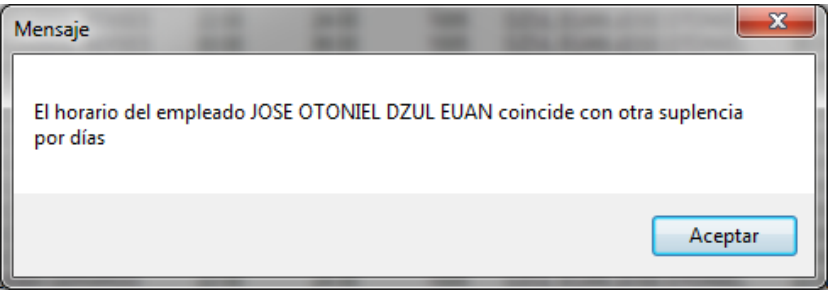

### Figura 76d

Cuando el empleado que realiza la suplencia se exceda de las 96 horas quincenales como máximas establecidas, se generará un mensaje de advertencia (figura 76e), al hacer clic al botón de generar la suplencia.

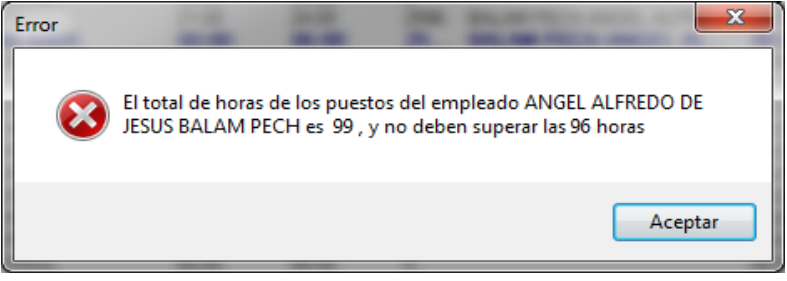

### Figura 76e

5. Realizada la captura, se hace un clic en el botón de Generar Suplencias, el cual registrará en el Subsistema toda la captura realizada hasta ese momento. Al concluir ese proceso se muestra un mensaje (figura 76f) y al darle Aceptar, se les asigna a las suplencias un folio por empleado y el tipo de empleado que le corresponda (base, suplente), así como también pasan a la etapa Solicitado.

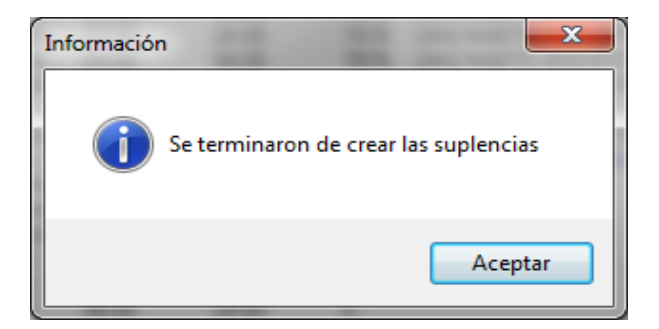

### Figura 76f

| Manual de Usuario de l<br>Activos del S |                          | UADY<br>DIRECCIÓN GENERAL      |                                             |  |  |  |  |  |
|-----------------------------------------|--------------------------|--------------------------------|---------------------------------------------|--|--|--|--|--|
| Código: M-DGFA-CGRH-01                  | Revisión: 01             | Revisión: 01 Página: 91 de 175 |                                             |  |  |  |  |  |
| Fecha de emisión: 14 de mayo de 2013    | Fecha de modificación: 1 | A BA                           | COORDINACIÓN GENERAL<br>DE RECURSOS HUMANOS |  |  |  |  |  |

Si un empleado realizara varias suplencias de un mismo velador titular o guardia, por diferentes días y si el proceso de captura se realizó el mismo día por el Usuario de la Dependencia, al generar las suplencias, el Subsistema le asignará el mismo número de folio<sup>11</sup> (figura 77).

Es importante señalar que cuando se hace clic en el botón Generar Suplencias, la suplencia pasa a la etapa Solicitado.

| Gu | ardias Va  | cacior   | ales de Veladores      |       |       |          |                         |       |       |     |       |        | ×          |
|----|------------|----------|------------------------|-------|-------|----------|-------------------------|-------|-------|-----|-------|--------|------------|
|    | Año:       | 2013     |                        |       |       |          |                         |       |       |     |       |        |            |
|    | Periodo De | escripc  | ión                    |       |       | F.Inic.  | F.Fin D.Háb.            | h     |       |     |       |        |            |
|    | 1 Se       | mana     | Santa y Pascua         |       |       | 25/03/   | /2013 05/04/2013 8      |       |       |     |       |        |            |
| Ιſ | 2 Ve       | rano     |                        |       |       | 16/07/   | /2013 05/08/2013 15     |       |       |     |       |        |            |
|    | 3 Inv      | vierno   |                        |       |       | 19/12/   | /2013 31/12/2013 8      | -     |       |     |       |        |            |
|    | _          |          |                        |       |       |          |                         |       |       |     |       |        |            |
| C  | entro: Fac | cultad o | de Arquitectura        |       | 👻 Su  | ubcentro | Todos                   |       | -     |     |       |        |            |
|    | Relación d | le supl  | encias                 |       |       |          |                         |       |       |     |       |        |            |
|    | Fecha      | C        | Titular                | Hor   | Hora  | Cv       | Suplente                | Hora  | Hora  | N   | Etapa | Q      | Tipo Nóm 🔺 |
|    | 25/03/     | 448      | ZAPATA OROZCO JUAN GUA | 22:00 | 24:00 | 7878     | UHU NABTE JESUSITO      | 22:00 | 24:00 | 107 | Soli  | 0      | Base       |
|    | 26/03/     | 448      | ZAPATA OROZCO JUAN GUA | 00:00 | 06:00 | 7878     | UHU NABTE JESUSITO      | 00:00 | 06:00 | 107 | Soli  | 0      | Base       |
|    | 27/03/     | 448      | ZAPATA OROZCO JUAN GUA | 22:00 | 24:00 | 1031     | GOMEZ PRECIADO JULIO CE | 22:00 | 24:00 | 5   | Soli  | 0      | Suplente   |
|    | 28/03/     | 448      | ZAPATA OROZCO JUAN GUA | 00:00 | 06:00 | 1031     | GOMEZ PRECIADO JULIO CE | 00:00 | 06:00 | 5   | Soli  | 0      | Suplente = |
|    | 31/03/     | 448      | ZAPATA OROZCO JUAN GUA | 06:00 | 24:00 | 9664     | MOO ECHEVERRIA CRISTHI  | 06:00 | 24:00 | 104 | Soli  | 0      | Suplente   |
|    | 01/04/     | 448      | ZAPATA OROZCO JUAN GUA | 00:00 | 06:00 | 9664     | MOU ECHEVERRIA CRISTHI  | 00:00 | 06:00 | 104 | Soli  | 0      | Suplente   |
|    | 02/04/     | 448      | ZAPATA OROZCO JUAN GUA | 22:00 | 24:00 | 1005     | DZUL EUAN JOSE OTONIEL  | 22:00 | 24:00 | 16  | Soli  | 0      | Suplente   |
|    | 03/04/     | 448      | ZAPATA OROZCO JUAN GUA | 00:00 | 06:00 | 1005     | DZUL EUAN JUSE OTONIEL  | 00:00 | 06:00 | 16  | S0II  | U U    | Suplente   |
|    | 04/04/     | 448      | ZAPATA OROZCO JUAN GUA | 22:00 | 24:00 | /8/8     | UHU NABTE JESUSITO      | 22:00 | 24:00 | 107 | Soli  | 0      | Base       |
|    | 05/04/     | 448      | ZAPATA OROZCO JUAN GUA | 00:00 | 06:00 | /8/8     | UHU NABTE JESUSITO      | 00:00 | 06:00 | 107 | 5011  | v<br>v | Base       |
|    | 1.06/04/   | 448      | ZAPATA OROZCO JUAN GUA | 06.00 | 14.00 | 0        |                         | 00.00 | 00.00 | 0   |       | 0      |            |

Figura 77

Cualquier captura activará un cuadro que señala que está pendiente la generación de suplencias. Si se intenta cerrar o cambiar la consulta indicará que existe captura pendiente y si ésta se desea generar (figura 77a).

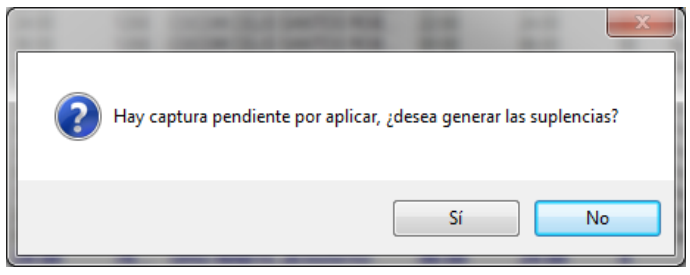

Figura 77a

Si el Usuario de la Dependencia selecciona la opción NO, la captura no se guarda en el Subsistema. Al elegir la opción SI, se genera la captura y al término de este proceso sale el aviso de la figura 76f.

States.

<sup>&</sup>lt;sup>11</sup> En caso de que un empleado realice suplencias por varios veladores titulares o durante el periodo de la guardia de intendencia, el Subsistema le asignará diferente folio.

| Manual de Usuario de l<br>Activos del S |                          | UADY<br>DIRECCIÓN GENERA       |                                           |  |  |  |  |
|-----------------------------------------|--------------------------|--------------------------------|-------------------------------------------|--|--|--|--|
| Código: M-DGFA-CGRH-01                  | Revisión: 01             | Revisión: 01 Página: 92 de 175 |                                           |  |  |  |  |
| Fecha de emisión: 14 de mayo de 2013    | Fecha de modificación: 1 | ABR -                          | COORDINACIÓN GENERA<br>DE RECURSOS HUMANO |  |  |  |  |

6. Para ver la suplencia capturada, se puede realizar de dos maneras: una opción es seleccionando el nombre del empleado (marcado por la cintilla azul) y al hacer clic con el botón derecho del ratón se muestra el menú Ver Suplencia (figura 78); posteriormente se hace clic y automáticamente aparecerá el cuadro de diálogo de la Suplencia (figura 78a). La otra opción es seleccionar, en la parte inferior, el botón Ver Suplencia que al hacer clic mostrará directamente el diálogo de la Suplencia.

| Gu | Suardias Vacacionales de Veladores |          |                        |            |               |         |               |            |          |           |     |      |
|----|------------------------------------|----------|------------------------|------------|---------------|---------|---------------|------------|----------|-----------|-----|------|
|    | Año: 20:                           | 13       |                        |            |               |         |               |            |          |           |     |      |
|    | Periodo Descri                     | pción    |                        |            | F.Inic. F     | .Fin    | D.Háb. 🔺      | -          |          |           |     |      |
|    | 1 Semar                            | na Santa | a y Pascua             |            | 25/03/2013 0  | 5/04/20 | 13 8          |            |          |           |     |      |
|    | 2 Verano                           | )        |                        |            | 16/07/2013 0  | 5/08/20 | 13 15         |            |          |           |     |      |
|    | 3 Inviern                          | 10       |                        |            | 19/12/2013 3  | 1/12/20 | 13 8          | -          |          |           |     |      |
|    | _                                  |          |                        |            |               |         |               |            | ~        |           |     |      |
|    | Centro: Faculta                    | d de Ari | quitectura             | ▼ Sut      | ocentro: Todo | s       |               | •          |          |           |     |      |
|    | Relación de su                     | plencia  | s                      |            |               |         |               |            |          |           |     |      |
|    | Fecha                              | Cv       | Titular                | Hora E.Tit | Hora S. Tit.  | Cv      | Suplente      |            | Hora E.S | Hora S. S | N   | Et 🔺 |
|    | 25/03/13                           | 448      | ZAPATA OROZCO JUAN     | 22:00      | 24:00         | 79      | TIHIT NARTE I | ESUSITO    | 22:00    | 24:00     | 107 | Sc   |
|    | 26/03/13                           | 448      | ZAPATA OROZCO JUAN GUA | 00:00      | 06:00         | Ver Su  | olencia       | USITO      | 00:00    | 06:00     | 107 | Sc   |
|    | 27/03/13                           | 448      | ZAPATA OROZCO JUAN GUA | 22:00      | 24:00         | Caland  |               | O JULIO CE | 22:00    | 24:00     | 5   | Sc   |
|    | 28/03/13                           | 448      | ZAPATA OROZCO JUAN GUA | 00:00      | 06:00         | Calcul  | ar Pago       | O JULIO CE | 00:00    | 06:00     | 5   | Sc = |
|    | 31/03/13                           | 448      | ZAPATA OROZCO JUAN GUA | 06:00      | 24:00         | 9664    | MOO ECHEVERR  | IA CRISTHI | 06:00    | 24:00     | 104 | Sc   |
|    | 01/04/13                           | 448      | ZAPATA OROZCO JUAN GUA | 00:00      | 06:00         | 9664    | MOO ECHEVERR  | IA CRISTHI | 00:00    | 06:00     | 104 | Sc   |
|    | 02/04/13                           | 448      | ZAPATA OROZCO JUAN GUA | 22:00      | 24:00         | 1005    | DZUL EUAN JOS | E OTONIEL  | 22:00    | 24:00     | 16  | Sc   |
|    | 03/04/13                           | 448      | ZAPATA OROZCO JUAN GUA | 00:00      | 06:00         | 1005    | DZUL EUAN JOS | E OTONIEL  | 00:00    | 06:00     | 16  | Sc   |
|    | 04/04/13                           | 448      | ZAPATA OROZCO JUAN GUA | 22:00      | 24:00         | 7878    | UHU NABTE JES | USITO      | 22:00    | 24:00     | 107 | Sc   |
|    | 05/04/13                           | 448      | ZAPATA OROZCO JUAN GUA | 00:00      | 06:00         | 7878    | UHU NABTE JES | USITO      | 00:00    | 06:00     | 107 | Sc / |

# Figura 78

En el diálogo de la Suplencia (figura 78a), se pueden observar los datos del empleado y el tipo de suplencia. En cuanto al campo Justificación, no será necesario escribir alguna leyenda, ya que el Subsistema automáticamente la genera dependiendo del periodo vacacional que se está solicitando:

Justificación: Guardia de vacaciones de Semana Santa y Pascua

States.

| Manual de Usuario de I<br>Activos del S | as Dependencias del Su<br>istema Institucional de I | bsistema de Nómina-<br>nformación |         | UAD<br>DIRECCIÓN GENI                |
|-----------------------------------------|-----------------------------------------------------|-----------------------------------|---------|--------------------------------------|
| Código: M-DGFA-CGRH-01                  | Revisión: <b>01</b>                                 | Página: <b>93 de 175</b>          | YUCHTAY | DE FINA<br>Y ADMINISTRA              |
| Fecha de emisión: 14 de mayo de 2013    | Fecha de modificación: <sup>,</sup>                 | 11 de septiembre de 2017          | A B     | COORDINACIÓN GEN<br>DE RECURSOS HUM/ |

| Némena del Due  | ado: 04           | 48 JUAN GUALBERTO ZAPATA OROZ                                                                                                    | CO               |
|-----------------|-------------------|----------------------------------------------------------------------------------------------------|------------------|
| Numero dei Pue  | ISTO: UI          | Puesto: Velador C                                                                                                    | Ver Detaile      |
| Solicitado      |                   | Contratación                                                                                                    | Folio Sup.: 107  |
| Centro:         | 26                | Fac. Arquitectura                                                                                                    |                  |
| Subcentro:      | 015               | Secretaría Administrativa                                                                                                    |                  |
| SubSubCentro:   | 000               |                                                                                                    |                  |
| Suplente:       | 7878              | JESUSITO UHU NABTE                                                                                                    |                  |
| Puesto:         | 7105              | Velador C                                                                                                    | 📃 Guardia        |
| Tipo Suplencia: | 40                | Suplencia Vac.                                                                                                    | Personal: Base 🔹 |
| Justificación:  | Guardi            | a de vacaciones de Semana Santa y Pascua                                                                                                    |                  |
| 🔘 Por período   |                   |                                                                                                    |                  |
|                 | 25,<br>26,<br>04, | 103/13 22:00 24:00 E<br>104/13 22:00 24:00 F<br>104/13 22:00 24:00 F<br>104/13 22:00 24:00 F<br>104/13 20:00 F<br>104/13 20:00 F<br>104/13 10:00 F<br>104/13 10 F<br>104/13 10 F<br>104/13 10 F<br>104/1 | ida:<br>ida:     |
|                 |                   |                                                                                                    | Ver Formato      |

Figura 78a

7. El Usuario de la Dependencia al hacer clic en el botón Ver Formato en el diálogo de la Suplencia (figura 78a), se generará el formato de la suplencia vacacional seleccionada (figura 78b). Misma que imprimirá para turnar a firma del Director. Si los movimientos nominales son aprobados por el Director, el Usuario de la Dependencia o el Responsable asignado, deberá pasar a la etapa Aprobado por el Director los movimientos nominales capturados.

RAL ZAS CIÓN ERAL NOS

| Manual de Usuario de I<br>Activos del S | as Dependencias del Sul<br>istema Institucional de Ir | osistema de Nómina-<br>nformación |                                 | UADY<br>DIRECCIÓN GENERAL                   |
|-----------------------------------------|-------------------------------------------------------|-----------------------------------|---------------------------------|---------------------------------------------|
| Código: M-DGFA-CGRH-01                  | Revisión: <b>01</b>                                   | YUTAN                             | DE FINANZAS<br>Y ADMINISTRACIÓN |                                             |
| Fecha de emisión: 14 de mayo de 2013    | Fecha de modificación: 1                              | 1 de septiembre de 2017           | XBX .                           | COORDINACIÓN GENERAL<br>DE RECURSOS HUMANOS |

| UNIVERSIDAD AUTÓNOMA DE YUCATÁN<br>DIRECCIÓN GENERAL DE FINANZAS Y ADMINISTRACIÓN<br>Coordinación General de Recursos Humanos         Supression de Recursos Humanos         Supression de Recursos Humanos         Supression de Recursos Humanos         Supression de Recursos Humanos         Supression de Recursos Humanos         Supression de Recursos Humanos         Supression de Recursos Humanos         Supression de Recursos Humanos         Supression de Recursos Humanos         Supression de Recursos Humanos         Supression de Recursos Humanos         Supression de Arguitectura         Secretaria Administrativa         Persona que se propone para ocupar la suplencia         CVE: EMPLEADO AFELIDO PATERNO       NOMBRE(S)       Tipo de r         Presona que se propone para ocupar la suplencia         CVE: EMPLEADO AFELIDO PATERNO       NOMBRE(S)       Tipo de r         Presona que se propone para ocupar la suplencia         Presona que se propone para ocupar la suplencia         Presona que se propone para ocupar la suplencia         Presona que se propone para ocupar la suplencia | N<br>Fecha: 12/Sep/201 |
|----------------------------------------------------------------------------------------------------|------------------------|
| DIRECCIÓN GENERAL DE FINANZAS Y ADMINISTRACIÓN         Coordinación General de Recursos Humanos         Fecha: 12/3         SUPLENCIA         Suplencia Vacacional         Suplencia Vacacional         Persona que se propone para ocupar la suplencia         CVE: EMPLEADO MPELLIDO PATERNO       NOMBRE(S)       Tipo de 4         Tipo de 1         7878       UHU       NABTE       JE SU SITO       B                                                                                                    | N<br>Fecha: 12/Sep/201 |
| Coordinación General de Recursos Humanos Fecha: 12/3 SUPLENCIA Suplencia Vacacional Centro Secretaria Administrativa Subsubcentro Persona que se propone para ocupar la suplencia CVE: EMPLEADO MPELLIDO PATERNO APELLIDO MATERNO NOMBRE(S) Tipo de 4 7878 UHU NABTE JE SU SITO B                                                                                                    | Fecha: 12/Sep/201      |
| SUPLENCIA SUPLENCIA Centro Facultad de Arquitectura Subcentro Secretaría Administrativa Subsubcentro Persona que se propone para ocupar la suplencia CVE EMPLEADO APELLIDO PATERNO APELLIDO MATERNO NOMBRE(S) TIPO de 4 7878 UHU NABTE JE SU SITO B                                                                                                    | Fecha: 12/Sep/201      |
| SUPLENCIA<br>Suplencia Vacacional<br>Centro Facultad de Arquitectura<br>Subcentro Secretaria Administrativa<br>Subsubcentro<br>Persona que se propone para ocupar la suplencia<br>CVE: EMPLEADO APELLIDO PATERNO APELLIDO MATERNO NOMBRE(S) Tipo de 4<br>7878 UHU NABTE JE SU SITO B                                                                                                    | Tipo de contra<br>Base |
| Suplencia Vacacional Centro Facultad de Arquitectura Subcentro Secretaria Administrativa Subsubcentro Persona que se propone para ocupar la suplencia CVE: EMPLEADO APELLIDO PATERNO APELLIDO MATERNO NOMBRE(S) Tipo de la T878 UHU NABTE JE SU SITO B                                                                                                    | Tipo de contra<br>Base |
| Centro Facultad de Arquitectura<br>Subcentro Secretaria Administrativa<br>Subsubcentro Persona que se propone para ocupar la suplencia<br>CVE. EMPLEADO APELLIDO PATERNO APELLIDO MATERNO NOMBRE(S) Tipo de r<br>7878 UHU NABTE JE SU SITO B                                                                                                    | Tipo de contra<br>Base |
| Persona que se propone para ocupar la suplencia           CVE. EMPLEADO RELIDO PATERNO         APELLIDO MATERNO         NOMBRE(S)         Tipo de la           7878         UHU         NABTE         JE SU SITO         B                                                                                                    | Tipo de contra<br>Base |
| CVE: EUPLEADO PELLIDO PATERNO         APELLIDO MATERNO         NOMBRE(S)         Tipo de l           7878         UHU         NABTE         JE SU SITO         B                                                                                                    | Tipo de contra<br>Base |
| 7878 UHU NABTE JE SU SITO B                                                                                                    | Base                   |
|                                                                                                    |                        |
| Puesto solicitado (Categoría y nivel según tabulador vigente):                                                                                                    |                        |
| Velador C                                                                                                    |                        |
| Dia(s) y horario de la suplencia                                                                                                    |                        |
| 25/Mar/2013 22:00 - 24:00 28/Mar/2013 00:00 - 08:00 4/Abr/2013 22:00 - 24:00 5/Abr/2013 00:00 - 08:00                                                                                                    | 3:00                   |
| Titular o persona que ocupa la plaza                                                                                                    |                        |
| Nombre: JUAN GUALBERTO ZAPATA OROZCO                                                                                                    |                        |
|                                                                                                    |                        |

#### Figura 78b

**Nota:** En caso de que el Usuario de la Dependencia, desee ver la relación de todos los movimientos nominales que ha capturado, tanto las suplencias de los veladores titulares como la de sus guardias de intendencia, hará clic en el botón de la impresora, que se encuentra en la parte inferior y el Subsistema generará un reporte (figura 78c), el cual muestra la relación de las guardias de suplencias que servirá para el control de la captura de las guardias que ha realizado. Este reporte no es necesario anexarlo al enviar la documentación a la CGRH.

sale.

| Manual de Usuario de I<br>Activos del S | as Dependencias del Sul<br>istema Institucional de Ir | osistema de Nómina-<br>nformación |                                             | UADY<br>DIRECCIÓN GENERAL |
|-----------------------------------------|-------------------------------------------------------|-----------------------------------|---------------------------------------------|---------------------------|
| Código: M-DGFA-CGRH-01                  | Revisión: <b>01</b>                                   | YUCHTAN                           | DE FINANZAS<br>Y ADMINISTRACIÓN             |                           |
| Fecha de emisión: 14 de mayo de 2013    | Fecha de modificación: 1                              | A BA                              | COORDINACIÓN GENERAL<br>DE RECURSOS HUMANOS |                           |

| v | er Fo | ormato | /Rep       | orte   |            | 9           |      |       |           |       | 5      |        |          |         |         |          |       |       | <b></b> 2     | X   |
|---|-------|--------|------------|--------|------------|-------------|------|-------|-----------|-------|--------|--------|----------|---------|---------|----------|-------|-------|---------------|-----|
| Γ | ×     |        |            | 1      | of 1       | •           |      | 8     | 6         |       | 100%   | •      |          |         | #4      | Total:4  | 2 1   | 00%   | 42 of         | 42  |
| ŀ | Pre   | view   |            |        |            |             |      |       |           |       |        |        |          |         |         |          |       |       |               | _   |
| h |       |        |            |        |            |             |      |       |           |       |        |        |          |         |         |          |       |       |               | -   |
|   | Г     |        |            |        |            |             |      |       |           |       |        |        |          |         |         |          |       |       |               |     |
|   |       |        |            |        |            |             |      |       |           |       |        |        | ~        |         | ~ .     |          |       |       |               |     |
|   |       |        |            |        |            |             |      |       |           |       | Kelad  | ion de | Guar     | dias de | Sup lei | n c 1a s |       |       |               |     |
| I |       |        |            |        |            |             |      |       |           |       |        | Facul  | ah het   | Arouite | etura   |          |       |       |               |     |
|   |       |        |            |        |            |             |      |       |           |       |        | Secre  | etaría A | dminist | rativa  |          |       |       |               |     |
| 1 |       |        |            |        |            |             |      |       |           |       |        |        |          |         |         |          |       |       |               | Ε   |
|   |       | Fech   | <u>a</u> ( | CveT i | t HorE     | <u>HorS</u> | Cve  | SupSu | p lent    | e     |        |        |          |         |         | HorE S   | HorSS | N.Sup | <u>E tapa</u> |     |
|   |       | ZAP.   | ATA        | OR     | ozco       | JUAN        | GUAI | BER   | то        |       |        |        |          |         |         | 22.00    | 24.00 | 1.07  |               |     |
|   |       | 25/0   | 5/13       | 448    | 22:00      | 24:00       | 7878 |       | IU N      | ABT.  | E JESU | ISITO  |          |         |         | 22:00    | 24:00 | 107   | Solicitad     | i i |
|   |       | 20/0:  | 2/12       | 448    | 22.00      | 24.00       | 1021 |       |           | ABI.  | EJESU  | O III  | IO CE    | CAD     |         | 22.00    | 24.00 | 107   | Solicitad     |     |
|   |       | 21/0   | 2/12       | 448    | 22.00      | 24.00       | 1021 |       | DIVIE /   |       | CIAD   |        | IO CE    | CAR     |         | 22.00    | 24.00 | 5     | Solicitat     | -   |
|   |       | 28/03  | 2/12       | 448    | 06:00      | 24:00       | 066/ |       | DIVIE.    | CUT   | VEDD   |        | IO CE    | ANCIE   | MEN     | 00:00    | 24:00 | 104   | Solicitad     | _   |
|   |       | 01/0   | 1/13       | 440    | 00.00      | 06:00       | 066/ |       |           | CHE   | VERR   |        | ISTHI    | AN CLE  | MEN     | 00.00    | 06:00 | 104   | Solicitad     | ;   |
|   |       | 02/04  | 1/13       | 448    | 22.00      | 24.00       | 1005 | 5 D2  |           | FILAT | V IOSE | OTO    | NIFI     |         | 1411214 | 22.00    | 24.00 | 16    | Solicitad     | ;   |
|   |       | 03/04  | 4/13       | 448    | 00:00      | 06:00       | 1005 | DZ    | ZULI      | EUAI  | V JOSE | ото    | NIEL     |         |         | 00:00    | 06:00 | 16    | Solicitad     | ć   |
|   |       | 04/04  | 4/13       | 448    | 22:00      | 24:00       | 7878 | U     | IU N      | ABT   | EJESU  | JSITO  |          |         |         | 22:00    | 24:00 | 107   | Solicitad     | ć   |
|   |       | 05/04  | 4/13       | 448    | 00:00      | 06:00       | 7878 | U     | IU N      | ABT   | EJESU  | JSITO  |          |         |         | 00:00    | 06:00 | 107   | Solicitad     | c   |
|   |       | 06/04  | 4/13       | 448    | 06:00      | 14:00       | 0    |       |           |       |        |        |          |         |         | 00:00    | 00:00 | 0     |               |     |
|   |       | REV    | NO         | SA C   | a a 36 A 1 | MOI         | STS  |       |           |       |        |        |          |         |         |          |       |       |               |     |
|   |       | 26/0   | 3/13       | 455    | 22:00      | 24.00       | 1005 | 5 D2  | रण. १     | EUAT  | N JOSE | ото    | NIEI.    |         |         | 22.00    | 24.00 | 18    | Solicitad     |     |
|   |       | 27/0   | 3/13       | 455    | 00:00      | 06:00       | 1005 | DZ    | ZUL I     | EUAI  | V JOSE | ото    | NIEL     |         |         | 00:00    | 06:00 | 18    | Solicitad     | (   |
|   |       | 30/0   | 3/13       | 455    | 06:00      | 24:00       | 7878 | U     | IU N      | ABT   | EJESU  | JSITO  |          |         |         | 06:00    | 24:00 | 108   | Solicitad     | c   |
|   |       | 31/0   | 3/13       | 455    | 00:00      | 06:00       | 7878 | U     | IU N      | ABT   | EJESU  | JSITO  | )        |         |         | 00:00    | 06:00 | 108   | Solicitad     | ٤   |
|   |       | 01/04  | 4/13       | 455    | 22:00      | 24:00       | 0    |       |           |       |        |        |          |         |         | 00:00    | 00:00 | 0     |               |     |
|   |       | 02/04  | 4/13       | 455    | 00:00      | 06:00       | 0    |       |           |       |        |        |          |         |         | 00:00    | 00:00 | 0     |               |     |
|   |       | 03/04  | 4/13       | 455    | 22:00      | 24:00       | 0    |       |           |       |        |        |          |         |         | 00:00    | 00:00 | 0     |               |     |
|   |       | 04/04  | 4/13       | 455    | 00:00      | 06:00       | 0    |       |           |       |        |        |          |         |         | 00:00    | 00:00 | 0     |               |     |
|   |       | 05/04  | 4/13       | 455    | 22:00      | 24:00       | 0    |       |           |       |        |        |          |         |         | 00:00    | 00:00 | 0     |               | -   |
|   | 4     | 06/0.  | 1/12       | 455    | 00-00      | 06-00       | 0    |       | 1         |       |        |        |          |         |         | 00-00    | 00-00 | •     |               |     |
| 빋 | a40][ |        |            |        |            |             |      |       | <i>r.</i> |       |        |        | _        |         |         |          | _     | _     |               | -   |

Figura 78c

La autorización de las guardias de suplencias, se realizarán desde las autorizaciones de Suplencias. En caso de que el Usuario del Área de Nómina realizara algún rechazo o cancelación en los movimientos nominales capturados, el Usuario de la Dependencia los modificará desde el diálogo de las Guardias Vacacionales de Veladores de acuerdo con los pasos descritos anteriormente.

A of the

| Manual de Usuario de l<br>Activos del S        | as Dependencias del Sul<br>istema Institucional de Ir | osistema de Nómina-<br>nformación |                                             | UADY<br>DIRECCIÓN GENERAL |
|------------------------------------------------|-------------------------------------------------------|-----------------------------------|---------------------------------------------|---------------------------|
| Código: M-DGFA-CGRH-01                         | Revisión: <b>01</b>                                   | YUTAN                             | DE FINANZAS<br>Y ADMINISTRACIÓN             |                           |
| Fecha de emisión: <b>14 de</b><br>mayo de 2013 | Fecha de modificación: 1                              | A B                               | COORDINACIÓN GENERAL<br>DE RECURSOS HUMANOS |                           |

## 6. SUPLENCIAS

#### 6.1. Suplencias a trabajadores con contrato de base o interino

Cuando algún titular de una plaza (académico o administrativo) requiera ausentarse, la Dependencia podrá solicitar que se ocupe dicha plaza en forma temporal. A diferencia del personal interino, el personal suplente no podrá ocupar de forma definitiva una plaza.

Cuando se contrate a una persona para cubrir una suplencia (ya sea por días o por periodo) y ésta sea de nuevo ingreso, primeramente se deberá dar de alta sus datos generales en el Catálogo de Empleados (ver figura 10), para posteriormente capturar la suplencia.

Para el personal académico, si es una suplencia que se realizará por más de un mes, deberá tener el dictamen favorable de la evaluación curricular si no ha impartido la asignatura. En caso de que el suplente ya tenga un dictamen para impartir la asignatura, la podrá ocupar el tiempo y las veces que sea contratado. Si se trata de una suplencia por menos de un mes, no necesitará una evaluación curricular, pero solo podrá impartir la asignatura una vez y por un periodo máximo de 30 días. Esto es con base a lo establecido en el Reglamento de Personal Académico. Es importante mencionar que, las plazas no deberán fraccionarse, sino que deberán contratarse por el total de horas del titular.

El personal académico que realice una suplencia, se contratará con la categoría y nivel por el cual fue evaluado por la Comisión Dictaminadora. Si el personal académico no ha sido evaluado, se contratará con la categoría del titular pero con el nivel más bajo.

Para realizar una suplencia de personal administrativo, se deberá considerar que el suplente no exceda las horas quincenales del empleado titular y la categoría será igual o menor a la del titular según sea el caso.

Para la suplencia de un velador se deberá tomar en cuenta lo siguiente:

- 5 Si el suplente es personal de base, realizará la suplencia con la categoría de Velador "C" o con el nivel que tenga el empleado titular.
- 6 Si corresponde a personal de la bolsa de trabajo, se le asignará la categoría de Velador "A" (según lo establecido en las condiciones de la contratación).

Para capturar una suplencia es necesario efectuar los siguientes pasos:

• Se inicia desde la ventana Personal Activo, seleccionando al empleado de la Dependencia al que se vaya a suplir.

State .

| Manual de Usuario de l<br>Activos del S | as Dependencias del Sul<br>istema Institucional de Ir | osistema de Nómina-<br>nformación |                                             | UADY<br>DIRECCIÓN GENERAL |
|-----------------------------------------|-------------------------------------------------------|-----------------------------------|---------------------------------------------|---------------------------|
| Código: M-DGFA-CGRH-01                  | Revisión: <b>01</b>                                   | YUTAN                             | DE FINANZAS<br>Y ADMINISTRACIÓN             |                           |
| Fecha de emisión: 14 de mayo de 2013    | Fecha de modificación: 1                              | ABA I                             | COORDINACIÓN GENERAL<br>DE RECURSOS HUMANOS |                           |

• Se elige del menú Licencias (figura 79) la opción Suplencias, inmediatamente se despliega un submenú con las opciones Nueva Suplencia y Consulta y Mantenimiento.

| Personal Activo     |                          |          |                            | Name and Address of the      | -   | -        | -         | -      |          |               |               |        |       |     |
|---------------------|--------------------------|----------|----------------------------|------------------------------|-----|----------|-----------|--------|----------|---------------|---------------|--------|-------|-----|
| Movimientos Puestos | Licencias Pagos/Desctos. | Históric | o Autorizaciones Herramien | tas                          |     |          |           |        |          |               |               |        |       |     |
| 🧠 🤹 🔬               | LSGS                     | +        | 🛆 🚓 🖀 👰                    | 🔊 🐳 🖪                        |     |          |           |        |          |               |               |        |       | -50 |
|                     | LCGS                     | •        |                            |                              |     |          |           |        |          |               |               |        |       |     |
| Centros O No Centr  | Comisión Interna         |          |                            |                              |     |          |           |        |          |               |               |        |       |     |
| 🗼 UADY              | Periodo Sabático         |          | Nombre Apellidos           | N. Puesto                    | Hor | Contrato | Situación | Fuente | Vigencia | Fecha Inicial | Etapa Autoriz | Estado | Movi  | A   |
| 🗄 🥰 26 Fac. Arq     |                          |          | RAMON ANT REJON C          | 2 Administrador Ejecutivo B  | 80  | Base     | Base      |        | Vigente  | 01/03/1984    | Autorizado    | Acept  | Recla |     |
|                     | Reincorporación          |          | SUSANA ALE TAPIA SE        | 1 Administrador Ejecutivo C  |     |          |           |        |          |               |               |        |       |     |
|                     | Días Económicos          |          | MANUEL ALB CERON G         | 2 Administrador Operativo A  | 80  | Base     | Base      |        | Vigente  | 16/09/2011    | Autorizado    | Acept  | Contr |     |
|                     | Inasistencias/Retardos   |          | MARIA ROSA PECH CH         | 1 Administrador Operativo B  | 80  | Base     | Base      |        | Vigente  | 01/01/1990    | Autorizado    | Acept  | Recla |     |
|                     | Manadana                 |          | JUAN CARLOS CHAB ME        | 1 Administrador Operativo C  | 80  | Base     | Base      |        | Vigente  | 16/11/2001    | Autorizado    | Acept  | Recla |     |
|                     | vacaciones               |          | ROGER ANTO CACERES         | 1 Asistente Administrativo A | 80  | Base     | Base      |        | LSGS     | 01/09/2009    | Solicitado    | Pendi  | LSGS  | E   |
|                     | Suplencias               | -        | Nueva Suplencia            | ar Administrativo A          | 80  | Base     | Base      |        | Vigente  | 01/09/2007    | Autorizado    | Acept  | Cambi |     |
|                     |                          |          | Contraction in the         | ar Administrativo C          | 80  | Base     | Base      |        | Vigente  | 16/01/1994    | Autorizado    | Acept  | Prom  |     |
|                     | 15                       | 8640     | Consulta y Mantenimiento   | ar Administrativo D          | 80  | Base     | Base      |        | Vigente  | 16/04/1983    | Autorizado    | Acept  | Prom  |     |
|                     | 15                       | 1133     | MARIA DOMIN RAMIREZ        | 1 Auxiliar Administrativo D  | 80  | Base     | Base      |        | Vigente  | 16/06/1985    | Autorizado    | Acept  | Prom  |     |
|                     | 🔒 15                     | 2457     | ALMA JUDITH RODRIGU        | 1 Auxiliar Administrativo D  | 80  | Base     | Base      |        | Vigente  | 16/11/1990    | Autorizado    | Acept  | Prom  |     |
|                     | 10                       | 2946     | MARISELA DE ESPADAS        | 1 Auxiliar Administrativo E  | 80  | Base     | Base      |        | Vigente  | 16/11/1997    | Autorizado    | Acept  | Prom  |     |

# Figura 79

Otra manera de realizar el movimiento nominal de suplencias, es seleccionando al empleado al cual se va a suplir (titular de la plaza) y haciendo un clic con el botón derecho del ratón se despliega el submenú con las opciones de Nuevas Suplencias y Consulta y Mantenimiento (figura 80).

| Personal Activo                  |         |              |                   |             | -   | No. of Concession, name    | -   | -        | Manual Vote     |              |          |               |               |        |        |   |
|----------------------------------|---------|--------------|-------------------|-------------|-----|----------------------------|-----|----------|-----------------|--------------|----------|---------------|---------------|--------|--------|---|
| Movimientos Puestos Licencias Pa | gos/Des | ctos. Histór | ico Autorizacione | : Herramien | tas |                            |     |          |                 |              |          |               |               |        |        |   |
| 🧇 🤹 🍲 🕸                          |         | 40           |                   | 🔹 🅵         | ١   | ) 🔶 🛛 📢                    |     |          |                 |              |          |               |               |        |        | 4 |
| Centros      No Centros          |         |              |                   |             |     |                            |     |          |                 |              |          |               |               |        |        |   |
| UADY                             | Sub     | Sub NNN      | N Nombre          | Apellidos   | N., | Puesto                     | Hor | Contrato | Situación       | Fuente       | Vigencia | Fecha Inicial | Etapa Autoriz | Estado | Movi   | × |
| 🗄 😳 🧐 26 Fac. Arquitectura       | 15      | 905          | RAMON ANT         | REJON C     | 2   | Administrador Ejecutivo B  | 80  | Base     | Base            |              | Vigente  | 01/03/1984    | Autorizado    | Acept  | Recla  |   |
|                                  | 15      | 113          | SUSANA ALE        | TAPIA SE    | 1   | Administrador Elecutivo C  | 80  | Base     | Base            |              | Vigente  | 04/01/2013    | Autorizado    | Acept  | Contr  |   |
|                                  | 15      | 782          | MANUEL ALB        | CERON G     | 2   | Ac Inventario de Plaz      | as  | se       | Base            |              | Vigente  | 16/09/2011    | Autorizado    | Acept  | Contr  |   |
|                                  | 15      | 197.         | MARIA ROSA        | PECH CH     | 1 . | Ad Suplencias              |     | •        | Nueva Suplen    | cia          |          | 01/01/1990    | Autorizado    | Acept  | Recla  |   |
|                                  | 15      | 377          | JUAN CARLOS       | CHAB ME     | 1 . | Ad                         |     | -        | Construction    |              |          | 16/11/2001    | Autorizado    | Acept  | Recla  |   |
|                                  | 10 🦺    | 856          | ROGER ANTO        | CACERES     | 1 . | Asistente Administrativo A | 80  | Ba       | Consulta y Ivia | intenimiento |          | 01/09/2009    | Solicitado    | Pendi  | LSGS   | E |
|                                  | 15      | 710          | AURICELA DE       | KU COCOM    | 3   | Auxiliar Administrativo A  | 80  | Base     | Base            |              | Vigente  | 01/09/2007    | Autorizado    | Acept  | Cambi  |   |
|                                  | 15      | 296          | CRISTINA ALE      | PUC MAL     | 1 . | Auxiliar Administrativo C  | 80  | Base     | Base            |              | Vigente  | 16/01/1994    | Autorizado    | Acept  | Prom   |   |
|                                  | 15      | 864          | JUANA ISABEL      | PECH CA     | 1 . | Auxiliar Administrativo D  | 80  | Base     | Base            |              | Vigente  | 16/04/1983    | Autorizado    | Acept  | Prom   |   |
|                                  | 15      | 113          | MARIA DOMIN       | RAMIREZ     | 1 . | Auxiliar Administrativo D  | 80  | Base     | Base            |              | Vigente  | 16/06/1985    | Autorizado    | Acept  | Prom   |   |
|                                  | 15      | 245          | ALMA JUDITH       | RODRIGU     | 1 . | Auxiliar Administrativo D  | 80  | Base     | Base            |              | Vigente  | 16/11/1990    | Autorizado    | Acept  | Prom   |   |
|                                  | 10      | 294          | MARISELA DE       | ESPADAS     | 1.  | Auxiliar Administrativo E  | 80  | Base     | Base            |              | Vigente  | 16/11/1997    | Autorizado    | Acept  | Prom   |   |
|                                  | 15      | 733          | CORALIA AR        | MORALE      | 4   | Auxiliar de Biblioteca A   | 40  | Base     | Base            |              | Vigente  | 16/10/2009    | Autorizado    | Acept  | Contr  |   |
|                                  | 15      | 724          | EDGARDO JE        | PEREYRA     | 2   | Auxiliar de Biblioteca B   | 80  | Base     | Base            |              | Vigente  | 04/02/2007    | Autorizado    | Acept  | Prom   |   |
|                                  | 15 🗎    | 839          | MARTHA PAT        | MAAS CHIM   | 2   | Auxiliar de Contabilidad A | 80  | Base     | Base            |              | Vigente  | 01/02/2011    | Autorizado    | Acept  | Defini |   |
|                                  |         |              |                   |             |     |                            |     |          |                 |              |          |               |               |        |        |   |

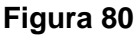

- Se elige la opción que se requiera haciendo un clic sobre ella.
- Si se elige la opción Nueva Suplencia, el Subsistema presenta el siguiente diálogo (figura 81) con información del titular y con los campos habilitados para llenar.

Salting.

| Manual de Usuario de I<br>Activos del S | as Dependencias del Sul<br>istema Institucional de Ir | osistema de Nómina-<br>nformación |                                             | UADY<br>DIRECCIÓN GENERAL |
|-----------------------------------------|-------------------------------------------------------|-----------------------------------|---------------------------------------------|---------------------------|
| Código: M-DGFA-CGRH-01                  | Revisión: <b>01</b>                                   | YUTAN                             | DE FINANZAS<br>Y ADMINISTRACIÓN             |                           |
| Fecha de emisión: 14 de mayo de 2013    | Fecha de modificación: 1                              | ABA .                             | COORDINACIÓN GENERAL<br>DE RECURSOS HUMANOS |                           |

|   | Nueva Suplencia                                                                                |          |
|---|------------------------------------------------------------------------------------------------|----------|
|   | Titular                                                                                        |          |
|   | Clave del Empleado: 1                                                                          |          |
|   | Número del Puesto: 01 Puesto: Administrador Ejecutivo C                                        |          |
|   | Suplente<br>C Folio Sup.:                                                                      |          |
|   | Centro: 26 Fac. Arquitectura                                                                   |          |
| d | Subcentro: 015 Secretaría Administrativa                                                       |          |
| е | Suptente:fGuardia                                                                              |          |
|   |                                                                                                |          |
| j | Justificación: k                                                                               |          |
|   | Por período Feska de Inicio: / / Fecha Vence: / /                                              |          |
|   | Por días Horas Quincenales: 6                                                                  |          |
|   | Num Dias: 00 Año: Importe: 0.00                                                                |          |
|   | Horario<br>Semana: 1 Lunes<br>Martes<br>Miércoles<br>Jueves<br>Viernes<br>Sábado<br>Domingo    |          |
|   | Asignatura Asignatura n X Yer Formato<br>M Art. 97 Regl. Ac.<br>Dtra asignatura:<br>Funciones: | <b>р</b> |
|   | Quin.Aut.: Usuario: F.Alta: F.Actualización:                                                   |          |

Figura 81

# 6.1.1. Cuadro del diálogo del Suplente:

a. Datos del titular En la parte superior del diálogo se encuentra la información del titular como son: clave del empleado, número del puesto y categoría y nivel del mismo. En caso de que se requiera ver más información del titular, se hace un clic en el botón Ver detalle y aparecerá más información del empleado (figura 81a).

| Manual de Usuario de l<br>Activos del S | as Dependencias del Sut<br>istema Institucional de Ir | osistema de Nómina-<br>Iformación | UNUERSIDIO                                  | UADY<br>DIRECCIÓN GENERAL |
|-----------------------------------------|-------------------------------------------------------|-----------------------------------|---------------------------------------------|---------------------------|
| Código: M-DGFA-CGRH-01                  | Revisión: 01                                          | YUCHTAN                           | DE FINANZAS<br>Y ADMINISTRACIÓN             |                           |
| Fecha de emisión: 14 de mayo de 2013    | Fecha de modificación: 1                              | A B                               | COORDINACIÓN GENERAL<br>DE RECURSOS HUMANOS |                           |
|                                         |                                                       |                                   |                                             |                           |

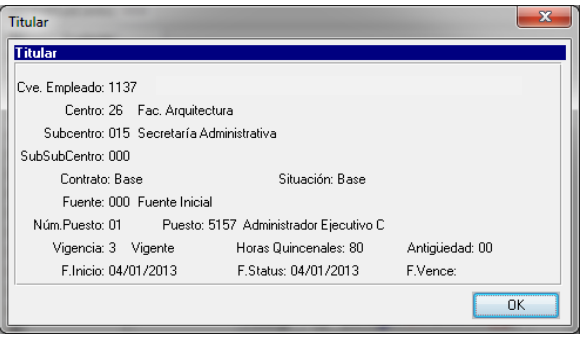

Figura 81a

- **b.** Folio: Es un número consecutivo que se genera en automático e indica el número de suplencias que ha realizado el empleado. El número no se puede modificar.
- **c. Centro:** Este dato el Subsistema lo genera de manera automática, ya que identifica el Centro y Subcentro de la Dependencia al que corresponde el empleado titular. El Usuario de la Dependencia sólo modificará el Subcentro de la Dependencia, en su caso.
- d. Suplente: En este campo se escribe, en caso de conocerse, la clave del empleado que realizará la suplencia. En caso contrario, se hace un clic o se oprime la tecla F8 para que se despliegue el Catálogo de Empleados y se pueda seleccionar la persona que realizará la suplencia (el procedimiento para elegir al empleado, es el mismo que se sigue para elegir al empleado en el diálogo de contratación). El suplente puede ser el mismo titular de la plaza u otro empleado, según sea el tipo de suplencia que se va a solicitar. Si el empleado no está dado de alta en el Catálogo de Empleados, el Usuario de la Dependencia deberá darle de alta (se realizará el mismo procedimiento que el descrito en el apartado de Contratación).
- e. Puesto: El Usuario de la Dependencia escribe el puesto de la persona que suple. El Subsistema arroja el puesto por el cual se debe solicitar la suplencia pero se queda habilitado el campo para realizar la modificación, en su caso. Al hacer doble clic se despliega el Catálogo de Puestos y se elige el puesto que se requiera (de acuerdo con lo mencionado en el apartado de Contratación).
- f. Tipo de Suplencia: En este apartado se elige el motivo por el cual se solicita al suplente. Los motivos de suplencia se despliegan en un diálogo (figuras 81b y 81c) al hacer doble clic en el campo Tipo de Suplencia. Una vez seleccionado el tipo de suplencia se hace clic en el botón Aceptar y se regresa al diálogo de Suplencias para continuar su llenado.

with.

| Manual de Usuario de las Dependencias del Subsistema de Nómina-<br>Activos del Sistema Institucional de Información |                                                 |                           |        | DIRECCIÓN GENERAL                           |
|----------------------------------------------------------------------------------------------------|-------------------------------------------------|---------------------------|--------|---------------------------------------------|
| Código: M-DGFA-CGRH-01                                                                                              | Revisión: <b>01</b>                             | Página: <b>100 de 175</b> | YUTTAN | DE FINANZAS<br>Y ADMINISTRACIÓN             |
| Fecha de emisión: 14 de mayo de 2013                                                                                | Fecha de modificación: 11 de septiembre de 2017 |                           | ARK.   | COORDINACIÓN GENERAL<br>DE RECURSOS HUMANOS |
|                                                                                                    |                                                 |                           |        |                                             |

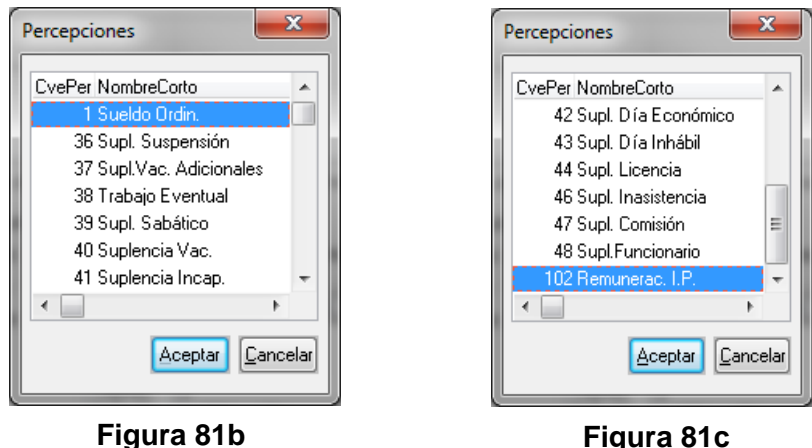

- g. Personal: Se refiere al tipo de Personal que realizará la suplencia el cual puede ser de Base, Interino o Suplente (se ha descrito anteriormente a este tipo de Personal). Cuando la persona que suple es de base o tiene contrato como interino, el Subsistema detecta automáticamente esta situación y determina como suplente a aquellas personas que no tengan contratos. El Usuario de la Dependencia puede modificar este campo, de ser necesario, haciendo un clic en la flecha de tipo de empleado (base, interino, suplente, periodo de estabilidad o eventual) y selecciona el tipo de personal que se requiera.
- **h. Justificación:** En este campo se mencionará alguna justificación del porqué se requiere ocupar la suplencia.
- i. Tiempo de la Suplencia: Las suplencias pueden realizarse por periodo o por días, dependiendo del motivo se le otorgará la periodicidad a la misma. Existen suplencias que por su naturaleza al elegirla en automático el Subsistema las determina por días (día económico, día inhábil) y hay otras que pueden ser solicitadas por días o por periodo. El Usuario de la Dependencia especificará cuál seleccionar. Se elige marcando, con el ratón, uno de los botones de radio (ya sea por días o por periodo).
- **j. Duración de la Suplencia:** Tiempo que se establecerá de acuerdo con la duración y el tipo de la suplencia de que se trate.
  - **Por periodo:** Cuando se elige esta opción, los campos Fecha Inicio y Fecha Vence se activan. Se escribe la fecha de inicio y fin de la suplencia a realizar (figura 81d).

| Manual de Usuario de las Dependencias del Subsistema de Nómina-<br>Activos del Sistema Institucional de Información |                                                 |                           |        | UADY<br>DIRECCIÓN GENERAL                   |
|----------------------------------------------------------------------------------------------------|-------------------------------------------------|---------------------------|--------|---------------------------------------------|
| Código: M-DGFA-CGRH-01                                                                                              | Revisión: <b>01</b>                             | Página: <b>101 de 175</b> | YUTTAY | DE FINANZAS<br>Y ADMINISTRACIÓN             |
| Fecha de emisión: 14 de mayo de 2013                                                                                | Fecha de modificación: 11 de septiembre de 2017 |                           | A B    | COORDINACIÓN GENERAL<br>DE RECURSOS HUMANOS |
|                                                                                                    |                                                 |                           |        |                                             |

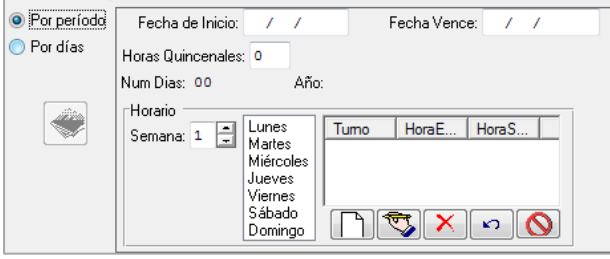

Figura 81d

 Por días: Se trata de la fecha o fechas en la cual se realiza la suplencia. Se escribe el día de la suplencia con base al horario que le corresponda. Cuando se selecciona esta opción, se activa la captura por días, como se muestra en la figura 81e.

| Por período |                         |
|-------------|-------------------------|
| Por días    | Tumo HoraE HoraS Fecha: |
|             | Hora Entrada:           |
|             | Hora Salida:            |
|             |                         |

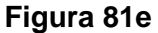

k. Horas quincenales: Si se trata de una suplencia por periodo, el Usuario de la Dependencia deberá escribir el número de horas quincenales que el suplente ocupará. Si el empleado titular es de TC se debe escribir 80 horas, sin importar que el suplente no labore toda la quincena, ya que se le pagará de acuerdo con la proporción de las horas y el tiempo laborado.

**Nota:** En el caso de los Veladores, en el campo horas se escribirá las horas efectivas del trabajador sin considerar la fracción nocturna, ya que el Subsistema validará el horario y acumulará el horario nocturno que le corresponda.

I. Horario: Se escribe el horario de la misma manera como se mencionó en el apartado de Contratación.

**Nota:** En el caso de los Veladores cuyo horario incluye días alternados; el horario se captura, primero al que le corresponde la segunda semana y posteriormente la primera.

m. Otra Asignatura: Si es una suplencia académica, se deberá elegir la asignatura (si ya la tiene registrada el académico) en el ícono Ver asignaturas impartidas, o se escribe; sin abreviaturas, en letras mayúsculas y minúsculas y con acentos, en su F-DGFA-CGRH-48/Rev:01

| Manual de Usuario de las Dependencias del Subsistema de Nómina-<br>Activos del Sistema Institucional de Información |                          |                           | CNUESSOR C                                  | DIRECCIÓN GENERAL               |
|----------------------------------------------------------------------------------------------------|--------------------------|---------------------------|---------------------------------------------|---------------------------------|
| Código: M-DGFA-CGRH-01                                                                                              | Revisión: 01             | Página: <b>102 de 175</b> | YUCHTAN                                     | DE FINANZAS<br>Y ADMINISTRACIÓN |
| Fecha de emisión: 14 de mayo de 2013                                                                                | Fecha de modificación: 1 | ABR .                     | COORDINACIÓN GENERAL<br>DE RECURSOS HUMANOS |                                 |

caso, en el campo Otra asignatura. Si la suplencia es por día y el académico impartió alguna asignatura, se tendrá que especificar.

- n. Art. 97 Regl. Ac.: Si se trata de una suplencia académica, en caso de que se requiera utilizar esta opción, el Usuario de la Dependencia deberá marcar en el recuadro para indicar que el académico pasará a evaluación curricular por la(s) asignatura(s) reportada en el campo de Otra asignatura, para que el Subsistema valide que la contratación no exceda los 30 días naturales y que no haya utilizado con anterioridad el artículo 97 por esa misma asignatura. Igualmente aplicará esto para las funciones del personal académico.
- o. Funciones: En este campo se reportará(n) la(s) actividad(es) que realiza el personal académico ya sean de investigación, docencia, extensión y/o administrativas. El Usuario de la Dependencia las escribirá sin abreviaturas, en letras mayúsculas y minúsculas, en su caso.
- p. Aceptar: Cuando se hace clic en este botón, el Subsistema realizará validaciones y si existiera algo que impida aceptar el movimiento nominal, se mostrará algún mensaje. En caso de que todo estuviera correcto, saldrá el mensaje ¿Desea generar el formato de la suplencia?

# 6.1.1. Descripción de los tipos de Suplencias

| Cve.<br>Percepción | Nombre              | Características                                                                                                    |
|--------------------|---------------------|----------------------------------------------------------------------------------------------------|
| 01                 | Sueldo<br>Ordinario | Se utiliza cuando el empleado titular de una plaza se jubila,<br>renuncia o fallece y la Dependencia requiere que se ocupe en<br>forma inmediata esa plaza, en tanto eligen al candidato para<br>ocupar la misma en forma temporal o por tiempo<br>indeterminado.<br>Este tipo de suplencia se realizará seleccionando la opción de<br>Suplente sin Titular, solo se podrá solicitar por días, en tanto<br>encuentran a la persona indicada para ocupar la plaza vacante<br>y realizan los trámites correspondientes. |

State B

| Manual de Usuario de las Dependencias del Subsistema de Nómina-<br>Activos del Sistema Institucional de Información |                                                 |                           |       | UADY<br>DIRECCIÓN GENERAL                   |
|----------------------------------------------------------------------------------------------------|-------------------------------------------------|---------------------------|-------|---------------------------------------------|
| Código: M-DGFA-CGRH-01                                                                                              | Revisión: <b>01</b>                             | Página: <b>103 de 175</b> | YUTAN | DE FINANZAS<br>Y ADMINISTRACIÓN             |
| Fecha de emisión: 14 de mayo de 2013                                                                                | Fecha de modificación: 11 de septiembre de 2017 |                           | XB.   | COORDINACIÓN GENERAL<br>DE RECURSOS HUMANOS |

El Usuario de la Dependencia deberá escribir el Subcentro al que corresponda el suplente o haciendo doble clic en el campo Subcentro para que se despliegue el menú para seleccionar la opción que requiera y continuará llenando los datos solicitados (figura 82).

| Modificar Suplencia      |                                             |                                                                                                    |          |  |  |
|--------------------------|---------------------------------------------|----------------------------------------------------------------------------------------------------|----------|--|--|
| Clave del Empleado: 0000 |                                             |                                                                                                    |          |  |  |
| NiFolio Sup. de          | NiFolio Sup. de Tit.: 0 Puesto: Ver Detalle |                                                                                                    |          |  |  |
| Suplente<br>Solicitado   |                                             | Contratación Folio Su                                                                                                    | ıp.: 1   |  |  |
| Centro:                  | 26                                          | Fac. Arquitectura                                                                                                    |          |  |  |
| Subcentro:               | 015                                         | Secretaría Administrativa                                                                                                    |          |  |  |
| SubSubCentro:            | 000                                         |                                                                                                    |          |  |  |
| Suplente:                | 0985                                        |                                                                                                    |          |  |  |
| Puesto:                  | 3155                                        | Administrador de Laboratorio A                                                                                                    | Guardia  |  |  |
| Tipo Suplencia:          | 1 Sueldo Ordin. Personal: Suplente          |                                                                                                    | plente 🔻 |  |  |
| Justificación:           | Por jubi                                    | ilación del titular                                                                                                    |          |  |  |
| 💿 Por período            |                                             |                                                                                                    |          |  |  |
| Por días                 | Tu<br>03/<br>04/<br>05/                     | Imo         Hora E         Hora S         Fecha:           /06/13         07:00         15:00         Hora Entrada:           /06/13         07:00         15:00         Hora Salida: |          |  |  |

Figura 82

| Cve.<br>Percepción | Nombre                      | Características                                                                                                    |
|--------------------|-----------------------------|----------------------------------------------------------------------------------------------------|
| 36                 | Suplencia por<br>Suspensión | Cuando el empleado sea suspendido en forma temporal de sus<br>funciones por alguno de los motivos establecidos en los CCT<br>vigentes, la Dependencia podrá solicitar se ocupe su plaza en el<br>día o días que abarque la suspensión del empleado, con base<br>en el acta administrativa que se envía a la CGRH.<br><b>Nota:</b> No se podrá solicitar la suplencia al menos que esté<br>registrada en el Subsistema el día o días de suspensión. |

| Cve.<br>Percepción | Nombre | Características                                                                                                    |  |  |
|--------------------|--------|----------------------------------------------------------------------------------------------------|--|--|
|                    |        | Antes de solicitar la suplencia, la Dependencia debió solicitar y<br>enviar previamente a la CGRH la solicitud del disfrute de días<br>adicionales por antigüedad del empleado titular para su<br>autorización.<br>Se utiliza cuando el motivo de la ausencia del empleado titular<br>es por el disfrute de sus días por vacaciones adicionales por |  |  |

Salting.

## Manual de Usuario de las Dependencias del Subsistema de Nómina-Activos del Sistema Institucional de Información

| Código: M-DGFA-CGRH-01               | Revisión: 01             | Página: <b>104 de 175</b> | YUCHAP | DE FINANZAS<br>Y ADMINISTRACIÓN             |
|--------------------------------------|--------------------------|---------------------------|--------|---------------------------------------------|
| Fecha de emisión: 14 de mayo de 2013 | Fecha de modificación: 1 | 1 de septiembre de 2017   | A BA   | COORDINACIÓN GENERAI<br>DE RECURSOS HUMANOS |

| 37 Suplencia po<br>Vacaciones<br>Adicionales | <ul> <li>antigüedad.</li> <li>La solicitud de la suplencia no debe exceder a los días solicitados por el empleado titular. Se deberá especificar el horario del personal que realizará la suplencia, ya sea por un día o por el periodo completo (figura 83)</li> <li>Cuando por algún motivo extraordinario el empleado titular no pueda disfrutar de sus días por antigüedad y si el Director de la Dependencia lo considera pertinente, podrá solicitar el pago de sus días adicionales (figura 83a) que se pagarán después del periodo vacacional de verano.</li> <li>La solicitud se realizará por este tipo de suplencia y se pondrá como titular al mismo empleado que solicita la suplencia. En este caso, la suplencia es por periodo, la fecha de inicio y vence las establece el Subsistema automáticamente y se escribe el número de días a disfrutar y el año.</li> <li>Nota: Cabe mencionar, que el día solicitado se descontará del total de días a los que tenga derecho a disfrutar el empleado.</li> </ul> |
|----------------------------------------------|----------------------------------------------------------------------------------------------------|
|----------------------------------------------|----------------------------------------------------------------------------------------------------|

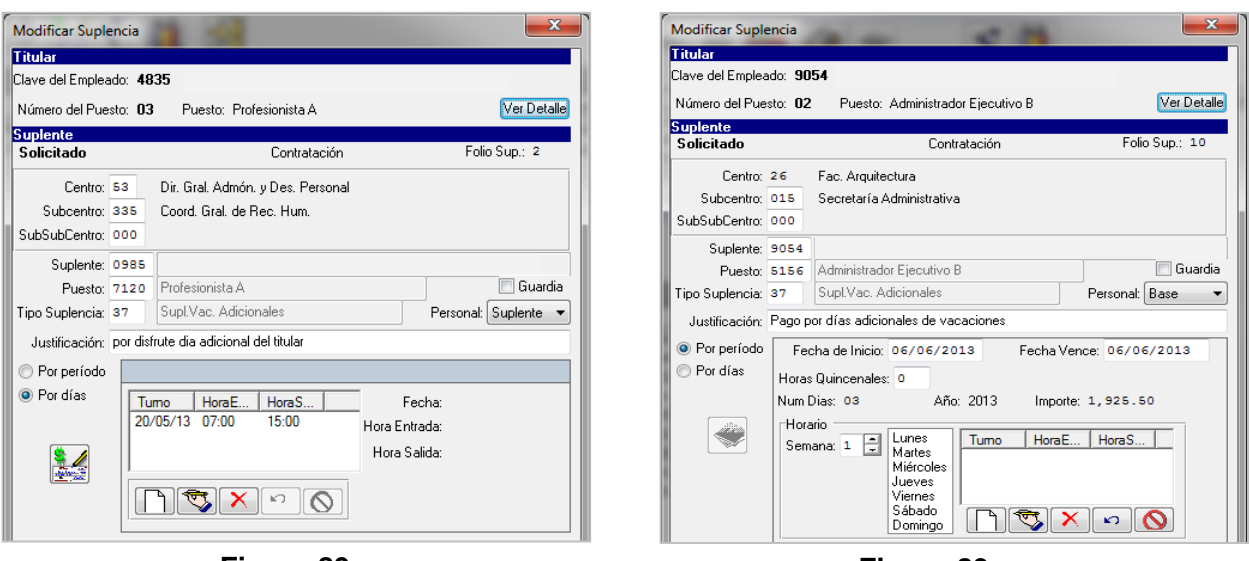

Figura 83

Figura 83a

Cuando se solicite el pago por días adicionales, el Subsistema mostrará el mensaje de la figura 83b.

**ENERAL** 

| Manual de Usuario de las Dependencias del Subsistema de Nómina-<br>Activos del Sistema Institucional de Información |                                                 |                           |         | UADY<br>DIRECCIÓN GENERAL                   |
|----------------------------------------------------------------------------------------------------|-------------------------------------------------|---------------------------|---------|---------------------------------------------|
| Código: M-DGFA-CGRH-01                                                                                              | Revisión: 01                                    | Página: <b>105 de 175</b> | YUCHTAN | DE FINANZAS<br>Y ADMINISTRACIÓN             |
| Fecha de emisión: 14 de mayo de 2013                                                                                | Fecha de modificación: 11 de septiembre de 2017 |                           | ABK .   | COORDINACIÓN GENERAL<br>DE RECURSOS HUMANOS |

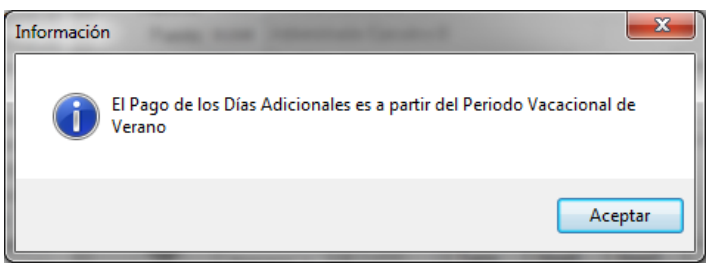

# Figura 83b

| Cve.<br>Percepción | Nombre              | Características                                                                                                    |  |
|--------------------|---------------------|----------------------------------------------------------------------------------------------------|--|
| 38                 | Trabajo<br>Eventual | Se solicita cuando en la Dependencia surge alguna necesidad y<br>sus empleados de base o temporales no pueden realizarla y se<br>requiere la contratación de personal, es decir cuando no existe<br>un empleado titular y el personal que ocupará la suplencia es de<br>la bolsa de trabajo.<br>Por lo general este tipo de suplencia se utiliza para las personas<br>que laboran durante eventos extraordinarios (Ejemplos: la feria<br>del libro, FILEY, la semana de vacunación, etc.). |  |

| Cve.<br>Percepción | Nombre                               | Características                                                                                                    |
|--------------------|--------------------------------------|----------------------------------------------------------------------------------------------------|
| 39                 | Suplencia por<br>periodo<br>Sabático | Cuando el empleado titular se ausente para disfrutar de su<br>periodo sabático, la Dependencia podrá solicitar se supla la<br>plaza.<br>Antes de solicitar al suplente, se deberá enviar a la CGRH, para<br>su registro, el Dictamen en donde se otorga el disfrute del<br>Periodo Sabático, de lo contrario la solicitud no procederá.<br>La suplencia se podrá realizar por un periodo máximo de seis<br>meses. El personal académico que se contrate deberá cumplir<br>con lo establecido en el Reglamento del Personal Académico y<br>demás disposiciones administrativas de la CGRH. |

# Manual de Usuario de las Dependencias del Subsistema de Nómina-Activos del Sistema Institucional de Información

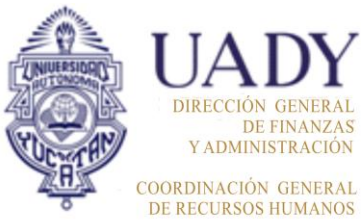

| Código: M-DGFA-CGRH-01               | Revisión: 01                                    | Página: <b>106 de 175</b> |
|--------------------------------------|-------------------------------------------------|---------------------------|
| Fecha de emisión: 14 de mayo de 2013 | Fecha de modificación: 11 de septiembre de 2017 |                           |

| Cve.<br>Percepción | Nombre                      | Características                                                                                                    |
|--------------------|-----------------------------|----------------------------------------------------------------------------------------------------|
| 40                 | Suplencia por<br>Vacaciones | Cuando la Dependencia considere necesario contratar personal<br>para resguardar sus instalaciones en alguno de los tres<br>periodos vacacionales establecidos o para cubrir las<br>vacaciones extemporáneas de alguno de sus empleados,<br>solicitará el movimiento nominal por esta suplencia.<br>Si el personal es de la bolsa de trabajo, el Usuario de la<br>Dependencia deberá seleccionar al empleado titular que suple<br>o en su caso enviar sin titular.<br>Cuando el empleado labore su periodo vacacional, la solicitud<br>se realizará por este concepto como suplencia.<br>En el caso de las suplencias por <i>vacaciones extemporáneas</i> ,<br>será necesario que la relación de las vacaciones se envíe, por<br>medio de oficio, con anticipación a la CGRH para que el<br>Usuario del Área de Nómina realice la captura y posteriormente<br>se podrá solicitar la suplencia.<br><b>Nota:</b> Para este tipo de suplencia, el Subsistema validará que<br>el empleado suplente no exceda de 96 horas quincenales. |

| Cve.<br>Percepción | Nombre                       | Características                                                                                                    |  |
|--------------------|------------------------------|----------------------------------------------------------------------------------------------------|--|
| 41                 | Suplencia por<br>Incapacidad | Es cuando el empleado titular se encuentra incapacitado para<br>cumplir con sus funciones y la Dependencia requiere que se<br>ocupe la plaza del titular.<br>La suplencia tendrá la misma duración que indique la<br>incapacidad expedida por la Coordinación General de Salud<br>(CGS) misma que deberá anexarse a la solicitud de la suplencia<br>al enviarla a la CGRH.<br>En caso de que el empleado titular requiera de un permiso<br>especial (cuidados maternos, enfermedad del cónyuge, etc.)<br>expedido por la CGS y requiera suplente, la solicitud se<br>realizará por concepto de Suplencia Incapacidad y se anexará<br>el permiso correspondiente. |  |

# Manual de Usuario de las Dependencias del Subsistema de Nómina-Activos del Sistema Institucional de Información

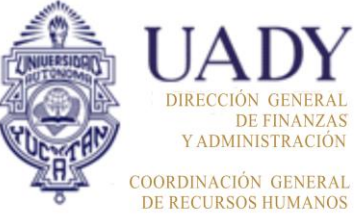

| Código: M-DGFA-CGRH-01               | Revisión: <b>01</b>                               | Página: <b>107 de 175</b> |
|--------------------------------------|---------------------------------------------------|---------------------------|
| Fecha de emisión: 14 de mayo de 2013 | de Fecha de modificación: 11 de septiembre de 201 |                           |

| Cve.<br>Percepción | Nombre                         | Características                                                                                                    |  |
|--------------------|--------------------------------|----------------------------------------------------------------------------------------------------|--|
| 42                 | Suplencia por<br>Día Económico | Cuando el empleado titular solicite el disfrute de día(s)<br>económico(s), la Dependencia podrá solicitar se ocupe la plaza<br>del titular por este concepto. Previamente se enviará la solicitud<br>del disfrute de los días económicos a la CGRH para que el<br>Usuario del Área de Nómina la autorice y se registre en el<br>Subsistema, de lo contrario no procederá la solicitud de la<br>suplencia.<br>La suplencia deberá solicitarse por cada día económico aun y<br>cuando los días se hayan solicitado en forma consecutiva. |  |

| Cve.<br>Percepción | Nombre                       | Características                                                                                                    |
|--------------------|------------------------------|----------------------------------------------------------------------------------------------------|
| 43                 | Suplencia por<br>Día Inhábil | Es cuando el empleado labora en un día inhábil, festivo o en su<br>día de descanso. No se le concederá un límite al tiempo que<br>labore ese día.<br>Los días inhábiles y festivos son los establecidos de acuerdo<br>con el Calendario Oficial de la UADY. Los días de descanso del<br>empleado se determinarán a través del horario laboral. |

| Cve.<br>Percepción | Nombre                    | Características                                                                                                    |
|--------------------|---------------------------|----------------------------------------------------------------------------------------------------|
| 44                 | Suplencia por<br>Licencia | Es cuando el personal académico, administrativo y manual solicita algún tipo de licencia o permiso ya sea con o sin goce de sueldo, a los que tenga derecho.<br>Cuando se contrate personal académico o administrativo para ocupar una suplencia, se deberán revisar las disposiciones establecidas en el C.C.T. UADY-APAUADY, el Reglamento del Personal Académico y el C.C.T. UADY-AUTAMUADY, según corresponda.<br>Antes de la solicitud de la suplencia, se deberá enviar a la CGRH la solicitud de la licencia del titular para que el Usuario del Área de Nómina la autorice.<br>La duración de la suplencia deberá ser por un máximo de seis meses, aunque la licencia del empleado titular sea por un periodo mayor. |

| Manual de Usuario de las Dependencias del Subsistema de Nómina- |  |  |
|-----------------------------------------------------------------|--|--|
| Activos del Sistema Institucional de Información                |  |  |

| UADY<br>DIRECCIÓN GENERAL<br>DE FINANZAS<br>Y ADMINISTRACIÓN |
|--------------------------------------------------------------|
| COORDINACIÓN GENERAL<br>DE RECURSOS HUMANOS                  |

| Código: M-DGFA-CGRH-01               | Revisión: 01             | Página: <b>108 de 175</b> |
|--------------------------------------|--------------------------|---------------------------|
| Fecha de emisión: 14 de mayo de 2013 | Fecha de modificación: 1 | 1 de septiembre de 2017   |

| Cve.<br>Percepción | Nombre                    | Características                                                                                                    |
|--------------------|---------------------------|----------------------------------------------------------------------------------------------------|
| 46                 | Suplencia<br>Inasistencia | En caso de que la Dependencia requiera que se ocupe la plaza<br>del empleado titular que ha faltado a sus labores, se podrá<br>solicitar con este concepto.<br>Primero la Dependencia deberá enviar a la CGRH el Reporte de<br>Retardos e Inasistencias en el cual se especifica el día o días<br>en el que el titular faltó a su jornada laboral.<br><b>Nota:</b> No se podrá solicitar la suplencia al menos que esté<br>registrada la inasistencia en el Subsistema. |

| Cve.<br>Percepción | Nombre                | Características                                                                                                    |
|--------------------|-----------------------|----------------------------------------------------------------------------------------------------|
| 47                 | Suplencia<br>Comisión | Cuando el empleado académico o administrativo esté<br>comisionado en alguna Dependencia distinta a la de su<br>adscripción o en forma interna en la misma Dependencia, se<br>podrá solicitar suplir al empleado titular.<br>Cuando se contrate personal académico o administrativo para<br>suplir una comisión, se deberán revisar las disposiciones<br>establecidas en el C.C.T. UADY-APAUADY, el Reglamento del<br>Personal Académico y el C.C.T. UADY-AUTAMUADY,<br>respectivamente.<br>Antes de la solicitud de suplencia, se deberá enviar a la CGRH<br>el acuerdo de la Comisión o el oficio con el permiso (cuando se<br>trate de Comisión Interna) para que el Usuario del Área de<br>Nómina la autorice.<br>La suplencia será por el puesto y número de horas por el que<br>esté comisionado el empleado titular.<br>La duración de la suplencia deberá ser por un máximo de seis<br>meses aunque la Comisión del titular sea por un periodo mayor. |
## Manual de Usuario de las Dependencias del Subsistema de Nómina-Activos del Sistema Institucional de Información

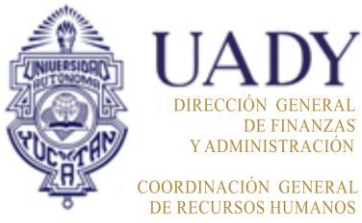

| Código: M-DGFA-CGRH-01               | Revisión: 01                                  | Página: <b>109 de 175</b> |  |  |
|--------------------------------------|-----------------------------------------------|---------------------------|--|--|
| Fecha de emisión: 14 de mayo de 2013 | Fecha de modificación: 11 de septiembre de 20 |                           |  |  |

| Cve.<br>Percepción | Nombre                   | Características                                                                                                    |
|--------------------|--------------------------|----------------------------------------------------------------------------------------------------|
| 48                 | Suplencia<br>Funcionario | La Dependencia solicitará que se contrate personal por este<br>motivo, cuando algún empleado de la misma reciba el<br>nombramiento que lo acredite como Funcionario.<br>Cuando se contrate personal académico o administrativo para<br>ocupar una suplencia, se deberán revisar las disposiciones<br>establecidas en el C.C.T. UADY-APAUADY, el Reglamento del<br>Personal Académico y el C.C.T. UADY-AUTAMUADY, según<br>corresponda.<br>La duración de la suplencia deberá ser por un máximo de seis<br>meses, aunque el nombramiento del empleado titular sea por un<br>periodo mayor. |

| Cve.<br>Percepción | Nombre                              | Características                                                                                                    |
|--------------------|-------------------------------------|----------------------------------------------------------------------------------------------------|
| 102                | Remuneración<br>Ingresos<br>Propios | Es cuando la Dependencia brinda a la comunidad algún servicio<br>que requiera contratar personal y el pago se efectuará a través<br>de los recursos que obtiene la misma Dependencia y no por<br>parte del Presupuesto Ordinario de la Universidad.<br>La Dependencia deberá depositar en caja (DGF-Departamento<br>de Tesorería), la cantidad correspondiente al periodo de<br>contratación del personal. Posteriormente, deberá enviar a la<br>CGRH la solicitud de contratación con el recibo de caja anexo.<br>El Usuario del Área de Nómina verificará que la cantidad<br>depositada sea la suficiente para el pago.<br>El Subsistema tiene un apartado para consultar y registrar las<br>suplencias realizadas por los empleados (figura 82). Desde esta<br>ventana se podrá agregar una nueva suplencia y modificar o<br>eliminar las ya registradas.<br>También se presentan menús que tienen opciones similares a<br>las presentadas en la Ventana de Activos, de tal forma que se<br>podrá renovar o dar de baja a suplencias por periodo o aplicar<br>algún pago al suplente. |

| Manual de Usuario de I<br>Activos del S |                          | UADY<br>DIRECCIÓN GENERAL |       |                                             |
|-----------------------------------------|--------------------------|---------------------------|-------|---------------------------------------------|
| Código: M-DGFA-CGRH-01                  | Revisión: 01             | Página: <b>110 de 175</b> | YUTAP | DE FINANZAS<br>Y ADMINISTRACIÓN             |
| Fecha de emisión: 14 de mayo de 2013    | Fecha de modificación: 1 | 1 de septiembre de 2017   | XBX . | COORDINACIÓN GENERAL<br>DE RECURSOS HUMANOS |

#### 6.2. Consulta y Mantenimiento de Suplencias

Al seleccionar la opción Consulta y Mantenimiento (figura 84), se abre una ventana de Personal Suplente en la que se presentan todas las suplencias por periodo.

| Personal Activo      | Statements, Married Street, or other | -         | and the owner  | at the set   |                              |     |          |           |
|----------------------|--------------------------------------|-----------|----------------|--------------|------------------------------|-----|----------|-----------|
| Movimientos Puestos  | Licencias Pagos/Desctos.             | Histórico | Autorizaciones | Herramientas |                              |     |          |           |
| 🥢 🔥 🔬                | LSGS                                 |           |                | b 🚳 🖉        | 🔊 🗻 🖪                        | 6   |          |           |
|                      | LCGS                                 |           |                |              |                              |     | ļ        |           |
| 🧕 Centros 🔘 No Centr | Comisión Interna                     | L         |                |              |                              |     |          |           |
| UADY                 | Periodo Sabático                     | L         | Nombre         | Apellidos N. | Puesto                       | Hor | Contrato | Situación |
| 🗄 🕀 😳 😳 😳 😳 🗄        |                                      |           | EDGARDO        | BOLIO AR 1   | Prof Carrera ES Titular B TC | 80  | Base     | Base      |
|                      | Reincorporación                      |           | EDGARDO        | BOLIO AR 2   | Ex-Jefe de U.P.I.            | 80  | Base     | Base      |
|                      | Días Económicos                      |           | MARISELA DE    | ESPADAS 1    | Auxiliar Administrativo E    | 80  | Base     | Base      |
|                      | Inasistencias/Retardos               |           | ROGER ANTO     | CACERES 1    | Asistente Administrativo A   | 80  | Base     | Base      |
|                      |                                      |           | PEDRO          | CHAN RIZ 1   | Técnico Bibliotecario B      | 80  | Base     | Base      |
|                      | vacaciones                           | '         | GABRIELA DE    | DORANTE 1    | Secretaria D                 | 80  | Base     | Base      |
|                      | Suplencias                           | •         | Nueva Suplenci | ia           | or C                         | 97  | Base     | Base      |
|                      |                                      |           |                |              | or C                         | 97  | Base     | Base      |
|                      | 🔒 15                                 | 1011      | Consulta y Mar | ntenimiento  | arrera ES Titular A TC       | 80  | Base     | Base      |
|                      | 🧎 15                                 | 1013      | MANUEL ANT     | CANTO C 1    | Prof Carrera ES Titular B TC | 80  | Base     | Base      |
|                      | 🧘 15                                 | 1133      | MARIA DOMIN    | RAMIREZ 1    | Auxiliar Administrativo D    | 80  | Base     | Base      |
|                      |                                      |           |                |              |                              |     |          |           |

Figura 84

En esta ventana se puede visualizar la relación de empleados (suplentes) que han realizado suplencias en el año vigente (figura 85).

| F     | ersor  | nal Supl | ente  |                 |            |           |            |       |                  |              |              |        |           | x       |
|-------|--------|----------|-------|-----------------|------------|-----------|------------|-------|------------------|--------------|--------------|--------|-----------|---------|
| Sup   | lenci  | a Lice   | ncias | Pagos/Desctos A | utorizacio | nes Herra | mientas    |       |                  |              |              |        |           |         |
|       |        |          |       |                 |            | 🕏 🗳       | )          | <     | Ö 🔶 🏹            |              | ]            |        |           |         |
| Suple |        |          |       |                 |            |           |            |       |                  |              |              |        |           |         |
| CC    | SC     | SSC      | Cve   | Suplente        | NumS       | TipoNom   | Puesto     | Н     | TipoSuplencia    | Titular 🛆    | Movimiento   | Etapa  | Estado    | Vigen   |
| (>)   | 2. 15  | 0        | 9250  | DUARTE RUBI     | 46         | Suplente  | Auxiliar   | 80    | Suplencia Incap. | CHAN RIZOS P | Contratación | Autori | Acept     | Baja    |
| (>)   | 2. 25  | 0        | 6807  | GONZALEZ CE     | 29         | Suplente  | Prof Car   | 80    | Supl. Comisión   | LARA NAVARR  | Renovación   | Autori | Acept     | Baja    |
| (>)   | 2. 15  | 0        | 9664  | MOO ECHEVER     | 94         | Suplente  | Auxiliar   | 80    | Suplencia Incap. | PUC CHAN MA  | Contratación | Autori | Acept     | Baja    |
| 🌾 2   | 2. 15  | 0        | 9054  | REJON CALDE     | 9          | Base      | Administ   |       | Supl.Vac. Adicio | REJON CALDE  | Contratación | Autori | Acept     | Baja    |
| 🌾 2   | 2. 15  | 0        | 7974  | OJEDA CIBRIA    | 88         | Suplente  | Secreta    | 80    | Supl. Licencia   | VALDEZ CHAC  | Contratación | Autori | Acept     | Baja    |
| (>)   | 2. 15  | 0        | 7974  | OJEDA CIBRIA    | 89         | Suplente  | Secreta    | 80    | Supl. Licencia   | VALDEZ CHAC  | Renovación   | Autori | Acept     | Vigente |
|       |        |          |       |                 |            |           |            |       | 11               |              |              |        |           |         |
|       | _      |          |       |                 |            |           |            | _     |                  |              |              |        |           | ,       |
| Supl  | encias |          |       |                 |            |           | Subsistema | de Ná | imina            |              | 07/05/2      | 2013   | 02:46 p.r | n.      |

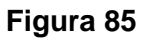

Station B

| Manual de Usuario de las Dependencias del Subsistema de Nómina- |
|-----------------------------------------------------------------|
| Activos del Sistema Institucional de Información                |

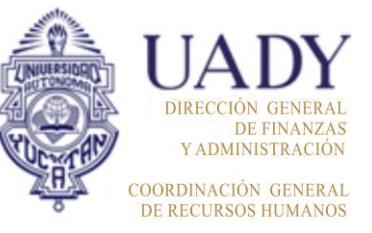

| Código: M-DGFA-CGRH-01               | Revisión: 01             | Página: 111 de 175      |
|--------------------------------------|--------------------------|-------------------------|
| Fecha de emisión: 14 de mayo de 2013 | Fecha de modificación: 1 | 1 de septiembre de 2017 |

La ventana del Personal Suplente está formada por varias columnas en las cuales se puede observar:

- CC: El Centro donde se realizará la suplencia.
- SC: Subcentro de la suplencia.
- **SSC:** Subsubcentro de la suplencia.
- **CveSupl:** Clave del empleado suplente.
- Suplente: Nombre y apellido del empleado que realizará la suplencia.
- **NumSup:** Folio consecutivo que asigna el Subsistema del número de suplencias que ha realizado el empleado a lo largo de su permanencia en la Universidad.
- **TipoNom:** Tipo de nómina del trabajador (base, interino o suplente).
- **Puesto:** Categoría y nivel con la que se realiza la suplencia.
- Horas: Horas quincenales de la suplencia.
- **TipoSuplencia**: Motivo por el cual se solicita la suplencia.
- Titular: Es el nombre del empleado de la plaza o persona a quien suplen.
- **Movimiento:** Si se trata de una primera suplencia, aparecerá como Contratación, Renovación, Baja Cancelación, etc., según sea el caso.
- **Etapa:** Es la fase por la que pasa la autorización de las suplencias, las cuales son: solicitado, aprobado por el director, revisado por nómina y autorizado.
- **Estado:** Se refiere a los estados de autorización por las que pasan las suplencias, los cuales son: aceptado, rechazado o cancelado.
- Vigencia: Cuando la suplencia se encuentra vigente o de baja.

En la parte superior de la ventana de Personal Suplente, se encuentran los menús de: suplencia, licencia, pagos/descuentos, autorizaciones y herramientas; los cuales servirán para efectuar movimientos nominales para el personal que realice suplencias por periodo.

| Manual de Usuario de I<br>Activos del S | UNIVERSIDAR              | <b>UAD</b><br>DIRECCIÓN GENI |                                      |                         |
|-----------------------------------------|--------------------------|------------------------------|--------------------------------------|-------------------------|
| Código: M-DGFA-CGRH-01                  | Revisión: 01             | Página: <b>112 de 175</b>    | YUCHTAN                              | DE FINA<br>Y ADMINISTRA |
| Fecha de emisión: 14 de mayo de 2013    | Fecha de modificación: 1 | A B                          | COORDINACIÓN GEN<br>DE RECURSOS HUMA |                         |

Debajo de la barra de menús se presenta un conjunto de íconos con los que se realizan los movimientos nominales que se aplicarán a la suplencia por periodo y con los que se puede acceder de manera directa al tipo de movimiento nominal que se requiera solicitar.

El Usuario de la Dependencia, al pasar el cursor del ratón sobre cada botón, podrá ver el nombre del movimiento nominal que pueda realizar el suplente:

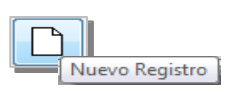

Se utilizará cuando se requiera dar de alta a una solicitud de suplencia desde la ventana Personal Suplente.

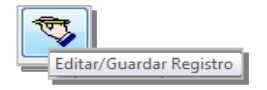

Se podrá modificar la solicitud de la suplencia siempre y cuando esa modificación no sea algún campo clave como clave del empleado, fecha de inicio y tipo de suplencia.

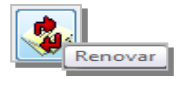

Permite realizar la renovación de alguna suplencia.

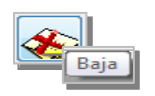

Este ícono permite dar de baja a la suplencia por periodo.

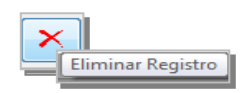

Permite eliminar una solicitud de suplencia siempre y cuando la suplencia se encuentre en la etapa solicitado o en revisado por nómina con estado rechazado.

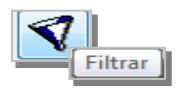

Lleva al cuadro de diálogo de Filtro de Suplencias.

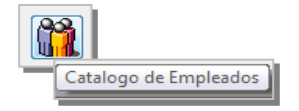

Este ícono sirve para dirigirse al Catálogo de Empleados para revisar los datos generales del suplente.

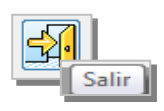

Permite salir de la ventana del Personal Suplente.

| Manual de Usuario de I<br>Activos del S | INVESSOR                 | DIRECCIÓN GENERAL         |        |                                             |
|-----------------------------------------|--------------------------|---------------------------|--------|---------------------------------------------|
| Código: M-DGFA-CGRH-01                  | Revisión: <b>01</b>      | Página: <b>113 de 175</b> | YUTTAN | DE FINANZAS<br>Y ADMINISTRACIÓN             |
| Fecha de emisión: 14 de mayo de 2013    | Fecha de modificación: 1 | 1 de septiembre de 2017   | A B    | COORDINACIÓN GENERAL<br>DE RECURSOS HUMANOS |

Este diálogo permitirá consultar los tipos de suplencias por día o por periodo de acuerdo con las fechas que se requiera consultar (figura 85a). El Subsistema presentará como inicio del periodo el 01 de enero del año en curso. Si el Usuario de la Dependencia necesita consultar otro periodo diferente, podrá modificar la fecha de inicio y escribir en el campo de la fecha fin, la fecha final del periodo que se desea consultar. También, debe seleccionar si las suplencias que consultará son por periodo o por días.

| Filtro de Suplencias         |  |  |  |  |  |
|------------------------------|--|--|--|--|--|
| Por periodo O Por días       |  |  |  |  |  |
| Periodo del: 01/01/2013 al:  |  |  |  |  |  |
| Tipo de Suplencia: Todas 🔹   |  |  |  |  |  |
| Naturaleza Todas<br>AC<br>AD |  |  |  |  |  |
| Autorizaciones               |  |  |  |  |  |
| Etapa: Todos 🔹               |  |  |  |  |  |
| Estado: Todos 💌              |  |  |  |  |  |
| Aceptar Cancelar             |  |  |  |  |  |

Figura 85a

En la parte de Tipo de Suplencia, al hacer clic en la flecha se desplegarán las diferentes percepciones descritas anteriormente. El Usuario de la Dependencia podrá elegir alguna opción para realizar la búsqueda de manera directa.

También se podrá realizar el filtro por la naturaleza de la categoría de la suplencia, la cual puede ser académica AC, administrativa AD o Todas.

El filtro por autorizaciones, servirá para que el Usuario de la Dependencia pueda seleccionar por etapa (solicitadas, aprobadas por el director, revisadas por nómina y autorizadas).

En la parte de Estado, el filtro puede ser: aceptado, rechazado y cancelado.

Si en el Filtro de suplencias se elige la opción por días, se desplegará la ventana de Personal suplente por días (figura 86). Esta ventana contiene las mismas columnas que las suplencias por periodo, no se visualiza la información en la columna de horas, ya que las horas corresponden al día que se suple y pueden ser varios días con diferentes horas. Tampoco se visualizará la información de la columna Vigencia.

sale.

| Manual de Usuario de I<br>Activos del S | INVERSION C              | UADY<br>DIRECCIÓN GENERAL |                                             |                                 |
|-----------------------------------------|--------------------------|---------------------------|---------------------------------------------|---------------------------------|
| Código: M-DGFA-CGRH-01                  | Revisión: 01             | Página: <b>114 de 175</b> | YUNTAN                                      | DE FINANZAS<br>Y ADMINISTRACIÓN |
| Fecha de emisión: 14 de mayo de 2013    | Fecha de modificación: 1 | AB.                       | COORDINACIÓN GENERAL<br>DE RECURSOS HUMANOS |                                 |

| 🔳 Personal Suple    | inte                               | and the second second s |                                             |  |  |  |  |  |  |  |
|---------------------|------------------------------------|----------------------------------------------------------------------------------------------------|---------------------------------------------|--|--|--|--|--|--|--|
| Suplencia Licer     | icias Pagos/Desctos Autorizaciones | Herramientas                                                                                                    |                                             |  |  |  |  |  |  |  |
|                     | D 😎 🍛 🗞 🗙 🚳 🚳 🛃                    |                                                                                                    |                                             |  |  |  |  |  |  |  |
| Suplencias          |                                    |                                                                                                    |                                             |  |  |  |  |  |  |  |
| CC SC SSC           | CyeSupl Suplente NumSup            | TipoNom Puesto Horas TipoSuplencia                                                                                                    | Titular Movimiento Etapa Estado Vigenci; ^  |  |  |  |  |  |  |  |
|                     | 870 LIZAMA ARGAE 5                 | Suplente Auxiliar Suplencia Incap.                                                                                                    | PECH CABRER., Contratación Autori., Acept., |  |  |  |  |  |  |  |
|                     | 1005 DZUL EUAN JO 7                | Suplente Velador A Supl. Día Inhábil                                                                                                    | CAN CANCHE Contratación Autori Acept        |  |  |  |  |  |  |  |
|                     | 1005 DZUL EUAN JO 8                | Suplente Auxiliar Supl. Inasistencia                                                                                                    | MARTIN Y POO Contratación Autori Acept      |  |  |  |  |  |  |  |
| 2. 15 0             | 1005 DZUL EUAN JO 9                | Suplente Auxiliar Supl. Día Econó                                                                                                    | GALAVIZ CHAN Contratación Autori Acept      |  |  |  |  |  |  |  |
| 2. 15 0             | 1031 GOMEZ PRECI 3                 | Suplente Velador A Supl. Licencia                                                                                                    | REYNOSA CAA Contratación Autori Acept       |  |  |  |  |  |  |  |
| 2. 15 0             | 1621 GALAVIZ CHAN 148              | Base Velador C Supl. Día Inhábil                                                                                                    | VIANA TRUEBA Contratación Autori Acept      |  |  |  |  |  |  |  |
| 2. 15 0             | 2971 PEREZ SIERRA 101              | Base Velador C Supl. Día Inhábil                                                                                                    | Contratación Autori Acept                   |  |  |  |  |  |  |  |
| 2. 15 0             | 7177 PECH MADERA 67                | Base Velador C Supl. Día Inhábil                                                                                                    | Contratación Autori Acept                   |  |  |  |  |  |  |  |
| \$\langle\$ 2. 15 0 | 7389 SANSORES PO 170               | Base Velador C Supl. Día Inhábil                                                                                                    | Contratación Autori Acept                   |  |  |  |  |  |  |  |
| 2. 15 0             | 7389 SANSORES PO 171               | Base Velador C Supl. Día Inhábil                                                                                                    | ZAPATA OROZ Contratación Autori Acept       |  |  |  |  |  |  |  |
| 2. 15 0             | 7646 CHAN SERRAN 90                | Base Velador C Supl. Día Inhábil                                                                                                    | Contratación Autori Acept                   |  |  |  |  |  |  |  |
| 2. 15 0             | 7666 PEREZ GOMEZ 39                | Suplente Auxiliar Supl. Día Econó                                                                                                    | PEREYRA ZAP Contratación Autori Acept       |  |  |  |  |  |  |  |
|                     | 7666 PEREZ GOMEZ 42                | Suplente Auxiliar Supl. Día Econó                                                                                                    | CHI EUAN MAR Contratación Autori Acept      |  |  |  |  |  |  |  |
|                     | 7878 UHU NABTE JE 106              | Base Velador C Supl. Día Inhábil                                                                                                    | Contratación Autori Acept                   |  |  |  |  |  |  |  |
|                     | 7878 UHU NABTE JE 107              | Base Velador C Suplencia Vac.                                                                                                    | ZAPATA OROZ Contratación Autori Acept       |  |  |  |  |  |  |  |
| 2. 15 0             | 7878 UHU NABTE JE 108              | Base Velador C Suplencia Vac.                                                                                                    | REYNOSA CAA Contratación Autori Acept       |  |  |  |  |  |  |  |
| 🚺 🧼 2. 15 0         | 7878 UHU NABTE JE 109              | Base Velador C Suplencia Vac.                                                                                                    | Contratación Autori Acept                   |  |  |  |  |  |  |  |
| li 🔆 2. 15 0        | 8014 CARRILLO SAN 166              | Interino Capturis Supl. Licencia                                                                                                    | DURAN RUIZ G Contratación Autori Acept      |  |  |  |  |  |  |  |
|                     | 8051 BACAB BE JOS 79               | Interino Velador A Supl. Día Inhábil                                                                                                    | REYNOSA CAA Contratación Autori Acept       |  |  |  |  |  |  |  |
|                     |                                    | III                                                                                                    | •                                           |  |  |  |  |  |  |  |
| Por Dias            |                                    | Subsistema de Nómina                                                                                                    | 08/05/2013 02:19 p.m.                       |  |  |  |  |  |  |  |

Figura 86

En la parte inferior de la ventana de Personal Suplente (figura 86) se puede observar la etiqueta que corresponde al tipo de suplencia que se requiera utilizar.

## 6.3. Menús del Módulo del Personal Suplente

#### <u>Suplencia</u>

El menú contiene las opciones de Nueva Suplencia, Renovación, Baja y Horario (figura 87).

| 1  | Personal Suplente                                             |       |        |          |         |             |             |          |          |    |                  |              |      |  |
|----|---------------------------------------------------------------|-------|--------|----------|---------|-------------|-------------|----------|----------|----|------------------|--------------|------|--|
|    | Suplencia Licencias Pagos/Desctos Autorizaciones Herramientas |       |        |          |         |             |             |          |          |    |                  |              |      |  |
|    |                                                               | Nuev  | /a Sup | lencia   | ۱.      | Sup         | lente del S | Suplente |          |    |                  | 7 🚱 🖂        |      |  |
| l  | Renovación                                                    |       |        |          |         | Sin titular |             |          |          |    |                  | <u> </u>     |      |  |
|    | Baja                                                          |       |        |          |         |             |             |          |          |    |                  |              |      |  |
|    |                                                               | Hora  | rio    |          |         |             | NumS        | TipoNom  | Puesto   | H  | TipoSuplencia    | Titular 🛆    | 1    |  |
|    |                                                               | Ver C | ancel  | laciones |         | RUBI        | 46          | Suplente | Auxiliar | 80 | Suplencia Incap. | CHAN RIZOS P | •    |  |
| lh | < <u></u> 22.                                                 | 25    | 0      | 6807     | GONZAL  | EZ CE       | 29          | Suplente | Prof Car | 80 | Supl. Comisión   | LARA NAVARR  | - 41 |  |
| Ш  | < <u>&gt;</u> 2.                                              | 15    | 0      | 9664     | MOO EC  | HEVER       | 94          | Suplente | Auxiliar | 80 | Suplencia Incap. | PUC CHAN MA  | - (  |  |
| Ш  | <>2.                                                          | 15    | 0      | 9054     | REJON 0 | ALDE        | 9           | Base     | Administ |    | Supl.Vac. Adicio | REJON CALDE  | - C  |  |
| ш  | <₽2.                                                          | 15    | 0      | 7974     | OJEDA C | IBRIA       | 88          | Suplente | Secreta  | 80 | Supl. Licencia   | VALDEZ CHAC  | •    |  |
|    | <b>⇔</b> 2.                                                   | 15    | 0      | 7974     | OJEDAC  | IBRIA       | 89          | Suplente | Secreta  | 80 | Supl. Licencia   | VALDEZ CHAC  | 1    |  |

Figura 87

Salting.

| Manual de Usuario de I<br>Activos del S        |                                 | UADY<br>DIRECCIÓN GENERAL |                                             |                                 |
|------------------------------------------------|---------------------------------|---------------------------|---------------------------------------------|---------------------------------|
| Código: M-DGFA-CGRH-01                         | Revisión: 01 Página: 115 de 175 |                           | YUTAN                                       | DE FINANZAS<br>Y ADMINISTRACIÓN |
| Fecha de emisión: <b>14 de</b><br>mayo de 2013 | Fecha de modificación: 1        | XBX .                     | COORDINACIÓN GENERAL<br>DE RECURSOS HUMANOS |                                 |

- **a.** Nueva Suplencia: Esta opción en el menú tiene un submenú: Suplente del Suplente y Suplente sin titular.
- Suplente del Suplente: Se utilizará cuando la Dependencia requiera contratar a alguna persona para ocupar la suplencia de algún empleado suplente.

El cuadro del diálogo es similar al de las Suplencias. La diferencia consiste en que en la sección Ver detalle aparecerá la información del empleado suplente que se ausentó (figura 88).

| Suplentes de un titular |                                        |           |  |  |  |  |  |  |  |  |
|-------------------------|----------------------------------------|-----------|--|--|--|--|--|--|--|--|
| Titular:                |                                        |           |  |  |  |  |  |  |  |  |
| Puesto:                 | Secretaria A                           | Horas: 80 |  |  |  |  |  |  |  |  |
| Tipo de suplencia:      | Supl. Licencia                         |           |  |  |  |  |  |  |  |  |
| Suplente:               |                                        |           |  |  |  |  |  |  |  |  |
| Centro:                 | 26 Subcentro: 15 Num.Sup               | l.: 88    |  |  |  |  |  |  |  |  |
| Puesto:                 | Secretaria A Hora                      | s: 80     |  |  |  |  |  |  |  |  |
| F.Inic:                 | 01/11/2012 F.Fin: 31/01/2013 Quin.Aut. | : 201222  |  |  |  |  |  |  |  |  |
| Movimiento:             | Contratación                           |           |  |  |  |  |  |  |  |  |
|                         |                                        | Salir     |  |  |  |  |  |  |  |  |

#### Figura 88

No todos los tipos de suplencias son aplicables al Suplente del Suplente, por lo que en el campo Tipo de Suplencia, se encuentran las opciones que se le podrán asignar (figura 89).

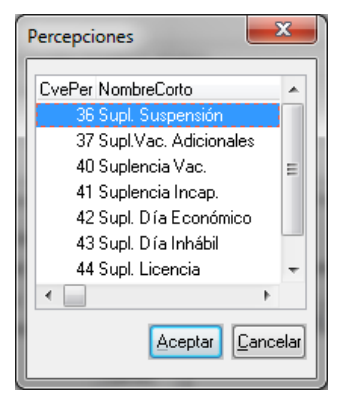

#### Figura 89

El significado y la aplicación de las percepciones o tipos de suplencias, ya fueron descritas en la sección 5.2 Descripción de tipos de suplencias.

A of the

| Manual de Usuario de I<br>Activos del S | AND AND A                | UADY<br>DIRECCIÓN GENERAL |                                             |
|-----------------------------------------|--------------------------|---------------------------|---------------------------------------------|
| Código: M-DGFA-CGRH-01                  | Revisión: 01             | YUCHTAN                   | DE FINANZAS<br>Y ADMINISTRACIÓN             |
| Fecha de emisión: 14 de mayo de 2013    | Fecha de modificación: 1 | A B                       | COORDINACIÓN GENERAL<br>DE RECURSOS HUMANOS |

Es importante considerar que la Nueva Suplencia que se realizará deberá estar comprendida dentro del periodo de la suplencia del empleado ausente. También se tiene que revisar que la suplencia del empleado ausente esté autorizada por el Usuario del Área de Nómina.

La solicitud deberá ser realizada de la siguiente manera:

- 1. En la ventana de Personal Suplente se selecciona al suplente que por algún motivo se haya ausentado de la suplencia por la cual ha sido contratado.
- 2. Del menú Suplencias, se elige la opción Nueva Suplencia y del submenú la de Suplente del Suplente. Inmediatamente se despliega el diálogo de Nueva Suplencia (figura 90).
- 3. El diálogo de la Nueva Suplencia se llenará con base a lo mencionado en la sección de Suplencias.
- 4. Se acepta la suplencia y se imprime el formato correspondiente.

| Nueva Suplencia   | a                                   | <b>X</b>    |
|-------------------|-------------------------------------|-------------|
| Titular           |                                     |             |
| Clave del Emplead | do: 7974                            |             |
| Folio Sup. de T   | it.: 89 Puesto: Secretaria A        | Ver Detalle |
| Suplente          | Foli                                | o Sup :     |
|                   | 1 011                               | o o up      |
| Centro:           | 26 Fac. Arquitectura                |             |
| Subcentro:        | 015 Secretaría Administrativa       |             |
| SubSubCentro:     | 000                                 |             |
| Suplente:         |                                     |             |
| Puesto:           |                                     | 🔄 Guardia   |
| Tipo Suplencia:   | Personal:                           | Base 🔻      |
| Justificación:    |                                     |             |
| Por período       | Fecha de Inicio: / / Fecha Vence: / | /           |
| 💿 Por días        | Horas Quincenales: 0                |             |
|                   | Num Dias: 00 Año: Importe: 0.00     |             |
|                   | Horario                             |             |
|                   | Semana: 1 🚍 Lunes Turno HoraE HoraS |             |
|                   | Miércoles                           |             |
|                   | Viernes                             |             |
|                   | Sábado<br>Domingo 🕥 😽 💌 🕫           | $\odot$     |
|                   |                                     |             |
| Asignatura        | Asignatura                          | Ver Formato |
|                   | Art. 97 Beal. Ac.                   | Aceptar     |
| Otra asignatura:  |                                     | Canaalar    |
| Funciones:        |                                     |             |
|                   | <b>v</b>                            |             |
| Quin.Aut.:        | Usuario: F.Alta: F.Actualización:   |             |
|                   |                                     |             |

Figura 90

o Suplente sin Titular: Este tipo de Suplencia aplica en los casos en que se requiera realizar algún trabajo que no sea por ausencia de algún empleado. El empleado

| Manual de Usuario de l<br>Activos del S | CNUCCESSOR C             | UADY<br>DIRECCIÓN GENERAL                 |                                             |
|-----------------------------------------|--------------------------|-------------------------------------------|---------------------------------------------|
| Código: M-DGFA-CGRH-01                  | Revisión: 01             | YUCHTAN                                   | DE FINANZAS<br>Y ADMINISTRACIÓN             |
| Fecha de emisión: 14 de mayo de 2013    | Fecha de modificación: 1 | N. C. C. C. C. C. C. C. C. C. C. C. C. C. | COORDINACIÓN GENERAL<br>DE RECURSOS HUMANOS |

que se contrata por lo general es de la bolsa de trabajo y el tiempo de la suplencia es por días.

Para la captura se realiza lo siguiente:

 Del menú Suplencias, se elige la opción Nueva Suplencia y del submenú la de Suplente sin Titular. Inmediatamente se despliega el diálogo Nueva Suplencia (figura 91). A diferencia de los otros diálogos de captura de suplencias, en el del Suplente sin Titular se encuentra vacío el espacio correspondiente al empleado titular y en el campo Personal, se muestra como eventual y no como suplente (en caso de ser necesario, este dato podrá modificarse).

| Nueva Suplencia<br>Titular                            | a 4                                       | ×                    |
|-------------------------------------------------------|-------------------------------------------|----------------------|
| Clave del Empleado:                                   | 0000                                      |                      |
| NiFolio Sup. de Tit.:                                 | 0 Puesto:                                 | Ver Detalle          |
| Suplente                                              |                                           |                      |
|                                                       |                                           | Folio Sup.:          |
| Centro: 26<br>Subcentro:                              | Facultad de Arquitectura                  |                      |
| SubSubCentro:                                         |                                           |                      |
| Suplente:                                             |                                           |                      |
| Puesto:<br>Tipo Suplencia:                            |                                           | Personal: Eventual 💌 |
| Justificación:                                        |                                           |                      |
| <ul> <li>● Por período</li> <li>○ Por días</li> </ul> | Fecha de Inicio: / / Fecha Venc           | e: / /               |
| N                                                     | um Dias: 00 Año: Importe: 1               | 0.00                 |
|                                                       | Horario<br>Semana: 1 I Martes<br>Márcoles | HoraS                |
|                                                       | Jueves<br>Viernes<br>Sábado<br>Domingo    | <b>\$\$</b>          |
| Asignatura A                                          | signatura                                 | Regl. Ac.            |
| Otra asignatura:                                      |                                           | Cancelar             |
| Funciones:                                            |                                           | *                    |
| Quin.Aut.:                                            | Usuario: F.Alta: F.Actualizacio           | ón:                  |

#### Figura 91

- 2. Se llenan los datos solicitados de acuerdo con lo descrito en los apartados anteriores.
- 3. Se acepta el movimiento nominal y se imprime el formato.

State .

| Manual de Usuario de las Dependencias del Subsistema de Nómina- |
|-----------------------------------------------------------------|
| Activos del Sistema Institucional de Información                |
|                                                                 |

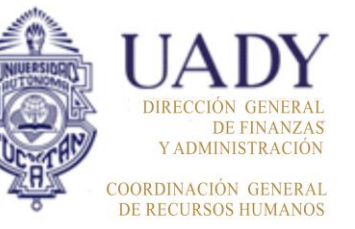

| Código: M-DGFA-CGRH-01               | Revisión: 01 Página: 118 de 175 |                         |  |  |
|--------------------------------------|---------------------------------|-------------------------|--|--|
| Fecha de emisión: 14 de mayo de 2013 | Fecha de modificación: 1        | 1 de septiembre de 2017 |  |  |

- **b. Renovación:** Se refiere a la continuidad de la suplencia por periodo. Los requisitos de la renovación son:
  - Inmediata a la fecha de vencimiento de la suplencia anterior (sin importar que la fecha sea día festivo o inhábil).
  - El mismo titular.
  - El mismo centro.
  - El suplente debe ser el mismo.
  - La suplencia debe solicitarse con el mismo puesto, categoría y nivel y por el mismo número de horas quincenales.

Para renovar la suplencia, es necesario que la suplencia anterior se encuentre autorizada por el Usuario del Área de Nómina y que la justificación de la ausencia del empleado titular esté registrada en el Subsistema y cuando menos el movimiento nominal se encuentre en la etapa aprobado por el director.

Nota: Únicamente se podrán renovar las suplencias por periodo.

Para la realización de este movimiento nominal es necesario hacer los siguientes pasos:

- 1. Desde la ventana de Personal Suplente se selecciona al empleado al que se va a renovar la suplencia.
- 2. Del menú Suplencia, se elige Renovación (figura 92).

|     | Per | sona  | l Suplen | te   | -        | -       |             |              | Inc. In  | _            | Ines In          | -            | Theorem and      |         | • X      |
|-----|-----|-------|----------|------|----------|---------|-------------|--------------|----------|--------------|------------------|--------------|------------------|---------|----------|
| Su  | ple | ncia  | Licenc   | ias  | Pagos/De | sctos / | Autorizacio | nes Herra    | mientas  |              |                  |              |                  |         |          |
|     | I   | Nuev  | a Suplen | icia | •        | 1       |             | <del>.</del> |          | $\mathbf{x}$ | 8 🛶 🖪            | 1 📸 😽        | ]                |         |          |
|     | F   | Reno  | vación   |      |          |         |             | 💘            | s 🐼 L'   | · .          |                  |              | J                |         |          |
| 2   | E   | Baja  |          |      |          |         |             |              |          |              |                  |              |                  |         |          |
| 1   | ł   | Hora  | io       |      |          |         | N V         | TipoNom      | Puesto   | H            | Tipo Suplencia   | Titular      | Movimiento       | Etapa   | Estado \ |
| 1   | ١   | Ver C | ancelaci | ones |          | HEVER   | . 94        | Suplente     | Auxiliar | 80           | Suplencia Incap. | PUC CHAN MA  | Contratación     | Autori  | Acept E  |
|     | ۲.  | 15    | 0 5      | 9054 | REJON O  | ALDE    | 9           | Base         | Administ |              | Supl.Vac. Adicio | REJON CALDE  | Contratación     | Autori  | Acept E  |
| ∭⊘  | 2.  | 15    | 0 7      | 7974 | OJEDA O  | IBRIA   | 89          | Suplente     | Secreta  | 80           | Supl. Licencia   | VALDEZ CHAC  | Renovación       | Autori  | Acept \  |
| 🗇   | 2.  |       |          |      | OJEDA (  | CIBRIA  |             | Suplente     | Secreta  |              | Supl. Licencia   | VALDEZ CHAC  | Contratación     | Autori  | Acept B  |
| ]∥⊘ | 2.  | 15    | 0 9      | 9250 | DUARTE   | RUBI    | 46          | Suplente     | Auxiliar | 80           | Suplencia Incap. | CHAN RIZOS P | Contratación     | Autori  | Acept E  |
|     | 2.  | 25    | 0 6      | 6807 | GONZAL   | EZ CE   | 29          | Suplente     | Prof Car | 80           | Supl. Comisión   | LARA NAVARR  | Baja Cancelación | Solicit | Pendi E  |

## Figura 92

3. El Subsistema presentará el diálogo Renovación Suplencia (figura 93) prellenado, quedando habilitados los campos que puedan ser modificados.

F-DGFA-CGRH-48/Rev:01

| Manual de Usuario de I<br>Activos del S |                          | UADY<br>DIRECCIÓN GENERAL |                                             |
|-----------------------------------------|--------------------------|---------------------------|---------------------------------------------|
| Código: M-DGFA-CGRH-01                  | Revisión: 01             | YUCHTAN                   | DE FINANZAS<br>Y ADMINISTRACIÓN             |
| Fecha de emisión: 14 de mayo de 2013    | Fecha de modificación: 1 | A B                       | COORDINACIÓN GENERAI<br>DE RECURSOS HUMANOS |

- 4. Se escribe la fecha de vencimiento de la suplencia.
- 5. Si se requiere por parte de la Dependencia, se podrá modificar el horario (la forma de modificación es igual a la descrita en el apartado de Contratación).

| Número del Pue        | sto: 03 | Puesto:          | Secretaria A                                                           |                     |               | Ver Detalle                        |
|-----------------------|---------|------------------|------------------------------------------------------------------------|---------------------|---------------|------------------------------------|
| uplente<br>Autorizado |         |                  | Contrata                                                               | ción                | Folio         | oSup.: 88                          |
| Centro:               | 26      | Fac. Arquite     | ectura                                                                 |                     |               |                                    |
| Subcentro:            | 015     | Secretaría /     | Administrativa                                                         |                     |               |                                    |
| SubSubCentro:         | 000     |                  |                                                                        |                     |               |                                    |
| Suplente:             | 7974    |                  |                                                                        |                     |               |                                    |
| Puesto:               | 5131    | Secretaria A     | λ                                                                      |                     |               | 📃 Guardia                          |
| lipo Suplencia:       | 44      | Supl. Licent     | cia                                                                    |                     | Personal:     | Suplente 🦷                         |
| Justificación:        | Atenció | in al público y  | y realizar diverso:                                                    | s trabajos secretar | iales en la F | acultad (Calle                     |
| Por período           | Fed     | ha de Inicio:    | 01/02/2013                                                             | Fecha Ver           | nce:          |                                    |
| 💿 Por días            | Horas   | Quincenales      | : 80                                                                   |                     |               |                                    |
|                       | Num     | Dias: 00         | Año:                                                                   | Importe             | 0.00          |                                    |
|                       | Sem     | irio<br>ana: 1 📮 | Lunes<br>Martes<br>Miércoles<br>Jueves<br>Viernes<br>Sábado<br>Domingo | umo HoraE           | HoraS         |                                    |
|                       |         |                  |                                                                        |                     |               | Ver Formate<br>Aceptar<br>Cancelar |

Figura 93

- 6. Se acepta el movimiento nominal para que quede en la etapa solicitado.
- 7. Antes de salir de este diálogo, el Subsistema presenta la opción imprimir el formato de suplencia.
- c. Baja: Significa que la suplencia por periodo se cancela y únicamente aplica la baja cancelación, ya sea en su totalidad o por una fecha determinada (parcial).

Para realizar este movimiento nominal es necesario:

- 1. Desde la ventana de Personal Suplente se selecciona al empleado al que se va a aplicar la baja de la suplencia.
- 2. Del menú Suplencia, se elige la opción Baja (figura 94).

State .

| Manual de Usuario de I<br>Activos del S | as Dependencias del Sul<br>istema Institucional de Ir | bsistema de Nómina-<br>nformación |         | UADY<br>DIRECCIÓN GENERAL                 |
|-----------------------------------------|-------------------------------------------------------|-----------------------------------|---------|-------------------------------------------|
| Código: M-DGFA-CGRH-01                  | Revisión: <b>01</b>                                   | Página: <b>120 de 175</b>         | YUCHTAN | DE FINANZA<br>Y ADMINISTRACIÓN            |
| Fecha de emisión: 14 de mayo de 2013    | Fecha de modificación: 1                              | 1 de septiembre de 2017           | ARK .   | COORDINACIÓN GENERA<br>DE RECURSOS HUMANO |

| E P         | erson       | al Supl          | lente       | -        | -       |        |          |          | -        |    | Inches In        | and Trans    | Theorem .        |         | • ×    |   |
|-------------|-------------|------------------|-------------|----------|---------|--------|----------|----------|----------|----|------------------|--------------|------------------|---------|--------|---|
| Sup         | encia       | Lice             | encias l    | Pagos/De | sctos A | utoriz | acion    | es Herra | mientas  |    |                  |              |                  |         |        |   |
|             | Nue<br>Reno | va Sup<br>ovació | lencia<br>n | ۲        |         | Ľ      | ) [4     | V 🖏      | )<br>(*) | <  | 0 🔶 🤇            | ] 🛍 🛐        | ]                |         |        |   |
|             | Baja        |                  |             |          |         |        |          |          |          |    |                  |              |                  |         |        |   |
|             | Hora        | ario             |             |          |         | N      | $\nabla$ | TipoNom  | Puesto   | Н  | TipoSuplencia    | Titular      | Movimiento       | Etapa   | Estado | N |
|             | Ver (       | Cancel           | aciones     |          | HEVER   | 94     |          | Suplente | Auxiliar | 80 | Suplencia Incap. | PUC CHAN MA  | Contratación     | Autori  | Acept  | Ē |
| <b>\$</b> 2 | . 15        | U                | 9054        | REJON    | ALDE    | 9      |          | Base     | Administ |    | Supl.Vac. Adicio | REJON CALDE  | Contratación     | Autori  | Acept  | E |
| <b>2</b>    |             |                  |             |          | CIBRIA  |        |          | Suplente |          |    |                  | VALDEZ CHAC  | Renovación       | Autori  | Acept  |   |
| <b>\$</b> 2 | . 15        | 0                | 7974        | OJEDA O  | CIBRIA  | 88     |          | Suplente | Secreta  | 80 | Supl. Licencia   | VALDEZ CHAC  | Contratación     | Autori  | Acept  | E |
| <b> </b>    | . 15        | 0                | 9250        | DUARTE   | E RUBI  | 46     |          | Suplente | Auxiliar | 80 | Suplencia Incap. | CHAN RIZOS P | Contratación     | Autori  | Acept  | E |
| ⊘2          | . 25        | 0                | 6807        | GONZAL   | EZ CE   | 29     |          | Suplente | Prof Car | 80 | Supl. Comisión   | LARA NAVARR  | Baja Cancelación | Solicit | Pendi  | E |

Figura 94

 Seguidamente se despliega el diálogo Baja Suplencia y primero sale el mensaje (figura 95) para cancelar o no todo el periodo de la suplencia. Si se selecciona Sí, el Subsistema automáticamente asigna la misma fecha de inicio en el campo Fecha Vence y se cancela el periodo.

| ¿Desea cancelar todo el periodo de la suplencia? | - |                                                  |
|--------------------------------------------------|---|--------------------------------------------------|
| Sí No                                            | ? | ¿Desea cancelar todo el periodo de la suplencia? |
|                                                  |   | Sí No                                            |

witte.

Figura 95

En caso de elegir la opción No, (figura 96) en el campo Fecha Vence se escribe la fecha del último día en el que empleado laboró.

4. Se acepta el movimiento nominal para que quede en la etapa Solicitado y se imprime el formato de la baja.

| Número del Pue                          | sto: 03        | J Puesto: Secretaria A Ver Deta                                                                                                    | alle      |
|-----------------------------------------|----------------|----------------------------------------------------------------------------------------------------|-----------|
| Autorizado                              |                | Renovación Folio Sup.: 89                                                                                                    |           |
| Centro:<br>Subcentro:                   | 26<br>015      | Fac. Arquitectura<br>Secretaría Administrativa                                                                                          |           |
| SubSubCentro:                           | 000            |                                                                                                    |           |
| Suplente:<br>Puesto:<br>Tipo Suplencia: | 5131<br>44     | Secretaria A<br>Supl. Licencia <b>Personal</b> : Suplente                                                                               | ~         |
| Justificación:<br>Por período           | Atenció<br>Feo | ón al público y realizar diversos trabajos secretariales en la Facultad (Ca<br>cha de Inicio: 01/02/2013 Fecha Vence: <u>30/04/2013</u> | зlle      |
| 🔘 Por días                              | Horas<br>Num [ | :Quincenales: 80<br>Dias: 00 Año: Importe: 0.00                                                                                         |           |
| -                                       | Sem            | ane: 1 Lunes<br>Martes<br>Martes<br>Viernes<br>Sabado                                                                                   |           |
|                                         |                | Ver Form<br>Acepta<br>Cancek                                                                                                    | ato<br>ar |

F-DGFA-CGRH-48/Rev:01

Figura 96

# Manual de Usuario de las Dependencias del Subsistema de Nómina-Activos del Sistema Institucional de Información

| Código: M-DGFA-CGRH-01               | Revisión: 01             | Página: <b>121 de 175</b> | YUCHTA      |
|--------------------------------------|--------------------------|---------------------------|-------------|
| Fecha de emisión: 14 de mayo de 2013 | Fecha de modificación: 1 | 1 de septiembre de 2017   | <b>NH</b> R |

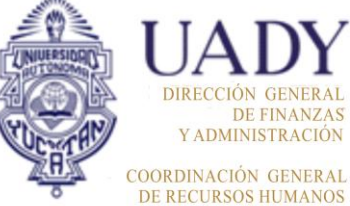

d. Horario: Servirá para modificar el horario del personal suplente.

Para realizar este movimiento nominal es necesario:

- 1. Desde la ventana de Personal Suplente se selecciona al empleado al que se le modificará el horario.
- 2. Del menú Suplencia, se elige la opción Horario (figura 97).

| 💽 Per       | son         | al Suple           | ente    | -         | -       |            |           | -        |    |                  |              |                  |         | ×      |
|-------------|-------------|--------------------|---------|-----------|---------|------------|-----------|----------|----|------------------|--------------|------------------|---------|--------|
| Suple       | ncia        | Licer              | ncias l | Pagos/Des | ctos Au | utorizacio | nes Herra | mientas  |    |                  |              |                  |         |        |
| T<br>F      | Nue<br>Renc | va Supl<br>ovación | encia   | •         |         |            | 🤝 🤹       | × 🎸      | <  | ۵ 🔶 🏹            |              | ]                |         |        |
| E           | Baja        |                    |         |           |         |            |           |          |    |                  |              |                  |         |        |
| H           | Hora        | ario               |         |           |         | NumS       | TipoNom   | Puesto   | H  | TipoSuplencia    | Titular 🛆    | Movimiento       | Etapa   | Estado |
| 1           | /er (       | Cancela            | ciones  |           | RUBI    | 46         | Suplente  | Auxiliar | 80 | Suplencia Incap. | CHAN RIZOS P | Contratación     | Autori  | Acept. |
| <b>%</b> 2. | 25          | 0                  | 6807    | GONZAL    | EZ CE   | 29         | Suplente  | Prof Car | 80 | Supl. Comisión   | LARA NAVARR  | Baja Cancelación | Solicit | Pendi  |
| <>2.        | 15          | 0                  | 9664    | MOO ECH   | HEVER   | 94         | Suplente  | Auxiliar | 80 | Suplencia Incap. | PUC CHAN MA  | Contratación     | Autori  | Acept  |
| <>2.        | 15          | 0                  | 9054    | REJON C   | ALDE    | 9          | Base      | Administ |    | Supl.Vac. Adicio | REJON CALDE  | Contratación     | Autori  | Acept  |
| <₽2.        | 15          | 0                  | 7974    | OJEDA C   | IBRIA   | 88         | Suplente  | Secreta  | 80 | Supl. Licencia   | VALDEZ CHAC  | Contratación     | Autori  | Acept  |
| <b>⇔</b> 2. | 15          | 0                  | 7974    | OJEDA C   | IBRIA   | 89         | Suplente  | Secreta  | 80 | Supl. Licencia   | VALDEZ CHAC  | Renovación       | Autori  | Acept. |

Figura 97

Seguidamente se desplegará un cuadro de diálogo (figura 98) que contiene el horario de la Suplencia, el cual se podrá utilizar únicamente para modificar el horario existente con base a lo descrito en el apartado de Contratación.

| Horario de la Suplencia | -                                                                      |                              | ×                                     |
|-------------------------|------------------------------------------------------------------------|------------------------------|---------------------------------------|
| Empleado:               |                                                                        |                              |                                       |
| Puesto: Secretaria      | A                                                                      |                              |                                       |
| No. de Suplencia: 88    | 3                                                                      | He                           | ras Quinc.: 80                        |
| Fecha de Inicio: 01/13  | /2012 Fe                                                               | cha de Vencimiento:          | 31/01/2013                            |
|                         |                                                                        | Prima Domini                 | cal (Horas):                          |
| Semana: 1 🛓             | Lunes<br>Martes<br>Miércoles<br>Jueves<br>Viernes<br>Sábado<br>Domingo | umo Hora E<br>08:00<br>17:00 | Hora S  <br>13:00<br>19:00<br>Aceptar |

Figura 98

e. Licencias: Este menú contiene las opciones de LCGS por periodo, LSGS por días, LCGS por días y Días Económicos (figura 99).

| Manual de Usuario de I<br>Activos del S | as Dependencias del Sul<br>istema Institucional de Ir | osistema de Nómina-<br>nformación |       | UADY<br>DIRECCIÓN GENERAL                   |
|-----------------------------------------|-------------------------------------------------------|-----------------------------------|-------|---------------------------------------------|
| Código: M-DGFA-CGRH-01                  | Revisión: 01                                          | Página: <b>122 de 175</b>         | YUTAN | DE FINANZAS<br>Y ADMINISTRACIÓN             |
| Fecha de emisión: 14 de mayo de 2013    | Fecha de modificación: 1                              | 1 de septiembre de 2017           | 200   | COORDINACIÓN GENERAL<br>DE RECURSOS HUMANOS |

| Persona              | il Suj                                             | plente  | -               |           |            | Inc. In  | _  | Inches In        | -            | There are        |         | • ×      |  |
|----------------------|----------------------------------------------------|---------|-----------------|-----------|------------|----------|----|------------------|--------------|------------------|---------|----------|--|
| Suplencia            | Lic                                                | encias  | Pagos/Desctos A | utorizaci | ones Herra | mientas  |    |                  |              |                  |         |          |  |
| Suplencias           | LCGS por periodo<br>LSGS por Dias<br>LCGS por Dias |         |                 |           |            |          |    |                  |              |                  |         |          |  |
| CC SC                | 1                                                  | Días Ec | onómicos        |           | TipoNom    | Puesto   | H  | Tipo Suplencia   | Titular      | Movimiento       | Etapa   | Estado \ |  |
| Q. 15                | 0                                                  | 9664    | MOO ECHEVER     | 94        | Suplente   | Auxiliar | 80 | Suplencia Incap. | PUC CHAN MA  | Contratación     | Autori  | Acept E  |  |
| li 🖓 2. 15           | 0                                                  | 9054    | REJON CALDE     | 9         | Base       | Administ |    | Supl.Vac. Adicio | REJON CALDE  | Contratación     | Autori  | Acept E  |  |
| 🌮 <mark>2. 15</mark> | 0                                                  | 7974    | OJEDA CIBRIA    | 89        | Suplente   | Secreta  | 80 | Supl. Licencia   | VALDEZ CHAC  | Renovación       | Autori  | Acept \  |  |
| ◇ 2. 15              | 0                                                  | 7974    | OJEDA CIBRIA    | 88        | Suplente   | Secreta  | 80 | Supl. Licencia   | VALDEZ CHAC  | Contratación     | Autori  | Acept E  |  |
| ◇ 2. 15              | 0                                                  | 9250    | DUARTE RUBI     | 46        | Suplente   | Auxiliar | 80 | Suplencia Incap. | CHAN RIZOS P | Contratación     | Autori  | Acept E  |  |
| ♦ 2. 25              | 0                                                  | 6807    | GONZALEZ CE     | 29        | Suplente   | Prof Car | 80 | Supl. Comisión   | LARA NAVARR  | Baja Cancelación | Solicit | Pendi E  |  |

#### Figura 99

Las licencias o permisos son prestaciones a los que tiene derecho el personal de base. La concesión de licencias por parte de la Universidad al personal académico, administrativo y manual de base, está regulada por el Reglamento del Personal Académico y los Contratos Colectivos de Trabajo UADY-APAUADY y UADY-AUTAMUADY, según corresponda.

Las opciones de licencias (con goce de sueldo por periodo o por días y sin goce de sueldo por días), son en su mayoría para el personal de base. En el apartado del Personal Suplente, las licencias se aplicarán únicamente a las suplencias por periodo, debido a que existe personal de base que realiza suplencias por periodos largos y sus derechos adquiridos como personal de base, sigue vigente.

#### A. Licencias con goce o sin goce de sueldo

La manera de capturar las licencias de personal suplente en el Subsistema, es igual a la descrita en la sección de licencias. Lo que difiere es que se inicia desde la ventana de Personal Suplente<sup>12</sup>.

Para realizar este movimiento nominal, es necesario realizar los siguientes pasos:

1. Desde la ventana de Personal Suplente, se inicia seleccionando al empleado al que se le vaya a conceder la LCGS o LSGS.

<sup>&</sup>lt;sup>12</sup> Es importante que el Usuario de la Dependencia verifique el periodo de la suplencia antes de realizar la captura de la licencia; ya que ésta debe estar comprendida en el periodo de la suplencia. Así como también, verificar antes de capturar la suplencia, que la licencia está en la etapa Aprobada por el Director.

| Manual de Usuario de I<br>Activos del S | as Dependencias del Sul<br>istema Institucional de Ir | osistema de Nómina-<br>nformación |        | UADY<br>DIRECCIÓN GENERAI                   |
|-----------------------------------------|-------------------------------------------------------|-----------------------------------|--------|---------------------------------------------|
| Código: M-DGFA-CGRH-01                  | Revisión: 01                                          | Página: <b>123 de 175</b>         | YUNTAN | DE FINANZAS<br>Y ADMINISTRACIÓN             |
| Fecha de emisión: 14 de mayo de 2013    | Fecha de modificación: 1                              | 1 de septiembre de 2017           | A B    | COORDINACIÓN GENERAI<br>DE RECURSOS HUMANOS |

2. Del menú Licencias (figura 100) se elige la opción LCGS por periodo, seguidamente se despliega el submenú Nueva y Consulta y Mantenimiento.

| Personal             | l Sup | lente      | 14.144          | -         |                   | -        | i, i | -                | 19.19         | on I have    | 1. Seen |        | x       |  |
|----------------------|-------|------------|-----------------|-----------|-------------------|----------|------|------------------|---------------|--------------|---------|--------|---------|--|
| Suplencia            | Lice  | encias ) F | agos/Desctos Au | torizacio | nes Herra         | imientas |      |                  |               |              |         |        |         |  |
|                      |       | LCGS p     | or periodo 🔹 🕨  | N         | Nueva 💦 🚵 🏹 🚱     |          |      |                  |               |              |         |        |         |  |
|                      |       | LSGS p     | or Días         | C         | Consulta y Mantto |          |      |                  |               |              |         |        |         |  |
| Suplencias           |       | LCGS p     | or Días         |           |                   |          |      |                  |               |              |         |        |         |  |
| CC SC                |       | Días Ec    | onómicos        | umS       | TipoNom           | Puesto   | Н    | Tipo Suplencia   | Titular       | Movimiento   | Etapa   | Estado | Vigen   |  |
| ♦ 0. 20              | 0     | 8210       | ANDRADE SOB     | 1         | Suplente          | Prof Car | 80   | Supl. Licencia   | PUCH KU ELOI  | Contratación | Autori  | Acept  | Baja    |  |
| ♦ 0. 20              | 0     | 8210       | ANDRADE SOB     | 2         | Suplente          | Prof Car | 80   | Supl. Licencia   | PUCH KU ELOI  | Renovación   | Aprob   | Acept  | Vigente |  |
| ♦ 0. 40              | 0     | 7960       | BALAM GOMEZ     | 2         | Suplente          | Prof Car | 80   | Supl.Funcionario | UICAB POOL G  | Renovación   | Autori  | Acept  | Baja    |  |
| ♦ 0. 40              | 0     | 7960       | BALAM GOMEZ     | 3         | Suplente          | Prof Car | 80   | Supl.Funcionario | UICAB POOL G  | Renovación   | Autori  | Acept  | Vigente |  |
| 🍛 0. 15              | 0     | 8304       | COCOM CAN J     | 179       | Suplente          | Auxiliar | 80   | Supl. Licencia   | CHAN CHAN JO  | Renovación   | Autori  | Acept  | Vigente |  |
| 🍛 0. 15              | 0     | 8380       | COCOM PECH      | 53        | Suplente          | Secreta  | 40   | Supl. Licencia   | LOPEZ GOMEZ   | Renovación   | Autori  | Acept  | Vigente |  |
| 🎯 <mark>0. 15</mark> |       |            | LOPEZ GOMEZ     |           | Base              | Auxiliar |      |                  | TUN PECH LEN  | Renovación   | Autori  | Acept  | Vigente |  |
| 🍛 0. 20              | 0     | 8774       | MADERA POOT     | 3         | Suplente          | Prof Car | 80   | Supl.Funcionario | TUN GONZALE   | Renovación   | Autori  | Acept  | Baja    |  |
| 谷 0. 20              | 0     | 8774       | MADERA POOT     | 4         | Suplente          | Prof Car | 80   | Supl.Funcionario | TUN GONZALE   | Renovación   | Autori  | Acept  | Vigente |  |
| 🍛 0. 15              | 0     | 8673       | ORTIZ GOMEZ     | 2         | Suplente          | Prof Car | 80   | Supl.Funcionario | MARRUFO CO    | Renovación   | Autori  | Acept  | Baja    |  |
| 🍛 0. 15              | 0     | 8673       | ORTIZ GOMEZ     | 3         | Suplente          | Prof Car | 80   | Supl.Funcionario | MARRUFO CO    | Renovación   | Autori  | Acept  | Vigente |  |
| 🧼 0. 40              | 0     | 8313       | PEREZ AGUILA    | 63        | Suplente          | Auxiliar | 80   | Supl. Licencia   | GUTIERREZ K   | Contratación | Autori  | Acept  | Baja    |  |
| 🍛 0. 15              | 0     | 8648       | RODRIGUEZ M     | 7         | Suplente          | Chofer   | 80   | Supl. Licencia   | CHIM RUIZ DIE | Contratación | Autori  | Acept  | Baja    |  |
| 🍛 0. 15              | 0     | 8648       | RODRIGUEZ M     | 8         | Suplente          | Chofer   | 80   | Supl. Licencia   | CHIM RUIZ DIE | Renovación   | Autori  | Acept  | Vigente |  |
| < <b>≫</b> 0. 10     | 0     | 8648       | RODRIGUEZ M     | 9         | Suplente          | Administ |      | Remunerac. I.P.  |               | Contratación | Autori  | Acept  | Vigente |  |

Figura 100

- 3. Se selecciona la opción que se requiera haciendo un clic.
- 4. Se despliega el diálogo de captura de licencia (ver sección IV de Licencias o Permisos).
- 5. Se elige la cláusula del CCT por la cual esté solicitando licencia el empleado.
- 6. Se acepta el movimiento nominal para que pase a la etapa solicitado.
- 7. Antes de cerrar el diálogo, se muestra la opción imprimir el formato de la licencia.

#### B. Licencias con y sin goce por días

Lo mismo aplicará cuando el suplente de base solicite alguna de las cláusulas que apliquen a estas licencias y se realizarán los mismos pasos descritos en el párrafo anterior.

State B

| Manual de Usuario de l<br>Activos del S |                          | UADY<br>DIRECCIÓN GENERA |                                           |
|-----------------------------------------|--------------------------|--------------------------|-------------------------------------------|
| Código: M-DGFA-CGRH-01                  | Revisión: 01             | YUCHTAN                  | DE FINANZA<br>Y ADMINISTRACIÓN            |
| Fecha de emisión: 14 de mayo de 2013    | Fecha de modificación: 1 | APR -                    | COORDINACIÓN GENERA<br>DE RECURSOS HUMANO |

#### C. Días Económicos<sup>13</sup>

Para capturar en el Subsistema el o los días económicos de personal de base que realice alguna suplencia se efectúa lo siguiente:

- 1. Desde la ventana de Personal Suplente se selecciona al empleado que solicita el día económico.
- 2. Del menú Licencias (figura 101), se elige la opción Días Económicos.

| LCGS por periodo<br>LSGS por Días     Image: Construction of the construction of the construction of th | Suplencia | Lice | ncias   | Pagos/Desctos Au | itorizacio | nes Herra | mientas  |          |                  |              |
|----------------------------------------------------------------------------------------------------|-----------|------|---------|------------------|------------|-----------|----------|----------|------------------|--------------|
| LSGS por Dias         LSGS por Dias           LCGS por Dias         LCGS por Dias           CC         SC         Dias Económicos           22.15         0         9250         DUARTE RUBI           22.15         0         6807         GONZALEZ CE           22.15         0         9638         KU ERGUERA           22.15         0         9654         REJON CALDE           22.15         0         9654         REJON CALDE           22.15         0         9054         REJON CALDE           9         Base         Scoreta         10           22.15         0         9054         REJON CALDE           9         Base         Scoreta         10           22.15         0         9054         REJON CALDE           9         Base         Scoreta         80         Supl. Voc. Adicio           22.15         0         9054         REJON CALDE         9         Base         Administ         Supl. Voc. Adicio           22.15         0         7974         OJEDA CIBRIA         89         Suplente         Scoreta                                                                                                    |           |      | LCGS p  | or periodo       |            |           |          |          | <b></b>          |              |
| uplencias         LCGS por Días           CC         SC         Días Económicos         IumS         TipoNom         Puesto         H         TipoSuplencia         Titular         ▲           Q2. 15         0         9250         DUARTE RUBI         46         Suplence         Auxiliar         80         Suplencia Incap.         CHAN RIZOS P           Q2. 15         0         6807         GONZALEZ CE         29         Suplence         Prof Car         80         Suplencia Incap.         CHAN RIZOS P           Q2. 15         0         6939         KUI ERGUERA         4         Base         Scereta         10         Suplencia Incap.         POLANCO ROS           Q2. 15         0         9664         MOO ECHEVER         9         Base         Adminst         Supl. Licencia         POLANCO ROS           Q2. 15         0         9054         REJON CALDE         9         Base         Adminst         Supl. Vac. Adicio         REJON CALDE           Q2. 15         0         9054         REJON CALDE         9         Base         Administ         Supl. Vac. Adicio         REJON CALDE           Q2. 15         0         7974         OJEDA CIBRIA                                                                                                    |           |      | LSGS p  | or Días          |            | <u>~</u>  | 4 🌭 📝    | <b>S</b> | S                | J 💵 🖂        |
| CC         SC         Días Económicos         ImmS         TipoNom         Puesto         H         TipoSuplencia         Titular         Interview           Q2.         15         0         9250         DUARTE RUBI         46         Suplencie         Auxiliar         80         Suplencia Incap.         CHAN RIZOS P           Q2.         15         0         6939         KU ERGUERA         4         Base         Secreta         80         Suplencia Incap.         POLANO ROS           Q2.         15         0         6939         KU ERGUERA         4         Base         Secreta         10         Supl. Licencia         POLANCO ROS           Q2.         15         0         9664         MOO ECHEVER         9         Base         Admilar         80         Suplencia Incap.         PUC CHAN MA           Q2.         15         0         9054         MOO ECHEVER         9         Base         Admilar         Suplence Adacio         FLJON CALDE                                                                                                    | uplencias |      | LCGS p  | or Días          |            |           |          |          |                  |              |
| Q2         15         0         9250         DUARTE RUBI         46         Suplente         Auditar         80         Suplencia Incap.         CHAN RIZOS P           Q2         25         0         6807         GONZALEZ CE         29         Suplente         Prof Car         80         Supl. Comisión         LARA NAVARR           Q2.         15         0         6939         KU ERGUERA         4         Base         Secreta         10         Supl. Comisión         LARA NAVARR           Q2.         15         0         9664         MOO ECHEVER         94         Suplente         Auditar         80         Suplencia Incap.         PUC CHAN MA           Q2.         15         0         9664         MOO ECHEVER         94         Suplente         Auditar         80         Suplencia Incap.         PUC CHAN MA           Q2.         15         0         9054         MEJON CALDE         9         Base         Administ         Supl. Coencia         VALDEZ CHAC           Q2.         15         0         7974         OJEDA CIBRIA         88         Suplente         Scoreta         80         Supl. Licencia         VALDEZ CHAC           Q2                                                                                                    | CC SC     |      | Días Ec | onómicos         | JumS       | TipoNom   | Puesto   | Н        | Tipo Suplencia   | Titular A    |
| ⇒2.         25         0         6807         GONZALEZ CE         29         Suplente         Prof Car         80         Supl. Comisión         LARA NAVARR           >2.         15         0         6939         KU ERGUERA         4         Base         Scoreta         10         Supl. Loencia         POLANCO ROS           >2.         15         0         9664         MOO ECHEVER         9         Base         Administ         80         Supl. Loencia         PUC CHAN MA           >2.         15         0         9054         REJON CALDE         9         Base         Administ         Supl. Vac. Adicio         REJON CALDE           >2.         15         0         7974         OJEDA CIBRIA         89         Suplente         Scoreta         80         Supl. Licencia         VALDEZ CHAC           >2.         15         0         7974         OJEDA CIBRIA         89         Suplente         Scoreta         80         Supl. Licencia         VALDEZ CHAC                                                                                                    | 2. 15     | 0    | 9250    | DUARTE RUBI      | 46         | Suplente  | Auxiliar | 80       | Suplencia Incap. | CHAN RIZOS P |
| ⇒2.         15         0         9639         KU ERGUERA         4         Base         Screta         10         Supl. Licencia         POLANCO ROS           ⇒2.         15         0         964         MOO ECHEVER         94         Suplente         Auxiliar         80         Suplencia Incap.         PUC CHAN MA           ⇒2.         15         0         9054         REJON CALDE         9         Base         Administ         Supl. Vice. Adario         REJON CALDE           ⇒2.         15         0         7974         OJEDA CIBRIA         88         Suplente         Screta         80         Supl. Licencia         VALDEZ CHAC           ≥2.         15         0         7974         OJEDA CIBRIA         88         Suplente         Screta         80         Supl. Licencia         VALDEZ CHAC                                                                                                    | 2. 25     | 0    | 6807    | GONZALEZ CE      | 29         | Suplente  | Prof Car | 80       | Supl. Comisión   | LARA NAVARR  |
| ⇒ 2.         15         0         9664         MOO ECHEVER         94         Suplente         Auxiliar         80         Suplencia Incap.         PUC CHAN MA           ⇒ 2.         15         0         9054         REJON CALDE         9         Base         Administ         Supl. Vac. Adicio         REJON CALDE           ⇒ 2.         15         0         7974         OJEDA CIBRIA         88         Suplente         Secreta         80         Supl. Licencia         VALDEZ CHAC           ⇒ 2.         15         0         7974         OJEDA CIBRIA         89         Suplente         Secreta         80         Supl. Licencia         VALDEZ CHAC                                                                                                    | ⇒2. 15    | 0    | 6939    | KU ERGUERA       | 4          | Base      | Secreta  | 10       | Supl. Licencia   | POLANCO ROS  |
| ⇒2.         15         0         9054         REJON CALDE         9         Base         Administ         Supl.Vac. Adicio         REJON CALDE           ⇒2.         15         0         7974         OJEDA CIBRIA         88         Suplente         Secreta         80         Supl. Ucencia         VALDEZ CHAC           ≥2.         15         0         7974         OJEDA CIBRIA         89         Suplente         Secreta         80         Supl. Licencia         VALDEZ CHAC                                                                                                    | 2. 15     | 0    | 9664    | MOO ECHEVER      | 94         | Suplente  | Auxiliar | 80       | Suplencia Incap. | PUC CHAN MA  |
| 2. 15 0 7974 OJEDA CIBRIA 88 Suplente Secreta 80 Supl. Licencia VALDEZ CHAC 2. 15 0 7974 OJEDA CIBRIA 89 Suplente Secreta 80 Supl. Licencia VALDEZ CHAC                                                                                                    | 2. 15     | 0    | 9054    | REJON CALDE      | 9          | Base      | Administ |          | Supl.Vac. Adicio | REJON CALDE  |
| 2. 15 0 7974 OJEDA CIBRIA 89 Suplente Secreta 80 Supl. Licencia VALDEZ CHAC                                                                                                    | 2. 15     | 0    | 7974    | OJEDA CIBRIA     | 88         | Suplente  | Secreta  | 80       | Supl. Licencia   | VALDEZ CHAC  |
|                                                                                                    | 2. 15     | 0    | 7974    | OJEDA CIBRIA     | 89         | Suplente  | Secreta  | 80       | Supl. Licencia   | VALDEZ CHAC  |

#### Figura 101

- 3. Inmediatamente se despliega el diálogo Nuevo Día Económico (ver figura 56 de la sección de Días Económicos).
- 4. Al hacer clic en el botón Nuevo registro, se habilitan los campos fecha, hora inicio y hora fin. En el campo fecha se capturará el día que solicita el empleado. El Subsistema mostrará el horario laboral que corresponda para ese día.
- 5. Se guarda la captura del día (u horas) solicitado y se procede a capturar otro día si así se requiere.
- 6. En la parte inferior del diálogo se proporciona información del total de días económicos que el empleado ha solicitado en el transcurso del año.
- 7. Se acepta el movimiento nominal para que pase a la etapa solicitado.
- 8. Antes de cerrar el diálogo, se muestra la opción imprimir el formato del día económico.

State B

<sup>&</sup>lt;sup>13</sup> Los días económicos por capturar del personal de base que realiza una suplencia por periodo, deben estar comprendidos en el periodo de la suplencia, así como también, la suplencia debe estar autorizada.

| Manual de Usuario de l<br>Activos del S | as Dependencias del Sul<br>istema Institucional de Ir | osistema de Nómina-<br>nformación |                                             | UADY<br>DIRECCIÓN GENERAL |
|-----------------------------------------|-------------------------------------------------------|-----------------------------------|---------------------------------------------|---------------------------|
| Código: M-DGFA-CGRH-01                  | Revisión: 01                                          | YUTAP                             | DE FINANZAS<br>Y ADMINISTRACIÓN             |                           |
| Fecha de emisión: 14 de mayo de 2013    | Fecha de modificación: 1                              | ABA .                             | COORDINACIÓN GENERAL<br>DE RECURSOS HUMANOS |                           |

#### D. Pagos y Descuentos

En este menú se presentan dos opciones: Movimientos Eventuales y Vacaciones, teniendo este último el submenú de Escalonadas y Adicionales (figura 102).

| Suple | ncia | Licer | ncias | Pagos/Desctos A                            | utorizacio | nes Herra | amientas |       |                  |              |              |        |        |        |
|-------|------|-------|-------|--------------------------------------------|------------|-----------|----------|-------|------------------|--------------|--------------|--------|--------|--------|
| unlen | niae |       |       | Calcular Pago<br>Movimientos<br>Vacaciones | Eventuale  | s<br>▶    | Escalo   | nada  | Ö 🐳 🔇            | ]            | ]            | _      |        |        |
| cc    | SC   | SSC   | Cve   | Suplente                                   | NumS       | TipoNom   | Adicio   | nales | ncia             | Titular X    | Movimiento   | Etapa  | Estado | Vigen  |
| >2.   | 15   | 0     | 9250  | DUARTE RUBI                                | 46         | Suplente  | Auxiliar | 80    | Suplencia Incap. | CHAN RIZOS P | Contratación | Autori | Acept  | Baja   |
| 22.   | 25   | 0     | 6807  | GONZALEZ CE                                | 29         | Suplente  | Prof Car | 80    | Supl. Comisión   | LARA NAVARR  | Renovación   | Autori | Acept  | Baja   |
| 22.   | 15   | 0     | 6939  | KU ERGUERA                                 | 4          | Base      | Secreta  | 10    | Supl. Licencia   | POLANCO ROS  | Contratación | Autori | Acept  | Vigent |
| >2.   | 15   | 0     | 9664  | MOO ECHEVER                                | 94         | Suplente  | Auxiliar | 80    | Suplencia Incap. | PUC CHAN MA  | Contratación | Autori | Acept  | Baja   |
| >2.   | 15   | 0     | 9054  | REJON CALDE                                | 9          | Base      | Administ |       | Supl.Vac. Adicio | REJON CALDE  | Contratación | Autori | Acept  | Baja   |
| >2.   | 15   | 0     | 7974  | OJEDA CIBRIA                               | 88         | Suplente  | Secreta  | 80    | Supl. Licencia   | VALDEZ CHAC  | Contratación | Autori | Acept  | Baja   |
| 02    | 15   | 0     | 7974  | OJEDA CIBRIA                               | 89         | Suplente  | Secreta  | 80    | Supl Licencia    | VALDEZ CHAC  | Renovación   | Autori | Acent  | Vigent |

## Figura 102

- Movimientos Eventuales: La descripción de la manera para capturar los movimientos eventuales, se describe en la Sección VII correspondiente a Pagos y Descuentos.
- Vacaciones
  - Escalonadas: Al hacer clic en la opción Escalonadas, aparecerá el diálogo de consulta (figura 103) correspondiente a Vacaciones Escalonadas.

Previamente, el Usuario del Área de Nómina, ya debió capturar dicho periodo para que el Usuario de la Dependencia consulte el periodo vacacional de aquellos empleados, que por necesidades de la Dependencia, disfrutan sus vacaciones fuera del Periodo Oficial.

States and

| Manual de Usuario de l<br>Activos del S |                          | UADY<br>DIRECCIÓN GENERAL |                                             |
|-----------------------------------------|--------------------------|---------------------------|---------------------------------------------|
| Código: M-DGFA-CGRH-01                  | Revisión: 01             | YUTAN                     | DE FINANZAS<br>Y ADMINISTRACIÓN             |
| Fecha de emisión: 14 de mayo de 2013    | Fecha de modificación: 1 | ABA .                     | COORDINACIÓN GENERAI<br>DE RECURSOS HUMANOS |

| 👾 Vacaciones Escalonadas |                             |                          |
|--------------------------|-----------------------------|--------------------------|
| Empleado: 7974           |                             |                          |
| Centro: 26 Fac. Arquite  | ectura                      |                          |
| SubCentro: 15 Secretaría | Administrativa              |                          |
| SubSubCentro: 0          |                             |                          |
| Contrato: Suplente       | Situacion: Suplente         | Fuente:                  |
| NumPue: 89               | Puesto: Secretaria A        |                          |
| Vigencia: LSGS           | Horas Quincenales: 80       |                          |
| F.Inicio: 01/02/13       | F.Status: 01/11/12          | F.Vence: 30/04/13        |
| Año: 2013                |                             |                          |
|                          |                             |                          |
| Empleado F-Inic F-Vence  | Año Dias Núm NumSuplencia H | HoraEntrada HoraSalida A |
| 7374 04/03/2013 12/03/20 | 13 2013 00 00 003           | 0000                     |
|                          |                             |                          |
|                          |                             |                          |
|                          |                             |                          |
|                          |                             |                          |
|                          |                             |                          |
| Facha Inizia             | Facha Cia Dias Affa         | User Fahada User Calida  |
| Fecha Inicio             | recha Fin Dias Ano          |                          |
| 04/03/2013 12            | 2/03/2013 08 2013           | 00:00 00:00              |
|                          |                             |                          |
|                          | 🔻 🖬 🗡                       |                          |
|                          |                             |                          |
|                          |                             |                          |

Figura 103

- Adicionales: Para realizar este movimiento nominal, es necesario efectuar los siguientes pasos:
- 1. Desde la ventana de Personal Suplente, el Usuario de la Dependencia selecciona al empleado suplente de base que solicitó el disfrute de sus días adicionales de antigüedad.
- Del menú Pagos y Descuentos, se elige la opción Vacaciones y del submenú se selecciona Adicionales (figura 104) de inmediato el Subsistema valida los años de antigüedad y vigencia del empleado.

| P           | ersona | l Supler | nte    |                                |             |             |             |    |               |         |               |            |       |        | ×     | <u> </u> |
|-------------|--------|----------|--------|--------------------------------|-------------|-------------|-------------|----|---------------|---------|---------------|------------|-------|--------|-------|----------|
| Sup         | encia  | Licen    | cias 🗍 | Pagos/Desctos A                | utorizacion | es Herramie | ntas        |    |               |         |               |            |       |        |       |          |
|             |        |          |        | Calcular Pago<br>Movimientos I | Eventuales  |             |             |    |               |         |               |            |       |        |       |          |
| Supler      | ncias  |          |        | Vacaciones                     |             | •           | Escalonadas |    |               |         |               |            |       |        |       |          |
| CC          | SC     | SSC      | Cve    | Suplente                       | NumS        | TipoNom     | Adicionales |    | ncia          | Titular | A Movimier    | to         | Etapa | Estado | Viger | n        |
| <b>⊘</b> 3. | 0      | 0        | 7589   | CONCHA CANU                    | J 12        | Interino    | Técnico     |    | Trabajo Eve   | ntual   |               | Contrata   | sción | Solic  | cit   |          |
| ♦3.         | 0      | 0        | 8692   | ESPINOSA CER                   | l 11        | Interino    | Técnico     |    | Trabajo Eve   | ntual   |               | Contrata   | ación | Solic  | cit   |          |
| ♦ 3.        | 0      | 0        | 8988   | CARVAJAL CO                    | 13          | Interino    | Prof.Asi    |    | Trabajo Eve   | ntual   |               | Contrata   | ación | Solic  | cit   |          |
| ♦ 3.        | 0      | 0        | 9421   | COUOH CASTA                    | 3           | Interino    | Técnico     |    | Trabajo Eve   | ntual   |               | Contrata   | sción | Solic  | cit   | Ξ        |
| ♦ 3.        | 15     | 0        | 9283   | ESTRELLA CA.                   | 65          | Suplente    | Auxiliar    | 80 | Supl. Licence | ia      | ALDANA MEND.  | . Contrata | ación | Auto   | ori   |          |
| 3.          |        |          |        | MENDOZA CET                    |             | Base        |             |    | Supl. Licenc  |         | ANCONA Y AN   | Renova     |       | Auto   |       |          |
| ♦3.         | 20     | 0        | 949    | PENICHE HELG                   | i 1         | Suplente    | Técnico     | 40 | Suplencia In  | ncap.   | ARGAEZ GARC   | . Contrata | ación | Auto   | inc   |          |
| ♦ 3.        | 20     | 0        | 8445   | MUGARTE MO.                    | 1           | Suplente    | Prof.Asi    | 56 | Suplencia In  | ncap.   | ARGAEZ GARC   | . Contrata | ación | Apro   | ob    |          |
| i 🍛 3.      | 15     | 0        | 7693   | ZAPATA COCO.                   | 41          | Base        | Secreta     | 80 | Supl. Licence | ia      | BRITO MEDINA. | . Renova   | ción  | Auto   | inc   |          |
| i 🍛 3.      | 15     | 0        | 9062   | PEREZ AGUILA                   | L 14        | Suplente    | Asistent    | 60 | Supl. Licence | ia      | CAB CASANOV   | Renova     | ción  | Auto   | inc   |          |
| ♦3.         | 20     | 0        | 6871   | LOPEZ MIRAN.                   | 36          | Suplente    | Técnico     | 40 | Supl. Comisi  | ón      | CAB CASANOV   | Renova     | ción  | Auto   | ori   |          |
| ♦ 3.        | 20     | 0        | 9105   | MOO RUBIO O.                   | 12          | Suplente    | Técnico     | 40 | Supl. Comisi  | ón      | CAB CASANOV   | Renova     | ción  | Auto   | inc   |          |
| ii 🗇 3.     | 20     | 138      | 6411   | ESPINOSA MA.                   | 87          | Suplente    | Prof.Asi    | 28 | Supl. Comisi  | ón      | CHAN SABIDO   | Renova     | ción  | Auto   | inc   |          |
| <b>⊘</b> 3. | 20     | 138      | 8988   | CARVAJAL CO                    | 12          | Suplente    | Prof.Asi    | 52 | Supl. Comisi  | ón      | CHAN SABIDO   | Renova     | ción  | Auto   | ori   |          |
| ♦ 3.        | 20     | 0        | 7841   | GONGORA MA.                    | 17          | Suplente    | Prof.Asi    | 40 | Supl. Licence | ia      | CORTES NAVA   | Renova     | ción  | Auto   | inc   |          |

Figura 104

States a

| Manual de Usuario de I<br>Activos del S | as Dependencias del Sul<br>istema Institucional de li | bsistema de Nómina-<br>nformación |                                             | UADY<br>DIRECCIÓN GENERAL |
|-----------------------------------------|-------------------------------------------------------|-----------------------------------|---------------------------------------------|---------------------------|
| Código: M-DGFA-CGRH-01                  | Revisión: <b>01</b>                                   | YUTTAN                            | DE FINANZAS<br>Y ADMINISTRACIÓN             |                           |
| Fecha de emisión: 14 de mayo de 2013    | Fecha de modificación: 1                              | ARK .                             | COORDINACIÓN GENERAL<br>DE RECURSOS HUMANOS |                           |

En caso de no corresponderle esta prestación, el Subsistema mostrará el mensaje de la figura 104a. Si le corresponde al empleado se mostrará un mensaje con el total de días adicionales que le corresponden al empleado seleccionado (figura 104b).

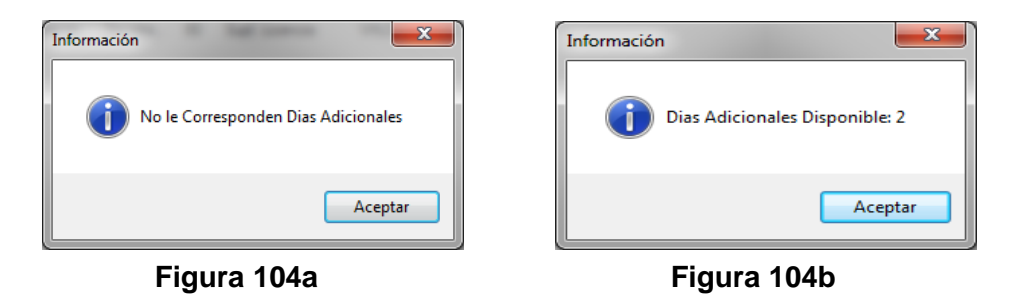

3. Si no le correspondiera al empleado, el Subsistema presentará un diálogo (figura 104c) donde se muestra, en la parte superior, los datos del empleado suplente de base y en la parte inferior, una hoja de cálculo para capturar el o los días de vacaciones adicionales que quiera disfrutar.

| Empleado: 6191   | MIGUI        | EL ANGEL SANCHEZ BOD      | PIGUEZ                                    |
|------------------|--------------|---------------------------|-------------------------------------------|
| Empleado. 0101   | Middl        | LE ANGLE JANCHEZ HOD      | INGOLZ                                    |
| Centro: 34 Fa    | ic. Ir       |                           |                                           |
| SubCentro: 15 Se | ecretarra Au | minisuau¥a                |                                           |
| SubSubCentro: 0  |              |                           |                                           |
| Contrato: Base   | S            | ituacion: Suplente        | Fuente:                                   |
| NumPue: 239      |              | Puesto: Almacenista       |                                           |
| Vigencia: LSGS   |              | Horas Quincenales: 80     |                                           |
| F.Inicio: 01/10. | 12           | F.Status: 01/04/11        | F.Vence: 31/03/13                         |
| Año: 2013        |              |                           |                                           |
| Empleado F-Inic  | F-Vence      | Año Dias Núm NumSuplencia | a HoraEntrada HoraSalida ‡ de Solicitud 🔺 |
|                  |              |                           |                                           |
|                  |              |                           |                                           |
|                  |              |                           |                                           |
|                  |              |                           |                                           |
|                  |              |                           |                                           |
|                  | 1            | KKLM                      | ]                                         |
| Fecha            | Inicio Fe    | echa Fin Dias Año         | Hora Entrada Hora Salida                  |
| 22/03/2          | 013          | 00 2013                   | 1                                         |
|                  |              | 🕱 🔲 🗴                     | Ver Formato                               |
|                  |              |                           | <u> </u>                                  |
|                  |              |                           | 4                                         |

Figura 104c

4. Al oprimir el botón Nuevo, se activarán los campos de captura (fecha inicio, fecha fin, días y año). En ellos se escribirá el día o días que el empleado solicitó como adicionales.

Santon -

| Manual de Usuario de I<br>Activos del S |                          | UAD<br>DIRECCIÓN GENE |                                       |
|-----------------------------------------|--------------------------|-----------------------|---------------------------------------|
| Código: M-DGFA-CGRH-01                  | Revisión: 01             | YUTAN                 | DE FINAN<br>Y ADMINISTRAC             |
| Fecha de emisión: 14 de mayo de 2013    | Fecha de modificación: 1 | ABA .                 | COORDINACIÓN GENE<br>DE RECURSOS HUMA |

- 5. En caso de solicitar un solo día, en los campos fecha inicio y fecha fin, se capturará la misma fecha. El Subsistema, de manera automática, contabilizará los días solicitados y el número se visualizará en el campo días.
- 6. Si el empleado solicita un periodo, en el campo fecha inicio se captura la fecha en que inicia el periodo y en fecha fin, la fecha en que finalizará el periodo. El Subsistema automáticamente contabiliza los días hábiles del periodo y valida que no excede a los días a los que tiene derecho el empleado. Con respecto al campo Año, automáticamente aparecerá el año en curso. Si la solicitud corresponde al año anterior, este año podrá modificarse. Posteriormente se hace clic en el botón guardar para que se grabe la captura realizada.
- 7. Cuando el Subsistema detecta que el empleado suplente tiene puesto de Velador, se habilitarán otros campos: hora de entrada y hora de salida. En los cuales se escribirá el horario de entrada y salida del día que se está solicitando. En el campo Días se especificará el número exacto que le corresponda al turno que el empleado esté solicitando, ya que en un solo día el Velador puede tener tres turnos.

**Nota:** En el caso de las vacaciones adicionales de los Veladores, se tendrán que capturar día por día, ya que no podrán ser capturadas por periodo.

- 8. Realizada la captura del día o días solicitados, se hace clic en el botón Ver formato<sup>14</sup> para imprimir el formato correspondiente.
- 9. Posteriormente, el movimiento nominal quedará en la etapa Solicitado.
- 10. El Usuario de la Dependencia podrá modificar el día o los días o eliminar el movimiento nominal, siempre y cuando la solicitud se encuentre en las etapas Solicitado y Revisado por Nómina (estado Rechazado). Si el movimiento nominal se encuentra en etapa Revisado por Nómina (estado Cancelado) el Usuario de la Dependencia procederá a eliminar la solicitud del Subsistema.
- 11. Después de grabar el movimiento nominal se hace clic en el ícono Salir.

State B

<sup>&</sup>lt;sup>14</sup> En caso de que en un mismo día se capturen varias solicitudes de días adicionales, estos se mostrarán en un mismo formato aún y ya se haya impreso el formato.

| Manual de Usuario de I<br>Activos del S | as Dependencias del Sul<br>istema Institucional de Ir | osistema de Nómina-<br>nformación |         | UADY<br>DIRECCIÓN GENERAL                   |
|-----------------------------------------|-------------------------------------------------------|-----------------------------------|---------|---------------------------------------------|
| Código: M-DGFA-CGRH-01                  | Revisión: 01                                          | Página: <b>129 de 175</b>         | YUCHTAN | DE FINANZAS<br>Y ADMINISTRACIÓN             |
| Fecha de emisión: 14 de mayo de 2013    | Fecha de modificación: 1                              | 1 de septiembre de 2017           | A BAR   | COORDINACIÓN GENERAL<br>DE RECURSOS HUMANOS |

# 7. PAGOS Y DESCUENTOS

#### 7.1. Movimientos Eventuales

Se refieren a aquellos pagos que la Dependencia solicita para que sean aplicados como pagos únicos en la quincena de proceso, como pueden ser tiempo extra, exámenes extraordinarios, remuneración de ingresos propios y trabajo eventual.

Para que el Usuario de la Dependencia realice la captura del movimiento eventual se efectuarán los siguientes pasos:

1. Desde la ventana de Personal Activo (figura 105), se inicia seleccionando al empleado al que se le vaya a capturar algún tipo de pago por Movimiento Eventual.

| ł   | Personal Activo               |     | -                 | -                               |                 | -          | -           |                              |     |          |           |        |          |               |              |
|-----|-------------------------------|-----|-------------------|---------------------------------|-----------------|------------|-------------|------------------------------|-----|----------|-----------|--------|----------|---------------|--------------|
| Γ   | Movimientos Puestos Licencias | Pag | jos/Desct         | os. Históric                    | o Autorizacion  | es Herrami | enta        | 5                            |     |          |           |        |          |               |              |
|     | 🧼 🔹 🍲 😤                       |     | Percepe<br>Descue | ciones no Oro<br>ntos Repetitiv | dinarias<br>vos | 1 R        | 🛓 🔜 🗇 🕗 < 🐧 |                              |     |          |           |        |          |               | <del>S</del> |
| L   | Centros 		No Centros          |     | Movim             | ientos Eventu                   | iales           |            |             |                              |     |          |           |        |          |               |              |
| L   | ADY ADY                       |     | Retroad           | tivos/Pagos                     | ∆ctuales.       | Apellidos  | N           | Puesto                       | Hor | Contrato | Situación | Fuente | Vigencia | Fecha Inicial | Etapa Auto 🔺 |
| Ш   |                               |     | Fanda             |                                 | iccource.       | PEREZ SI   | 1           | Intendente                   | 90  | Base     | Base      |        | Vigente  | 01/01/1995    | Autorizado   |
| II. |                               | _   | Fondo             | de Jubliación                   |                 | POLANC     | 3           | Secretaria A                 | 80  | Base     | Base      |        | Vigente  | 01/09/2007    | Autorizado   |
| Ш   |                               |     | 15                | 2963                            | CRISTINA ALE    | PUC MAL    | 1           | Auxiliar Administrativo C    | 80  | Base     | Base      |        | Vigente  | 16/01/1994    | Autorizado   |
| Ш   |                               |     | 🔒 15              | 1133                            | MARIA DOMIN     | RAMIREZ    | 1           | Auxiliar Administrativo D    | 80  | Base     | Base      |        | Vigente  | 16/06/1985    | Autorizado   |
| Ш   |                               |     | 15 🔒              | 9054                            | RAMON ANT       | REJON C    | 2           | Administrador Ejecutivo B    | 80  | Base     | Base      |        | Vigente  | 01/03/1984    | Autorizado   |
| Ш   |                               |     | 🔒 15              | 455                             | MOISES          | REYNOS     | 1           | Velador C                    | 97  | Base     | Base      |        | Vigente  | 16/03/1987    | Autorizado   |
| Ш   |                               |     | 🔒 15              | 2457                            | ALMA JUDITH     | RODRIGU    | 1           | Auxiliar Administrativo D    | 80  | Base     | Base      |        | Vigente  | 16/11/1990    | Autorizado   |
| Ш   |                               |     | 🔒 20              | 1481                            | MANUEL ART      | ROMAN K    | 7           | Prof Carrera ES Titular B TC | 80  | Base     | Base      |        | Vigente  | 30/10/2006    | Autorizado   |
| Ш   |                               |     | 15                | 6050                            | ROLANDO ULI     | SABIDO     | 3           | Profesionista A              | 80  | Base     | Base      |        | Vigente  | 18/10/2010    | Autorizado   |
| Ш   |                               |     | 1 20              | 1205                            | LUIS DAVID      | SANCHEZ    | 1           | Prof Carrera ES Titular B MT | 40  | Base     | Base      |        | Vigente  | 01/05/1986    | Autorizado   |
| Ш   |                               |     | 1 20              | 1205                            | LUIS DAVID      | SANCHEZ    | 2           | Prof Carrera ES Titular B MT | 40  | Base     | Base      |        | Vigente  | 01/05/1986    | Autorizado   |
| Ш   |                               |     | 1, 15             | 7389                            | JOSE SECUN      | SANSOR     |             | Auxiliar de Intendencia A    |     | Base     | Base      |        | Vigente  | 01/02/2010    | Autorizado   |
| Ш   |                               |     | 15                | 1137                            | SUSANA ALE      | TAPIA SE   | 1           | Administrador Ejecutivo C    | 80  | Base     | Base      |        | LSGS     | 04/01/2013    | Aprobado     |
| Ш   |                               |     | 1 20              | 68                              | LUCIA           | TELLO PE   | 1           | Prof.Investigador Tit. B T.C | 80  | Base     | Base      |        | Vigente  | 01/02/1984    | Autorizado   |
|     |                               |     | 1 20              | 6449                            | MARIA ELENA     | TORRES     | 4           | Prof Carrera ES Titular C MT | 40  | Base     | Base      |        | Vigente  | 03/09/2002    | Autorizado   |
|     |                               |     | 15                | 7878                            | JESUSITO        | UHU NABTE  | 3           | Peón                         | 80  | Base     | Base      |        | Vigente  | 01/07/2012    | Autorizado   |
|     |                               |     | i 15              | 7424                            | SALVADOR R      | VALDEZ     | 3           | Secretaria A                 | 80  | Base     | Base      |        | Baja     | 01/01/2010    | Solicitado   |

Figura 104

En el caso de que al empleado al cual se le requiera capturar un movimiento eventual sea suplente, se deberá iniciar desde la ventana de Personal Suplente (figura 106).

| Pe           | rsona | al Suple | nte   |                 |            | -         | -        |    |                  |              |              |        |        | ×       |
|--------------|-------|----------|-------|-----------------|------------|-----------|----------|----|------------------|--------------|--------------|--------|--------|---------|
| Suple        | encia | Licer    | icias | Pagos/Desctos A | utorizacio | nes Herra | imientas |    |                  |              |              |        |        |         |
|              |       |          |       | Calcular Pago   |            |           |          |    | (h) 🚈 <7         | 1 🎮 🖂        | 1            |        |        |         |
|              |       |          |       | Movimientos     | Eventuale  | s         | 1000     |    |                  | JUM IH       | ļ            |        |        |         |
| Suplen       | cias  |          |       | Vacaciones      |            | •         |          |    |                  |              |              |        |        |         |
| CC           | SC    | SSC      | Cve   | . Suplente      | NumS       | TipoNom   | Puesto   | Н  | Tipo Suplencia   | Titular 🛆    | Movimiento   | Etapa  | Estado | Vigen   |
| <b>\$2</b> . | 15    | 0        | 9250  | DUARTE RUBI     | 46         | Suplente  | Auxiliar | 80 | Suplencia Incap. | CHAN RIZOS P | Contratación | Autori | Acept  | Baja    |
| Q2.          | 25    | 0        | 6807  | GONZALEZ CE     | 29         | Suplente  | Prof Car | 80 | Supl. Comisión   | LARA NAVARR  | Renovación   | Autori | Acept  | Baja    |
| Q2.          | 15    | 0        | 6939  | KU ERGUERA      | 4          | Base      | Secreta  | 10 | Supl. Licencia   | POLANCO ROS  | Contratación | Autori | Acept  | Vigente |
| < <u></u>    | 15    | 0        | 9664  | MOO ECHEVER     | 94         | Suplente  | Auxiliar | 80 | Suplencia Incap. | PUC CHAN MA  | Contratación | Autori | Acept  | Baja    |
| Q2.          | 15    | 0        | 9054  | REJON CALDE     | 9          | Base      | Administ |    | Supl.Vac. Adicio | REJON CALDE  | Contratación | Autori | Acept  | Baja    |
| Q2.          | 15    | 0        | 7974  | OJEDA CIBRIA    | 88         | Suplente  | Secreta  | 80 | Supl. Licencia   | VALDEZ CHAC  | Contratación | Autori | Acept  | Baja    |
| 2.           |       |          |       | OJEDA CIBRIA    |            | Suplente  | Secreta  |    | Supl. Licencia   | VALDEZ CHAC  | Renovación   | Autori | Acept  | Vigente |
|              |       |          |       |                 |            |           |          |    |                  |              |              |        |        |         |
|              |       |          |       |                 |            |           |          |    |                  |              |              |        |        |         |
|              |       |          |       |                 |            |           |          |    |                  |              |              |        |        |         |

Figura 106

| Manual de Usuario de l | as Dependencias del Sub    | osistema de Nómina-       |
|------------------------|----------------------------|---------------------------|
| Activos del S          | istema Institucional de Ir | nformación                |
|                        | Revisión: 01               | Página: <b>130 do 175</b> |

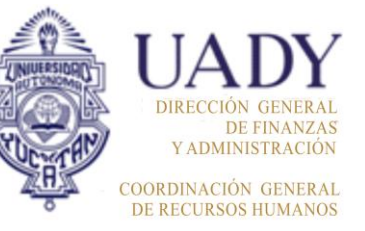

- Codigo: M-DGFA-CGRH-01Revision: 01Pagina: 130 de 175Fecha de emisión: 14 de<br/>mayo de 2013Fecha de modificación: 11 de septiembre de 2017
  - 2. Se selecciona, ya sea desde la ventana de Personal Activo o Personal Suplente, la opción Pagos/Desctos. (figuras 106a y 106b respectivamente) y se elige Movimientos Eventuales.
  - 3. De manera automática, se despliega un diálogo de captura de Movimientos Eventuales (figura 106a). En el caso del Personal Activo, el diálogo está formado por dos secciones, la de Puesto y la de Movimiento Eventual

| Movimientos Eventuales           Mov. Event. Puesto         Ver Todos Movtos Event           Empleado: 7974         Centro: 26           Subcentro: 015         Secretaría Administrativa           Puesto: 5131         Secretaría Administrativa                                                                                                    | En caso de que se trate de un<br>empleado suplente en esta<br>sección se presenta el tipo de<br>suplencia que realiza.                      |
|----------------------------------------------------------------------------------------------------|----------------------------------------------------------------------------------------------------|
| Hotalis         940         Suplemcia         Licencia           Fecha de Inicio:         01/02/2013         Fecha de vencimiento:         30/04/2013         Hrs. Quinc.:         80           Horario Laboral         Movimiento Eventual         Núm. M. E.:         Image: Comparison of the second of the second of the s                                                                                                    | En la sección <b>Movimiento</b><br><b>Eventual</b> , se captura la<br>percepción. También se presenta<br>el horario laboral del empleado    |
| VerFormato<br>Usuario: FAlta: FAct: Salir<br>Figura 106a                                                                                                    |                                                                                                    |
| Movimientos Eventuales Empleado: 8051 Mov. Event. Puesto. Ver Todos Movtos Event Puesto Centro: 26 Fac. Arquitectura                                                                                                    | La sección <b>Puesto</b> , contiene información del empleado.                                                                               |
| Subcentro: 015 Secretaría Administrativa<br>SubSubCentro: 000<br>Contrato: Interino Situación: Interinos<br>Fuente: 000 Fuente Inicial<br>Núm.Puesto: 05 Puesto: 7143 Peón<br>Vigencia: 3 Vigente Horas Quincenales: 80<br>F.Inicio: 01/07/2013 F.Status: 01/01/2013 F.Vence: 50/069/2013<br>Horasio: Laboral Movimiento Eventual<br>Da Hor E Hors S<br>Lun 06:00 13:00<br>Me 06:00 13:00<br>Jue 06:00 13:00<br>Jue | En la sección <b>Movimiento</b><br><b>Eventual</b> , se captura la<br>percepción. También se<br>presenta el horario laboral del<br>empleado |
| VerFormato                                                                                                    | F-DGFA-CGRH-48/Rev:01                                                                                                    |

Figura 106b

| Manual de Usuario de I<br>Activos del S | as Dependencias del Sul<br>istema Institucional de Ir | osistema de Nómina-<br>nformación |       | UADY<br>DIRECCIÓN GENERAL                   |
|-----------------------------------------|-------------------------------------------------------|-----------------------------------|-------|---------------------------------------------|
| Código: M-DGFA-CGRH-01                  | Revisión: 01                                          | Página: 131 de 175                | YUTAN | DE FINANZAS<br>Y ADMINISTRACIÓN             |
| Fecha de emisión: 14 de mayo de 2013    | Fecha de modificación: 1                              | 1 de septiembre de 2017           | ABA I | COORDINACIÓN GENERAL<br>DE RECURSOS HUMANOS |

4. Para iniciar la captura del movimiento eventual, se hace un clic en el ícono Nuevo registro y se habilitarán los registros que se deban llenar, esto dependerá del tipo de percepción que se seleccione.

## 7.1.1. Tiempo Extraordinario

Las horas extras es el periodo que implica una prolongación de la jornada ordinaria de trabajo que esté pactada entre el empleado y la Dependencia, pudiendo ser antes o después a la jornada.

La forma de pago del tiempo extraordinario se realizará de acuerdo con lo establecido en la Cláusula 41 del CCT-AUTAMUADY y en la Cláusula 67 del CCT-APAUADY vigentes, tanto para el personal administrativo como para el académico, según sea el caso.

Si la percepción que se requiera capturar corresponde al tiempo extra (percepción 3), el Usuario de la Dependencia, realizará lo siguiente:

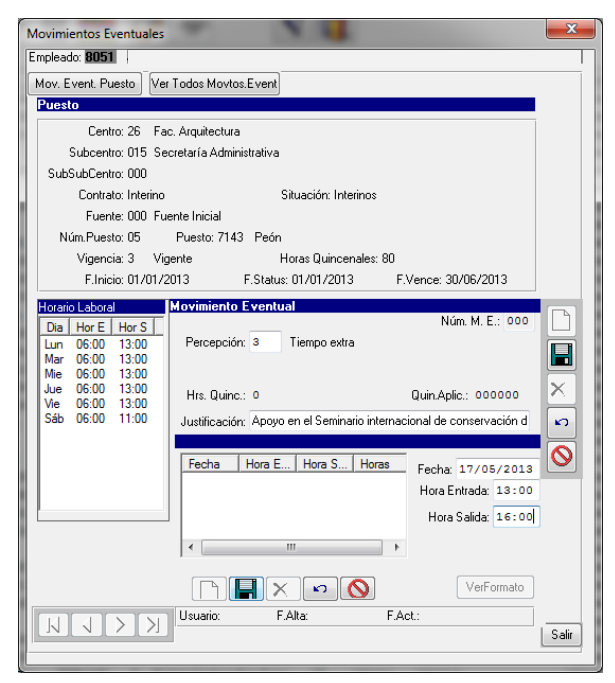

1. En el campo Percepción (ver figura 107) se escribe el número 3 o se hace doble clic para que se despliegue el diálogo de Percepciones y el Usuario de la Dependencia seleccionará la que le corresponda (figura 107a).

antre.

| F | Percepciones        |
|---|---------------------|
|   | CvePer NombreCorto  |
| L | 3 Tiempo extra      |
|   | 38 Trabajo Eventual |
|   | 102 Remunerac. I.P. |
|   | 141 Cla. 76 APAUADY |
|   |                     |
|   | *                   |
|   | •                   |
|   | Aceptar Cancelar    |

Figura 107a

Figura 107

| Manual de Usuario de I<br>Activos del S | as Dependencias del Sul<br>istema Institucional de Ir | osistema de Nómina-<br>nformación |         | UADY<br>DIRECCIÓN GENERA                  |
|-----------------------------------------|-------------------------------------------------------|-----------------------------------|---------|-------------------------------------------|
| Código: M-DGFA-CGRH-01                  | Revisión: 01                                          | Página: <b>132 de 175</b>         | YUCHTAN | DE FINANZA<br>Y ADMINISTRACIÓ             |
| Fecha de emisión: 14 de mayo de 2013    | Fecha de modificación: 1                              | 1 de septiembre de 2017           | ABA -   | COORDINACIÓN GENERA<br>DE RECURSOS HUMANO |

 En el campo Justificación se escribirá el motivo por el cual el empleado trabajó tiempo extra. <u>Este campo es obligatorio</u> lo que significa que no puede quedarse sin llenar.

En caso de que no se llenara este campo, el Subsistema mostrará el siguiente mensaje (figura 107b):

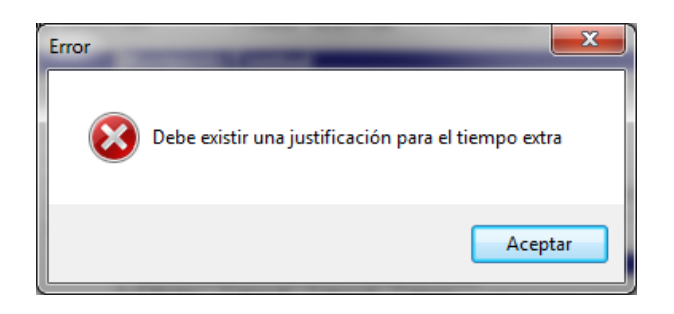

#### Figura107b

No se considerará Justificación la leyenda "Por necesidades de la Dependencia" o variante de esta.

- 3. Se captura la fecha o fechas del tiempo extra en el apartado que se encuentra debajo de la justificación:
  - Se hace un clic en el ícono Nuevo registro para que se habiliten los campos Fecha, Hora Entrada y Hora Salida.
  - Para pasar de un campo a otro, es necesario que el Usuario de la Dependencia utilice la tecla Tab. Se escribe la fecha o fechas del tiempo extra, así como la hora de inicio y finalización de ese tiempo.
  - Con el botón inferior guardar, se grabará cada una de las fechas capturadas.
- 4. Al terminar de capturar las fechas solicitadas, el Usuario de la Dependencia guarda el registro haciendo clic en el ícono Editar/Guardar el Registro para que se registre en el Subsistema.
- 5. Una vez guardado el registro del movimiento nominal, el Subsistema genera un mensaje (figura 107c) para imprimir el formato del movimiento eventual. Si fuera el caso, se imprime el formato de la solicitud.

Salting.

| Manual de Usuario de l<br>Activos del S | as Dependencias del Su<br>istema Institucional de l | bsistema de Nómina-<br>nformación | UNIVERSIDATO | DIRECCIÓN GENERAL                           |
|-----------------------------------------|-----------------------------------------------------|-----------------------------------|--------------|---------------------------------------------|
| Código: M-DGFA-CGRH-01                  | Revisión: 01                                        | Página: 133 de 175                | YUCHTAN      | DE FINANZAS<br>Y ADMINISTRACIÓN             |
| Fecha de emisión: 14 de mayo de 2013    | Fecha de modificación: 1                            | 1 de septiembre de 2017           | ABR .        | COORDINACIÓN GENERAL<br>DE RECURSOS HUMANOS |

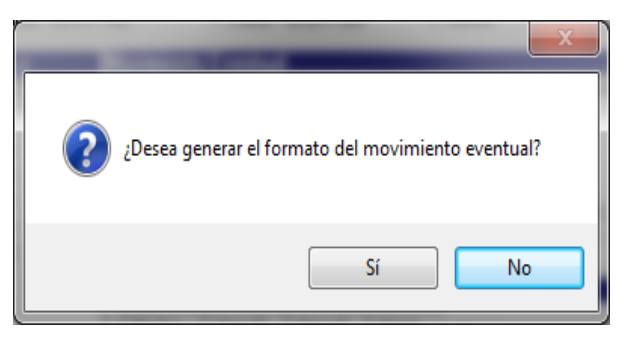

#### Figura 107c

6. Al grabarse el registro, el movimiento nominal pasa a la etapa Solicitado. Para salir del diálogo, se hace un clic en el botón Salir.

El Usuario de la Dependencia podrá modificar los movimientos eventuales siempre y cuando se encuentren en la etapa Solicitado o Revisado por Nómina, estado Rechazado.

Para realizar la modificación se hace un clic en el botón Editar/Guardar Registro (es el mismo que sirve para guardar un registro; cambia imagen cuando el movimiento se guarda por primera vez). Se corrige el campo que se requiera ya sea la justificación, la eliminación de alguna fecha, modificación de hora entrada y salida. No debe modificarse el tipo de Percepción. Después de modificar el campo que se requiera, se hace nuevamente un clic en el botón guardar/editar y se imprime nuevamente el formato.

Se podrá eliminar un movimiento nominal siempre y cuando se encuentre en etapa Solicitado o Revisado por Nómina, estado Cancelado. Para eliminar el registro, el Usuario de la Dependencia hace un clic en el botón Borrar registro y seguidamente se mostrará el mensaje de la figura 107d, al seleccionar la opción Sí, el registro se borra del Subsistema. Se sale del diálogo del Movimiento Eventual haciendo un clic en el botón Salir.

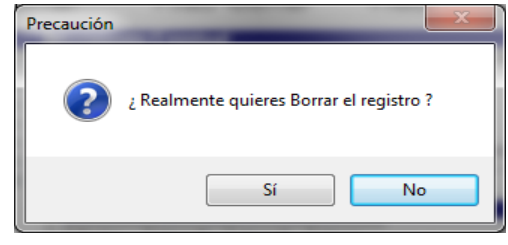

Figura 107d

| Manual de Usuario de l<br>Activos del S        | as Dependencias del Sub<br>istema Institucional de Ir | osistema de Nómina-<br>nformación | UNUESSION | <b>UADY</b><br>DIRECCIÓN GENERAL            |
|------------------------------------------------|-------------------------------------------------------|-----------------------------------|-----------|---------------------------------------------|
| Código: M-DGFA-CGRH-01                         | Revisión: 01                                          | Página: <b>134 de 175</b>         | YUCHTAN   | DE FINANZAS<br>Y ADMINISTRACIÓN             |
| Fecha de emisión: <b>14 de</b><br>mayo de 2013 | Fecha de modificación: 1                              | 1 de septiembre de 2017           | ABR -     | COORDINACIÓN GENERAL<br>DE RECURSOS HUMANOS |

# 7.1.2. Cláusula 76 APAUADY: Exámenes extraordinarios fuera de la jornada de trabajo

Cuando las Escuelas Preparatorias o Facultades tuvieran la necesidad de efectuar exámenes fuera de la jornada de trabajo de los empleados, la Universidad pagará a los trabajadores académicos la cantidad correspondiente a una jornada completa de salario. Esto será siempre y cuando se efectúe a solicitud de la Dirección de la Escuela o Facultad respectiva, las cuales darán a conocer al personal académico con la oportunidad los roles y fechas de exámenes. Se le dará preferencia al trabajador académico definitivo (CCT-APAUADY vigente).

Para que el Usuario de la Dependencia capture este movimiento eventual, tendrá que seleccionar del cuadro de Percepciones la 141 que es la que corresponde a la Cláusula 76 APAUADY y realizará los siguientes pasos:

- En el campo Percepción (ver figura 108), se escribe el número 141 o se hace doble clic para que se despliegue el diálogo de las Percepciones.
- Dependiendo del puesto del empleado, el Subsistema marcará en automático si se trata de un Maestro (profesor) o un Supervisor (supervisor escolar).
- El campo Hrs.Quinc. el Subsistema lo arroja en automático y el importe se generará con base al tipo de puesto.
- En el campo Justificación el Usuario de la Dependencia, escribirá el nombre de la asignatura del examen extraordinario por el cual se está solicitando el pago del empleado

| Movimientos Eventuales     |                                                    | x      |
|----------------------------|----------------------------------------------------|--------|
| Empleado:                  |                                                    |        |
| Mov. Event. Puesto         | Ver Todos Movtos.Event                             |        |
| Puesto                     |                                                    |        |
| Centro: 30 Esc             | . Preparatoria Dos                                 |        |
| Subcentro: 020 Sec         | retaría Académica                                  |        |
| SubSubCentro: 000          |                                                    |        |
| Contrato: Base             | Situación: Base                                    |        |
| Fuente: 000 Fue            | nte Inicial                                        |        |
| Núm.Puesto: 01             | Puesto: 1412 Prof.Asignatura Ens-Med-Sup. C        |        |
| Vigencia: 3 Vig            | ente Horas Quincenales: 96                         |        |
| F.Inicio: 01/03/1          | 985 F.Status: 01/03/1985 F.Vence:                  |        |
| Horario Laboral            | Movimiento Eventual                                |        |
| Dia Hor E Hor S            | Num. M. E.: 000                                    |        |
| 14:00 10:00<br>14:00 18:30 | Percepcion. 141 Cla. 76 APAGAD1     O Maestro      |        |
| Mar 07:00 08:30            | Deducción: 0 () Supervisor                         |        |
| Mie 07:00 10:00            | Hrs. Quinc.: B Importe: 669.44 Quin.Aplic.: 000000 |        |
| 14:00 20:00                | Justificación:                                     | n      |
| 14:00 20:00                |                                                    |        |
| Vie 14:00 18:30            | Fecha Examen:                                      |        |
|                            |                                                    |        |
|                            |                                                    |        |
|                            |                                                    |        |
|                            |                                                    |        |
|                            | VerFormato                                         |        |
|                            | (ver official                                      |        |
| KKV                        | Usuario: F.Alta: F.Act.:                           | C alir |
|                            |                                                    |        |
|                            |                                                    |        |

#### Figura 108

(cuando se trate de personal académico) o el motivo por el que se esté solicitando el pago (cuando se trate de personal administrativo).

5. En la parte Fecha Examen, se escribirá la fecha correspondiente a la administración del examen extraordinario.

witte.

| Manual de Usuario de I<br>Activos del S |                          | UADY<br>DIRECCIÓN GENERA  |                                           |                                           |
|-----------------------------------------|--------------------------|---------------------------|-------------------------------------------|-------------------------------------------|
| Código: M-DGFA-CGRH-01                  | Revisión: 01             | Página: <b>135 de 175</b> | YUTAN                                     | DE FINANZA<br>Y ADMINISTRACIÓN            |
| Fecha de emisión: 14 de mayo de 2013    | Fecha de modificación: 1 | 1 de septiembre de 2017   | N. S. S. S. S. S. S. S. S. S. S. S. S. S. | COORDINACIÓN GENERA<br>DE RECURSOS HUMANO |

- 6. Se hace clic en el botón guardar, para que se grabe el registro y el movimiento nominal pase a la etapa Solicitado.
- 7. Se hace un clic en el botón Salir.

#### OBSERVACIONES

- El formato de solicitud de pago de examen extraordinario, se generará en la parte de Autorizaciones, debido a que no es un formato por persona, sino por un grupo de personas que cuidaron examen en la misma fecha.
- Para el personal académico, se deberá pagar como Profesor de Asignatura, en el Puesto que tenga un máximo de ocho horas tabulador. En el caso que tuviera más de una categoría, la solicitud deberá hacerse siempre por la categoría de Profesor de Asignatura con el mayor nivel que tenga. Cuando el académico tenga una categoría diferente a la anterior, la solicitud deberá realizarse por la categoría y nivel que tenga, pagándole con un máximo de ocho horas tabulador.
- Para el personal académico por contrato, el pago se realizará con base a la categoría de mayor nivel.
- Para el personal administrativo (Supervisores Escolares), que apoyan en el proceso de los exámenes extraordinarios, se les pagará únicamente cuatro horas según su categoría.

| Manual de Usuario de l<br>Activos del S | as Dependencias del Sub<br>istema Institucional de Ir | osistema de Nómina-<br>nformación |        | UADY<br>DIRECCIÓN GENERA                  |
|-----------------------------------------|-------------------------------------------------------|-----------------------------------|--------|-------------------------------------------|
| Código: M-DGFA-CGRH-01                  | Revisión: 01                                          | Página: <b>136 de 175</b>         | YUCTAN | DE FINANZA<br>Y ADMINISTRACIÓ             |
| Fecha de emisión: 14 de mayo de 2013    | Fecha de modificación: 1                              | 1 de septiembre de 2017           | A B    | COORDINACIÓN GENER.<br>DE RECURSOS HUMANO |

#### 7.1.3. Remuneración Ingresos Propios

Cuando la Dependencia brinda a la comunidad algún servicio y requieran realizar pagos a su personal por medio de los recursos propios y no por los del Presupuesto Ordinario de la Universidad, el Usuario de la Dependencia solicitará el pago por medio de este concepto en el apartado Eventuales, por lo que realizará lo siguiente:

- En el campo Percepción (figura 109), se escribe el número 102 o se hace doble clic para que se despliegue el diálogo de Percepciones.
- El campo Hrs.Quinc. se llenará en el caso cuando se requiera pagar por horas, por lo que el Usuario de la Dependencia deberá escribir el total de horas a pagar.

| Mov. Event. Puesto                                                                                                    | Ver Todas Movtas.Eve                                              | nt                   |                     |    |
|----------------------------------------------------------------------------------------------------|-------------------------------------------------------------------|----------------------|---------------------|----|
| Puesto                                                                                                    |                                                                   |                      |                     |    |
| Centro: 26                                                                                                    | Fac. Arquitectura                                                 |                      |                     |    |
| Subcentro: 010                                                                                                    | Dirección                                                         |                      |                     |    |
| SubSubCentro: 000                                                                                                    |                                                                   |                      |                     |    |
| Contrato: Inte                                                                                                    | rino                                                              | Situación: Interinos |                     |    |
| Fuente: 000                                                                                                    | Fuente Inicial                                                    |                      |                     |    |
| Núm.Puesto: 03                                                                                                    | Puesto: 7120 Pr                                                   | ofesionista A        |                     |    |
| Vigencia: 3                                                                                                    | Vigente                                                           | Horas Quincenales: 8 | 0                   |    |
| F.Inicio: 01/                                                                                                    | 09/2011 F.St                                                      | atus: 01/03/2013     | F.Vence: 31/08/2013 |    |
| Horario Laboral                                                                                                    | Movimiento Eve                                                    | ntual                |                     |    |
| Dia         Hor E         Hor S           Lun         09:00         17:00           Mar         09:00         17:00           Mie         09:00         17:00           Jue         09:00         17:00           Vie         09:00         17:00 | Percepción: 10<br>Deducción: 0<br>Hrs. Quinc: 0<br>Justificación: | 2 Remunerac. I.P.    | Quin Aplic: 000000  |    |
| 111                                                                                                    | ) Usuario:                                                        | FAlta                | VerFormato          | Si |

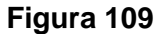

**Nota:** Este campo no es obligatorio llenarlo si previamente se ha designado un importe a pagar.

- 3. En la parte Importe, se escribirá la cantidad que se le pagará al empleado.
- 4. Se escribe la Justificación.
- 5. Se hace un clic en el ícono Editar/Guardar registro, para que se grabe el registro en el Subsistema.
- 6. Guardado el registro, el Subsistema genera un mensaje (Figura 107c) para que el Usuario de la Dependencia imprima o no el formato.
- 7. Al grabarse el registro, el movimiento nominal pasa a la etapa Solicitado. Para salir del diálogo, se hace un clic en el botón Salir.

#### 7.1.4. Trabajo Eventual

La Dependencia podrá solicitar por este concepto, el pago para algún empleado cuando surja una necesidad que esté fuera de las funciones ordinarias de su empleado y por el cual corresponda un pago por presupuesto ordinario.

| Manual de Usuario de I<br>Activos del S | LINUERSIDARD             | UAD<br>DIRECCIÓN GENE     |       |                                       |
|-----------------------------------------|--------------------------|---------------------------|-------|---------------------------------------|
| Código: M-DGFA-CGRH-01                  | Revisión: 01             | Página: <b>137 de 175</b> | YUTAP | DE FINAN<br>Y ADMINISTRAC             |
| Fecha de emisión: 14 de mayo de 2013    | Fecha de modificación: 1 | 1 de septiembre de 2017   | A B   | COORDINACIÓN GENE<br>DE RECURSOS HUMA |

Es importante mencionar que, en el Módulo de Movimientos Eventuales el pago Trabajo Eventual **se utilizará para los empleados de base o interino** que tengan algún contrato. A diferencia en el Módulo de Personal Suplente, el pago del trabajo eventual deberá ser para el personal que se contrata de la bolsa de trabajo.

Para este pago será necesario realizar los siguientes pasos:

- 1. En el campo Percepción (figura 110), se escribe el número **38** o se hace doble clic para que se despliegue el diálogo de Percepciones.
- 2. La cantidad a pagar la escribirá el Usuario de la Dependencia en el campo Importe.

| Movimientos Eventuales | ~ YU                             | ×                       |
|------------------------|----------------------------------|-------------------------|
| Empleado: 9026         |                                  |                         |
| Mov. Event. Puesto Ve  | r Todos Movtos.Event             | Mov. Event. Adicionales |
| Puesto                 |                                  |                         |
| Centro: 26 Fa          | ic. Arquitectura                 |                         |
| Subcentro: 010 Di      | rección                          |                         |
| SubSubCentro: 000      |                                  |                         |
| Contrato: Interino     | Situación: Interinos             |                         |
| Fuente: 000 Fu         | iente Inicial                    |                         |
| Núm.Puesto: 03         | Puesto: 7120 Profesionista A     |                         |
| Vigencia: 3 Vig        | gente Horas Quincenales:         | 80                      |
| F.Inicio: 01/09/2      | 2011 F.Status: 01/03/2013        | F.Vence: 31/08/2013     |
| Horario Laboral        | Movimiento Eventual              |                         |
| Dia Hor E Hor S        | Solicitado                       | Num. M. E.: 037         |
| Mar 09:00 17:00        | Telcepcion: 35 Trabajo E ventuar | <b>1</b>                |
| Mie 09:00 17:00        | Deduccion: 0                     |                         |
| Vie 09:00 17:00        | Hrs. Quinc.: 0 Importe: 0.00     | Quin.Aplic.: 000000     |
|                        | Justificación:                   | 2                       |
|                        |                                  |                         |
|                        |                                  |                         |
|                        |                                  |                         |
|                        |                                  |                         |
|                        |                                  |                         |
|                        |                                  |                         |
|                        |                                  | VerFormato              |
| 0                      |                                  |                         |
| KINN                   | Usuario: cley F.Alta: 22/05/2013 | F.Act.: 22/05/2013      |
|                        | 1                                | Sair                    |
|                        |                                  |                         |

Figura 110

- 3. Se escribe la Justificación de la solicitud.
- 4. Se hace clic en el ícono guardar, para que se grabe el registro de la percepción en el Subsistema.
- 5. Guardado el registro, el Subsistema genera un mensaje (figura 1076c) para que el Usuario de la Dependencia imprima o no el formato.
- 6. Al grabarse el registro, el movimiento nominal pasa a la etapa Solicitado. Para salir del diálogo, se hace un clic en el botón Salir.

| Manual de Usuario de I<br>Activos del S |                          | UADY<br>DIRECCIÓN GENERAL |       |                                           |
|-----------------------------------------|--------------------------|---------------------------|-------|-------------------------------------------|
| Código: M-DGFA-CGRH-01                  | Revisión: 01             | Página: <b>138 de 175</b> | YUTAN | DE FINANZA<br>Y ADMINISTRACIÓ             |
| Fecha de emisión: 14 de mayo de 2013    | Fecha de modificación: 1 | 1 de septiembre de 2017   | XBX   | COORDINACIÓN GENERA<br>DE RECURSOS HUMANO |

#### 8. AUTORIZACIONES

Capturadas las solicitudes de los movimientos nominales, el Usuario de la Dependencia, deberá turnar a firma del Director de la Dependencia, las solicitudes impresas. Si el Director de la Dependencia aprueba los movimientos nominales, el Usuario de la Dependencia deberá aprobar en el Subsistema los movimientos nominales capturados.

Las Autorizaciones están formadas por cuatro etapas:

- **Primera etapa:** Descritado Se asigna de manera automática cuando el Usuario de la Dependencia captura el movimiento nominal en el Subsistema.
- Segunda etapa: Aprobado por Director La aplicará el Usuario de la Dependencia, cuando el Director haya firmado o autorizado el movimiento nominal.
- **Tercera etapa:** Revisado por Nómina Es responsabilidad del Usuario del Área de Nómina aplicar en el Subsistema esta etapa.
- **Cuarta etapa:** El Usuario del Área de Nómina, responsable de algún determinado movimiento nominal, podrá asignar esta etapa una vez que el movimiento haya sido revisado.

Las autorizaciones se realizarán de la siguiente manera:

1. Desde la ventana Personal Activo se elige el menú Autorizaciones (figura 111) de la cual se desplegarán varias opciones.

| T. | Personal Activo               |             |                  |                          |                  | -          | the same of the     |     |          | transfer Sea | -      |          |               |               |        |       |          |
|----|-------------------------------|-------------|------------------|--------------------------|------------------|------------|---------------------|-----|----------|--------------|--------|----------|---------------|---------------|--------|-------|----------|
| N  | Novimientos Puestos Licencias | s Pagos/Des | ctos. Histórico  | Autorizaciones           | Herramientas     |            |                     |     |          |              |        |          |               |               |        |       |          |
|    | 🧼 🍫 🍫 i                       | \$ <b>b</b> | <b>&amp;</b> (3) | Movimiento<br>Suplencias | os de puestos    |            | •                   |     |          |              |        |          |               |               |        |       | <b>A</b> |
| 0  | Centros 		No Centros          |             |                  | LSGS por pe              | riodo            |            |                     |     |          |              |        |          |               |               |        |       |          |
|    | ADY ADY                       | Sub         | Sub NNNN         | LSGS por dia             |                  |            |                     | Hor | Contrato | Situación    | Fuente | Vigencia | Fecha Inicial | Etapa Autoriz | Estado | Movi  | ^        |
| Ш  | 🗈 🥰 26 Fac. Arquitectura      | 1, 20       | 1739             | Loop por un              |                  |            | ra ES Asociado      | 40  | Base     | Base         |        | Vigente  | 16/09/1989    | Autorizado    | Acept  | Reinc |          |
| Ш  |                               | 1 20        | 1739             | LCGS por pe              | triodo           |            | natura Ens-Supe     | 20  | Base     | Base         |        | Vigente  | 16/09/1989    | Autorizado    | Acept  | Reinc |          |
| Ш  |                               | 1 25        | 3172             | LCGS por di              | as               | -          | era ES Asociado     | 80  | Base     | Base         |        | Vigente  | 01/09/1993    | Autorizado    | Acept  | Reubi |          |
| Ш  |                               | 1, 20       | 1384             | Días Econón              | nicos            |            | era ES Titular A TC | 80  | Base     | Base         |        | LSGS     | 01/09/1992    | Aprobado p    | Acept  | LSGS  |          |
| Ш  |                               | 1, 20       | 9803             | Movimiento               | or eventualer    |            | Escuela o Facultad  | 80  | Base     | Base         |        | Vigente  | 16/08/1981    | Autorizado    | Acept  |       |          |
| Ш  |                               | 1, 20       | 9803             | wowinnenco               | is eventuales    | 1          | tigador Tit. B T.C  | 80  | Base     | Base         |        | Vigente  | 16/08/1981    | Autorizado    | Acept  | Prom  | =        |
| Ш  |                               | 1, 20       | 8436             | Nombramie                | entos            |            | natura Ens-Supe     | 16  | Base     | Base         |        | Vigente  | 01/06/1977    | Autorizado    | Acept  |       |          |
| Ш  |                               | 1, 20       | 1017             | Percepcione              | es no ordinarias |            | era ES Titular B TC | 80  | Base     | Base         |        | Vigente  | 01/03/1982    | Autorizado    | Acept  | Prom  |          |
| Ш  |                               | 10          | 1340             | Inasistencias            | s v Retardos     |            | era ES Titular B TC | 80  | Base     | Base         |        | Vigente  | 01/04/1980    | Autorizado    | Acept  | Prom  |          |
| Ш  |                               | 10          | 1340             | industricited.           |                  |            | e U.P.I.            | 80  | Base     | Base         |        | Vigente  | 01/04/1980    | Autorizado    | Acept  |       |          |
| Ш  |                               | 1, 20       | 2002             | Vacaciones               | Adicionales      |            | tigador Tit. B T.C  | 80  | Base     | Base         |        | Vigente  | 16/06/1986    | Autorizado    | Acept  | Prom  |          |
| Ш  |                               | 10          | 8561             | ROGER ANTO               | CACERES 1        | Asistente  | Administrativo A    | 80  | Base     | Base         |        | LSGS     | 01/09/2009    | Solicitado    | Pendi  | LSGS  |          |
| Ш  |                               | 15          | 1219             | MARIANO                  | CAN CAN 1        | Velador C  |                     | 97  | Base     | Base         |        | LSGS     | 16/05/1985    | Solicitado    | Pendi  | LSGS  |          |
| Ш  |                               | 15          | 1013             | MANUEL ANT               | CANTO C 1        | Prof Carre | era ES Titular B TC | 80  | Base     | Base         |        | Vigente  | 16/03/1985    | Autorizado    | Acept  | Reubi |          |
|    |                               | 1, 20       | 8517             | RAUL ERNESTO             | CANTO C 2        | Prof Carre | era ES Titular B MT | 40  | Base     | Base         |        | Vigente  | 16/02/1983    | Autorizado    | Acept  | Prom  |          |
| Ш  |                               | 1, 20       | 8517             | RAUL ERNESTO             | CANTO C 7        | Prof Carre | era ES Titular B MT | 40  | Base     | Base         |        | Vigente  | 01/10/2009    | Autorizado    | Acept  | Contr |          |

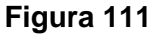

2. El Usuario de la Dependencia elige la opción que corresponda de acuerdo con los tipos de movimientos nominales que se requieran aprobar (Movimientos de

State .

| Manual de Usuario de I<br>Activos del S |                          | DIRECCIÓN GE              |                                   |                       |
|-----------------------------------------|--------------------------|---------------------------|-----------------------------------|-----------------------|
| Código: M-DGFA-CGRH-01                  | Revisión: 01             | Página: <b>139 de 175</b> | YUCHTAN                           | DE FIN<br>Y ADMINISTE |
| Fecha de emisión: 14 de mayo de 2013    | Fecha de modificación: 1 | N.                        | COORDINACIÓN GI<br>DE RECURSOS HU |                       |

Puestos, Suplencias, LSGS por periodo y por días, LCGS por periodo y por días, Días económicos, Movimientos Eventuales y Vacaciones Adicionales).

3. Seleccionado el tipo de movimiento nominal a autorizar, se despliega el primer diálogo de autorizaciones (figura 112).

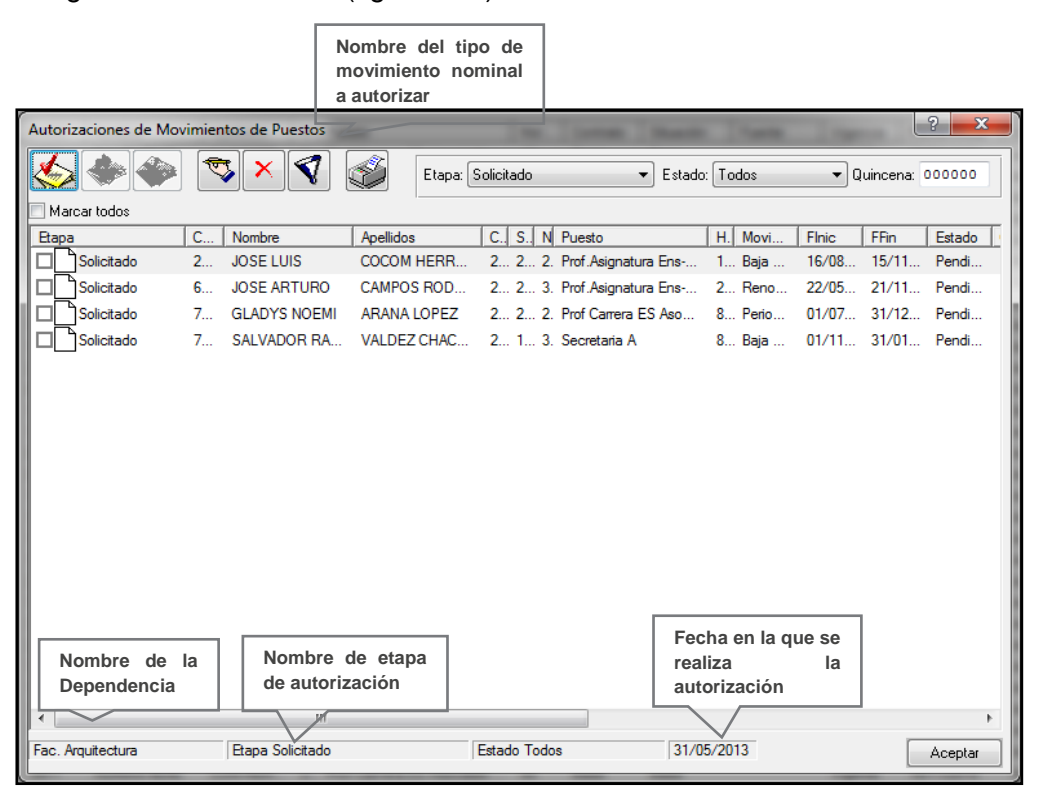

## Figura 112

Debajo de la barra del tipo de movimiento nominal, se muestran unos íconos cuyas funciones son las siguientes:

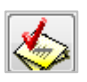

**Aceptar:** El Usuario de la Dependencia o el Director, deberá hacer clic al ícono para aceptar los movimientos nominales y pasar a la siguiente etapa, es decir, a Aprobado por el Director.

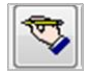

**Editar/Guardar registro:** Al hacerle clic a este ícono se abre el diálogo de modificar y consultar autorización, el cual le servirá al Usuario de la Dependencia para realizar consulta del movimiento nominal seleccionado (figura 112a): la etapa en la que se encuentra el movimiento, estado, fecha, quincena de nómina, Usuario quien capturó el movimiento nominal. También, este diálogo se abrirá al seleccionar el nombre del empleado dando doble clic sobre el mismo.

State B

NERAL

| Manual de Usuario de la<br>Activos del S | INVERSION                | UADY<br>DIRECCIÓN GENERAL |         |                                             |
|------------------------------------------|--------------------------|---------------------------|---------|---------------------------------------------|
| Código: M-DGFA-CGRH-01                   | Revisión: 01             | Página: <b>140 de 175</b> | YUCHTAN | DE FINANZAS<br>Y ADMINISTRACIÓN             |
| Fecha de emisión: 14 de mayo de 2013     | Fecha de modificación: 1 | 1 de septiembre de 2017   | A B     | COORDINACIÓN GENERAL<br>DE RECURSOS HUMANOS |
|                                          |                          |                           |         |                                             |

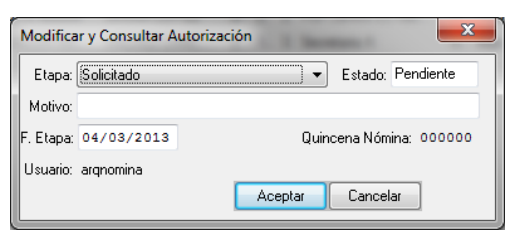

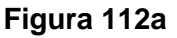

Eliminar registro: Este ícono se utilizará para eliminar el registro de autorización.

Sin embargo, en el diálogo de autorizaciones únicamente se podrá eliminar un registro de autorización cuando el movimiento nominal se encuentre en etapa Aprobado por el Director. Al señalar un registro y al hacerle clic al ícono se despliega el diálogo que se muestra en la figura 112b. Si el Usuario de la Dependencia está seguro de eliminar el registro, hará un clic en la opción SI y el registro regresará a la etapa

| Pregunta | X                                       |
|----------|-----------------------------------------|
| ?        | ¿Realmente deseas eliminar el registro? |
|          | Sí No                                   |

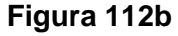

Solicitado; en caso contrario elige NO el registro permanece igual.

| Mensaje               | <b>X</b>                    |
|-----------------------|-----------------------------|
| No se puede borrar po | r estar en etapa Solicitado |
|                       | Aceptar                     |

En caso de que el movimiento nominal se encuentre en etapa Solicitado y el Usuario de la Dependencia seleccione el botón eliminar, aparecerá el siguiente mensaje (figura 112c).

# Figura 112c

**Filtrar:** Permite filtrar los movimientos nominales capturados por etapa, estado, quincena de autorización y el movimiento nominal. Al hacer clic sobre el botón se despliega el cuadro de diálogo de Filtro de Autorizaciones (112d).

| Filtro de Autorizaci | Aprobado por Director<br>Todos<br>Solicitado<br>Aprobado por Director<br>Revisado<br>Autorizado |
|----------------------|-------------------------------------------------------------------------------------------------|
| Etapa:               | Aprobado por Director 🔍 🗸 Quin. Apli.: 201308                                                   |
| Estado:              | Todos                                                                                           |
| centros:             | Facultad de Arquitectura                                                                        |
| Movimiento Nominal:  | Todos                                                                                           |
| Usuario              | 🔘 arqnomina 🔘 Todos                                                                             |
|                      | Aceptar Cancelar                                                                                |

## Figura 112d

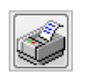

 $\mathbf{x}$ 

Imprimir autorizaciones: Permite imprimir los formatos de los movimientos nominales que se encuentran solicitados por la Dependencia. Para imprimir, el F-DGFA-CGRH-48/Rev:01

| Manual de Usuario de I<br>Activos del S |                          | UADY<br>DIRECCIÓN GENERAL |                                             |                                 |
|-----------------------------------------|--------------------------|---------------------------|---------------------------------------------|---------------------------------|
| Código: M-DGFA-CGRH-01                  | Revisión: 01             | Página: 141 de 175        | YUTAN                                       | DE FINANZAS<br>Y ADMINISTRACIÓN |
| Fecha de emisión: 14 de mayo de 2013    | Fecha de modificación: 1 | A BA                      | COORDINACIÓN GENERAI<br>DE RECURSOS HUMANOS |                                 |

Usuario de la Dependencia, seleccionará el botón imprimir y hará clic con el botón derecho del ratón y aparecerá el menú de la figura 112e, eligiendo la opción de Formatos de Requisición. Posteriormente se generará el diálogo de los Reportes que contiene el formato de las solicitudes para imprimir.

| Reporte General para Firma        |
|-----------------------------------|
| Formatos de Requisición           |
| Contratos Individuales de Trabajo |
| Reporte Captura de Cobol          |

Figura 112e

Cabe mencionar que esta opción se utilizará cuando sean más de dos solicitudes pendientes por imprimir.

4. En el diálogo de autorizaciones que se despliega, el cual contiene el nombre de la etapa en la que se encuentra el movimiento nominal (ver figura 112), el Usuario de la Dependencia marcará de uno en uno o si lo prefiere, seleccionará la opción Marcar todos (figura 113) y posteriormente hacer clic al botón Aceptar.

| Autorizaciones de Mov | Autorizaciones de Movimientos de Puestos |                    |                            |                    |  |  |  |  |  |
|-----------------------|------------------------------------------|--------------------|----------------------------|--------------------|--|--|--|--|--|
| <b>5</b>              | 🥆 🏹 🔮                                    | Etapa: Solicitado  | ✓ Estado: Todos            | ▼ Quincena: 000000 |  |  |  |  |  |
| Desmarcar tod         |                                          |                    |                            |                    |  |  |  |  |  |
| Etapa                 | C Nombre Ape                             | ellidos C. S. N F  | uesto H. Movi              | Finic FFin Estado  |  |  |  |  |  |
| Solicitado            | 2 JOSE LUIS CO                           | COM HERR 2 2 P     | rof.Asignatura Ens 1 Baja  | 16/08 15/11 Pendi  |  |  |  |  |  |
| Solicitado            | 4 ESTHER SALO CEI                        | NTENO LEY 2 2 4. F | rof.Asignatura Ens 1 Reno  | 04/07 03/01 Pendi  |  |  |  |  |  |
| Solicitado            | 6 JOSE ARTURO CA                         | MPOS ROD 2 2 3. F  | rof.Asignatura Ens 2 Reno  | 22/05 21/11 Pendi  |  |  |  |  |  |
| Solicitado            | 7 GLADYS NOEMI AR                        | ANA LOPEZ 2 2 2. F | rof Carrera ES Aso 8 Perio | 01/07 31/12 Pendi  |  |  |  |  |  |
| Solicitado            | 7 SALVADOR RA VA                         | LDEZ CHAC 2 1 3. S | ecretaria A 8 Baja         | 01/11 31/01 Pendi  |  |  |  |  |  |
| <                     |                                          |                    |                            |                    |  |  |  |  |  |
| Fac. Arquitectura     | Etapa Solicitado                         | Estado Todos       | 31/05/2013                 | Aceptar            |  |  |  |  |  |

Figura 113

Seguidamente, el Usuario de la Dependencia visualizará un aviso (figura 113a) que servirá para informar la quincena en la cual será revisado el o los movimientos nominales. Al hacer clic en el botón Aceptar, automáticamente el Subsistema pasará a la etapa Aprobado por el Director los movimientos nominales seleccionados.

Stating.

| Manual de Usuario de I<br>Activos del S |                          | UADY<br>DIRECCIÓN GENERAL |                                             |
|-----------------------------------------|--------------------------|---------------------------|---------------------------------------------|
| Código: M-DGFA-CGRH-01                  | Revisión: 01             | YUCHTAN                   | DE FINANZAS<br>Y ADMINISTRACIÓN             |
| Fecha de emisión: 14 de mayo de 2013    | Fecha de modificación: 1 | ABR .                     | COORDINACIÓN GENERAL<br>DE RECURSOS HUMANOS |

| Aviso |                                                                             |
|-------|-----------------------------------------------------------------------------|
| Elm   | ovimiento aprobado por el director entrará a revisión en la quincena 201311 |
|       | Aceptar                                                                     |

# Figura 113a

5. Cuando el movimiento nominal está en etapa Aprobado por el Director, el Usuario de la Dependencia cierra la solicitud de sus movimientos nominales.

**Nota:** Aunque la Dependencia envíe las solicitudes a la CGRH, si el movimiento nominal solicitado no se encuentra en la etapa Aprobado por el Director, el movimiento no será autorizado por el Usuario del Área de Nómina.

Cuando el movimiento nominal se encuentre en Aprobado por el Director (figura 114), el Usuario de la Dependencia ya no podrá hacer modificaciones a la solicitud y tampoco podrá imprimir el formato del mismo.

| Autorizaciones de Movimientos de Puestos |   |                   |            |          |             |                 |         | ? X     |       |           |         |
|------------------------------------------|---|-------------------|------------|----------|-------------|-----------------|---------|---------|-------|-----------|---------|
| 🌜 🔶 🗇                                    | 1 | 3 × 🦪             | Ì          | Etapa:   | Aprobado po | r Director      |         | : Todos | •     | luincena: | 000000  |
| Marcar todos                             |   |                   |            |          |             |                 |         |         |       |           |         |
| Etapa                                    | C | Nombre            | Apellidos  | 3        | C. S. N     | Puesto          |         | H. Movi | FInic | FFin      | Estado  |
| Aprobado por                             | 2 | ARIEL             | JUAREZ     | Z GARCIA | 2 2 3       | . Prof.Asignati | ura Ens | 1 Contr | 07/01 | 21/05     | Acept   |
| Aprobado por                             | 3 | MARISSA           | ELJURE     | FAJAR    | 2 2 2       | Prof.Asignati   | ura Ens | 4 Contr | 02/06 | 07/08     | Acept   |
| Aprobado por                             | 7 | LUCIA GUADAL      | QUIÑON     | IES CE   | 2 2 1       | Prof.Asignati   | ura Ens | 1 Contr | 07/01 | 21/05     | Acept   |
| 4                                        |   | 11                |            |          |             |                 |         |         |       |           |         |
| Fac. Amuitectura                         |   | Ptana Anrohado no | r Director |          | Estado Tod  |                 | 31/0    | 5/2013  |       |           | A       |
| rac. Aquilectura                         |   | Craha volopado bo | Director   |          | Estado 100  | 18              | 131/0   | 5/2013  |       |           | Aceptar |

#### Figura 114

Si se requiere modificar o eliminar el movimiento nominal (siempre y cuando la solicitud no se haya enviado a la CGRH), se marcará el registro desde las autorizaciones (la franja azul debe estar situada en el movimiento nominal a eliminar) y hará clic en el

| Manual de Usuario de I<br>Activos del S | L'ANUERSIGNED            | DIRECCIÓN GENERAL |                                             |
|-----------------------------------------|--------------------------|-------------------|---------------------------------------------|
| Código: M-DGFA-CGRH-01                  | Revisión: <b>01</b>      | YUTTAN            | DE FINANZAS<br>Y ADMINISTRACIÓN             |
| Fecha de emisión: 14 de mayo de 2013    | Fecha de modificación: 1 | ABA .             | COORDINACIÓN GENERAL<br>DE RECURSOS HUMANOS |

botón eliminar. Si se selecciona la opción SI, se borrará la etapa de aprobación más no el registro (figura 115).

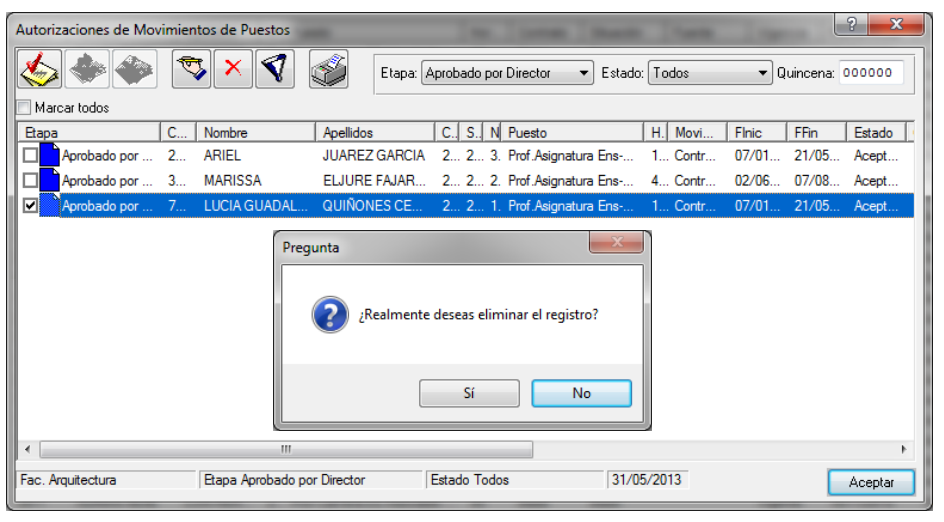

Figura 115

Si el Usuario de la Dependencia quisiera realizar la autorización de la siguiente etapa (es decir, de Aprobado por Director a Revisado por Nómina), aparecerá el aviso de la figura 115a.

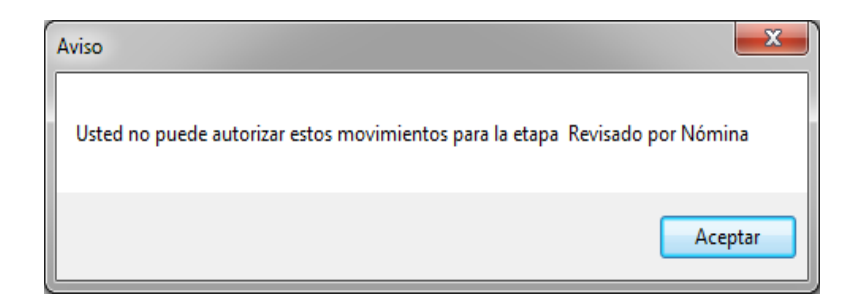

#### Figura 115a

Para que la Dependencia realice el seguimiento de sus movimientos nominales, el Usuario de la Dependencia deberá entrar al menú de autorizaciones y elegir el tipo de movimiento nominal que haya solicitado.

Si el Usuario de la Dependencia capturó Suplencias, selecciona el menú de Autorizaciones-Suplencias y dentro del diálogo elige la etapa Revisado por Nómina (figura 116). Cuando el Usuario del Área de Nómina revisa los movimientos nominales, estos se visualizarán de la siguiente manera:

with,

| Manual de Usuario de I<br>Activos del S |                          | UADY<br>DIRECCIÓN GENERAL |                                             |
|-----------------------------------------|--------------------------|---------------------------|---------------------------------------------|
| Código: M-DGFA-CGRH-01                  | Revisión: 01             | YUTAP                     | DE FINANZAS<br>Y ADMINISTRACIÓN             |
| Fecha de emisión: 14 de mayo de 2013    | Fecha de modificación: 1 | N. C.                     | COORDINACIÓN GENERAL<br>DE RECURSOS HUMANOS |

| Autorizaciones de Suplencias | and in the second                 | In last                  | a Danie In      | ×                                     |
|------------------------------|-----------------------------------|--------------------------|-----------------|---------------------------------------|
| Marcar todos                 | × 📢 🚳 👻 🛯                         | Etapa: Revisado por Nómi | na 🔹 Estado: To | odos 🔹 Quincena: 000000               |
| Etapa C Nomi                 | bre Apellidos C. S. N             | Puesto Tipo              | Estado QuinE    | Mov Motivo                            |
| Revisado por 1 JOSE          | E OT DZUL EU 2 1 16               | 6 Velador A Supl         | Acept 201309    | Con                                   |
| Revisado por 1 JOSE          | E OT DZUL EU 2 1 17               | 7 Velador A Supl         | Acept 201309    | Con                                   |
| Revisado por 7 EMM           | ANU NUÑEZ 2 1 12                  | 26 Velador A Supl        | Rech 201309     | Con La categoría no es la correcta. F |
| Revisado por 7 JESU          | USITO UHU NAB 2 1 10              | )7 Velador C Supl        | Rech 201309     | Con No debe ser sobre su puesto. Ve   |
| Revisado por 9 CRIS          | STHIA MOO EC 2 1 10               | 04 Velador A Supl        | Canc 201309     | Con No se autorizó el pago ya que se  |
| Revisado por 9 CRIS          | STHIA MOO EC 2 1 10               | 05 Velador A Supl        | Canc 201309     | Con No se autorizó el pago ya que se  |
|                              |                                   |                          |                 |                                       |
|                              |                                   |                          |                 |                                       |
|                              |                                   |                          |                 |                                       |
|                              |                                   |                          |                 |                                       |
|                              |                                   |                          |                 |                                       |
| •                            |                                   |                          |                 | •                                     |
| Fac. Arquitectura Eta        | apa Revisado por Nómina Estado To | odos                     |                 | Aceptar                               |

#### Figura 116

Cuando los movimientos nominales, revisados por el Usuario del Área de Nómina son correctos y proceden, no se visualizan en la etapa Revisado por Nómina, sino que el Usuario de la Dependencia directamente los puede observar en la etapa Autorizado (figura 116a). Los cuales están marcados con color verde.

| Autorizaciones de S | uplencias | 11.00          |                  | -         | and in the local division of | -     | <b>X</b>                |
|---------------------|-----------|----------------|------------------|-----------|------------------------------|-------|-------------------------|
| Marcar todos        | » 🐬 🗙     | 1              | Etapa: 🗛         | utorizado | ▼ Estado: (                  | Todos | ▼ Quincena: 201309      |
| Etapa               | C Nombre  | Apellidos      | C., S., N Puesto | TipoS     | F Estado QuinE               | Movi  | Usuario                 |
| Autorizado          | 1 JOSE OT | DZUL E         | 2 1 1. Velador A | Suple     | Acept 201309                 | Contr | CENTENO LEY ESTHER SALO |
| Autorizado          | 1 JOSE OT | DZUL E         | 2 1 1. Velador A | Suple     | Acept 201309                 | Contr | CENTENO LEY ESTHER SALO |
| ٠                   |           |                | m                |           |                              |       | ,                       |
| Fac. Arquitectura   | Etapa Au  | torizado Estad | o Todos          |           |                              |       | Aceptar                 |
|                     | ,         |                |                  |           |                              |       | - respirat              |

## Figura 116a

Cuando el movimiento nominal no esté correcto y requiera ser modificado por el Usuario de la Dependencia, aparecerá en color amarillo (figura 116) ya que el Usuario del Área de Nómina lo marcará como Revisado por Nómina en Estado Rechazado; en la columna de motivo podrá leer la razón por la cual se rechazó el movimiento nominal. Así mismo, el Usuario de la Dependencia podrá visualizar el motivo, haciendo doble clic, sobre el nombre del empleado, y se desplegará el diálogo de Modificar y Consultar F-DGFA-CGRH-48/Rev:01
| Manual de Usuario de I<br>Activos del S | INVESION                 | UADY<br>DIRECCIÓN GENERAL       |     |                                             |  |  |  |  |  |
|-----------------------------------------|--------------------------|---------------------------------|-----|---------------------------------------------|--|--|--|--|--|
| Código: M-DGFA-CGRH-01                  | Revisión: <b>01</b>      | Revisión: 01 Página: 145 de 175 |     |                                             |  |  |  |  |  |
| Fecha de emisión: 14 de mayo de 2013    | Fecha de modificación: 1 | 1 de septiembre de 2017         | A B | COORDINACIÓN GENERAL<br>DE RECURSOS HUMANOS |  |  |  |  |  |

Autorización en donde aparecerá el motivo por el cual se está rechazando o cancelando el movimiento nominal (figura 116b).

| Modificar y Consultar Autorizad  | ción 💌                     |
|----------------------------------|----------------------------|
| Etapa: Revisado por Nómina       | Estado: Rechazado          |
| Motivo: La categoría no es la co | rrecta. Favor de modificar |
| F. Etapa: 03/06/2013             | Quincena Nómina: 201309    |
| Usuario: cley                    |                            |
|                                  | Aceptar Cancelar           |

Figura 116b

Si el movimiento nominal se encuentra en color amarillo, el Usuario de la Dependencia procederá a realizar la modificación.

La modificación se realizará seleccionando el nombre del empleado y con el botón derecho del ratón, se mostrará la opción del tipo de movimiento nominal, y el Usuario de la Dependencia hará un clic para que se despliegue el cuadro del diálogo del movimiento nominal a corregir (figura 116c).

| Autorizaciones de Suplencias | [4] fast                        | to James Ja         | and in the second                                               | ×                       |  |  |  |  |  |  |  |  |
|------------------------------|---------------------------------|---------------------|-----------------------------------------------------------------|-------------------------|--|--|--|--|--|--|--|--|
| 😓 🚸 🔷 🏹 🗙                    | 💙 💕 🔶 Etapa: Re                 | visado por Nómina 🔹 | ▼ Estado: Todos                                                 | ▼ Quincena: 201309      |  |  |  |  |  |  |  |  |
| Marcar todos                 |                                 |                     |                                                                 |                         |  |  |  |  |  |  |  |  |
| Etapa C Nombre               | Apellidos C. S. N Puesto        | TipoS F Estado      | QuinE Movi                                                      | Usuario                 |  |  |  |  |  |  |  |  |
| Revisado p 7 EMMANU          | NUÑEZ 2 1 1. Velador A          | Supl Rech           | 201309 Contr                                                    | CENTENO LEY ESTHER SALO |  |  |  |  |  |  |  |  |
| Revisado p 7 JESUSITO        | UHU NA 2 1 1 Velador C          | Suple Rech          | 201309 Contr                                                    | CENTENO LEY ESTHER SALO |  |  |  |  |  |  |  |  |
| Revisado p 9 CRISTHI         | MOO Ver Suplencia               | Suple Canc          | 201309 Contr                                                    | CENTENO LEY ESTHER SALO |  |  |  |  |  |  |  |  |
| Revisado p 9 CRISTHI         | MOO Calcular Pago               | Suple Canc          | 201309 Contr                                                    | CENTENO LEY ESTHER SALO |  |  |  |  |  |  |  |  |
|                              |                                 |                     |                                                                 |                         |  |  |  |  |  |  |  |  |
|                              |                                 |                     |                                                                 |                         |  |  |  |  |  |  |  |  |
|                              |                                 |                     |                                                                 |                         |  |  |  |  |  |  |  |  |
|                              |                                 |                     |                                                                 |                         |  |  |  |  |  |  |  |  |
|                              |                                 |                     |                                                                 |                         |  |  |  |  |  |  |  |  |
| •                            | III                             |                     |                                                                 | - F                     |  |  |  |  |  |  |  |  |
| Fac. Arquitectura Etapa Re   | evisado por Nómina Estado Todos |                     | ac. Arquitectura Etapa Revisado por Nómina Estado Todos Aceptar |                         |  |  |  |  |  |  |  |  |

## Figura 116c

Realizada la corrección del movimiento nominal, el Subsistema automáticamente lo regresa a la etapa Solicitado y el formato se envía nuevamente a la CGRH. Si el motivo del rechazo fuese por falta de algún documento, no se requiere volver a imprimir el formato y posteriormente, el Usuario del Área de Nómina, autorizará el movimiento nominal cuando llegue a la CGRH.

| Manual de Usuario de l<br>Activos del S |                          | UADY<br>DIRECCIÓN GENERA |                               |                                           |
|-----------------------------------------|--------------------------|--------------------------|-------------------------------|-------------------------------------------|
| Código: M-DGFA-CGRH-01                  | Revisión: 01             | YUNTAN                   | DE FINANZA<br>Y ADMINISTRACIÓ |                                           |
| Fecha de emisión: 14 de mayo de 2013    | Fecha de modificación: 1 | 1 de septiembre de 2017  | ABA .                         | COORDINACIÓN GENERA<br>DE RECURSOS HUMANO |

Cuando el movimiento nominal se cancela (color rojo, figura 116), significa que no procederá. El Usuario del Área de Nómina escribe el motivo del rechazo y enterada la Dependencia eliminará el registro del Subsistema.

Cuando el Usuario de la Dependencia requiera autorizar movimientos nominales de Suplencias, lo podrá hacer tanto de la ventana de Personal Activo como desde la ventana de Personal Suplente.

En el caso de las Autorizaciones de Vacaciones Adicionales el Usuario de la Dependencia las visualizará de la siguiente manera (figura 117).

| Autor  | utorizaciones de Dias Adicionales |   |             |              |   |     |      |                       |      |     |      |       |          |          |           |          |    |
|--------|-----------------------------------|---|-------------|--------------|---|-----|------|-----------------------|------|-----|------|-------|----------|----------|-----------|----------|----|
| 8      |                                   |   | 🧒 🗙 (*      | ◀ 爹          |   | Eta | pa:  | Solicitado            |      | •   | Esta | do: ( | Todos    | •        | Quincena: | 000000   |    |
| Ma     | ircar todos                       |   |             |              |   |     |      |                       |      |     |      |       |          |          |           |          |    |
| Etapa  | а                                 | C | Nombre      | Apellidos    | C | S., | NI   | V Puesto              | M.   | . N | E.   | Q.    | Fecha    | FechaFin | Año       | Tipo     | i  |
|        | Solicitado                        | 8 | GERARDO     | VIANA TRUEBA | 2 | . 1 | 1. ( | ). Velador C          | 12   | 6   | . 0  | 0     | 08/04/13 | 09/04/14 | 2013      | DISFRUTE |    |
|        | Solicitado                        | 8 | GERARDO     | VIANA TRUEBA | 2 | . 1 | 1. ( | ). Velador C          | 12   | 6   | . 0  | 0     | 10/04/13 | 11/04/13 | 2013      | DISFRUTE |    |
|        | Solicitado                        | 9 | CARLOS EN   | LOPEZ CARBAJ | 2 | 2   | 1. ( | ). Prof Carrera ES Ti | . 12 | 1   | . 0  | 0     | 01/02/13 | 01/02/13 | 2013      | DISFRUTE |    |
|        |                                   |   |             |              |   |     |      |                       |      |     |      |       |          |          |           |          |    |
|        |                                   |   |             |              |   |     |      |                       |      |     |      |       |          |          |           |          |    |
|        |                                   |   |             |              |   |     |      |                       |      |     |      |       |          |          |           |          | I. |
|        |                                   |   |             |              |   |     |      |                       |      |     |      |       |          |          |           |          |    |
|        |                                   |   |             |              | _ |     |      |                       |      | _   | _    | _     |          |          |           | •        | 1  |
|        |                                   | - |             |              |   |     |      |                       | -    |     |      |       |          |          | ·         |          |    |
| Fac. / | Arquitectura                      |   | Etapa Solid | sitado       |   | E   | stad | o Todos               | 0    | 4/0 | 6/20 | )13   |          |          | Ac        | eptar    |    |

Figura 117

En la columna de tipo se observa una leyenda de DISFRUTE, esto indica que el empleado está solicitando para disfrutar sus días adicionales por antigüedad.

En caso de que el Usuario del Área de Nómina rechazara o cancelara por alguna razón el movimiento nominal, el Usuario de la Dependencia se pondrá en contacto con el Usuario del Área de Nómina para que elimine la etapa de Revisado por Nómina y la regrese a la de Aprobado por el Director para que pueda realizar los cambios o eliminar, en su caso, de acuerdo con lo descrito en el apartado de Vacaciones Adicionales.

Si el Usuario de la Dependencia revisa los movimientos nominales desde la etapa Autorizado, los visualizará como lo indica la figura 118.

States.

| Manual de Usuario de I<br>Activos del S |                          | UADY<br>DIRECCIÓN GENERAL |       |                                             |
|-----------------------------------------|--------------------------|---------------------------|-------|---------------------------------------------|
| Código: M-DGFA-CGRH-01                  | Revisión: 01             | Página: <b>147 de 175</b> | YUTAP | DE FINANZAS<br>Y ADMINISTRACIÓN             |
| Fecha de emisión: 14 de mayo de 2013    | Fecha de modificación: 1 | 1 de septiembre de 2017   | XBX . | COORDINACIÓN GENERAL<br>DE RECURSOS HUMANOS |

| A  | utorizaciones de  | Dias | Adicionales |            |     |       |     |                 |      |    |   |           |          |          | 1         | 2        | ٢  |
|----|-------------------|------|-------------|------------|-----|-------|-----|-----------------|------|----|---|-----------|----------|----------|-----------|----------|----|
|    | 🌜 🔶 🌾             |      | 🔊 🗙         | 1          | Ì   |       | E   | tapa: Autorizad | 0    |    |   | ▼ Estado  | : Todos  | • (      | )uincena: | 201309   |    |
| E  | Marcar todos      |      |             |            |     |       |     |                 |      |    |   |           |          |          |           |          |    |
|    | Etapa             | C    | Nombre      | Apellidos  | C., | S., 1 | 1   | N Puesto        | Movi | N  | Ε | Quin      | FechaMov | FechaFin | Año       | Tipo     | 1  |
|    | Autorizado        | 1    | MARIA       | CHI EUAN   | 2   | 1 1   | . ( | ). Técnico      | 12   | 1. | 1 | 201309    | 04/06/13 | 04/06/13 | 2013      | PAGO     |    |
|    | Autorizado        | 8    | GERARDO     | VIANA TRUE | 2   | 1 1   | . ( | ). Velador C    | 12   | 6. | 1 | 201309    | 08/04/13 | 09/04/14 | 2013      | DISFRUTE |    |
| Į. | •                 |      |             |            |     |       | _   |                 |      | _  | _ |           |          |          |           |          | Þ. |
| F  | Fac. Arquitectura | _    | Etapa A     | lutorizado | _   | _     |     | Estado Todos    |      | _  | ( | 04/06/201 | 3        |          | Ace       | ptar     |    |

Figura 118

Como puede observarse, en el campo Tipo, también aparece la palabra PAGO, lo cual indica que el empleado ha solicitado, a través de una suplencia, el pago de alguno de sus días adicionales que le corresponden.

Cuando el Usuario de la Dependencia requiera revisar los movimientos nominales desde la etapa Autorizado, primeramente deberá escribir en el campo Quincena el número de quincena que necesite revisar (figura 118a).

| Autorizaciones de Dias | Adici | onales      | het.         |       |         | 1     | . Inc. No.            | •         |     |        | -      |             | X      |
|------------------------|-------|-------------|--------------|-------|---------|-------|-----------------------|-----------|-----|--------|--------|-------------|--------|
| 🌜 🔶 🏟                  | Þ     | 5 × 7       | <b>S</b>     | Etapa | : Solic | itado | ▼ Est                 | ado: Todo | )\$ |        | 🔹 Quin | cena: 20130 | •      |
| Marcar todos           |       |             |              |       |         |       |                       |           |     |        |        |             |        |
| Etapa                  | C     | Nombre      | Apellidos    | C     | . S.    | N N   | Puesto                | Movi      | N   | Estado | Quin   | FechaMov    | Fecha  |
| Solicitado             | 1     | MARIA MARGA | CHI EUAN     | 2     | 1       | 1. 0  | Técnico Bibliotecario | 12        | 2   | 0      | 0      | 13/06/13    | 13/06. |
| Solicitado             | 8     | GERARDO     | VIANA TRUEBA | 2     | 1       | 1. 0  | Velador C             | 12        | 6.  | 0      | 0      | 10/04/13    | 11/04. |

Figura 118a

| Manual de Usuario de I<br>Activos del S | as Dependencias del Sul<br>istema Institucional de Ir | bsistema de Nómina-<br>nformación |       | UADY<br>DIRECCIÓN GENERAL                   |
|-----------------------------------------|-------------------------------------------------------|-----------------------------------|-------|---------------------------------------------|
| Código: M-DGFA-CGRH-01                  | Revisión: <b>01</b>                                   | Página: 148 de 175                | YUTAP | DE FINANZAS<br>Y ADMINISTRACIÓN             |
| Fecha de emisión: 14 de mayo de 2013    | Fecha de modificación: 1                              | 1 de septiembre de 2017           | ABA . | COORDINACIÓN GENERAL<br>DE RECURSOS HUMANOS |

Seguidamente seleccionará en el menú Etapa la que corresponda a Autorizado (figura118b).

| Autorizaciones de Dia | s Adici | ionales     |              |      |      |          |       |      |                       |     |       |    |        | -       | -            | x      |
|-----------------------|---------|-------------|--------------|------|------|----------|-------|------|-----------------------|-----|-------|----|--------|---------|--------------|--------|
| Marcar todos          | <b></b> | 3 × 7       |              | Etap | a: 💡 | Auto     | rizad | 0    | ▼ Esta                | ado | Todos | _  |        | • Quino | cena: 201309 |        |
| Etapa                 | C       | Nombre      | Apellidos    | 1    | C    | <b>S</b> | NN    |      | Puesto                | N   | lovi  | N  | Estado | Quin    | FechaMov     | Fecha  |
| Autorizado            | 1       | MARIA MARGA | CHI EUAN     |      | 2    | 1        | 1. 0  |      | Técnico Bibliotecario | 1   | 2     | 1. | 1      | 201309  | 04/06/13     | 04/06. |
| Autorizado            | 8       | GERARDO     | VIANA TRUEBA | ( )  | 2    | 1        | 1. 0  | . 1  | Velador C             | 1   | 2     | 6. | 1      | 201309  | 08/04/13     | 09/04. |
| Autorizado            | 9       | RAMON ANTO  | REJON CALDE. |      | 2    | 1        | 2. 0  | ). 1 | Administrador Ejecuti | 1   | 2     | 1. | 1      | 201309  | 06/06/13     | 06/06. |
|                       |         |             |              |      |      |          |       |      |                       |     |       |    |        |         |              |        |

## Figura 118b

En caso de que el Usuario de la Dependencia no escriba el número de quincena, y el campo se quede en 000000, se mostrarán todos los movimientos nominales que han sido autorizados y por lo tanto el proceso de búsqueda será tardado y lento.

| Manual de Usuario de l<br>Activos del S | osistema de Nómina-<br>nformación |                           |        |
|-----------------------------------------|-----------------------------------|---------------------------|--------|
| Código: M-DGFA-CGRH-01                  | Revisión: 01                      | Página: <b>149 de 175</b> | PUCTOP |
| Fecha de emisión: 14 de mayo de 2013    | Fecha de modificación: 1          | COC DI                    |        |

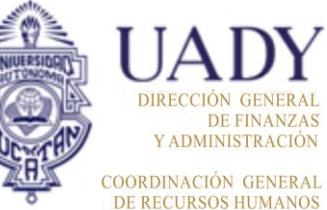

## GLOSARIO

## Siglas

**AUTAMUADY:** Asociación Única de Trabajadores Administrativos y Manuales de la Universidad Autónoma de Yucatán "Felipe Carrillo Puerto".

**APAUADY:** Asociación de Personal Académico de la Universidad Autónoma de Yucatán.

**CCT:** Contrato Colectivo de Trabajo.

**CGRH:** Coordinación General de Recursos Humanos.

CONACYT: Consejo Nacional de Ciencia y Tecnología

**DGFA:** Dirección General de Finanzas y Administración.

**LCGS:** Licencia con goce de sueldo.

**LSGS:** Licencia sin goce de sueldo.

SII: Sistema Institucional de Información

**UADY:** Universidad Autónoma de Yucatán.

## Definiciones

**Centro o Dependencia:** Facultades, Escuelas, Direcciones Generales y todo centro de trabajo de la Universidad en donde los trabajadores prestan servicios personales.

**Contrato Colectivo de Trabajo APAUADY:** El documento que norma las condiciones laborales de los trabajadores académicos al servicio de la Universidad, y cuya titularidad recae en la APAUADY.

**Contrato Colectivo de Trabajo AUTAMUADY**: El documento que norma las condiciones laborales de los trabajadores administrativos y manuales al servicio de la Universidad, y cuya titularidad recae en la AUTAMUADY.

**Empleado:** Es la persona física que presta a la Universidad servicios personales o subordinados.

| Manual de Usuario de las Dependencias del Subsistema de Nomina-<br>Activos del Sistema Institucional de Información |                                                 |  |  |  |  |  |  |  |  |  |
|----------------------------------------------------------------------------------------------------|-------------------------------------------------|--|--|--|--|--|--|--|--|--|
| Código: M-DGFA-CGRH-01                                                                                              | Revisión: 01 Página: 150 de 175                 |  |  |  |  |  |  |  |  |  |
| Fecha de emisión: 14 de mayo de 2013                                                                                | Fecha de modificación: 11 de septiembre de 2017 |  |  |  |  |  |  |  |  |  |

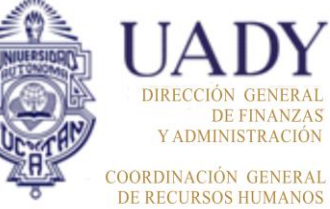

Licencia con goce de salario AUTAMUADY: Son aquellas que se les concede al trabajador administrativo y manual para ausentarse de su puesto durante un tiempo para realizar algún estudio o para cumplir con obligaciones constitucionales o sindicales y por la cual sigue percibiendo un ingreso.

**Licencia con goce de salario APAUADY:** Son aquellas que se les concede al trabajador académico de base y en periodo de estabilidad para ausentarse de su puesto durante un tiempo para realizar algún estudio o para cumplir con obligaciones constitucionales o sindicales y por la cual sigue percibiendo un ingreso.

**Licencia sin goce de salario AUTAMUADY:** Son aquellas que se les concede al trabajador administrativo y manual para ausentarse de su puesto durante un tiempo y por la cual deja de percibir un salario.

Licencia sin goce de salario APAUADY: Son aquellas que se les concede al trabajador académico de base para ausentarse de su puesto durante un tiempo y por la cual deja de percibir un salario.

**Plaza:** Relación de horas quincenales que son asignadas a un puesto. Para su control, se identificarán con un folio.

**Puesto:** Categoría y nivel de un empleado adscrito a una Dependencia. Una plaza puede dividirse en varios puestos y un puesto puede estar formado por varias plazas.

Plaza de Nueva Creación: Es la plaza que se crea por necesidades de la Dependencia.

**Plaza temporal:** Plaza que se crea por un tiempo determinado, el cual tendrá un tiempo específico de vigencia; después de ese tiempo no se podrá utilizar, al menos que se autorice nuevamente.

**Plaza Vacante:** Plaza disponible que se deja en forma definitiva ya sea por renuncia, liquidación, reubicación, jubilación o fallecimiento del titular.

**Subcentro:** Áreas que conforman las Facultades, Escuelas, Direcciones Generales y toda Dependencia de la Universidad.

**Subsistema:** Es el Submódulo de Nómina del Módulo de Recursos Humanos del Sistema Institucional de Información.

**Suplente:** Persona que ocupa un lugar o puesto disponible cuando el empleado titular de la plaza se encuentra ausente.

| Manual de Usuario de I<br>Activos del S | INVESSION C              | UADY<br>DIRECCIÓN GENERAL |       |                                             |
|-----------------------------------------|--------------------------|---------------------------|-------|---------------------------------------------|
| Código: M-DGFA-CGRH-01                  | Revisión: 01             | Página: <b>151 de 175</b> | YUTAP | DE FINANZAS<br>Y ADMINISTRACIÓN             |
| Fecha de emisión: 14 de mayo de 2013    | Fecha de modificación: 1 | 1 de septiembre de 2017   | A BA  | COORDINACIÓN GENERAL<br>DE RECURSOS HUMANOS |

# **ANEXO 1: REPORTES**

El Subsistema de Nómina cuenta con una sección de reportes que se organizan con base en la información contenida en la base de datos, los cuales al generarlos el Usuario de la Dependencia los podrá imprimir o consultar de manera digital.

Para que el Usuario de la Dependencia genere los reportes, tendrá que realizar los siguientes pasos:

1. En la Ventana del Subsistema de Nómina, selecciona la opción de reportes (figura 119).

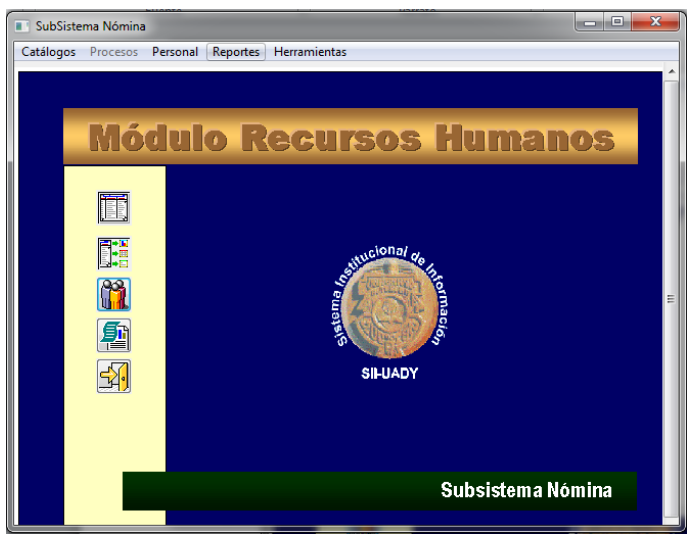

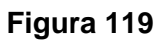

2. Posteriormente, se desplegará el menú correspondiente, en el cual elegirá la opción Reporteador (figura 120).

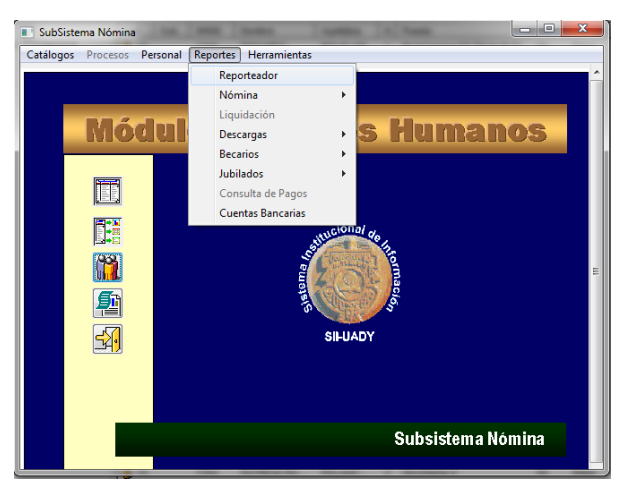

F-DGFA-CGRH-48/Rev:01

Salting.

Figura 120

| Manual de Usuario de I<br>Activos del S | CNUESSORD A              | UAD<br>DIRECCIÓN GENI     |              |                                      |
|-----------------------------------------|--------------------------|---------------------------|--------------|--------------------------------------|
| Código: M-DGFA-CGRH-01                  | Revisión: <b>01</b>      | Página: <b>152 de 175</b> | YUCHTAN      | DE FINAN<br>Y ADMINISTRA             |
| Fecha de emisión: 14 de mayo de 2013    | Fecha de modificación: 1 | 1 de septiembre de 2017   | A CONTRACTOR | COORDINACIÓN GEN<br>DE RECURSOS HUMA |

 Al hacer clic en el Reporteador aparecerá la Ventana de Reportes que muestra la figura 121. Los reportes están divididos en dos secciones, una que corresponde a los Catálogos y la otra a Activos.

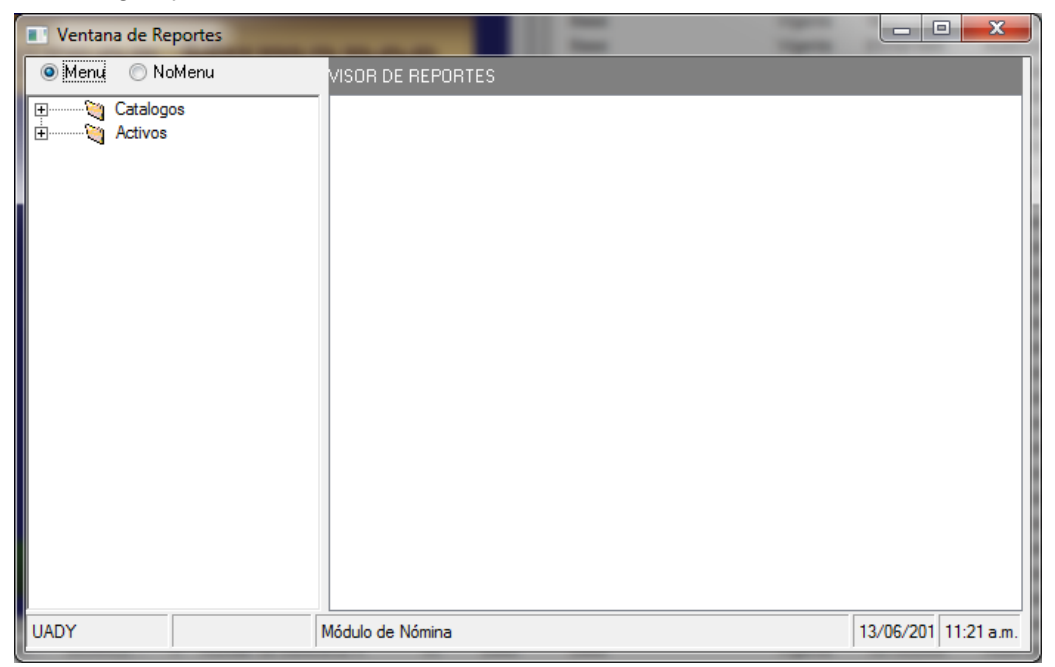

#### Figura 121

Cuando el Usuario de la Dependencia selecciona la opción de Catálogos, se desplegará un submenú que contiene las Deducciones, Percepciones y el Tabulador de Puestos vigentes (figura 122).

| Ventana de Reportes                                                            |                   |                      |
|--------------------------------------------------------------------------------|-------------------|----------------------|
| 💿 Menu 🔘 NoMenu                                                                | VISOR DE REPORTES |                      |
| Catalogos     Deducciones     Percepciones     Tabulador de Puesto     Activos |                   |                      |
| • III •                                                                        |                   |                      |
| UADY                                                                           | Módulo de Nómina  | 13/06/201 11:21 a.m. |

States .

RAI

RAL

Figura 122

| Manual de Usuario de las Dependencias del Subsistema de Nómina-<br>Activos del Sistema Institucional de Información |                                                 |                           |        | DIRECCIÓN GENERAL                           |
|----------------------------------------------------------------------------------------------------|-------------------------------------------------|---------------------------|--------|---------------------------------------------|
| Código: M-DGFA-CGRH-01                                                                                              | Revisión: <b>01</b>                             | Página: <b>153 de 175</b> | YUTTAN | DE FINANZAS<br>Y ADMINISTRACIÓN             |
| Fecha de emisión: 14 de mayo de 2013                                                                                | Fecha de modificación: 11 de septiembre de 2017 |                           | AB.    | COORDINACIÓN GENERAL<br>DE RECURSOS HUMANOS |

Al elegir en el submenú Deducciones, el Usuario de la Dependencia hará doble clic y se generará el reporte correspondiente (figura 122a).

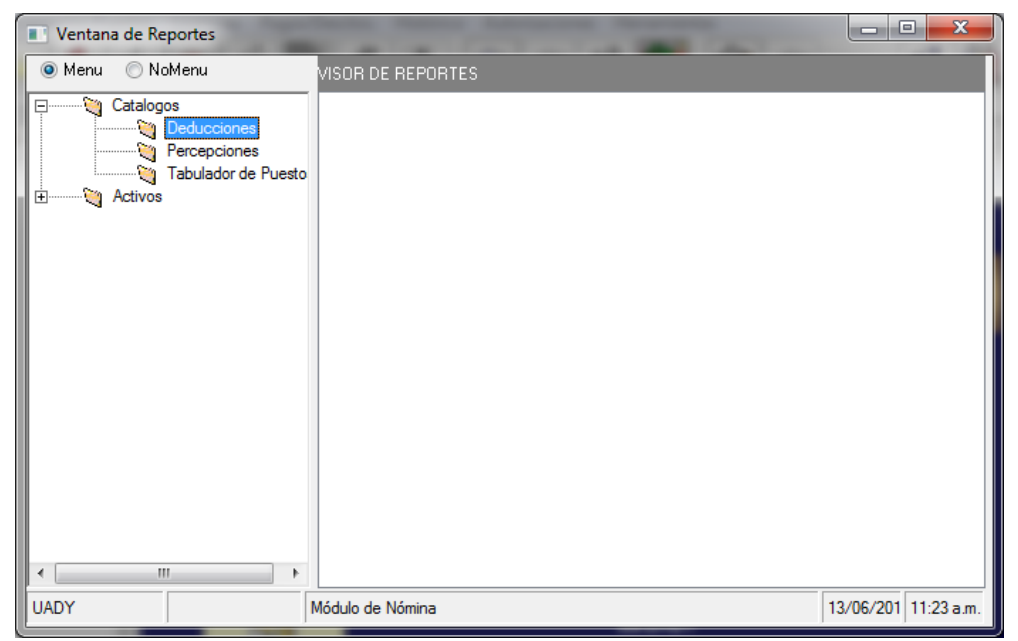

Figura 122a

Cabe mencionar que al concluir cada reporte aparecerá el mensaje indicando que el reporte se ha terminado de generar (figura 122b).

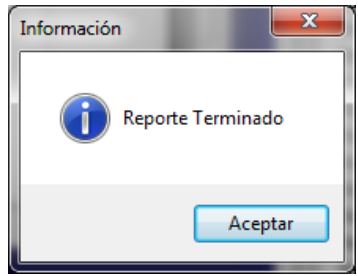

#### Figura 122b

Al hacer clic en el botón Aceptar, generará el Reporte del Catálogo de Deducciones en el cual aparecen cada una de las claves con su respectiva descripción (figura 122c). En la parte superior, la flechas las cuales servirán para avanzar o páginas, según sea el caso.

state.

| Manual de Usuario de las Dependencias del Subsistema de Nómina-<br>Activos del Sistema Institucional de Información |                                                                                                    |                                                                                                    |                                                                                                    |                 | UADY<br>DIRECCIÓN GENERAL                   |
|----------------------------------------------------------------------------------------------------|----------------------------------------------------------------------------------------------------|----------------------------------------------------------------------------------------------------|----------------------------------------------------------------------------------------------------|-----------------|---------------------------------------------|
| Código: M-DGFA-CGRH-01                                                                                              | Revisión: 01                                                                                                    | Página: 154                                                                                                    | 4 de 175                                                                                                    | YUTAP           | DE FINANZAS<br>Y ADMINISTRACIÓN             |
| Fecha de emisión: 14 de mayo de 2013                                                                                | Fecha de modificaciór                                                                                                    | 11 de septiem                                                                                                    | bre de 2017                                                                                                    | A CONTRACTOR    | COORDINACIÓN GENERAL<br>DE RECURSOS HUMANOS |
| Ventana de Reportes      Menu     Oxdeopo     Deducciones     Por     Deducciones     Por     Tabulado de fundo e   | a de Deducciones<br>14 4 1 ef 1+ 🕨 🗮 👼 🎆 🏝 🏗 100% 👻 [                                                                      | <b>Å</b> Total 188 100% 188 af 188                                                                                                    | 3                                                                                                    |                 |                                             |
| B Advos                                                                                                    |                                                                                                    | UNIVERSIDAD AUTONOMA D<br>Reporte del Catálogo de Dec                                                                                                    | DE YUCATAN<br>Jucciones<br>13/06/2013                                                                                                    |                 |                                             |
| × •                                                                                                    | Cve<br>                                                                                                    | Descripción Pr<br>Préstamo<br>Prest. APAUADY<br>Prest. AUTANUADY<br>Prest. Confinana<br>Prest. Francio.<br>Prest. APADAT<br>Prest. APADAT<br>Prest. APADAT<br>Prest. APADAT<br>Prest. APADAT<br>Prest. APADAT<br>Prest. APADAT                                                                                                    | fordad         Frecuencia           75         0           75         0           75         0           75         0           75         0           75         0           75         0           75         0           75         0           75         0           75         0           75         0           75         0 | -               | E                                           |
|                                                                                                    | 210<br>212<br>214<br>214<br>216<br>217<br>218<br>219<br>220<br>212<br>212<br>212<br>212<br>212<br>212<br>212<br>212<br>212 | P Conf V Direc<br>P Conf V Direc<br>P Conf V Direc<br>B Mobb & A PATADY<br>B Mobb & A PATDY<br>B Mobb & Direc<br>B Mobb B Direc<br>B Mobb B Direc<br>B Mobb A Direc<br>B Mobb A | 10         0           75         0           76         0           76         0           76         0           76         0           76         0           80         7           90         0           90         0           91         0           22         0           200         0                                    |                 |                                             |
| UADY Modulo c                                                                                                    | 234<br>235<br>236<br>236                                                                                                   | DescLic.Tosis<br>Supensión<br>IS.P.T.Retenido                                                                                                    | 30 0<br>23 0<br>1 0                                                                                                    | 13/06/201 11:25 | •<br>• m.                                   |

Figura 122c

Para salir de esta ventana, el Usuario de la Dependencia selecciona la tacha (x) superior derecha o en caso de requerir otro reporte, lo seleccionará para su procesamiento.

Si el Usuario de la Dependencia elige la opción Percepciones, se mostrará de la siguiente manera (figura 123).

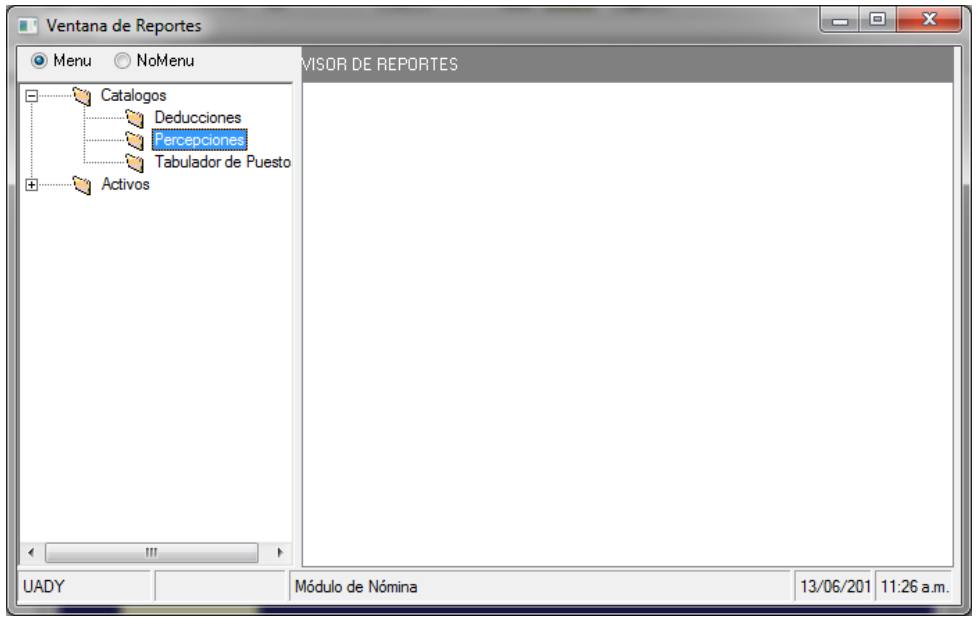

Figura 123

| Manual de Usuario de las Dependencias del Subsistema de Nómina-<br>Activos del Sistema Institucional de Información |                          |                           |                                             | UADY<br>DIRECCIÓN GENERAL       |
|----------------------------------------------------------------------------------------------------|--------------------------|---------------------------|---------------------------------------------|---------------------------------|
| Código: M-DGFA-CGRH-01                                                                                              | Revisión: 01             | Página: <b>155 de 175</b> | YUTAP                                       | DE FINANZAS<br>Y ADMINISTRACIÓN |
| Fecha de emisión: 14 de mayo de 2013                                                                                | Fecha de modificación: 1 | A B                       | COORDINACIÓN GENERAL<br>DE RECURSOS HUMANOS |                                 |

Al concluir muestra el mensaje de la figura 122b y al hacer clic en Aceptar se despliega el Reporte del Catálogo de Percepciones (figura 123a) en el cual se relacionan las claves con sus respectivas descripciones.

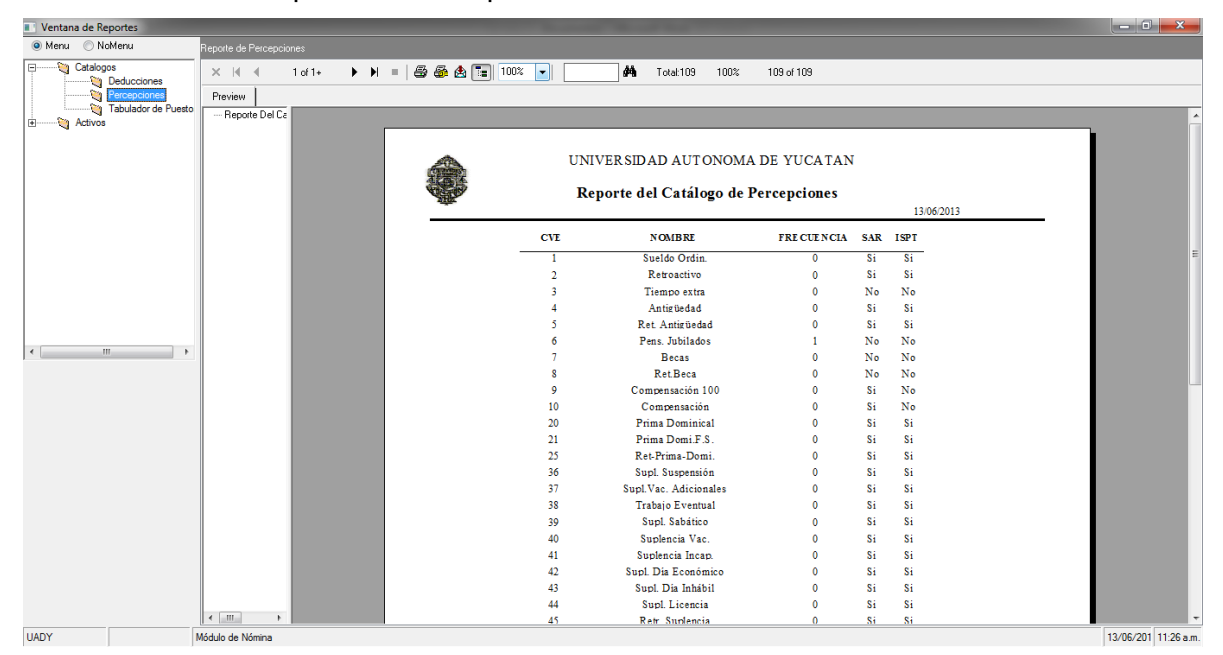

## Figura 123a

Cuando se selecciona la opción Tabulador de Puestos (figura 124) al hacer doble

| Ventana de Reportes                                             |                   |           |            |
|-----------------------------------------------------------------|-------------------|-----------|------------|
| 💿 Menu 🔘 NoMenu                                                 | VISOR DE REPORTES |           |            |
| Catalogos<br>Deducciones<br>Percepciones<br>Tabulador de Puesto |                   |           |            |
|                                                                 |                   |           |            |
|                                                                 |                   |           |            |
|                                                                 |                   |           |            |
| 4                                                               |                   |           |            |
| UADY                                                            | Módulo de Nómina  | 13/06/201 | 11:27 a.m. |

F-DGFA-CGRH-48/Rev:01

State B

| Manual de Usuario de I<br>Activos del S |                          | UADY<br>DIRECCIÓN GENERAL |                                           |                                |
|-----------------------------------------|--------------------------|---------------------------|-------------------------------------------|--------------------------------|
| Código: M-DGFA-CGRH-01                  | Revisión: <b>01</b>      | Página: <b>156 de 175</b> | YUCHTAY                                   | DE FINANZA<br>Y ADMINISTRACIÓN |
| Fecha de emisión: 14 de mayo de 2013    | Fecha de modificación: 1 | A BA                      | COORDINACIÓN GENERA<br>DE RECURSOS HUMANO |                                |

clic, aparecerá un cuadro de diálogo (figura 124a), donde el Usuario de la Dependencia escribirá las fechas de inicio y fin del año del tabulador que quiera consultar. Con la tecla Tab, pasará de un campo a otro.

| Generando Reporte              | x |
|--------------------------------|---|
| Del: 01/01/2013 al: 31/12/2013 |   |
| <u>A</u> ceptar <u>S</u> alir  |   |

#### Figura 124a

Al hacer clic en el botón Aceptar se mostrará el reporte del Catálogo de Puestos y Sueldos del año que el Usuario de la Dependencia haya solicitado (figura 124b).

| Ventana de Reportes                                              |                                                                                                    |           | A CONTRACTOR OF THE             | -                                                                   |                                                                    |                                                     |          |          |             |            |                     |
|------------------------------------------------------------------|----------------------------------------------------------------------------------------------------|-----------|---------------------------------|---------------------------------------------------------------------|--------------------------------------------------------------------|-----------------------------------------------------|----------|----------|-------------|------------|---------------------|
| 🔘 Menu 💿 NoMenu                                                  | Tabulador de Puestos                                                                                                  |           |                                 |                                                                     |                                                                    |                                                     |          |          |             |            |                     |
| Catalogos Catalogos Deducciones Percepciones Tabulador de Puesto | ×         ▲         1 of 1+         ▶           Preview                                                               | =   🗟 🚳 🛃 | a 🔚 100% 🔹 🚺 👫                  | Total:240 10                                                        | D% 240 of 240                                                      |                                                     |          |          |             |            |                     |
| B - N Activos                                                    | - 1.200<br>- 1.203<br>- 1.203<br>- 1.204<br>- 1.211<br>- 1.211<br>- 1.212<br>- 1.220<br>- 1.221<br>- 1.220<br>- 1.222 | ê         | Uni<br>Dirección Ge<br>Cor      | iversidad Au<br>neral de Admin<br>ordinación Gener<br>Catálogo de p | tónoma de \<br>istración y Des<br>ral de Recursos<br>buestos y sue | <b>Yucatán</b><br>Farrollo de Pe<br>Humanos<br>Idos | ersona   | al       |             | 13/06/2013 |                     |
|                                                                  | 1,224<br>1,226<br>1,220                                                                                               | CVE PUE   | DE SCRIPCION                    | SDO X HORA                                                          | OUINCENAL                                                          | MENSUAL                                             | <u>s</u> | <u>v</u> | <u>v in</u> | NATURALEZA | E                   |
|                                                                  | -1,230                                                                                                    | 1200      | Prof Carrera ES Asociado B TC   | 94.13                                                               | 7,530.40                                                           | 15,060.80                                           | 2        | 1        | 6 1         | AC         |                     |
|                                                                  | 1.234                                                                                                    | 1201      | Prof Carriera ES Associado A TC | 83.24                                                               | 0,039.20<br>8,410.40                                               | 15,518.40                                           | 2        | 1        | 6 1         | AC         |                     |
|                                                                  | 1.236                                                                                                    | 1205      | Prof Carren ES Associado C TC   | 112.50                                                              | 0,910,40                                                           | 10,820.80                                           | 2        | 1        | 6 1         |            |                     |
|                                                                  | - 1,300                                                                                                    | 1204      | Prof Carrera ES Titular A TC    | 125.70                                                              | 10.056.00                                                          | 20 112 00                                           | 2        | î.       | 6 1         |            |                     |
| < III >                                                          | 1,301                                                                                                    | 1211      | Prof Carrera ES Titular B TC    | 143.73                                                              | 11 498 40                                                          | 22,996,80                                           | 2        | î.       | 6 1         | AC         |                     |
|                                                                  | 1,303                                                                                                    | 1212      | Prof Carrera ES Titular C TC    | 165.92                                                              | 13 273 60                                                          | 26 547 20                                           | 2        | i -      | 6 1         | AC         |                     |
|                                                                  | 1,304                                                                                                    | 1220      | Prof Carrera EMS Asociado A TC  | 83.24                                                               | 6,659,20                                                           | 13.318.40                                           | 2        | 1        | 6 1         | AC         |                     |
|                                                                  | 1,310                                                                                                    | 1222      | Prof Carrera EMS Asociado B TC  | 94.13                                                               | 7,530,40                                                           | 15,060,80                                           | 2        | 1        | 6 1         | AC         |                     |
|                                                                  | - 1,311                                                                                                    | 1224      | Prof Carrera EMS Asociado C TC  | 105.13                                                              | 8,410,40                                                           | 16,820.80                                           | 2        | 1        | 6 1         | AC         |                     |
|                                                                  | - 1,312                                                                                                    | 1226      | Prof Carrera EMS Asociado D TC  | 113.59                                                              | 9,087.20                                                           | 18,174.40                                           | 2        | 1        | 6 1         | AC         |                     |
|                                                                  | - 1,320                                                                                                    | 1230      | Prof Carrera Idiomas Asoc A TC  | 83.24                                                               | 6,659.20                                                           | 13,318.40                                           | 2        | 1        | 6 1         | AC         |                     |
|                                                                  | - 1,322                                                                                                    | 1232      | Prof Carrera Idiomas Asoc B TC  | 94.13                                                               | 7,530.40                                                           | 15,060.80                                           | 2        | 1        | 6 1         | AC         |                     |
|                                                                  | 1,324                                                                                                    | 1234      | Prof Carrera Idiomas Asoc C TC  | 105.13                                                              | 8,410.40                                                           | 16,820.80                                           | 2        | 1        | 6 1         | AC         |                     |
|                                                                  | - 1,326                                                                                                    | 1236      | Prof Carrera Idiomas Asoc D TC  | 113.59                                                              | 9,087.20                                                           | 18,174.40                                           | 2        | 1        | 6 1         | AC         |                     |
|                                                                  | 1,330                                                                                                    | 1300      | Prof Carrera ES Asociado B MT   | 94.13                                                               | 3,765.20                                                           | 7,530.40                                            | 2        | 1        | 6 1         | AC         |                     |
|                                                                  | 1,332                                                                                                    | 1301      | Prof Carrera ES Asociado A MT   | 83.24                                                               | 3,329.60                                                           | 6,659.20                                            | 2        | 1        | 6 1         | AC         |                     |
|                                                                  | 1,334                                                                                                    | 1303      | Prof Carrera ES Asociado C MT   | 105.13                                                              | 4,205.20                                                           | 8,410.40                                            | 2        | 1        | 6 1         | I AC       |                     |
|                                                                  | - 1,336                                                                                                    | 1304      | Prof Carrera ES Asociado D MT   | 113.59                                                              | 4,543.60                                                           | 9,087.20                                            | 2        | 1        | 6 1         | AC         |                     |
|                                                                  | - 1,404                                                                                                    | 1310      | Prof Carrera ES Titular A MT    | 125.70                                                              | 5,028.00                                                           | 10,056.00                                           | 2        | 1        | 6 1         | AC         |                     |
|                                                                  | - 1,408                                                                                                    | 1311      | Prof Carrera ES Titular B MT    | 143.73                                                              | 5,749.20                                                           | 11,498.40                                           | 2        | 1        | 6 1         | AC         |                     |
|                                                                  | - 1,412                                                                                                    | 1312      | Prof Carrera ES Titular C MT    | 165.92                                                              | 6,636.80                                                           | 13,273.60                                           | 2        | 1        | 6 1         | I AC       |                     |
|                                                                  | - 1,428                                                                                                    | 1320      | Prof Carrera EMS Asociado A MT  | 83.24                                                               | 3,329.60                                                           | 6,659.20                                            | 2        | 1        | 6 1         | AC         |                     |
|                                                                  | 1,432 +                                                                                                    | 1322      | Prof Carrera EMS Asociado B MT  | 94.13                                                               | 3,765.20                                                           | 7,530.40                                            | 2        | 1        | 6 1         | I AC       |                     |
|                                                                  | 4                                                                                                    | 1324      | Prof Carrera EMS Asociado C MT  | 105.13                                                              | 4,205.20                                                           | 8,410.40                                            | 2        | 1        | 6 1         | AC         | -                   |
| UADY                                                             | Módulo de Nómina                                                                                                    |           |                                 |                                                                     |                                                                    |                                                     |          |          |             |            | 13/06/201 11:29 a m |

## Figura 124b

En el Reporte se muestra la clave de cada uno de los Puestos, con su descripción, así como el sueldo por hora, quincenal y mensual.

States a

| Manual de Usuario de las Dependencias del Subsistema de Nómina-<br>Activos del Sistema Institucional de Información |                          |                           |                                             | DIRECCIÓN GENERAL               |
|----------------------------------------------------------------------------------------------------|--------------------------|---------------------------|---------------------------------------------|---------------------------------|
| Código: M-DGFA-CGRH-01                                                                                              | Revisión: 01             | Página: <b>157 de 175</b> | YUTTAN                                      | DE FINANZAS<br>Y ADMINISTRACIÓN |
| Fecha de emisión: 14 de mayo de 2013                                                                                | Fecha de modificación: 1 | X.                        | COORDINACIÓN GENERAL<br>DE RECURSOS HUMANOS |                                 |

La otra opción del Catálogo, es la que se refiere a Activos (figura 125), la cual tiene el submenú de Puestos por Vencer, Días Económicos, Tiempo Extra, Tarjeta del Suplente, Puestos de baja o LSGS y el de Puestos del Personal.

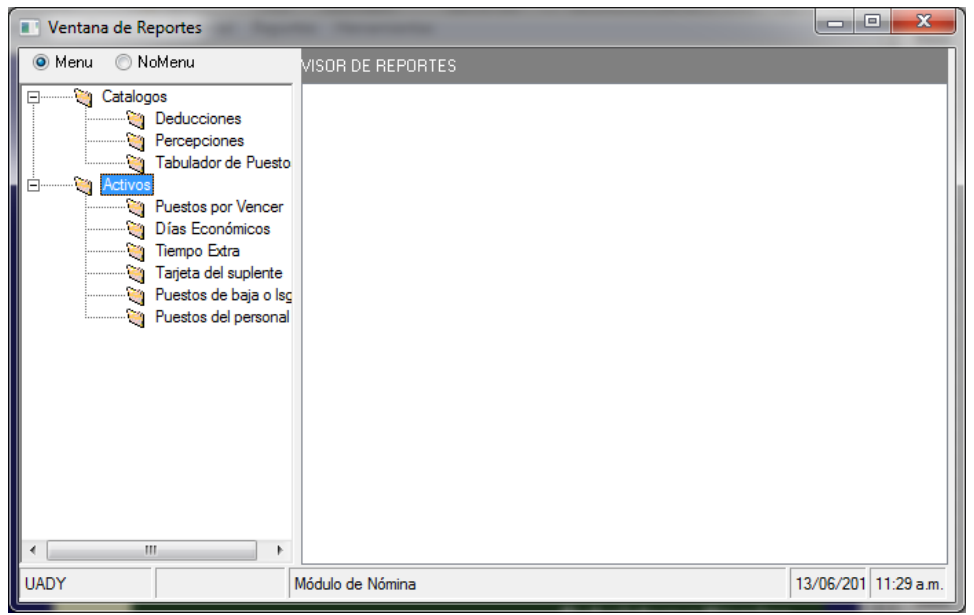

Figura 125

Cuando el Usuario de la Dependencia, desee consultar los puestos de su personal que estén próximos a vencer, seleccionará la opción Puestos por Vencer (figura 126).

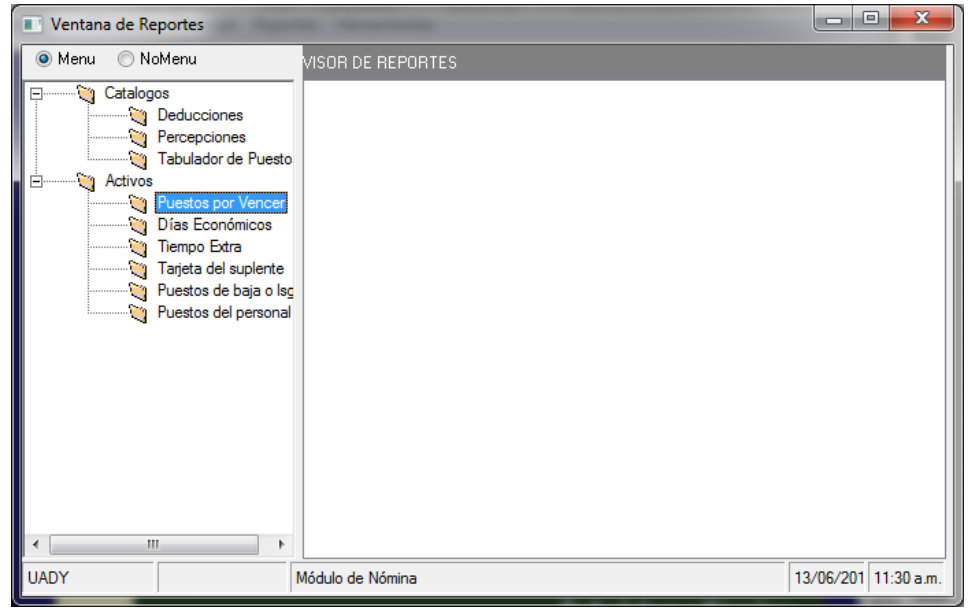

Figura 126

State B

| Manual de Usuario de las Dependencias del Subsistema de Nómina-<br>Activos del Sistema Institucional de Información |                          |                           |                                            | UADY<br>DIRECCIÓN GENERAL       |
|----------------------------------------------------------------------------------------------------|--------------------------|---------------------------|--------------------------------------------|---------------------------------|
| Código: M-DGFA-CGRH-01                                                                                              | Revisión: <b>01</b>      | Página: <b>158 de 175</b> | YUTAN                                      | DE FINANZAS<br>Y ADMINISTRACIÓN |
| Fecha de emisión: 14 de mayo de 2013                                                                                | Fecha de modificación: 1 | A BA                      | COORDINACIÓN GENERA<br>DE RECURSOS HUMANOS |                                 |

Al hacer doble clic en esta opción, se mostrará un diálogo en el cual el Usuario de la Dependencia, escribirá la quincena que requiera consultar, el Subsistema mostrará la quincena en la que se encuentre vigente (figura 126a).

La opción Salir, servirá para cerrar el diálogo del Reporte de Puestos por vencer.

| Reporte de p | ouestos por vencer                                     | x |
|--------------|--------------------------------------------------------|---|
|              | Puestos y suplencias por vencer en la quincena: 201311 |   |
|              | Centros: Facultad de Arquitectura                      | - |
| 1 Alexandre  | SubCentros: Todos                                      | • |
| l r          |                                                        | _ |
| ,            |                                                        |   |
|              | Aceptar Salir                                          |   |
|              | Aceptar Salir                                          |   |

#### Figura 126a

Al hacer clic en el botón Aceptar, se visualizará el Reporte del Personal con puestos por vencer de acuerdo con la quincena que haya seleccionado (figura 126b).

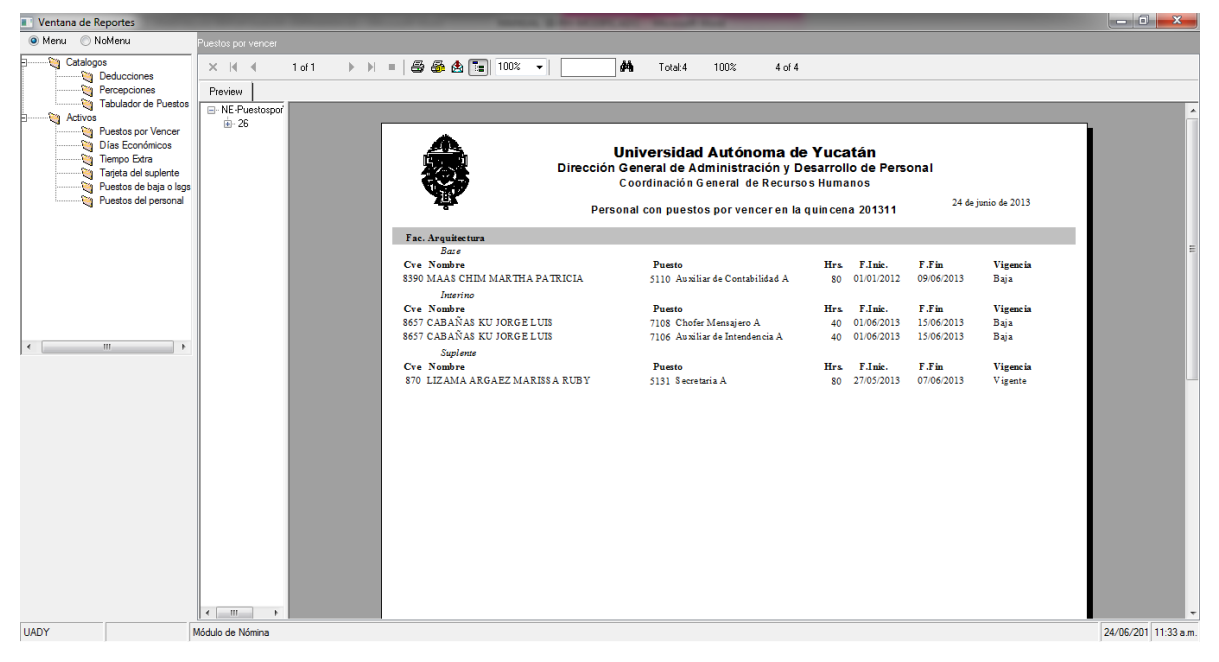

#### Figura 126b

El Reporte de Días Económicos, servirá para que el Usuario de la Dependencia visualice quien ha solicitado este permiso (figura 127).

antre.

| Manual de Usuario de I<br>Activos del S | CANARA CONTRACTOR        | UADY<br>DIRECCIÓN GENERAL |        |                                             |
|-----------------------------------------|--------------------------|---------------------------|--------|---------------------------------------------|
| Código: M-DGFA-CGRH-01                  | Revisión: 01             | Página: 159 de 175        | YUTTAN | DE FINANZAS<br>Y ADMINISTRACIÓN             |
| Fecha de emisión: 14 de mayo de 2013    | Fecha de modificación: 1 | 1 de septiembre de 2017   | XBX .  | COORDINACIÓN GENERAL<br>DE RECURSOS HUMANOS |

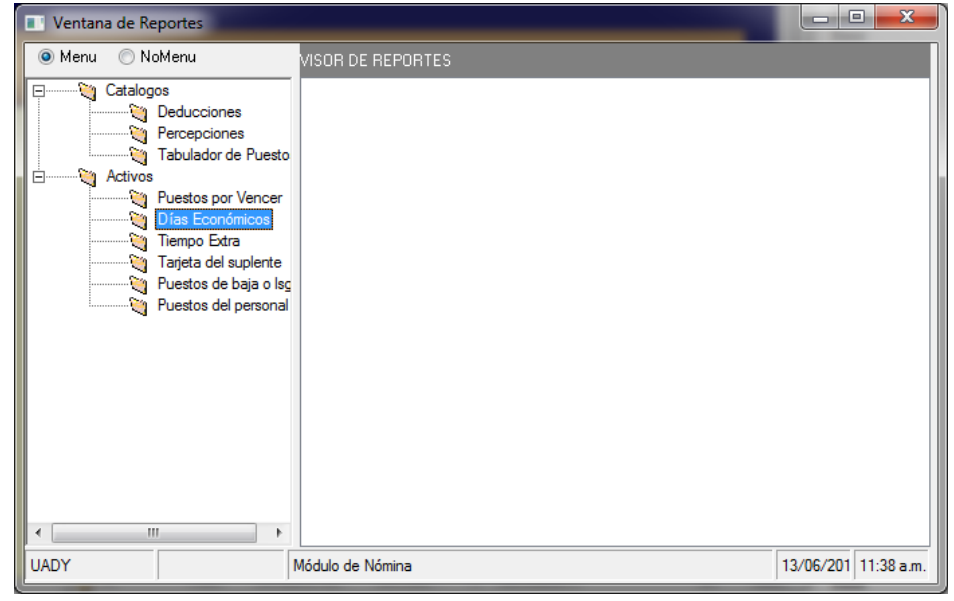

Figura 127

Cuando se hace doble clic en esta opción, aparecerá un diálogo en donde el Usuario de la Dependencia escribirá el año del Reporte de Días Económicos que quiera generar (figura 127a). El Subsistema mostrará el año en curso.

| Reporte de día | is económicos                     | ×        |
|----------------|-----------------------------------|----------|
|                | Días Económicos del año: 2013     |          |
| (Core          | Centros: Facultad de Arquitectura | •        |
|                | SubCentros: Todos                 | <b>•</b> |
|                | Acentar Co.r.                     |          |
|                | Salir                             |          |
| <u> </u>       |                                   |          |

Figura 127a

Al hacer clic en el botón Aceptar, se mostrará el Reporte de Días Económicos (figura 127b), el cual contiene el nombre de los empleados que han solicitado dicho permiso, así como el día u horas que tengan disponibles, según sea el caso.

La opción Salir, servirá para cerrar el diálogo del Reporte de días económicos.

| Manual de Usuario de I<br>Activos del S |                          | UADY<br>DIRECCIÓN GENERAL |         |                                             |
|-----------------------------------------|--------------------------|---------------------------|---------|---------------------------------------------|
| Código: M-DGFA-CGRH-01                  | Revisión: 01             | Página: <b>160 de 175</b> | YUCHTAN | DE FINANZAS<br>Y ADMINISTRACIÓN             |
| Fecha de emisión: 14 de mayo de 2013    | Fecha de modificación: 1 | 1 de septiembre de 2017   | A BAR   | COORDINACIÓN GENERAL<br>DE RECURSOS HUMANOS |

| Ventana de Reportes                                                                                                    | Scott Scotts                                                                                                    |                                             | - 0 - X              |
|----------------------------------------------------------------------------------------------------|----------------------------------------------------------------------------------------------------|---------------------------------------------|----------------------|
| Menu O NoMenu                                                                                                    |                                                                                                    |                                             |                      |
| Cataloges Cataloges Catalo | X (4 4 1 of 2 → )4 = 🚑 🚑 💩 💷 100% → 📝 👬 Totel:23 100% 23 of 23<br>Preview<br>⊡ Dias Económic                                                                                                    |                                             |                      |
|                                                                                                    | (i). 25<br>Universidad Autónoma de Yucatán<br>Sistema Institucional de Información<br>Reporte de Dias Económicos                                                                                                    | Pág. 1 de 2.<br>jueves, 13 de junio de 2013 |                      |
|                                                                                                    | Cve NombreEmpleado NumPue Puesto<br><u>Fecha DiazEcon HorazEcon TotaDias</u>                                                                                                    | Horas O                                     | E                    |
| < >                                                                                                    | 26 Fac. Araminetum<br>10 Dirección<br>Base<br>5561 CACERES MEDINA ROGER ANTONIO 1 Asistenie Administrativ<br>170/2023 1 1000 <u>Disponibles</u> ; 4000<br>15 Secretaria Administrativ                                                                                                    | o A 80                                      |                      |
|                                                                                                    | Base<br>764 CHAN SERRANO JENNY MARIA 1 Auxiliar de Intendencia<br>1901/2013 1 1.000                                                                                                    | A 80                                        |                      |
|                                                                                                    | Total tomad os:         1.000         Disposibility:         4.000           1336         CHI EUAN MARIA MARGARITA         1         1         1         1         1         1         1         1         1         1         1         1         1         1         1         1         1         1         1         1         1         1         1         1         1         1         1         1         1         1         1         1         1         1         1         1         1         1         1         1         1         1         1         1         1         1         1         1         1         1         1         1         1         1         1         1         1         1         1         1         1         1         1         1         1         1         1         1         1         1         1         1         1         1         1         1         1         1         1         1         1         1         1         1         1         1         1         1         1         1         1         1         1         1         1         1         1 <td>80</td> <td></td>                                                                                       | 80                                          |                      |
|                                                                                                    | Total tomados: 3.000 Dupombles: 2.000<br>0382 DORANTES POOT GABRIEL ADEL SOCORRO I Secretaria D<br>25/01/2013 3.00 0.373                                                                                                    | 80                                          |                      |
|                                                                                                    | Total km.adu         0.57         Disputible:         4.03           1621         GALAVIZ CHAN SANTO A BARHAM         1.00         1         Técnico de Masterimie           100/0013         1         2.00         0.00         2.00         2.00         2.00         2.00         2.00         2.00         2.00         2.00         2.00         2.00         2.00         2.00         2.00         2.00         2.00         2.00         2.00         2.00         2.00         2.00         2.00         2.00         2.00         2.00         2.00         2.00         2.00         2.00         2.00         2.00         2.00         2.00         2.00         2.00         2.00         2.00         2.00         2.00         2.00         2.00         2.00         2.00         2.00         2.00         2.00         2.00         2.00         2.00         2.00         2.00         2.00         2.00         2.00         2.00         2.00         2.00         2.00         2.00         2.00         2.00         2.00         2.00         2.00         2.00         2.00         2.00         2.00         2.00         2.00         2.00         2.00         2.00         2.00         2.00         2.00 | nto C 80                                    |                      |
| UADY                                                                                                    | lódulo de Nómina                                                                                                    |                                             | 13/06/201 11:39 a.m. |

Figura 127b

Cuando el Usuario de la Dependencia requiera consultar el Tiempo Extra, seleccionará la opción correspondiente (figura 128).

| Ventana de Reportes   | and the local set of the local set |                      |
|-----------------------|------------------------------------|----------------------|
| 💿 Menu 🔘 NoMenu       | Tiempo Extra                       | ]                    |
| Catalogos             |                                    |                      |
| Deducciones           |                                    |                      |
| Tabulador de Puesto   |                                    |                      |
| Activos               |                                    |                      |
| Puestos por Vencer    |                                    |                      |
| Tiempo Extra          |                                    |                      |
| Tarjeta del suplente  |                                    |                      |
| Puestos de paja o Iso |                                    |                      |
|                       |                                    |                      |
|                       |                                    |                      |
|                       |                                    |                      |
|                       |                                    |                      |
|                       |                                    |                      |
|                       |                                    |                      |
|                       |                                    |                      |
| ۰                     |                                    |                      |
| UADY                  | Módulo de Nómina                   | 13/06/201 11:41 a.m. |

Figura 128

| Manual de Usuario de I<br>Activos del S |                          | UADY<br>DIRECCIÓN GENERAL |       |                                             |
|-----------------------------------------|--------------------------|---------------------------|-------|---------------------------------------------|
| Código: M-DGFA-CGRH-01                  | Revisión: 01             | Página: 161 de 175        | YUTAN | DE FINANZAS<br>Y ADMINISTRACIÓN             |
| Fecha de emisión: 14 de mayo de 2013    | Fecha de modificación: 1 | 1 de septiembre de 2017   | XBX . | COORDINACIÓN GENERAI<br>DE RECURSOS HUMANOS |

Al hacer doble clic en Tiempo Extra, se visualizará un diálogo que contiene el periodo a procesar, el Subsistema mostrará el de la quincena que se encuentre vigente (figura 128a). El periodo puede ser por quincena o solicitar varias quincenas.

| Movimiento:   | s Eventuales       |                             |
|---------------|--------------------|-----------------------------|
| A             | Periodo a Procesar | de:: 201301 a:: 201311      |
| United States | Centro:            | 26 Facultad de Arquitectura |
| Plenter       | Empleado:          | 0000                        |
|               |                    | Aceptar Salir               |

#### Figura 128a

Al seleccionar el botón Aceptar, aparecerá el Reporte de todos los empleados a quienes se les ha pagado un movimiento eventual por el concepto de Tiempo Extra (figura 128b), el cual contiene la clave y nombre del empleado, puesto, justificación del movimiento eventual así como el importe de los días pagados.

| Ventana de Reportes                                                                                                    | NAME OF TAXABLE PARTY OF TAXABLE                                                                                                    |                      |
|----------------------------------------------------------------------------------------------------|----------------------------------------------------------------------------------------------------|----------------------|
| Menu O NoMenu Tiempo Extra                                                                                                    |                                                                                                    |                      |
| Catalogos X I 4 4 1 of 1<br>Deducciones Preview                                                                                                    | i+ ▶ ▶ = 🛱 ∰ ∰ 🗐 100% ▼   🦛 Total7 100% 7 of 7                                                                                                    |                      |
| Tabuladro de Puestos<br>⇒ Antivos<br>Puestos por Vencer<br>→ Días Econômicos<br>→ Tarjeta del auplente<br>→ Tarjeta del auplente<br>→ Puestos de bía o líce | Universidad Autónoma de Yucatán<br>Dirección General de Administración de Desarrollo de Personal<br>Coordinación General de Recursos Humanos                                                                                                    |                      |
| Puestos del personal                                                                                                    | T iempo extra                                                                                                    |                      |
|                                                                                                    | Quincena 201301 a 201311                                                                                                    |                      |
|                                                                                                    | Fecha: 24/08/2013                                                                                                    |                      |
|                                                                                                    | Empleado Horas Importe Fechas                                                                                                    | =                    |
|                                                                                                    | Example 4 de Annahorina                                                                                                    |                      |
|                                                                                                    | racuitad de Arguitectura<br>7823 CERON GONZALEZ MANUEL ALBERTO Administrador Operativo A                                                                                                    |                      |
| < F                                                                                                    | Por trabajos adicionales necesarios y la realización de 13.00 5693.05 14/01/13 15/01/13 17/01/13 17/000000000000000000000000000000000000                                  |                      |
|                                                                                                    | 13.00 \$693.05                                                                                                    |                      |
|                                                                                                    | 9028 COCOM VELAZQUEZ LUIS ARIEL Profesionista A                                                                                                    |                      |
|                                                                                                    | Apoyo en la Drecolón, en la evaluación a los programas 34.00 \$3,403 \$1 2002/13 04.03/13 050/03/13 21/02/13<br>de Licenciaturas. 00/13 00/13 00/13 00/13 00/13 22/01/13 00/13 00/ |                      |
|                                                                                                    | 34.00 \$3,403.91                                                                                                    |                      |
|                                                                                                    | 1942 MARTIN Y POOL AMADO Auxiliar de Intendencia C                                                                                                    |                      |
|                                                                                                    | Por trabajas adicionaias de limpieza en areas especificas, 3400 \$1,000.05 (1011/12.2011/12.2111/12.2211/112.2011/12.2111/12.2211/112.2011/12.2111/12.2011/12.20010000000000                                                                       |                      |
| UADY Módulo de Nómina                                                                                                    |                                                                                                    | 24/06/201 12:16 p.m. |

#### Figura 128b

Este reporte, también puede ser solicitado por empleado, por lo que el Usuario de la Dependencia, escribirá la clave del empleado que requiera consultar (figura 128c).

anton

| Manual de Usuario de I<br>Activos del S |                          | DIRECCIÓN GENERAL         |                                             |                                 |
|-----------------------------------------|--------------------------|---------------------------|---------------------------------------------|---------------------------------|
| Código: M-DGFA-CGRH-01                  | Revisión: <b>01</b>      | Página: <b>162 de 175</b> | YUTTAN                                      | DE FINANZAS<br>Y ADMINISTRACIÓN |
| Fecha de emisión: 14 de mayo de 2013    | Fecha de modificación: 1 | ABR .                     | COORDINACIÓN GENERAL<br>DE RECURSOS HUMANOS |                                 |

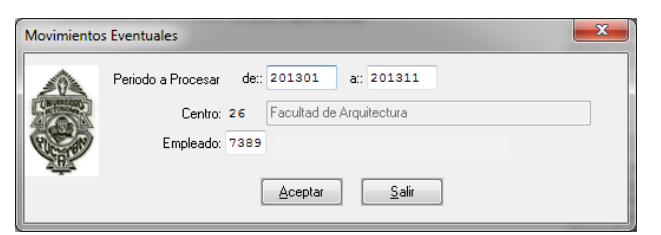

## Figura 128c

Cuando se elige la opción Aceptar, se mostrará el Reporte del empleado que haya sido seleccionado (figura 128d).

| Ventana de Reportes                                                                                                    |                                                        |                                                                                                    | - C - X              |
|----------------------------------------------------------------------------------------------------|--------------------------------------------------------|----------------------------------------------------------------------------------------------------|----------------------|
| 🖲 Menu 💿 NoMenu                                                                                                    | Tiempo Extra                                           |                                                                                                    |                      |
| Catalogos     Deducciones     Deducciones     Percepciones     Tabulador de Puestos     Construinto     Activos     Puestos por Vencer     Dias Económicos     Tanepo Extra     Tarepo Extra     Tarepo Extra     Puestos de baja o Issa | ×         I         1 of 1         ▶           Preview | 🔲 🎒 🎒 🕭 🧶 🏗 100% 👻 🚺 Totel 3 100% 3 of 3                                                                                                    |                      |
|                                                                                                    | NE-TiempoExtr     E-Facultad dk                        | Universidad Autónoma de Yucatán<br>Dirección General de Administración de Desarrollo de Personal<br>Coordinación General de Recursos Humanos                                                                                                    |                      |
| Puestos del personal                                                                                                    |                                                        | Tiempo extra                                                                                                    |                      |
|                                                                                                    |                                                        | Quincena 201301 a 201311                                                                                                    |                      |
|                                                                                                    |                                                        | Fecha: 24/06/2013                                                                                                    |                      |
|                                                                                                    |                                                        | Empleado Horas Importe Fechas                                                                                                    | =                    |
|                                                                                                    |                                                        | Facultad de Arquitectura                                                                                                    |                      |
|                                                                                                    |                                                        | 7389 Auxiliar de Intendencia A                                                                                                    |                      |
| 4 [ III ] }                                                                                                    |                                                        | Portabajos adicionales de limpeza en areas especificas, 34.00         980.240         101/1/2 2011/1/2 2011/1/2 2011/1/2           autorizadas por el Director de esta Dependencia.         231/11/2 2011/1/2 2011/1/2 2011/1/2 2011/1/2           201/11/2 2011/1/2 2011/1/2 2011/1/2 2011/1/2         231/11/2 2011/1/2 2011/1/2           201/11/2 2011/1/2 2011/1/2 2011/1/2         201/11/2 2011/1/2           201/11/2 2011/1/2 2011/1/2         201/11/2           201/11/2 2011/1/2         201/11/2           201/11/2         201/11/2           201/11/2         201/11/2           201/11/2         201/11/2           201/11/2         201/11/2           201/11/2         201/11/2           201/11/2         201/11/2           201/11/2         201/11/2           201/11/2         201/11/2           201/11/2         201/11/2           201/11/2         201/11/2           201/11/2         201/11/2           201/11/2         201/11/2           201/11/2         201/11/2           201/11/2         201/11/2           201/11/2         201/11/2           201/11/2         201/11/2           201/11/2         201/11/2           201/11/2         201/11/2           201/11/2 |                      |
|                                                                                                    |                                                        | Por trabajos adicionalis de limpiaza en areas específicas, 28:00<br>autorizadas por el Director de esta Dependencia.<br>30/01/13 21/01/13 20/01/13 20/01/13 20/01/13 20/01/13<br>30/01/13 31/01/13 20/01/13 20/01/13<br>00/02/13 31/02/13 30/02/13<br>14/02/13 16/02/13 20/02/13<br>20/02/13                                                                                                    |                      |
|                                                                                                    |                                                        | Limpieza de escritorios, sillas y archiveros en diversas 4.00 \$98.13 08/04/13 08/04/13<br>áreas administritivas de la Facultad.                                                                                                    |                      |
|                                                                                                    | C III b                                                | 66.00 \$1,501.60                                                                                                    |                      |
| UADY                                                                                                    | Módulo de Nómina                                       |                                                                                                    | 24/06/201 12:33 p.m. |

## Figura 128d

En caso de que el Usuario de la Dependencia quiera consultar las Tarjetas de los Suplentes, seleccionará dicha opción (figura 129).

autora.

| Manual de Usuario de las Dependencias del Subsistema de Nómina-<br>Activos del Sistema Institucional de Información |                                                                                                    |                |                        |       | DIRECCIÓN GENERAL                           |
|----------------------------------------------------------------------------------------------------|----------------------------------------------------------------------------------------------------|----------------|------------------------|-------|---------------------------------------------|
| Código: M-DGFA-CGRH-01                                                                                              | Revisión: 01                                                                                                    |                | Página: 163 de 175     | YUTTA | DE FINANZAS<br>Y ADMINISTRACIÓN             |
| Fecha de emisión: 14 de mayo de 2013                                                                                | Fecha de mo                                                                                                    | odificación: 1 | 1 de septiembre de 201 | 7     | COORDINACIÓN GENERAL<br>DE RECURSOS HUMANOS |
| Ventana de Repor  Menu NoMe  Catalogos  Catalogos  Pen Tat  Activos  Pue  Pue Pue Pue Pue Pue Pue Pue Pue P         | mayo de 2013  Ventana de Reportes  VISOR DE REPORTES  VISOR DE REPORTES  VISOR DE REPORTE |                |                        |       |                                             |

Figura 129

Módulo de Nómina

UADY

Al hacer doble clic en esta opción, aparecerá un diálogo para generar la información (figura 129a).

| Tarjeta del sup | olente                            | x |
|-----------------|-----------------------------------|---|
|                 | Centros: Facultad de Arquitectura |   |

Figura 129a

En la sección Naturaleza, esta puede ser seleccionada ya sea Administrativa o Académica, así como el año que se requiera. Con respecto al periodo, pueden ser Vacaciones de Verano o de Invierno. El Subsistema mostrará el año en curso y de acuerdo con la fecha de consulta, el periodo de vacaciones se generará.

13/06/201 11:52 a.m.

| Manual de Usuario de I<br>Activos del S | as Dependencias del Sul<br>istema Institucional de In | bsistema de Nómina-<br>nformación | INVESTOR | UADY<br>DIRECCIÓN GENERAL                   |
|-----------------------------------------|-------------------------------------------------------|-----------------------------------|----------|---------------------------------------------|
| Código: M-DGFA-CGRH-01                  | Revisión: 01                                          | Página: 164 de 175                | YUNTAN   | DE FINANZAS<br>Y ADMINISTRACIÓN             |
| Fecha de emisión: 14 de mayo de 2013    | Fecha de modificación: 1                              | 1 de septiembre de 2017           | N.       | COORDINACIÓN GENERAL<br>DE RECURSOS HUMANOS |

Si el Usuario de la Dependencia, seleccionó en Naturaleza: Todos, Año: 2013 y Vacaciones de Verano, se visualizará la información siguiente (figura 129b).

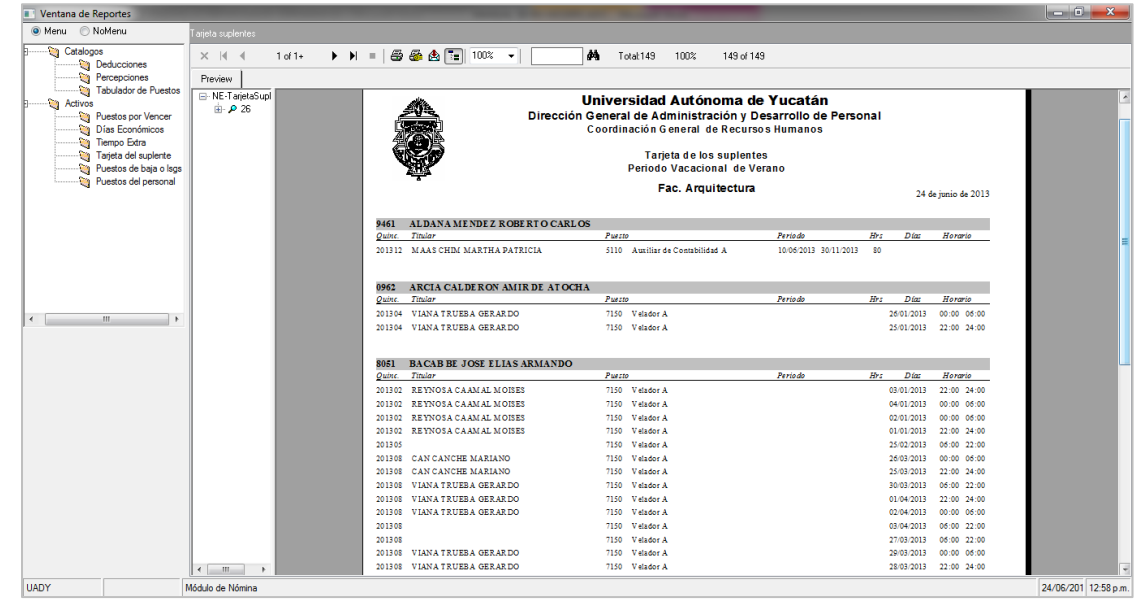

Figura 129b

Cuando el Usuario de la Dependencia quiera consultar cuáles son los puestos del personal que se encuentra de baja o los que están con LSGS, elegirá dicha opción (figura 130).

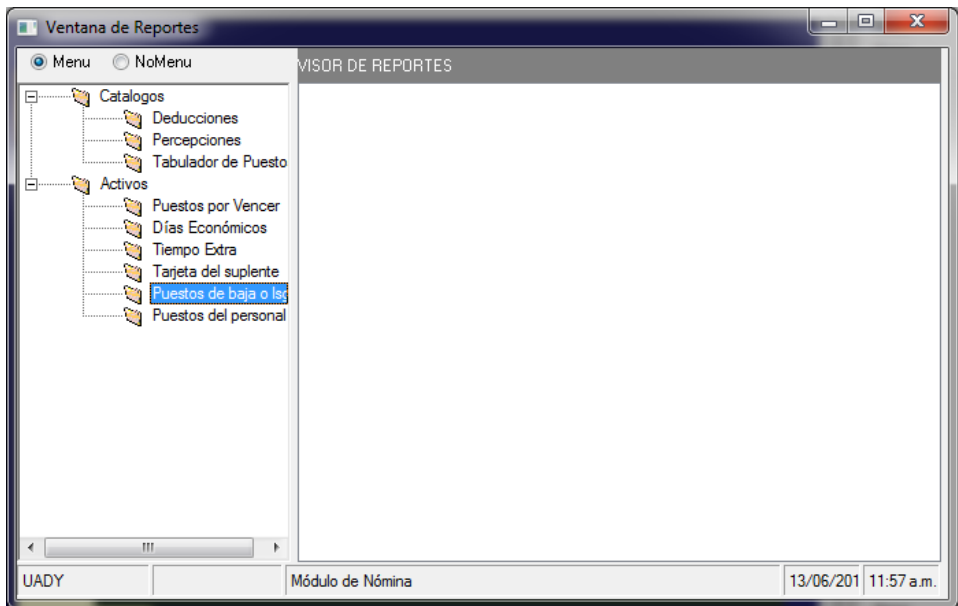

Figura 130

anting.

| Manual de Usuario de I<br>Activos del S | as Dependencias del Su<br>istema Institucional de | ubsistema de Nómina-<br>Información |         | UADY<br>DIRECCIÓN GENERA                  |
|-----------------------------------------|---------------------------------------------------|-------------------------------------|---------|-------------------------------------------|
| Código: M-DGFA-CGRH-01                  | Revisión: <b>01</b>                               | Página: 165 de 175                  | YUCHTAN | DE FINANZA<br>Y ADMINISTRACIÓ             |
| Fecha de emisión: 14 de mayo de 2013    | Fecha de modificación:                            | 11 de septiembre de 2017            | ARK .   | COORDINACIÓN GENERA<br>DE RECURSOS HUMANO |

Al hacer doble clic, aparecerá el diálogo de la figura 130a. Este reporte se genera anual.

| Reporte de puestos de baja y Isgs                                   |
|---------------------------------------------------------------------|
| Año: 2013<br>Centros: Facultad de Arquitectura<br>SubCentros: Todos |

Figura 130a

Si el Usuario de la Dependencia elige la opción Aceptar se mostrará el Reporte del Personal de baja o LSGS que ha laborado durante el año que se está solicitando (figura 130b). El reporte contiene la clave, nombre y puesto y horas del empleado así como las fechas de inicio y fin de sus periodos.

| Ventana de Reportes                                                                                                    |                        | the same in the same second                                 | the state of the state of the s |                                                               |                                    | _ 0 <mark></mark> X_ |
|----------------------------------------------------------------------------------------------------|------------------------|-------------------------------------------------------------|----------------------------------------------------------------------------------------------------|---------------------------------------------------------------|------------------------------------|----------------------|
| 💿 Menu 💿 NoMenu                                                                                                    | Puestos de baja o Isgs |                                                             |                                                                                                    |                                                               |                                    |                      |
| Catalogos                                                                                                    | × I ◀ 1 of 1+ ► ■      | H =   🛱 🖗 🏡 🔚 100% 👻   🔛 👫                                  | Total:62 100% 62 of 62                                                                                                    |                                                               |                                    |                      |
| Activos     Activos     Activos     Tabulador de Pue     Activos     Tierro Puestos por Venci     Días Económicos     Tierro Edra     Tarjeta del suplem     Puestos de baixo     Puestos de baixo | e e                    | Unit<br>Dirección Ger<br>Coo<br>Persor                      | versidad Autónoma de v<br>leral de Administración y Des<br>rdinación General de Recursos<br>nal de baja o Isgs que ha labora                                                                                                    | <b>Yucatán</b><br>sarrollo de Pers<br>Humanos<br>do en el año | conal<br>24 de junio de 2013       |                      |
| Puestos del perso                                                                                                    | aal                    | Fac. Arquitectura                                           |                                                                                                    |                                                               |                                    |                      |
|                                                                                                    |                        | Interino<br>Cve Nombre<br>5356 ALEJOS PECH YURI ALEJANDRINA | Puesto<br>1428 Prof.Asignatura Ens-Superior A                                                                                                    | Hrs. F.Inie.<br>36 07/01/2013                                 | F.Fin Vigencia<br>21/05/2013 Baja  |                      |
|                                                                                                    |                        | 9590 BARBOTTO \$ILVIA                                       | 1432 Prof.Asignatura Ens-Superior B                                                                                                    | 9 07/01/2013                                                  | 21/05/2013 Baja                    | _                    |
|                                                                                                    |                        | 7288 BRITO CAS TILLO LUIS FERNANDO                          | 1428 Prof.Asignatura Ens-Superior A                                                                                                    | 54 07/01/2013                                                 | 21/05/2013 Baja                    | -                    |
|                                                                                                    |                        | 6914 CAMPOS RODRIGUEZ JOSE ARTURO                           | 1432 Prof.Asignatura Ens-Superior B                                                                                                    | 29 07/01/2013                                                 | 21/05/2013 Baja                    |                      |
|                                                                                                    |                        | 1101 CARPERA OPDAZ CERARDO                                  | 1432 Prof.Asignatura Ens-Superior D                                                                                                    | 20 03/03/2013                                                 | 18/04/2015 Baja                    |                      |
|                                                                                                    |                        | 6820 CASTULIA ESCALANTE VICTOR HUGO                         | 1428 Prof Asignatura Ens-Superior A                                                                                                    | 9 07/01/2013                                                  | 21/05/2013 Baja<br>21/05/2013 Baja |                      |
| •                                                                                                    | P                      | 8094 CASTILLO VELA AUREA ROCIO                              | 1432 Prof.Asignatura Ens-Superior B                                                                                                    | 36 07/01/2013                                                 | 21/05/2013 Baja                    |                      |
|                                                                                                    |                        | 9261 CAS TRO OLIVAS CRISTOBAL                               | 1428 Prof.Asignatura Ens-Superior A                                                                                                    | 9 07/01/2013                                                  | 21/05/2013 Baja                    |                      |
|                                                                                                    |                        | 7430 COHEN KALFON LAILA                                     | 1428 Prof.Asignatura Ens-Superior A                                                                                                    | 18 07/01/2013                                                 | 21/05/2013 Baja                    |                      |
|                                                                                                    |                        | 9485 CORAL VAZOUEZ GONZALO                                  | 1428 Prof.Asignatura Ens-Superior A                                                                                                    | 36 07/01/2013                                                 | 21/05/2013 Baja                    |                      |
|                                                                                                    |                        | 5301 CORDERO RAMON MARIA ANDREA                             | 1428 Prof.Asignatura Ens-Superior A                                                                                                    | 36 07/01/2013                                                 | 21/05/2013 Baja                    |                      |
|                                                                                                    |                        | 8757 CORTES PUC JOSE ISRAEL                                 | 1428 Prof.Asignatura Ens-Superior A                                                                                                    | 24 07/01/2013                                                 | 21/05/2013 Baja                    |                      |
|                                                                                                    |                        | 7525 DIAZ CERVERA JOSE GUADALUPE                            | 1428 Prof.Asignatura Ens-Superior A                                                                                                    | 9 07/01/2013                                                  | 21/05/2013 Baja                    |                      |
|                                                                                                    |                        | 9226 DOMINGUEZ GONZALEZ MARISOL                             | 1428 Prof.Asignatura Ens-Superior A                                                                                                    | 18 07/01/2013                                                 | 21/05/2013 Baja                    |                      |
|                                                                                                    |                        | 8251 DONDE CACHON MARIO JOSE                                | 1428 Prof.Asignatura Ens-Superior A                                                                                                    | 18 07/01/2013                                                 | 21/05/2013 Baja                    |                      |
|                                                                                                    |                        | 7793 ESCALANTE REBOLLEDO SIGFREDO EDMUN                     | 1432 Prof.Asignatura Ens-Superior B                                                                                                    | 18 07/01/2013                                                 | 21/05/2013 Baja                    |                      |
|                                                                                                    |                        | 8982 FERNANDEZ CASTILLA FRANCISCO JOSE                      | 1428 Prof.Asignatura Ens-Superior A                                                                                                    | 36 07/01/2013                                                 | 21/05/2013 Baja                    |                      |
|                                                                                                    |                        | 8735 FRANCO MENDOZA LUIS RAMON                              | 1432 Prof.Asignatura Ens-Superior B                                                                                                    | 9 07/01/2013                                                  | 21/05/2013 Baja                    |                      |
|                                                                                                    |                        | 2357 GARDUÑO CENTENO JORGE ROLANDO                          | 1432 Prof.Asignatura Ens-Superior B                                                                                                    | 51 07/01/2013                                                 | 21/05/2013 Baja                    |                      |
|                                                                                                    |                        | 5094 GOMEZ GARCIA EDUARDO JOSE                              | 1428 Prof.Asignatura Ens-Superior A                                                                                                    | 89 07/01/2013                                                 | 21/05/2013 Baja                    |                      |
|                                                                                                    |                        | 5472 GOMEZ GONZALEZ SHIRLEY MELISA                          | 1428 Prof.Asignatura Ens-Superior A                                                                                                    | 18 07/01/2013                                                 | 21/05/2013 Baja                    |                      |
|                                                                                                    | < >                    | 8217 GONGORA ALCOCER LILIAN LIZZETTE                        | 1428 Prof.Asignatura Ens-Superior A                                                                                                    | 27 07/01/2013                                                 | 21/05/2013 Baja                    |                      |
| UADY                                                                                                    | Módulo de Nómina       |                                                             |                                                                                                    |                                                               |                                    | 24/06/201 12:59 p.m. |

Figura 130b

En el caso en que el Usuario de la Dependencia requiera información más específica acerca del personal de su Dependencia, elegirá la opción de Puestos del Personal (figura 131).

| Manual de Usuario de I<br>Activos del S | as Dependencias del Sul<br>istema Institucional de Ir | osistema de Nómina-<br>nformación |         | UADY<br>DIRECCIÓN GENERAL                   |
|-----------------------------------------|-------------------------------------------------------|-----------------------------------|---------|---------------------------------------------|
| Código: M-DGFA-CGRH-01                  | Revisión: <b>01</b>                                   | Página: <b>166 de 175</b>         | YUCHTAN | DE FINANZAS<br>Y ADMINISTRACIÓN             |
| Fecha de emisión: 14 de mayo de 2013    | Fecha de modificación: 1                              | 1 de septiembre de 2017           | A B     | COORDINACIÓN GENERAL<br>DE RECURSOS HUMANOS |

| Ventana de Reportes                                                                                                    |                   |                      |
|----------------------------------------------------------------------------------------------------|-------------------|----------------------|
| 💿 Menu 💿 NoMenu                                                                                                    | VISOR DE REPORTES |                      |
| Catalogos<br>Deducciones<br>Percepciones<br>Tabulador de Puesto<br>Activos<br>Días Económicos<br>Tiempo Extra<br>Tarjeta del suplente<br>Puestos de baja o Isc<br>Puestos del personal |                   |                      |
| UADY                                                                                                    | Módulo de Nómina  | 13/06/201 11:58 a.m. |

## Figura 131

Al hacer doble clic, se desplegará un cuadro de diálogo (figura 131a), el cual contiene varias opciones para generar varios reportes, según lo requiera la Dependencia.

| Puestos del Personal |                                                                                                  |
|----------------------|--------------------------------------------------------------------------------------------------|
| Univer<br>Sistema    | sidad Autónoma de Yucatán<br>Institucional de Información<br>"Luz, Ciencia                       |
| Periodo del:         | 01/06/2013 at / /                                                                                |
| Centro:              | Facultad de Arquitectura                                                                         |
| Subcentro:           | Todos 💌                                                                                          |
| SubSubCentro:        | <b></b>                                                                                          |
| Contrato:            | Todos 👻 Situación:                                                                               |
| Puesto:              | <b></b>                                                                                          |
| Vigencia             | Baja Naturaleza Todos<br>LSGS Académico<br>Vigente Administrativo                                |
| Movimiento Nominal:  | •                                                                                                |
| Presentación del r   | eporte Agrupado por:  Centro Tipo de contrato Naturaleza del puesto Personal Académico Sindicato |
|                      | Aceptar Salir                                                                                    |

Figura 131a

| Manual de Usuario de I<br>Activos del S | as Dependencias del Sul<br>istema Institucional de Ir | osistema de Nómina-<br>nformación | UNUERSIGNED | <b>UAD</b><br>DIRECCIÓN GENI          |
|-----------------------------------------|-------------------------------------------------------|-----------------------------------|-------------|---------------------------------------|
| Código: M-DGFA-CGRH-01                  | Revisión: 01                                          | Página: <b>167 de 175</b>         | YUCHTAY     | DE FINAN<br>Y ADMINISTRAC             |
| Fecha de emisión: 14 de mayo de 2013    | Fecha de modificación: 1                              | 1 de septiembre de 2017           | ABK .       | COORDINACIÓN GENI<br>DE RECURSOS HUMA |

- En la sección del **Periodo**, aparecerá la fecha de inicio que corresponde a la quincena vigente, en caso de requerir otra fecha diferente a esta, el Usuario de la Dependencia la escribirá, así como la fecha final.
- Con respecto al **Centro**, se mostrará el que corresponda a la Dependencia.
- En la parte de **Subcentro**, aparecerá el siguiente menú (figura 131b).

| Subcentro: | Todos                                                                                                    | -       |
|------------|----------------------------------------------------------------------------------------------------|---------|
|            | Dirección<br>Secretaría Administrativa<br>Secretaría Académica<br>Unidad de Posgrado e Investigación<br>Departamento de Sevicios Escolares | 4 III + |

#### Figura 131b

- En caso de que la Dependencia tenga **Subsubcentro**, el Usuario de la Dependencia, seleccionará el que le corresponda.
- El Contrato podrá ser: Base, Interino, Suplente o Periodo de Estabilidad.
- En la **Situación**, dependiendo del tipo de Contrato que haya seleccionado el Usuario de la Dependencia, se desplegará un menú diferente para cada uno de ellos.
- La opción **Puestos**, también tendrá diferente opciones, misma que será seleccionada de acuerdo a las necesidades de la Dependencia.
- Vigencia: Baja, LSGS, Vigente.
- Naturaleza: Todos, Administrativos y Académicos.
- La **Clasificación de Puestos,** mostrará diferentes opciones, esto dependerá del tipo de Naturaleza que se haya seleccionado.
- **Movimiento nominal**, en caso de que se requiera un movimiento nominal específico podrá seleccionar uno de los que muestra el menú (contratación, renovación, reubicación, etc.).

State .

RAL

RAL

| Manual de Usuario de I<br>Activos del S | as Dependencias del Sul<br>istema Institucional de Ir | osistema de Nómina-<br>nformación |       | UADY<br>DIRECCIÓN GENERAL                  |
|-----------------------------------------|-------------------------------------------------------|-----------------------------------|-------|--------------------------------------------|
| Código: M-DGFA-CGRH-01                  | Revisión: <b>01</b>                                   | Página: <b>168 de 175</b>         | YUTAN | DE FINANZAS<br>Y ADMINISTRACIÓN            |
| Fecha de emisión: 14 de mayo de 2013    | Fecha de modificación: 1                              | 1 de septiembre de 2017           | A B   | COORDINACIÓN GENERA<br>DE RECURSOS HUMANOS |

Con respecto a la presentación del reporte, estos pueden ser agrupados por: Centro, Tipo de contrato, Naturaleza del puesto, Personal Académico y Sindicato (figura 131c):

| <br>Agrupado por:  Centro |
|---------------------------|
| I ipo de contrato         |
| 🔘 Naturaleza del puesto   |
| Personal Académico        |
| Sindicato                 |

Figura 131c

Seleccionadas las opciones que requiere el Usuario de la Dependencia, en el diálogo de Puestos del Personal, podrá generar su reporte (figura 131d), haciendo clic en el botón Aceptar para poder ver la información correspondiente (figura 131e).

| Universidad Autónoma de Yucatán<br>Sistema Institucional de Información<br>"Luz, Ciencia |                                                                                                    |  |  |  |
|------------------------------------------------------------------------------------------|----------------------------------------------------------------------------------------------------|--|--|--|
| Periodo del:                                                                             | 01/01/2013 at / /                                                                                            |  |  |  |
| Centro:                                                                                  | Facultad de Arquitectura                                                                                     |  |  |  |
| Subcentro:                                                                               | Todos                                                                                                    |  |  |  |
| SubSubCentro:                                                                            |                                                                                                    |  |  |  |
| Contrato:                                                                                | Base 👻 Situación:                                                                                            |  |  |  |
| Puesto:                                                                                  |                                                                                                    |  |  |  |
| Vigencia                                                                                 | Baja Naturaleza Todos<br>LSSS Académico<br><u>Vigente</u> Administrativo                                     |  |  |  |
| Movimiento Nominal:                                                                      | Definitividad 🗸                                                                                              |  |  |  |
| Presentación del r                                                                       | reporte Agrupado por: Centro<br>Tipo de contrato<br>Naturaleza del puesto<br>Personal Académico<br>Sindicato |  |  |  |

Figura 131d

Support

| Manual de Usuario de I<br>Activos del S | as Dependencias del Sul<br>istema Institucional de Ir | osistema de Nómina-<br>nformación |       | UADY<br>DIRECCIÓN GENERAL                   |
|-----------------------------------------|-------------------------------------------------------|-----------------------------------|-------|---------------------------------------------|
| Código: M-DGFA-CGRH-01                  | Revisión: 01                                          | Página: 169 de 175                | YUTAP | DE FINANZAS<br>Y ADMINISTRACIÓN             |
| Fecha de emisión: 14 de mayo de 2013    | Fecha de modificación: 1                              | 1 de septiembre de 2017           | XBX . | COORDINACIÓN GENERAL<br>DE RECURSOS HUMANOS |

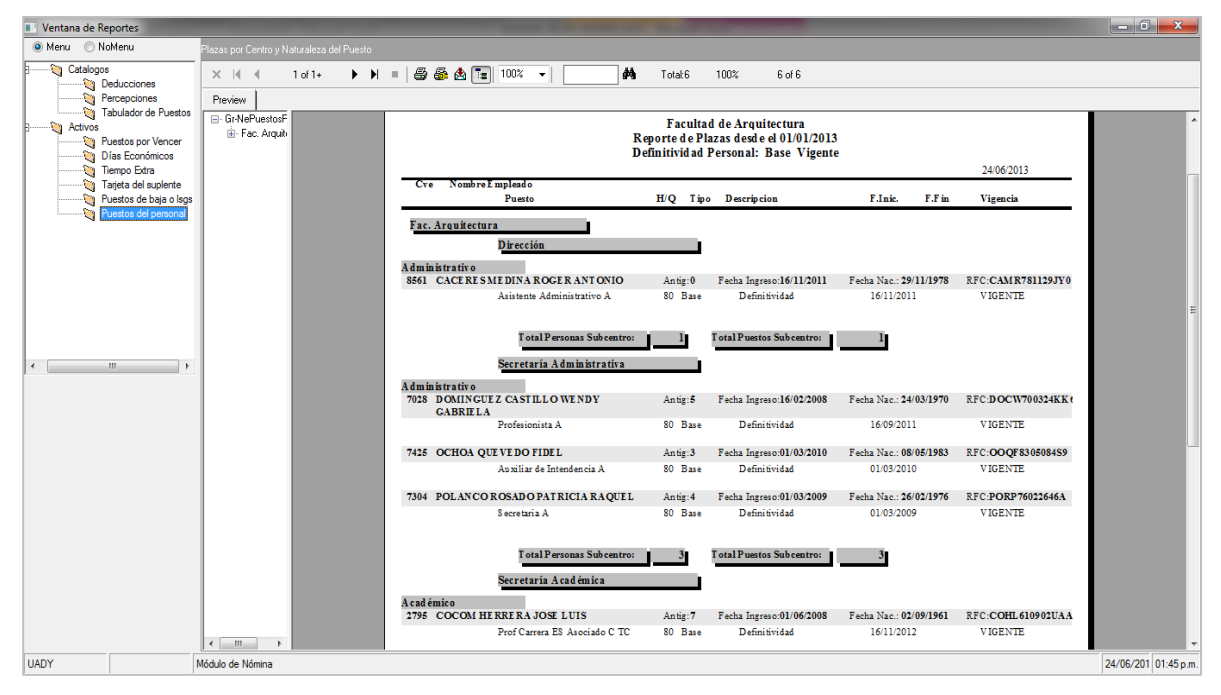

Figura 131e

| Manual de Usuario de l<br>Activos del S | as Dependencias del Sub<br>istema Institucional de Ir | osistema de Nómina-<br>nformación | INVERSION D | DIRECCIÓN GENERAL                           |
|-----------------------------------------|-------------------------------------------------------|-----------------------------------|-------------|---------------------------------------------|
| Código: M-DGFA-CGRH-01                  | Revisión: <b>01</b>                                   | Página: <b>170 de 175</b>         | YUTTAN      | DE FINANZAS<br>Y ADMINISTRACIÓN             |
| Fecha de emisión: 14 de mayo de 2013    | Fecha de modificación: 1                              | 1 de septiembre de 2017           | A B         | COORDINACIÓN GENERAL<br>DE RECURSOS HUMANOS |

## **ANEXO 2: HERRAMIENTAS-REPORTE DE INCIDENTES**

El Subsistema de Nómina, contiene el Módulo denominado Reporte de Incidentes, cuya finalidad es crear, actualizar y resolver incidentes reportados por el Usuario de la Dependencia mismos que serán canalizados por el Responsable de Implantación para que sean resueltos por el Desarrollador de Sistemas de la CGRH

Para que el Usuario de la Dependencia utilice este Módulo realizará lo siguiente:

1. En la Ventana del Subsistema de Nómina, elegirá la opción Herramientas (figura 132).

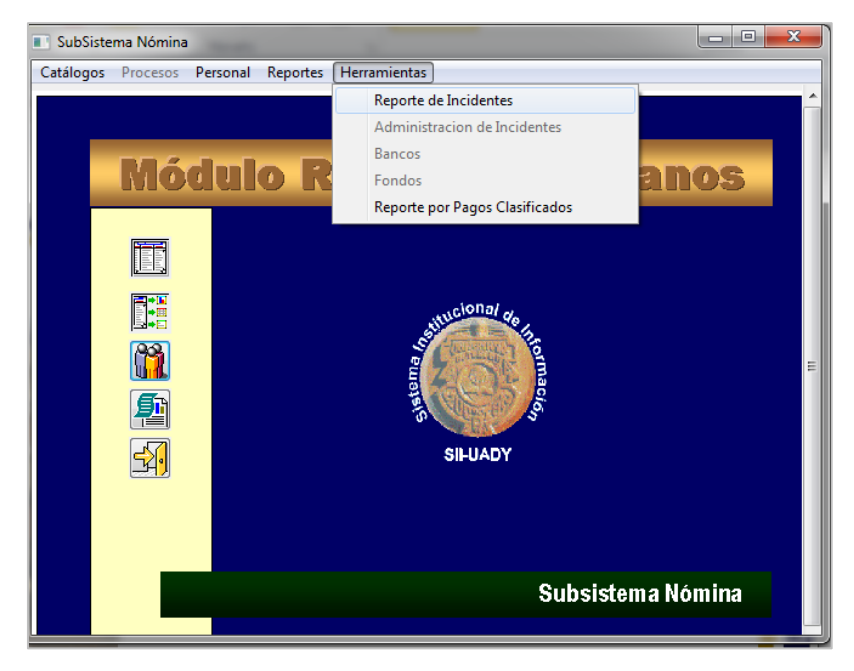

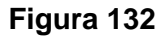

2. Seguidamente se desplegará el menú en el cual seleccionará (haciendo clic en el mismo) Reporte de incidentes y se mostrará el diálogo (figura 133), el cual contendrá la clave y nombre del empleado que tenga el permiso para reportar el incidente, así como las clave del Centro y Subcentro al que pertenezca.

State B

| Manual de Usuario de I<br>Activos del S | as Dependencias del Sul<br>istema Institucional de Ir | osistema de Nómina-<br>nformación |                                           | UADY<br>DIRECCIÓN GENERA       |
|-----------------------------------------|-------------------------------------------------------|-----------------------------------|-------------------------------------------|--------------------------------|
| Código: M-DGFA-CGRH-01                  | Revisión: 01                                          | Página: <b>171 de 175</b>         | YUTAN                                     | DE FINANZA<br>Y ADMINISTRACIÓ! |
| Fecha de emisión: 14 de mayo de 2013    | Fecha de modificación: 1                              | A B                               | COORDINACIÓN GENERA<br>DE RECURSOS HUMANO |                                |

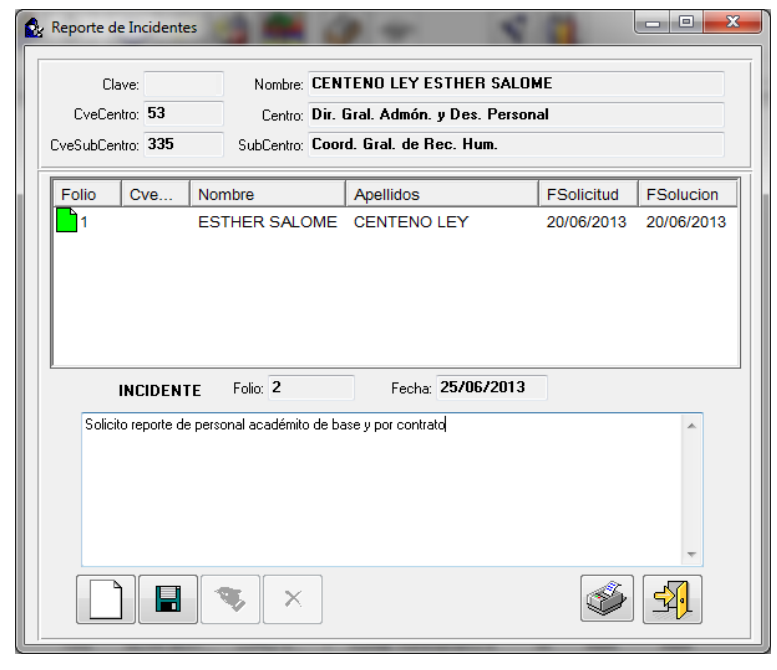

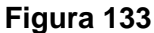

- En el campo **Folio** aparecerá un número consecutivo que asignará el Subsistema por cada incidencia que el Usuario de la Dependencia reporte.
- En el campo **Cve.**, se mostrará la clave del Usuario de la Dependencia que escriba el incidente.
- En los campos **Nombre** y **Apellidos**, aparecerá los datos del Usuario de la Dependencia que reporta el incidente.
- En **FSolicitud**, aparecerá la fecha en que el Usuario de la Dependencia reporta el incidente.
- En **FSolucion**, ahí se mostrará la fecha cuando el Desarrollador de Sistemas ya le haya dado solución al incidente reportado.
- 3. Para escribir el incidente, el Usuario de la Dependencia selecciona el ícono Nuevo registro para que se habilite el campo correspondiente (figura 133a).

and the

| Manual de Usuario de l<br>Activos del S | as Dependencias del Sub<br>istema Institucional de Ir | osistema de Nómina-<br>nformación |        | UADY<br>DIRECCIÓN GENERAL                 |
|-----------------------------------------|-------------------------------------------------------|-----------------------------------|--------|-------------------------------------------|
| Código: M-DGFA-CGRH-01                  | Revisión: <b>01</b>                                   | Página: <b>172 de 175</b>         | PUT AP | DE FINANZA<br>Y ADMINISTRACIÓN            |
| Fecha de emisión: 14 de mayo de 2013    | Fecha de modificación: 1                              | 1 de septiembre de 2017           | A BA   | COORDINACIÓN GENERA<br>DE RECURSOS HUMANO |

| Ê | Reporte de Incidentes                                      |                                                  |                                                                              |            |           |
|---|------------------------------------------------------------|--------------------------------------------------|------------------------------------------------------------------------------|------------|-----------|
|   | Clave:<br>CveCentro: <b>53</b><br>CveSubCentro: <b>335</b> | Nombre: CEN<br>Centro: Dir. (<br>SubCentro: Coor | TENO LEY ESTHER SALOI<br>Gral. Admón. y Des. Person<br>d. Gral. de Rec. Hum. | ME<br>al   |           |
|   | Folio Cve No                                               | mbre                                             | Apellidos                                                                    | FSolicitud | FSolucion |
|   | INCIDENTE                                                  | Folio: 1                                         | Fecha: 20/06/2013                                                            |            |           |
|   | Realizar la Solicitud de                                   | una Nueva Incidenci                              | ia                                                                           | <b>S</b>   | -<br>     |

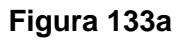

4. Al terminar de escribir el incidente, el Usuario de la Dependencia seleccionará el botón guardar para que se registre la solicitud en el Módulo (figura 133b).

| C<br>CveCe<br>CveSubCe | lave:<br>entro: <b>53</b><br>entro: <b>335</b> | Non<br>Ce<br>SubCe | nbre: CEN<br>entro: Dir. (<br>entro: Coor | TENO LEY ESTHER SALOI<br>Gral. Admón. y Des. Person<br>d. Gral. de Rec. Hum. | ME<br>al   |            |
|------------------------|------------------------------------------------|--------------------|-------------------------------------------|------------------------------------------------------------------------------|------------|------------|
| Folio                  | Cve                                            | Nombre             |                                           | Apellidos                                                                    | FSolicitud | FSolucion  |
| 1                      |                                                | ESTHER S           | ALOME                                     | CENTENO LEY                                                                  | 20/06/2013 | 20/06/2013 |
| <b>1</b> 2             |                                                | ESTHER S           | ALOME                                     | CENTENO LEY                                                                  | 25/06/2013 |            |
|                        |                                                |                    |                                           |                                                                              |            |            |
|                        | INCIDENT                                       | re Folio: 2        | 2                                         | Fecha: 25/06/2013                                                            |            |            |

Figura 133b

| Manual de Usuario de I<br>Activos del S | as Dependencias del Sul<br>istema Institucional de Ir | osistema de Nómina-<br>nformación |       | UADY<br>DIRECCIÓN GENERAI                   |
|-----------------------------------------|-------------------------------------------------------|-----------------------------------|-------|---------------------------------------------|
| Código: M-DGFA-CGRH-01                  | Revisión: <b>01</b>                                   | Página: <b>173 de 175</b>         | YUTAN | DE FINANZAS<br>Y ADMINISTRACIÓN             |
| Fecha de emisión: 14 de mayo de 2013    | Fecha de modificación: 1                              | 1 de septiembre de 2017           | A B   | COORDINACIÓN GENERAL<br>DE RECURSOS HUMANOS |

Inmediatamente se asigna el folio al incidente y se habilitan los botones editar y eliminar. El botón editar servirá para realizar alguna modificación en lo escrito anteriormente, efectuado el cambio se guardará dicha información seleccionando editar. El botón eliminar se utilizará para borrar lo que ya se escribió.

Cuando el incidente queda seleccionado, en la parte superior, como se señala en la figura 133c, los botones editar y eliminar se desactivan por lo que el Usuario de la Dependencia ya no podrá realizar modificaciones.

| Cla<br>CveCer<br>CveSubCer | itro: <b>53</b> |      | Nombre<br>Centro<br>SubCentro | CEN | TENO LEY E:<br>Gral. Admón.<br>d. Gral. de B | STHER SALON<br>y Des. Person<br>ec. Hum | 4E<br>al   |             |
|----------------------------|-----------------|------|-------------------------------|-----|----------------------------------------------|-----------------------------------------|------------|-------------|
|                            |                 |      |                               |     |                                              |                                         | EQ. Print  |             |
|                            | CVE             |      |                               | OME |                                              |                                         | PSUICITUD  | - FSUIUCION |
|                            |                 | ESTH |                               | OME |                                              |                                         | 20/06/2013 | 20/06/2013  |
|                            |                 |      |                               |     |                                              |                                         |            |             |
|                            | INCIDENT        | E F  | olio: 2                       |     | Fecha                                        | 25/06/2013                              |            |             |

#### Figura 133c

5. Para imprimir el incidente reportado, el Usuario de la Dependencia hará clic en el botón imprimir (figura 133d).

States a

| Manual de Usuario de I<br>Activos del S | as Dependencias del Sul<br>istema Institucional de li | bsistema de Nómina-<br>nformación | INVERSION                                   | UADY<br>DIRECCIÓN GENERAL       |
|-----------------------------------------|-------------------------------------------------------|-----------------------------------|---------------------------------------------|---------------------------------|
| Código: M-DGFA-CGRH-01                  | Revisión: 01                                          | Página: 174 de 175                | YUTTAN                                      | DE FINANZAS<br>Y ADMINISTRACIÓN |
| Fecha de emisión: 14 de mayo de 2013    | Fecha de modificación: 1                              | AB.                               | COORDINACIÓN GENERAL<br>DE RECURSOS HUMANOS |                                 |

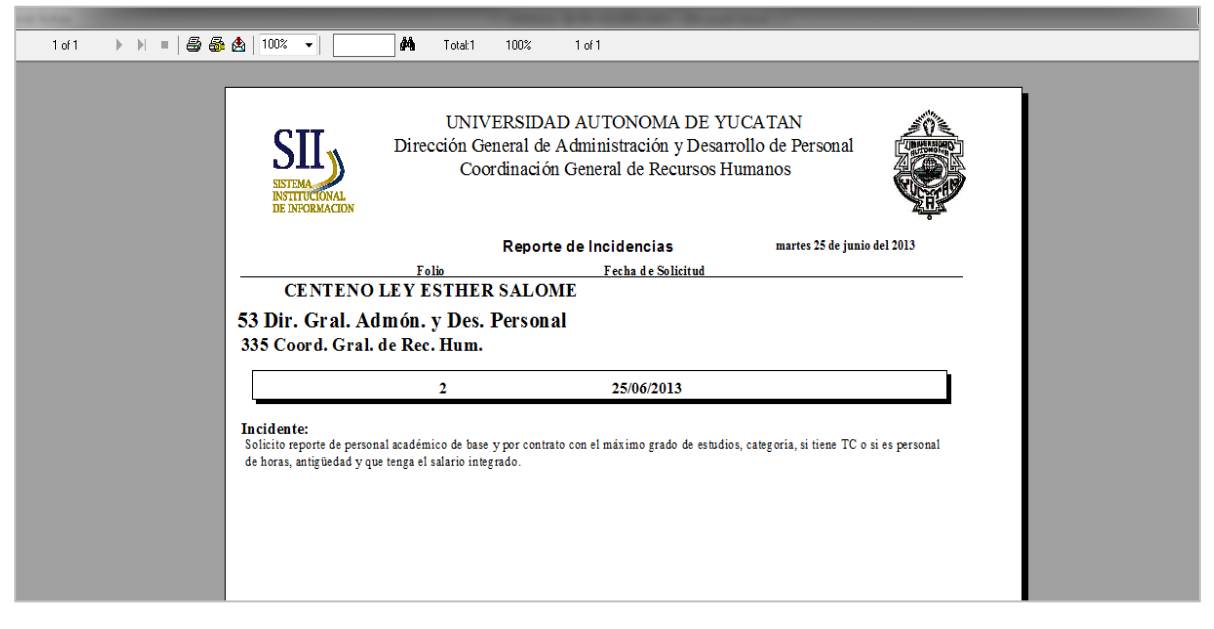

### Figura 133d

Recibido el incidente, a través del Subsistema, el Responsable de Implantación lo canalizará, de acuerdo con lo solicitado, al Desarrollador de Sistemas correspondiente.

Si el incidente no procede, se marcará como cancelado y el Responsable de Implantación o el Jefe del Área de Sistemas le informará al Usuario de la Dependencia, por medio de correo electrónico, el porqué de la no procedencia de la solicitud realizada.

Igualmente, al estar solucionado el incidente, se enviará correo electrónico al Usuario de la Dependencia para su información.

## Manual de Usuario de las Dependencias del Subsistema de Nómina-Activos del Sistema Institucional de Información

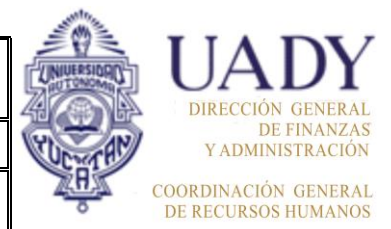

Código: M-DGFA-CGRH-01Revisión: 01Página: 175 de 175Fecha de emisión: 14 de<br/>mayo de 2013Fecha de modificación: 11 de septiembre de 2017

# CONTROL DE REVISIONES

| Nivel de<br>revisión | Sección y/o<br>página | Descripción de la modificación y mejora                                                                                                    | Fecha de modificación    |
|----------------------|-----------------------|----------------------------------------------------------------------------------------------------|--------------------------|
| 01                   | Todo el<br>documento  | Se cambiaron las siglas de la Dirección General de<br>Administración y Desarrollo de Personal por las de<br>Dirección General de Finanzas y Administración.<br>Se modificaron las figuras 2 y 10.<br>En la parte del glosario-siglas se eliminó la que<br>correspondía DGF. | 11 de septiembre de 2017 |

Nota: Ésta sección será utilizada a partir de la primera modificación a este documento. La revisión 00, se mantendrá en blanco.

| Elaboró                                                  | Revisó                                                                            | Aprobó                                                                            |
|----------------------------------------------------------|-----------------------------------------------------------------------------------|-----------------------------------------------------------------------------------|
| Esther Salomé Centeno Ley<br>Responsable de Implantación | C.P. Mario Alberto Alayola Montañez<br>Coordinador General de Recursos<br>Humanos | C.P. Mario Alberto Alayola Montañez<br>Coordinador General de Recursos<br>Humanos |

Las firmas avalan la responsabilidad de las personas que: elaboran el documento, revisan su adecuación y aprueban para su implementación dentro del Sistema de Gestión de la Universidad Autónoma de Yucatán.